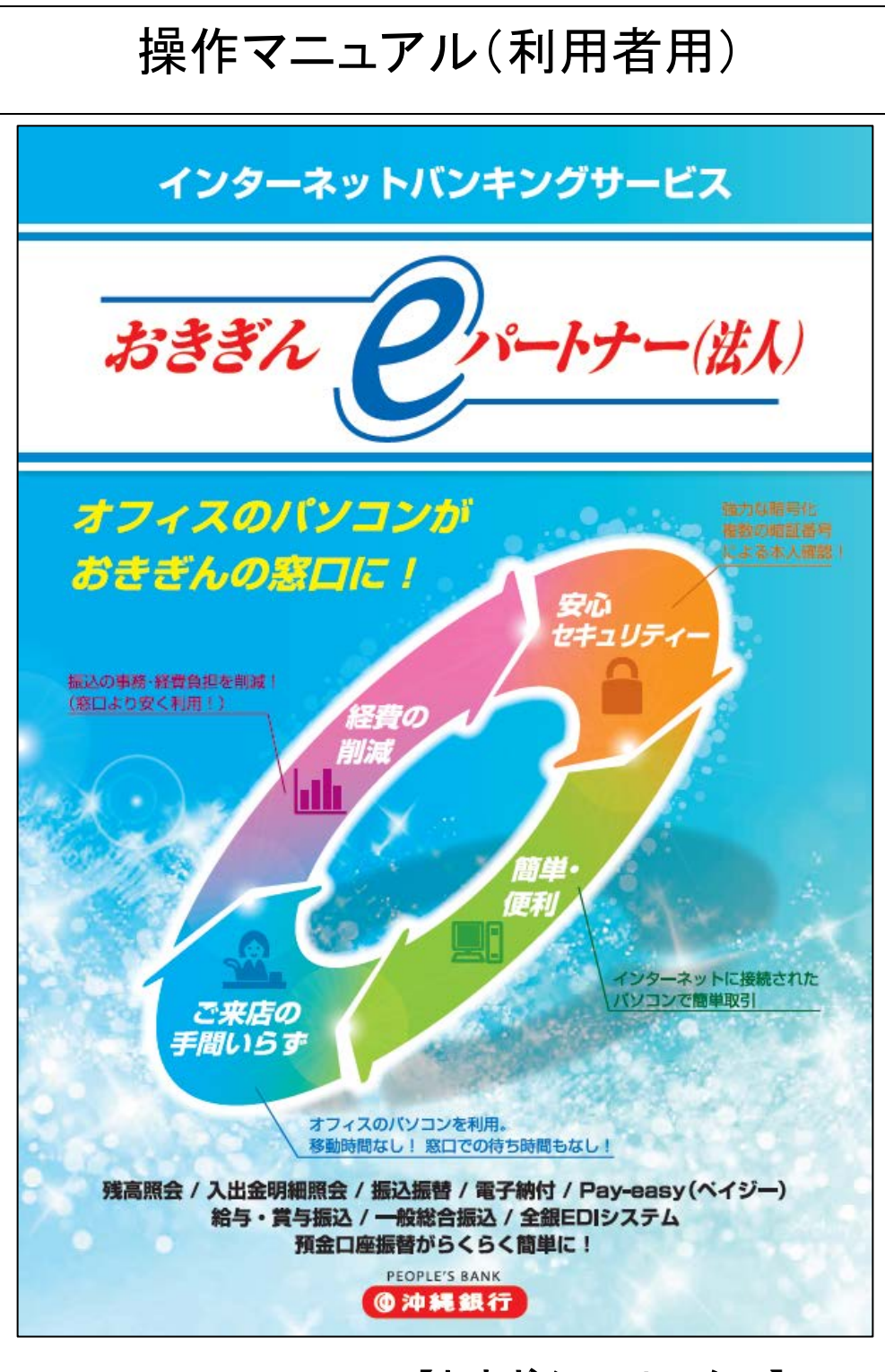

### お問い合わせ先 【おきぎんEBセンター】

# **電話番号** 0120-120-288

受付時間/9:00~17:00(土日祝祭日除く)

| 利用者ログオン          |                     |
|------------------|---------------------|
| 残高照会             |                     |
| 入出金明細照会          | 7                   |
| 資金移動             |                     |
| 資金移動             | オンライン取引権限「利用する」場合10 |
| 資金移動データの登録       |                     |
| 資金移動データの承認       |                     |
| 資金移動データの送信       |                     |
| 資金移動の予約取消・照会     |                     |
| 連続資金移動(連続取引)     |                     |
| 取引履歴の照会          |                     |
| 都度口座の登録          |                     |
| 都度口座の削除          |                     |
| 税金・各種料金の払い込み     |                     |
| 給与・賞与の振込         |                     |
| グループ名称の登録<事前準備>. |                     |
| 従業員マスタの登録 <事前準備> | >                   |
| 振込データの登録         |                     |
| 振込データの承認         |                     |
| 振込データの送信         |                     |
| 振込データの修正         |                     |
| 従業員マスタの修正と削除     |                     |
| 総合振込             |                     |
| グループ名称の登録<事前準備>. |                     |
| 受取人マスタの登録 <事前準備> | >                   |
| 振込データの登録         |                     |
| 振込データの承認         |                     |
| 振込データの送信         |                     |
| 振込データの修正         |                     |
| 受取人マスタの修正と削除     |                     |
| 預金口座振替           |                     |
| グループ名称の登録<事前準備>. |                     |
| 支払人マスタの登録 <事前準備> | >                   |
| 預金口座振替データの登録     |                     |
| 預金口座振替データの承認     |                     |
| 預金口座振替データの送信     |                     |
| 預金口座振替データの修正     |                     |
| 預金口座振替データの確認     |                     |
| 支払人マスタの修正と削除     |                     |
| 外部ファイル送信         |                     |

| 送信テーブルの作成<事前準備>4                         | 7<br>0 |
|------------------------------------------|--------|
| がやファイル送信                                 | 0      |
| 送信テーブルの作成〈事前進備〉 5                        | 0      |
| ~11 / ・・・・・・・・・・・・・・・・・・・・・・・・・・・・・・・・・・ | 1      |
| 外部ファイル送信                                 | 2      |
| 外部ファイル受信                                 | 3      |
| 受信テーブルの作成<事前準備>5                         | 3      |
| 外部ファイルの受信                                | 4      |
| ファイル伝送データ保管~送信結果照会~5                     | 5      |
| ファイル伝送データ保管~受信結果照会~50                    | 6      |
| 通信結果報告書印刷                                | 7      |
| 暗証番号変更                                   | 8      |

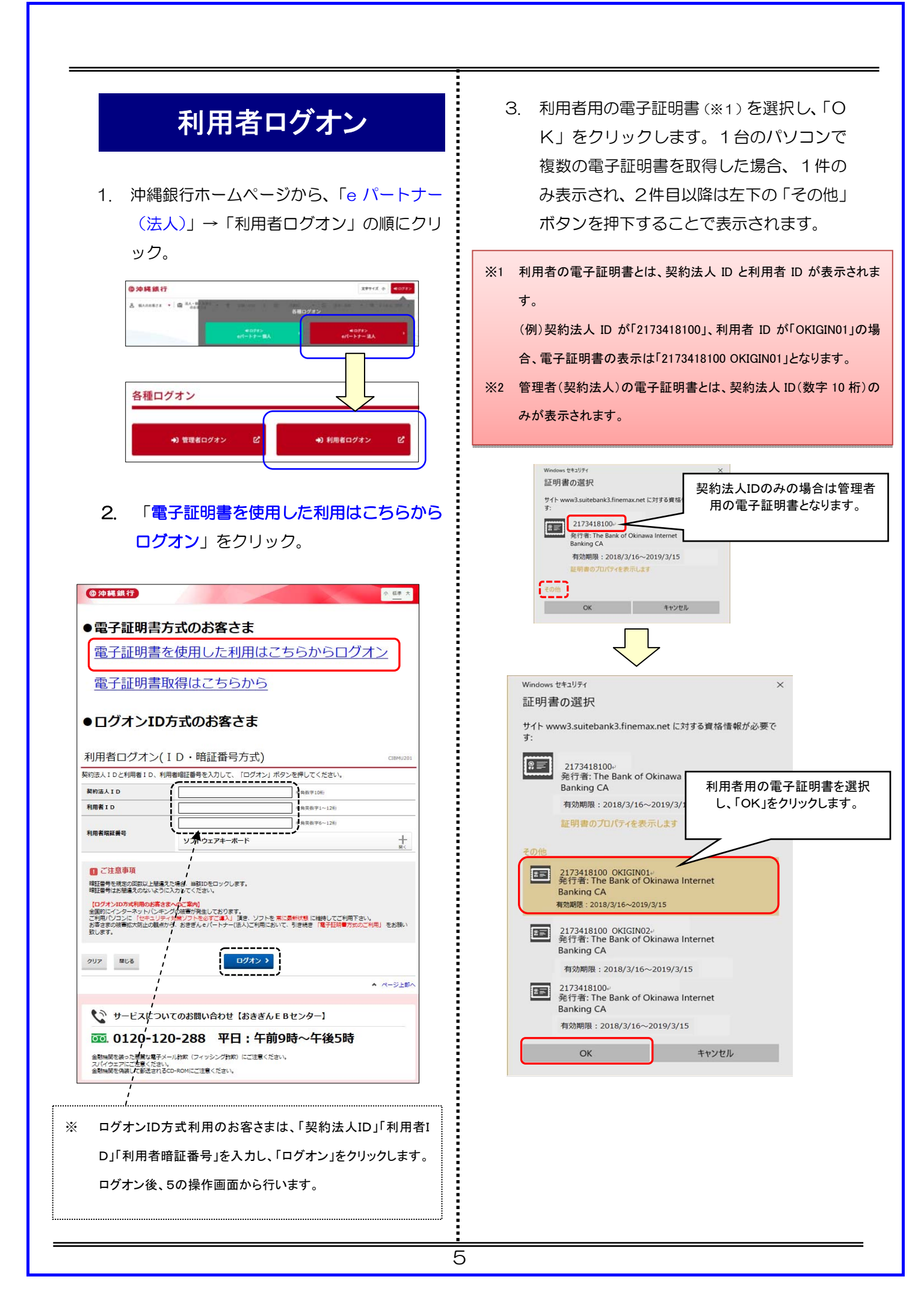

|   | クリンク 6<br>(の沖縄銀行)<br>デリアオード しょくデファロネート)                                                    | 1                            | 利田老陪証悉                                                                                                    | 小標準大                            |
|---|--------------------------------------------------------------------------------------------|------------------------------|----------------------------------------------------------------------------------------------------|---------------------------------|
|   | 利用者ロクオン(電子証明書方式)<br>利用者電証書号を入力して、「ログオン」ボタンを押してくり<br>利用者電証書号<br>利用者電証書号<br>のの<br>シフトウェアキーボー | ťżι,<br>k                    | 个リ/Л 白 旧 品工 田<br>半角页数字6~12位                                                                                                    | 5                               |
|   | ご注意事項<br>期証番号を規定の回款以知識えた場合、当該IDをロックします。<br>期証番号はお詰えのかいように入力してください。 クリア なしる                 | י כדע                        | ログオン                                                                                                    |                                 |
|   |                                                                                            |                              |                                                                                                    |                                 |
| * | 安全にご利用いただくため、<br>ソフトウェアキーボードの利用<br>をおすすめ致します。                                              | >>>>>>>>>>>>>>>>>>>>>>>>>>>> | N         S         F         G         H         I         J         K           2         E         F         G         H         I         J         K           2         E         F         G         H         I         J         K           4         S         F         U         V         W         X           4         S         6         7         8         9         0           /         `         :         .         .         .         .         .           (``)         '         :         .         .         .         .         .           (``)         ·         :         .         .         .         .         . | исо<br>L M<br>Y Z<br>1 m<br>y Z |
|   | 5. 「 <b>利用者ワンタイ</b> ム<br>「 <b>次へ</b> 」をクリック                                                | <b>ムパス</b> !<br>フ。           | <b>フード</b> 」を入り                                                                                                    | カし、                             |
|   | ※管理者にて発行した場合                                                                               | 含のみ、                         | 表示されます。                                                                                                    |                                 |
|   | 利用者ワンタイムパスワード入力                                                                            | 言志から対応する                     | 2010年02月22日<br>2010年02月22日                                                                                                    | CIBMU216                        |
|   | <ul> <li>てください。</li> <li>ワンタイムパスワードを入力せず、この画面を規定の回該線</li> </ul>                            | り返し表示しますと                    | 利用中止となりますのでご注意くだ:                                                                                                    | さい。                             |
|   |                                                                                            | C-5 A                        | -4 C-4                                                                                                    | C-1<br>+<br>₩<                  |
|   | ご注意事項<br>ワンタイムパスワードはお間違えのないように入力してください。                                                    |                              | <b>1</b>                                                                                                    |                                 |

ログオンすると、利用者トップページが表示されます。これより先はメインメニューよりお取引をお選びください。

#### @沖縄銀行 小標準大 税金各種料金 払込み ふ トップ 残高照会 入出金明編照会 総合/給与振込他 (ファイル伝送) 利用者情報 変更 資金移動 利用者トップページ アイビー 法人+ 標 沖銀 太郎 様 2018年04月20日 16時11分58秒 契约法人名 利用者名 ご利用販品 前回 2018年04月20日 16時11分58秒 2 回前 2018年04月20日 10時46分56秒 3 回前 2018年04月19日 16時47分23秒 沖銀 太郎 沖銀 太郎 沖銀 太郎 前回ログオン日時 Eメールアドレス 電子証明書の有効期限 2019年04月19日 08時59分59和 🕕 お知らせ情報 はありません。 お取引の状況 承認待、送信待のお取引件数を表示しています。 区分 お取引 送信符件数 総合振込 給与振込 ファイル伝送 貿与振込 預金口座振替

## 残高照会

1.ログオン後、利用者トップページ画面が表示 されます。

「残高照会 入出金明細照会」をクリックす ると、サブメニューが表示されるので「残高 照会」をクリック。

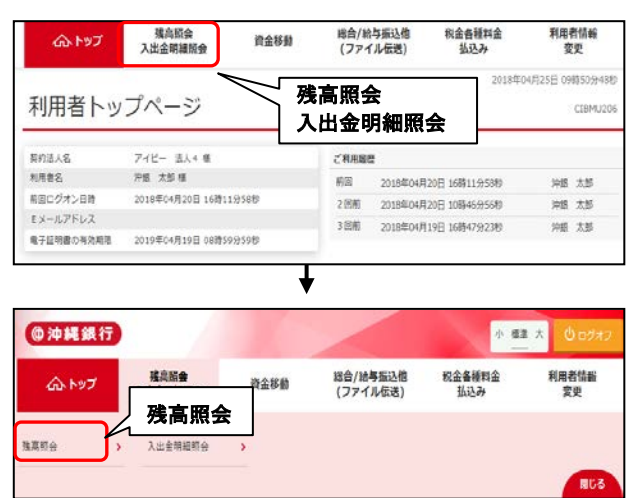

2.残高照会口座選択画面が表示されるので、 照会したい口座を選択した後に、「**照会**」を クリック。

### ※「全選択」をクリックすると、申込口座が 一覧できます。

| 航京を招       | 会まる口座を選択しま | ます 口序は渡る | の論約が可能  | です           |        |
|------------|------------|----------|---------|--------------|--------|
| 組会する       | 口座を選択して、「則 | 「会」ボタンを打 | 申してくださ  | (),          |        |
| 全選択        |            |          |         |              |        |
| 避沢         |            | -        |         | 1022223      |        |
| <b>あ</b> 酒 | हम्मुद्ध   | 利日       | 口座養号    | 口座名微人        | ロ暦コメント |
| 0          | 木店営業部      | 当症預会     | 1105424 | 1)##">>3%"   |        |
|            | 木店営業部      | 普通預金     | 2551529 | 1).474".2537 |        |
| 全選択        | 1          |          |         | 服云           |        |
|            |            |          |         |              |        |
|            |            |          | _       |              |        |

### 3.残高照会結果画面が表示されます。 「画面印刷」をクリックすると、印刷されます。

| 残高照会結果                                    |              | 画面印刷  | CIBMAA02   |
|-------------------------------------------|--------------|-------|------------|
| 残高照会の結果は以下の通りです。<br>残高照会が結果を印刷する場合は、「画面印刷 | ボタンを押してください。 | 7     | 🔒 兩面印刷     |
| 2018年02月28日 10時29分54秒時点の情報です。             | 110001000000 |       |            |
| 口座情報                                      | 残高           | 支払可能残 | 92<br>22   |
| 本店営業部<br>普遍預金 2551529                     | 1,073,36     | 673   | 1,073,366円 |
| 2018年02月28日 10時29分54秒時点の情報です。             |              |       |            |

-

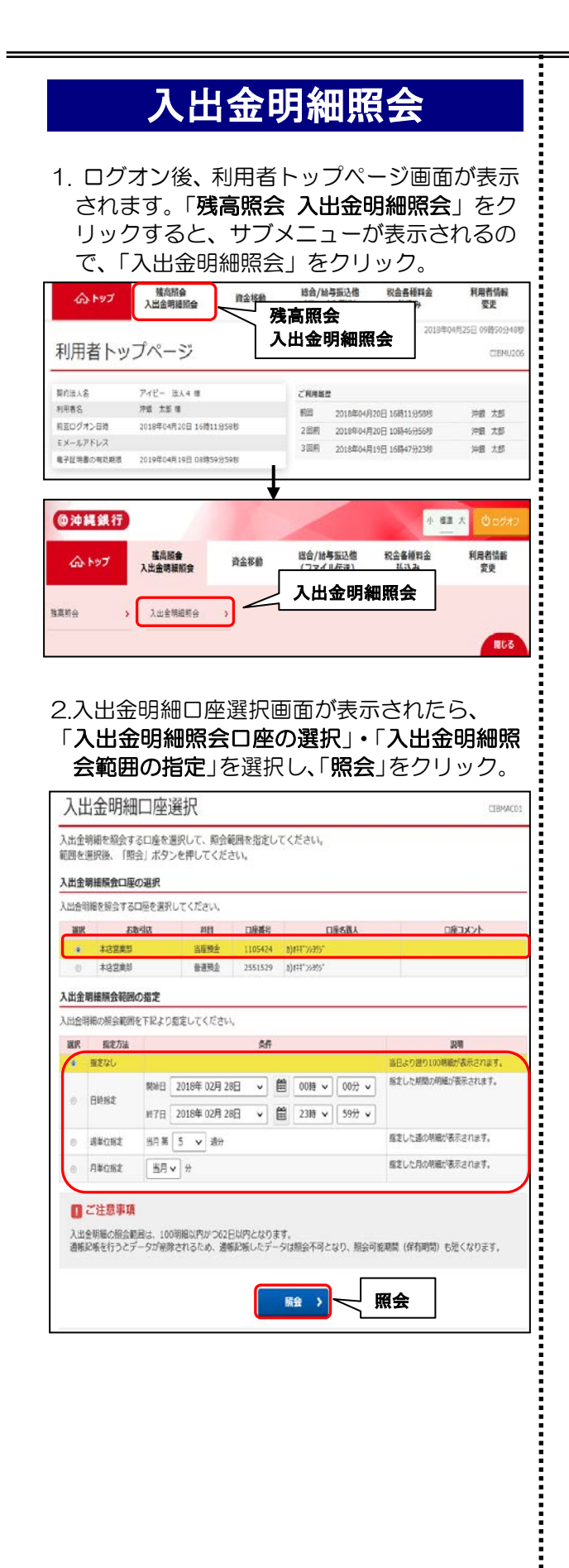

#### 3.入出金明細照会結果画面が表示されます。 「画面印刷」をクリックすると、印刷されます。

| 1 ULA 2010 1-12                                                    | AL 5.054                                                          | REFLAN                                              | ての通りつす                                                                                  |                                        | 画面印刷                                                  | 1                                                                   |                                                          |
|--------------------------------------------------------------------|-------------------------------------------------------------------|-----------------------------------------------------|-----------------------------------------------------------------------------------------|----------------------------------------|-------------------------------------------------------|---------------------------------------------------------------------|----------------------------------------------------------|
| くの言語的な言語                                                           | RUICHEN                                                           | ALC: N                                              | F00000 C9.                                                                              | l                                      |                                                       | •                                                                   |                                                          |
| お取引店                                                               |                                                                   | 本店営                                                 | 1英部                                                                                     |                                        |                                                       |                                                                     |                                                          |
| 料目                                                                 |                                                                   | 普通法                                                 | 委会                                                                                      |                                        |                                                       |                                                                     |                                                          |
| 口座番号                                                               |                                                                   | 2551                                                | 529                                                                                     |                                        |                                                       |                                                                     |                                                          |
| 口座名義人                                                              |                                                                   | b)#‡‡                                               | *70390*                                                                                 |                                        |                                                       |                                                                     |                                                          |
| 入出金明細膜的                                                            | 合の結果                                                              |                                                     |                                                                                         |                                        |                                                       |                                                                     |                                                          |
| 入出金明細短会                                                            | 結果をファイ                                                            | イル出力                                                | する場合は、「ファ・                                                                              | イル出力」ボタンを押して                           | ください。                                                 |                                                                     |                                                          |
| 新会新闻                                                               |                                                                   |                                                     |                                                                                         |                                        |                                                       |                                                                     |                                                          |
| FREE PROPERTY.                                                     |                                                                   | 2017                                                | 年12月29日 00時00                                                                           | 分~2018年02月28日1                         | 1880235                                               |                                                                     |                                                          |
| 服会件数                                                               |                                                                   | 2017<br>25件                                         | 年12月29日 00時00                                                                           | 分~2018年02月28日1                         | 1890237                                               |                                                                     |                                                          |
| 服会件数                                                               |                                                                   | 2017<br>25/†                                        | 単12月29日 00時00                                                                           | 分~2018単02月28日 1                        | 1890237                                               |                                                                     |                                                          |
| 服会件数                                                               |                                                                   | 2017<br>25/#                                        | 単12月29日 00時00                                                                           | 分~2018年02月28日1                         | 1890237                                               | 7                                                                   | アイル出力                                                    |
| <b>服会件数</b><br>018年02月28日                                          | 11勝02分458                                                         | 2017<br>25件<br>0時点の                                 | 単12月29日 00時00<br>利用です。                                                                  | 分~2018甲02月28日 1                        | 1890227                                               | 2                                                                   | アイル出力                                                    |
| 願会件数<br>018年02月28日<br>取引日                                          | 11時02分458<br>時刻                                                   | 2017<br>25件<br>(時点の)<br>記号                          | 単12月29日 000000<br>NHEです。<br>NH 駅                                                        | 分~ 2018年02月28日 1<br>入金金額               | (1990-257<br>(武金金額)                                   | 7<br>8 8                                                            | アイル出力<br>描考                                              |
| 1018年02月28日<br>時間日<br>時間日<br>17-12-26                              | 11時02分458<br>時刻<br>11:09                                          | 2017<br>25件<br>(時点の)<br>記号<br>振入                    | 単12月29日 008900<br>AMiです。<br>単 駅                                                         | 分~ 2018年02月28日 1<br>入倉金額<br>1,000,000  | 1890277<br>出金金額                                       | 2<br>残高<br>1,000,000                                                | アイル出力<br>1012G                                           |
| 版会件数     版会件数     1018年02月28日     取引日     17-12-26     18-1-9      | 11時02分458<br>時刻<br>11:09<br>16:58                                 | 2017<br>25件<br>(時点の)<br>記号<br>振入<br>振出              | 単12月29日 008800<br>相称です。<br>別 取<br>」)だ、4103                                              | 分~ 2018年02月28日 1<br>入金金額<br>1,000,000  | 18902277<br>現金金額<br>100,108                           | 7<br>株高<br>1,000,000<br>899,892                                     | アイル出力<br>備考<br>1012G<br>F8101                            |
| 第二日日<br>版会件数<br>1018年02月28日<br>取引日<br>17-12-26<br>18-1-9<br>18-1-9 | 11時02分458<br>時刻<br>11:09<br>16:58<br>17:04                        | 2017<br>25件<br>19時点の1<br>記号<br>振入<br>振出<br>振出       | 単12月29日 008800<br>単転です。<br>りた*- 私293<br>」した*- 私293                                      | 分~ 2018年02月28日 1<br>入金金額<br>1,000,000  | 1890227<br>此金金額<br>100,108<br>100,108                 | 5<br>1,000,000<br>899,892<br>799,784                                | マイル出力<br>偏考<br>1012G<br>FB101<br>FB101                   |
| 第二日 1000000000000000000000000000000000000                          | 11800259458<br>11800259458<br>11:09<br>16:58<br>17:04<br>15:10    | 2017<br>25件<br>(8時点の)<br>記号<br>振志<br>振志<br>振志<br>振志 | 単12月29日 000800<br>開催です。                                                                 | 分 ~ 2018年02月28日 1<br>入金金額<br>1,000,000 | 1890227<br>現金金額<br>100,108<br>100,108<br>100,108      | <b>核高</b><br>1,000,000<br>899,892<br>799,784<br>1,083,420           | マイル出力<br>価考<br>1012G<br>FB101<br>FB101<br>FB101          |
| K 4 4 4 4 4 4 4 4 4 4 4 4 4 4 4 4 4                                | 11800259458<br>10.55<br>11:09<br>16:58<br>17:04<br>15:10<br>15:12 | 2017<br>25件<br>18時点の1<br>記号<br>振志<br>振志<br>振志<br>振志 | 年12月29日 008800<br>株式です。<br>株式です。<br>また。<br>また。<br>また。<br>また。<br>また。<br>また。<br>また。<br>また | 分~2018年02月28日1<br>入金金額<br>1.000,000    | <b>送金金額</b><br>100,108<br>100,108<br>10,054<br>10,055 | 援<br>高<br>1,000,000<br>899,892<br>799,784<br>1,083,420<br>1,073,366 | アイル出力<br>信考<br>1012G<br>FB101<br>FB101<br>FB101<br>FB101 |

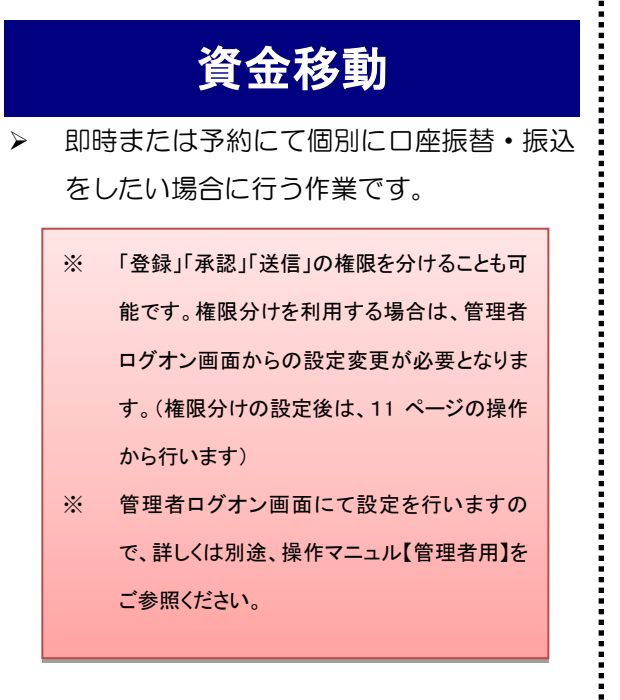

1.「資金移動」→「お取引」の順にクリック。

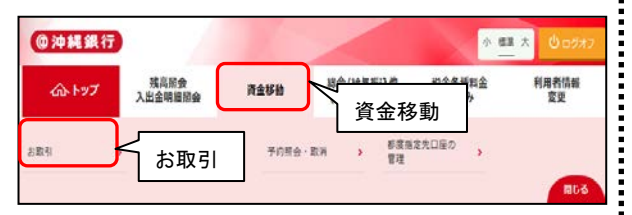

 支払元口座選択画面から、支払元口座を選 択し、「次へ」をクリック。

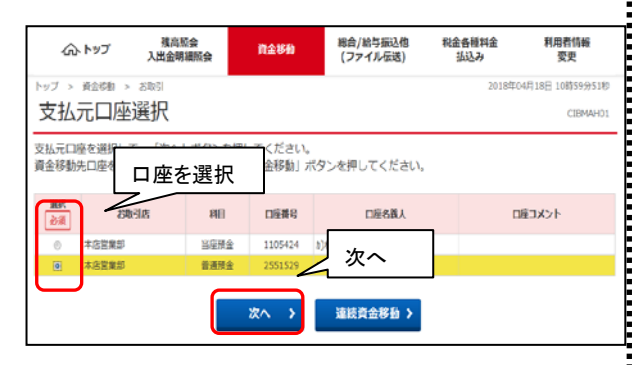

 資金移動先口座選択画面が表示されるので、 振替/振込口座(資金移動先)を選択しま す。

①資金移動先口座が登録済みの場合

|         | 更払元口原選択     | B8689     | CINE BERR | 費舍得助情耐入)             | n #9            | 6466832       | 香金标整送信用了 |
|---------|-------------|-----------|-----------|----------------------|-----------------|---------------|----------|
| 資金移     | 動先口座を選択     | えします。     |           |                      |                 |               |          |
| 数线消     | みの口座から逆     | HR.       |           |                      |                 |               |          |
| 商会(5)   | 動先口座を選択し    | て、「次へ」ボタン | を押してください  | 3.                   |                 |               |          |
| P152:11 | わている口座を除    |           | 18.47     | いた根にてくだき             | 1.1             |               |          |
| a       |             | 强扣        | 1000      | e surren en berhende |                 |               | 口屋橋第八    |
|         | 1077 (2) by |           |           |                      |                 |               |          |
| dotos   | BACGO 4     |           |           |                      |                 |               |          |
| 1888    | Amana.      | 3258      | 88        | 口座勝利                 | 口座名数人           | ****          | tem.     |
| 0       | 中國保行        | 1.0225    | 管道现金      | 2551621              | ###">d)#9(b     | 6262          |          |
| 0       | 914.57      | 未成業業的     | 8494      | 2551529              | 10)4447,00:900, | 事約登録          |          |
| 0       | 中國銀行        | 本店営業部     | 当年终全      | 1105424              | b)###*'39299/*  | <u>۳</u>      |          |
| 0       | 94687       | 未以業業期     | BREE      | 2551654              | 888*309995      | 次へ            |          |
|         | 194815-07   | 本法就算部     | 管道终止      | 2551005              | 444112/19702    | 7の画面          | ~        |
| .0      |             |           |           |                      |                 | · • • • • • • |          |

### 2資金移動先口座が未登録の場合

|        | 口腔端式          | Райна              | <b>育会移動先口時展開</b> 資金移動領導入力 資金移動機能 資金 |                        | 商会移動送信用了      |      |        |
|--------|---------------|--------------------|-------------------------------------|------------------------|---------------|------|--------|
| 2和動先0  | コ座を選択し        | います。               |                                     |                        |               |      |        |
| 刺音みの   | 口座から選手        | R                  |                                     |                        |               |      |        |
| 8移動先口  | 窓を選択して        | 、「次へ」ボタン           | を押してください                            | u1.                    |               | 1.1  |        |
| はれてい   | る口座を検索        | (する場合は、「ロ          | 座検索へ」 ボタン                           | ンを押してくださ               | £1.           |      | 口時検索へ  |
|        |               |                    |                                     |                        |               |      | HELIAM |
| 和 相対   | Etal *        |                    |                                     |                        |               |      |        |
|        | Sound Summa   | 285                | 60                                  | DANK                   | 口根希腊人         | 受制区分 | 17.5   |
| 0 2945 | #PT           | 本法常業部              | 整遇残余                                | 2551621                | 484"34349(8   | 都在市工 |        |
| 0 1948 | 617           | 未出業業部              | 静温频金                                | 2551520                | 1)311,7530%   | 事前登録 |        |
| 0 2943 | <b>维行</b>     | 本高智慧部              | 当至預金                                | 1105424                | 1)3111'15205' | 事相党经 |        |
| EPAK [ | 「当仃           | ]ま7こは<br>          |                                     | を进 <i>択し</i><br>※^ 、 > |               |      |        |
| NE COM | 0.42 84/2 110 | Contract Statement |                                     |                        |               |      |        |

4. 資金移動先金融機関検索画面から、「金融機 関名」の頭文字をクリック。(他行の場合)

| 资个较新生个副                                      | 。<br>油料問始表                          | F                 |                    |                    |                   |                  |            |                |     | 2018年 | 印2月28日        |
|----------------------------------------------|-------------------------------------|-------------------|--------------------|--------------------|-------------------|------------------|------------|----------------|-----|-------|---------------|
| 貝亚伊斯儿亚院                                      | 」」「戊 戌 (欠)考                         | *                 |                    |                    |                   |                  |            |                |     |       |               |
| 支払元口座選択                                      | 資金移動先口座                             | 選択                |                    | 資金移                | 動情報入              | л                |            | 資金移            | 的確認 |       | 資金利           |
| 「索したい金融機関の種類<br>「数字から始まる金融機関<br>りうちょ銀行を指定する場 | iと、金融機関名(<br>]を検索する場合(<br>i合は、金融機関) | の頭文<br>は、「<br>種類で | 字を選<br>英数字<br>「ゆう  | 択して<br>」 ボタ<br>ちょ銀 | くださ<br>ンを押<br>行・そ | い。<br>してく<br>の他」 | ださい<br>を選択 | UT Г           | オリボ | タンを   | 押してく          |
| 金融機関種類                                       | 銀行                                  |                   | `                  | •                  |                   |                  |            |                |     |       |               |
|                                              |                                     | ס                 | ∍                  | ヤ                  | ₹                 | Л                | ナ          | タ              | サ   | 力     | $\mathcal{P}$ |
|                                              |                                     |                   | IJ                 |                    | Ξ                 | F                | Ξ          | チ              | シ   | +     | 1             |
|                                              |                                     |                   | ル                  | Г                  | Ь                 | フ                | ヌ          | ッ              | ス   | ク     | ウ             |
| 跟又子                                          |                                     |                   | $\boldsymbol{\nu}$ |                    | Х                 | $\wedge$         | ネ          | $\overline{r}$ | セ   | ケ     | Ι             |
|                                              |                                     |                   |                    | Э                  | Ŧ                 | 朩                | )          | ٢              | ע   |       | オ             |
|                                              |                                     |                   |                    |                    |                   |                  |            |                |     | 英     | 数字            |
|                                              |                                     |                   |                    |                    |                   |                  |            |                |     |       |               |

5. 資金移動先支店検索画面から、「支店名」の

### 頭文字をクリック。

| 支払元口座選択                  | 資金移動先口                 | 喹選択         |                    | 資金停 | 動情報入                    | 力<br>力 |     | 資金(約)             | 的確認 |   | 資金移動送信方       |
|--------------------------|------------------------|-------------|--------------------|-----|-------------------------|--------|-----|-------------------|-----|---|---------------|
| 素したい支店名の頭5<br>数字から始まる支店4 | 文字を選択してくた<br>を検索する場合は、 | どさい。<br>「英樹 | 字」ボ                | タンを | 押して                     | くださ    | Ļ١, |                   |     |   |               |
| 全融機関名                    | 沖縄銀行                   |             |                    |     |                         |        |     |                   |     |   |               |
|                          |                        | ヮ           | ∍                  | Þ   | $\overline{\mathbf{v}}$ | Л      | Ŧ   | タ                 | サ   | カ | $\mathcal{P}$ |
|                          |                        |             | IJ                 |     | Ξ                       | E      | Ξ   | Ŧ                 | シ   | + | 7             |
|                          |                        |             | ル                  | ユ   | Ь                       | フ      | ヌ   | ッ                 | ス   | ク | ウ             |
| mX≠                      |                        |             | $\boldsymbol{\nu}$ |     | ×                       | $\sim$ | ネ   | $\overline{\tau}$ | セ   | ケ | I             |
|                          |                        |             |                    | Э   | £                       | 朩      | )   | ٢                 | ע   |   | オ             |
|                          |                        |             |                    |     |                         |        |     |                   |     | 英 | 故字            |

6. 資金移動先口座情報入力画面から、①「資
 金移動先科目」、②「資金移動先口座番号」

を入力し、③「**次へ**」をクリック。

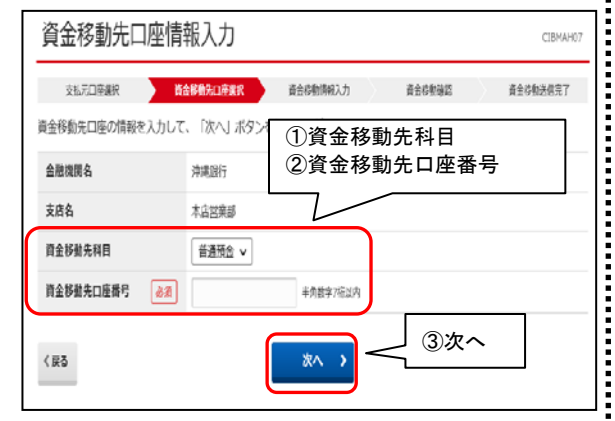

 7. 資金移動情報入力画面から、①「支払金額」
 ②「資金移動手数料」③「資金移動指定日」
 を入力し、④「入力完了」をクリック。

#### > 資金移動 > お助き 資金移動情報入力 CIBM 支払元口座選択 資金移動先口座選択 資金移動情報入力 資金移動確認 資金移動送信完了 支払金額・手数料等を指定して、「入力完了」ボタンを押してください。 ①支払金額 支払元口座 2資金移動手数料 本店営業部 → ③資金移動指定日 普通預金 2551529 カ)オキギンシヨウジ 支払金額 必須 1.500 円 半角数字 音余移動手数料 当方負担 @ 先方負担 2018年04月18日 🗸 🛗 資金移動指定日 依赖人名 カ)オキキ\* ンショウシ 半角48文字以内 依頼人名は変更することができます。 コメント欄 全曲15文字(半曲30文字)以内 ④入力完了 入力完了 く戻る クリア ・依頼人名は変更可能です(通帳に印字されます) ・コメント欄は通帳印字されません

8. 資金移動確認画面から内容を確認し、「利用 者確認暗証番号」を入力後、「送信」をクリ

| 資金移動確認                       |                         |                    |                     | CTIBMAHO |
|------------------------------|-------------------------|--------------------|---------------------|----------|
| RESOLAT                      | 夏金移動用口座選択 夏金制           | Herline 3.7        | 146 <del>88</del> 2 | 着全年教送信用了 |
| S取引の内容をご確認くだ<br>kろしければ利用者確認用 | さい。<br>証番号を入力して、「送信」ボタン | ッを押してください。         |                     |          |
| 支払元口座                        |                         | 資金移動               | 先口座                 | 新达 群花标定  |
| 本店営業部                        |                         | 外國銀行               | 本店営業部               |          |
| 普通預金 2551529<br>3)X++*25305* |                         | 普通預金<br>###*>{/>!? | 2551621<br>9(8      |          |
| 支払金額                         | 1,500円                  | 依赖人名               | 支払元口座の名             | 職人と同じ    |
| 先方負担手款料                      | 013                     | JX>N               |                     |          |
| 資金移動金額                       | 1,500円                  | 資金移動指定日            | 2018年04月1           | 18日      |
| 資金移動手款料                      | 54円                     |                    |                     |          |
| 支払金額合計                       | 1,554円                  |                    |                     |          |
|                              | 度です。お想慮えないように入力して       | 利用者                | ·確認暗証<br>·******    | 番号       |
| U用者確認用証券号の認証が必<br>利用者確認精証券号  | <i>◎</i> Ⅲ<br>ソフトウェアキー: | <b>ホ</b> −ド        |                     | +<br>*   |

資金移動送信完了画面が表示されましたら、
 印刷を促す画面が表示されますので、印刷を行います。

「画面印刷」からも印刷可能です。

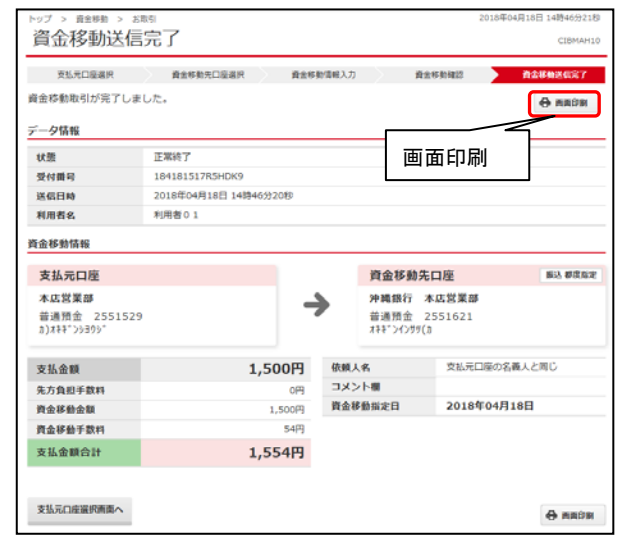

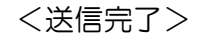

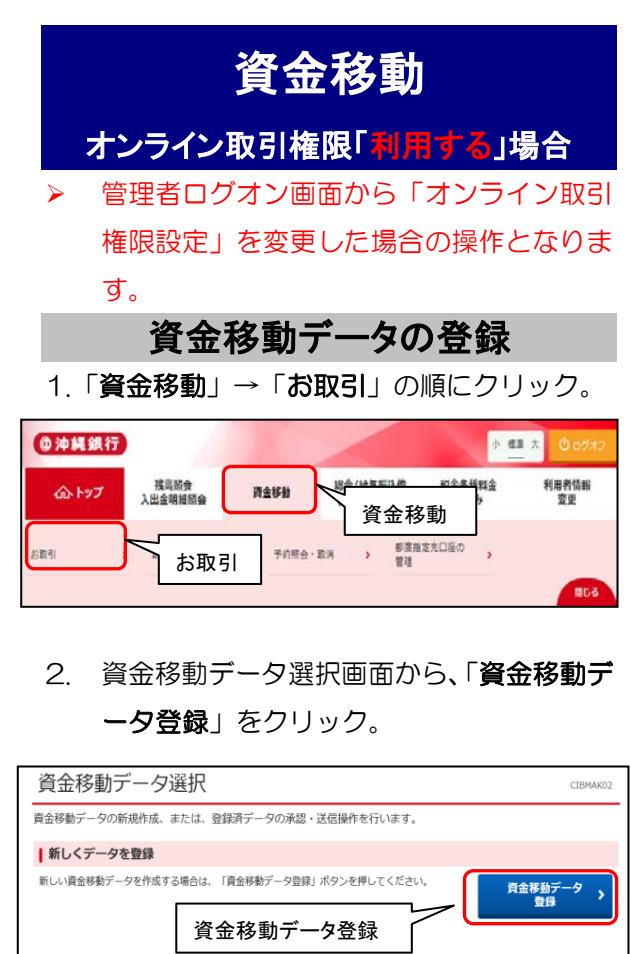

- 支払元口座選択画面から、支払元口座を選 択、「次へ」をクリック。

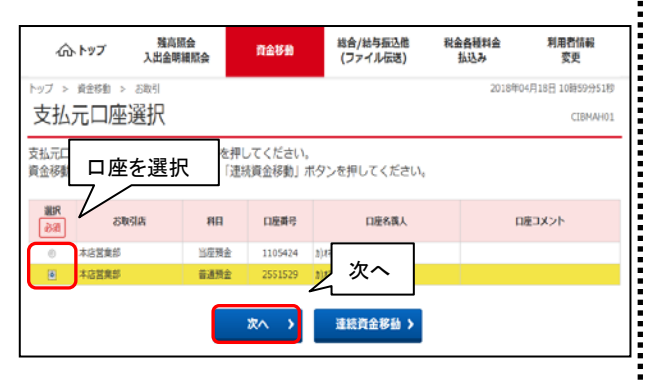

資金移動先口座選択画面が表示されるので、
 振替/振込口座(資金移動先)を選択します。

①資金移動先口座が登録済みの場合

| "<br>首合移              | 24元日度選択<br>動先口座を選択              | 日本##3<br>します。 | OHUR              | 資金得整領輸入        | 7) 章金         | 存動機能         | 着全移動送信用了   |
|-----------------------|---------------------------------|---------------|-------------------|----------------|---------------|--------------|------------|
| 24清                   | みの口座から道                         | 訳             |                   |                |               |              |            |
| 日金 行道<br>注録 され<br>表示編 | 0先口座を選択し<br>1ている口座を検<br>「指定なし → | 選択            | を押してください<br>  ボタ) | ヽ。<br>>を押してくだき | t).           |              | 口座検索へ      |
| RR<br>63              |                                 | 522.8         | 80                | 0.6844         | 口服名爵人         | 09923        | tem        |
| 0                     | PHERIT                          | *3288         | 要课程会              | 2551621        | ###">-{>#99(3 | 8.2.82       |            |
| .0                    | 4981517                         | 本这就就想         | 教徒残余              | 2551529        | 1)(11,3033).  | <b>車約食</b> 類 |            |
| 0                     | 中國銀行                            | 半点常果形         | 当座推会              | 1105424        | \$)#88".2029) | 次へ           |            |
| 0                     | 中國統行                            | 未改業規制         | 智道铁金              | 2551654        | 841">>>999>>  | ~ ·          | _          |
| 0                     | 中國語行                            | 本活躍風影         | 管道预查              | 2551005        | 1945.754367   | 8の画面         | 1 <b>^</b> |
| -                     | 「指定なし」 🗸                        |               |                   |                | 11            |              |            |

### ②資金移動先口座が未登録の場合

|         | 支払売目標道府   | B::       | CHERR                                | 费全称数值成入                    | カ 職全部                                                                                                    | attait       | 自会移動法信用7 |
|---------|-----------|-----------|--------------------------------------|----------------------------|----------------------------------------------------------------------------------------------------|--------------|----------|
| 1       | 動先口座を選択   | します。      |                                      |                            |                                                                                                    |              |          |
| 調       | みの口座から道   | 祝         |                                      |                            |                                                                                                    |              |          |
| 积       | 総先口座を選択し  | て、「次へ」ボタン | を押してくださ                              | u.,                        |                                                                                                    |              |          |
| 121     | れている口扇を検  | 索する場合は、「E | 単枝索へ  ボタ                             | ンを押してくださ                   | ο.                                                                                                    |              | DEMEA    |
|         |           |           |                                      |                            |                                                                                                    |              | LITCR#/  |
| -       | 福達なし、マ    | ]         |                                      |                            |                                                                                                    |              |          |
| R       | amme.     | 2556      | нə                                   | 口屉番号                       | 口座名篇人                                                                                                    | 998K9        | 15.15    |
|         | 2948.6877 | 本点貿易部     | <b>安进</b> 林会                         | 2551621                    | #18">()#9(8                                                                                                    | 新茂市工         |          |
| 6       | 沖縄銀行      | 本古営業部     | Rama                                 | 2551529                    | 8)###">>>307"                                                                                                    | <b>甲桁张</b> 和 |          |
| 2       | 沖縄銀行      | 不占其實部     | 当保预室                                 | 1105424                    | 838881509501                                                                                                    | 中心发动         |          |
| )<br>ML |           | 「]ま7こは    |                                      | を選択し<br><sup>次へ</sup> :    |                                                                                                    |              |          |
|         |           | 理查指走      |                                      |                            |                                                                                                    | -            |          |
| 胡       | の資産を知え口   |           | state of an annual state on the same | a set have not with a loss | and the second second sec |              |          |

5. 資金移動先金融機関検索画面から、「金融機 関名」の頭文字をクリック。(他行の場合)

| トップ > 単金作動 > お取引<br>資金移動先金融                     | 機関検索                                |                        |                     |                         |                  |            |                |      | 2018          | F02月28日      | 14時215<br>CIBM |
|-------------------------------------------------|-------------------------------------|------------------------|---------------------|-------------------------|------------------|------------|----------------|------|---------------|--------------|----------------|
| 支払元口座選択                                         | 資金移動先口座選拔                           | R                      | 資金移                 | 前情報入                    | ђ                | >          | 資金移            | 肋確認  | $\rightarrow$ | 資金           | 多動送信完          |
| 検索したい金融機関の種類と<br>英数字から始まる金融機関を<br>ゆうちょ銀行を指定する場合 | と、金融機関名の団<br>を検索する場合は、<br>合は、金融機関種類 | 順文字を選<br>「英数字<br>酊で「ゆう | 訳して<br>リ ボタ<br>うちょ銀 | くださ<br>ンを押<br>行・そ       | い。<br>してく<br>の他」 | ださい<br>を選択 | י.<br>נרד ו    | 「ユ」ボ | タンを           | 押してく         | (ださい、          |
| 金融機関種類                                          | 銀行                                  | `                      | •                   |                         |                  |            |                |      |               |              |                |
|                                                 | 5                                   | 5                      | ヤ                   | $\overline{\mathbf{v}}$ | Л                | ナ          | タ              | サ    | カ             | ア            |                |
|                                                 |                                     | IJ                     |                     | 111                     | F                | Ξ          | チ              | シ    | +             | イ            |                |
|                                                 |                                     | ル                      | ュ                   | Ъ                       | フ                | ヌ          | ッ              | ス    | ク             | ウ            |                |
| 頭又子                                             |                                     | V                      |                     | ×                       |                  | ネ          | $\overline{r}$ | セ    | ケ             | I            |                |
|                                                 |                                     |                        | Э                   | Ŧ                       | 朩                | ノ          | $\vdash$       | ע    |               | $\mathbf{A}$ |                |
|                                                 |                                     |                        |                     |                         |                  |            |                |      | 英             | 数字           |                |
|                                                 |                                     |                        |                     |                         |                  |            |                |      |               |              |                |
| < 戻る                                            |                                     |                        |                     |                         |                  |            |                |      |               |              |                |

6. 資金移動先支店検索画面から、「支店名」の

### 頭文字をクリック。

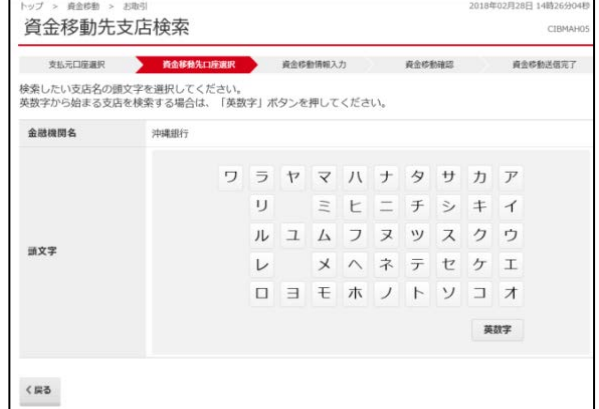

 
 7. 資金移動先口座情報入力画面から、①「資 金移動先科目」、②「資金移動先口座番号」

を入力し、③「**次へ**」をクリック。

| 資金移動先口座情       | 報入力         |                   | CIBMAH07     |
|----------------|-------------|-------------------|--------------|
| 支払元口座選択        | 後後移動先口所選択   | 資金移動所用入力 资金移動建造 資 | 金符教送信完了      |
| 資金移動先口座の情報を入力し | て、「次へ」ボタンを押 | ◎ 資金移動先科目         |              |
| 金融機同名          | 沖縄銀行        |                   | <del>;</del> |
| 支店名            | 本店営業部       |                   |              |
| 資金移動先科目        | 普通預金 🗸      |                   |              |
| 資金移動先口座番号 必須   |             | 半角数学7桁以内          |              |
| ( #9           |             | *^ ) 3次~          |              |

8. 資金移動情報入力画面から、①「支払金額」
 ②「資金移動手数料」③「資金移動指定日」
 を入力し、④「入力完了」をクリック

資金統約 > お 2018年04月18日 14時40分10時 資金移動情報入力 CTRMAHOR 支払元口座選択 資金移動先口座選択 資金移動情報入力 資金移動確認 資金移動送信完了 支払金額・手数料等を指定して、「入力完了」ボタンを押してください。 支払元口座 資金 ①支払金額 本店営業部 沖縄 ➔ 2資金移動手数料 普通預金 2551529 カ)オキギンシヨクジ 普通 ③資金移動指定日 111 支払金額 颜蕉 1,500 円 半角数字 資金移動手数料 当方負担
 6)先方負担 2018年04月18日 🗸 曽 资金移動指定日 b)###\*>>>39> 半角48文字以内 依赖人名 依頼人名は変更することができます。 コメント欄 全角15文字(半角30文字)以内 ④入力完了 く戻る 207 入力完了 ・依頼人名は変更可能です(通帳に印字されます) ・コメント欄は通帳印字されません

9. 資金移動データ登録確認画面から、振込内 容を確認し「登録」をクリック。

| の内容で資金移動データを登録する場合は、「登録」ボタンを押してください。<br>詳したデータは、別法、水磁・送信を行う必要があります。<br>デーク情報<br>素濃春へのコメント テストコメント<br>全移わ内容<br>支払元ロ座 資金移動先ロ座<br>本の営業額<br>地域相行 大の営業額                                                                                                    |      |
|----------------------------------------------------------------------------------------------------|------|
| Cardinal Andrew Andrew |      |
| ★送着へのコメント テストコメント<br>全体移動内容<br>支払元口座 資金移動先口座<br>本の営業部                                                                                                    |      |
| 126移動内容<br>支払元口座 資金移動先口座<br>本の営業時 、 1262年1月1日                                                                                                    |      |
| 支払元口座 資金移動先口座 なの営業部 なの営業部 () 、 () 、 () 、 () 、 () 、 () 、 () 、 () 、                                                                                                    |      |
| 本店営業部 电福相行 本店営業部                                                                                                    | 都度指定 |
| 当座預金 1105435<br>⇒1055435<br>⇒1055435<br>→<br>単通預金 2551621<br>は1***/いうりゅ//6                                                                                                    |      |
|                                                                                                    |      |
| 支払金額 10,000円 依頼人名 支払元口座の名義人と同                                                                                                    | C    |
| 先方負担手数料 0円 コメント瘤                                                                                                    |      |
| 資金移動金額 10,000円 賃金移動指定日 2018年03月01日                                                                                                    |      |
| 資金移動手数料 54円                                                                                                    |      |
| 支払金額合計 10,054円                                                                                                    |      |
|                                                                                                    |      |
| 1 ご注意事項                                                                                                    |      |

- 10. 資金移動データ登録完了画面が表示されま
  - すので、「資金移動データ選択画面へ」をク

リック。

| 資金移動データ選択                                           | 支払元口座選択             | 資金移動先口座選択     | 資金移動             | 情報入力                           | 資金移動データ<br>登録確認                       | 資金移動デ<br>登録完了 |
|-----------------------------------------------------|---------------------|---------------|------------------|--------------------------------|---------------------------------------|---------------|
| 資金移動データの登録を注<br>登録したデータは、別途、<br><b>データ情報</b>        | 完了しました。<br>、承認・送信を行 | うう必要があります。    |                  |                                |                                       | <b>⊕</b> ≋≣   |
| 状態                                                  | 承認待                 |               |                  |                                |                                       |               |
| 送信期限                                                | 2018年03月(           | 01日           |                  |                                |                                       |               |
| 承認者へのコメント                                           | テストコメン              | F             |                  |                                |                                       |               |
| 登録日時                                                | 2018年03月(           | 01日 10時04分53秒 |                  |                                |                                       |               |
| 登録者                                                 | 沖銀 太郎               |               |                  |                                |                                       |               |
| <b>支払元口座</b><br>本店営業部<br>当座預金 1105435<br>か)オキギンショワジ |                     | -             | 3<br>3<br>1<br>2 | 資金移動<br>中掲銀行<br>普通預金<br>はギンインサ | <b>先口座</b><br>本店営業部<br>2551621<br>り(カ | 都沒非           |
| 支払金額                                                |                     | 10,000円       | 依赖人名             |                                | 支払元口座の名                               | 義人と同じ         |
| 先方負担手数料                                             |                     | 0円            | コメント             | 8                              |                                       |               |
| 資金移動金額                                              |                     | 10,000円       | 資金移動             | 皆定日                            | 2018年03月0                             | )1日           |
| 資金移動手数料                                             |                     | 54円           |                  |                                |                                       |               |
| 支払金額合計                                              | 資金                  | 移動デー          | タ選択              | 画面                             | ī^                                    |               |
|                                                     |                     | $\sim$        |                  |                                |                                       |               |

※ 資金移動データ選択画面にて、「承認待」に なっていることを確認

| ~ m 1                       | 多動デ                      | ータ選択                           |                             |                            |                        | CIBMAKO            |
|-----------------------------|--------------------------|--------------------------------|-----------------------------|----------------------------|------------------------|--------------------|
| 金移動分                        | 「一夕の新                    | 規作成、または、登                      | 録済データの承認・説                  | 送信操作を行います。                 | 6                      |                    |
| 新しく                         | データを                     | 登録                             |                             |                            |                        |                    |
| 新しい資金                       | 会移動データ                   | 7を作成する場合は、                     | 「資金移動データ登録」;                | ボタンを押してください                | ).                     | 育金移動データ 👌 🎗        |
| <b>登録</b><br>登録データ<br>登録データ | データの<br>7の削除に並<br>7の詳細を参 | 操作<br>記場合は、対象データ<br>照する場合は、対象表 | タを選択して、「削除」;<br>データを選択して、「詳 | ポタンを押してください<br>粗」ポタンを押してくた | <sup>)</sup> 。<br>ざさい。 |                    |
| AIR                         | i¥M.                     | 承認待                            |                             |                            |                        |                    |
|                             | 秋態                       | 医信期限                           | 支払元口座                       | 合計件数<br>合計金額               | 承認者へのコメント              | 最終更新日<br>最終更新者     |
| 選択<br>必須                    | 13889782                 |                                | 11.11 March 10              |                            |                        | 2018年03月16日        |
| 選択<br>必須                    | 承認符                      | 資金移動<br>2018年03月16日            | 本店営業即<br>当座預金<br>1105424    | 1件                         |                        | 10時23分44秒<br>利用者01 |

| ()         ()         ()         ()         ()         ()         ()         ()         ()         ()         ()         ()         ()         ()         ()         ()         ()         ()         ()         ()         ()         ()         ()         ()         ()         ()         ()         ()         ()         ()         ()         ()         ()         ()         ()         ()         ()         ()         ()         ()         ()         ()         ()         ()         ()         ()         ()         ()         ()         ()         ()         ()         ()         ()         ()         ()         ()         ()         ()         ()         ()         ()         ()         ()         ()         ()         ()         ()         ()         ()         ()         ()         ()         ()         ()         ()         ()         ()         ()         ()         ()         ()         ()         ()         ()         ()         ()         ()         ()         ()         ()         ()         ()         ()         ()         ()         ()         () <th()< th="">         ()         ()         ()<!--</th--><th><ul> <li>本純銀行</li> <li>ヘトップ</li> <li>ローマン</li> <li>2. 資金</li> <li>デーー</li> <li>資金移動デー</li> <li>金級動デークの新規桁</li> </ul></th><th><sup><br/></sup></th><th>A) (資金<br/>(注意) (注意) (注意) (注意) (注意) (注意) (注意) (注意)</th><th></th><th><u>43</u> 大 〇口<br/>利用者情<br/>変更<br/>3</th></th()<>                                                                                                    | <ul> <li>本純銀行</li> <li>ヘトップ</li> <li>ローマン</li> <li>2. 資金</li> <li>デーー</li> <li>資金移動デー</li> <li>金級動デークの新規桁</li> </ul>                                                                                                    | <sup><br/></sup>                                                                                                   | A) (資金<br>(注意) (注意) (注意) (注意) (注意) (注意) (注意) (注意)                                                                                                    |                                                                                                    | <u>43</u> 大 〇口<br>利用者情<br>変更<br>3         |
|----------------------------------------------------------------------------------------------------|----------------------------------------------------------------------------------------------------|----------------------------------------------------------------------------------------------------|----------------------------------------------------------------------------------------------------|----------------------------------------------------------------------------------------------------|-------------------------------------------|
| シャレフ         State         Partie         Partie <th></th> <th>本語報告報報告報告報  お取引   お取引   お取引   お取引   ・夕を選択し</th> <th>2</th> <th></th> <th>利用者情意更</th>                                                                                                    |                                                                                                    | 本語報告報報告報告報  お取引   お取引   お取引   お取引   ・夕を選択し                                                                         | 2                                                                                                    |                                                                                                    | 利用者情意更                                    |
|                                                                                                    | <ol> <li>資金</li> <li>資金</li> <li>デー</li> <li>資金移動デー</li> <li>金綿動デーのの制限的</li> </ol>                                                                                                    | ま<br>取引<br>記<br>移<br>動<br>デ<br>ー<br>タ<br>を<br>選<br>択<br>し                                                          | 我们的。""我们的"我们的"。                                                                                                    |                                                                                                    |                                           |
| 2. 資金移動データ選択画面から、「 <b>承認待</b> 」の、<br>テータを選択し、「 <b>承認</b> 」をクリックの。           資金移動データ選択         (************************************                                                                                                    | <ol> <li>2. 資金</li> <li>デー</li> <li></li></ol>                                                                                                    | 移動データ<br>-タを選択し                                                                                                    | 選択画面な                                                                                                    | から、「承                                                                                                    |                                           |
| 2. 資金移動データ選択画面から、「承認待」(<br>テータを選択し、「承認」をクリックの。           資金移動データ選択         (1)           資金移動データ選択         (1)           (1)         (1)           (2)         (2)           (2)         (2)           (2)         (2)           (2)         (2)           (2)         (2)           (2)         (2)           (2)         (2)           (2)         (2)           (2)         (2)           (2)         (2)           (2)         (2)           (2)         (2)           (2)         (2)           (2)         (2)           (2)         (2)           (2)         (2)           (2)         (2)           (2)         (2)           (2)         (2)           (2)         (2)           (2)         (2)           (3)         (2)           (4)         (4)           (4)         (4)           (4)         (4)           (4)         (4)           (4)         (4)           (4)         (4)           (4)         (4)                                                                                                    | <ol> <li>2. 資金</li> <li>デー</li> <li>              金移動デー      </li> </ol>                                                                                                    | 移動データ<br>タを選択し                                                                                                    | 選択画面加                                                                                                    | から、「承                                                                                                    |                                           |
| 第一夕夕を選択し、「承認」をクリック。         資金移動デーク選択         2000000000000000000000000000000000000                                                                                                    | デー<br>全移動デー                                                                                                    | タを選択し                                                                                                    |                                                                                                    |                                                                                                    | 認待」(                                      |
| (1)          (1)          (1)          (1)          (1)          (1)          (1)          (1)          (1)          (1)          (1)          (1)          (1)          (1)          (1)          (1)          (1)          (1)          (1)          (1)          (1)          (1)          (1)          (1)          (1)          (1)          (1)          (1)          (1)          (1)          (1)          (1)          (1)          (1)          (1)          (1)          (1)          (1)          (1)          (1)          (1)          (1)          (1)          (1)          (1)          (1)          (1)          (1)          (1)          (1)          (1)          (1)          (1)          (1)          (1)          (1)          (1)          (1)         (1)          (1)          (1)          (1)          (1)          (1)          (1)          (1)          (1)          (1)          (1)          (1)          (1)          (1)          (1)          (1)          (1)          (1)          (1)          (1)                                                                                                              | 資金移動データの新規作                                                                                                    | 2 2,2,1 (0                                                                                                    | 、「承認」                                                                                                    | をクリッ                                                                                                    | ク。                                        |
|                                                                                                    | 全移動データの新規作                                                                                                    | ・夕選択                                                                                                    |                                                                                                    |                                                                                                    | CIBM                                      |
| Store-order         Build status         Castandown of the status         Castandown of the status                                                                                                    | ALL ADDRESS TO A CONTRACTOR OF A CONTRACT OF A CONTRACT OF | 1成、または、登録済データの                                                                                                    | 承認・送信操作を行いま                                                                                                    | <del>.</del>                                                                                                    |                                           |
|                                                                                                    | 新しくデータを登録                                                                                                    |                                                                                                    |                                                                                                    |                                                                                                    |                                           |
|                                                                                                    | iしい資金移動データを作                                                                                                    | 作成する場合は、「責金移動デー                                                                                                    | タ登録」ボタンを押してくた                                                                                                    | au.                                                                                                    | 自金移動データ                                   |
|                                                                                                    |                                                                                                    |                                                                                                    |                                                                                                    |                                                                                                    | 登録                                        |
|                                                                                                    |                                                                                                    |                                                                                                    |                                                                                                    |                                                                                                    |                                           |
| 第77-<br>第87-<br>第87-<br>5       第87-<br>5                                                                                                    | 登録済データの操作                                                                                                    | fe                                                                                                    |                                                                                                    |                                                                                                    |                                           |
| BF7     ************************************                                                                                                    | क्षेन्-१ -द्र-=ज                                                                                                    | 8、対象データを選択して、                                                                                                    | 「承認」ボタンを押してくた                                                                                                    | さい。                                                                                                    |                                           |
| 11       14       14       14         12       14       14       14         13       14       14       14       14         13       13       14       14       14       14       15         13       13       14       14       14       15       14       15       14       15       15       14       15       15       15       15       15       15       15       15       15       15       15       15       15       15       15       15       15       15       15       15       15       15       15       15       15       15       15       15       15       15       15       15       15       15       15       15       15       15       15       15       15       15       15       15       15       15       15       15       15       15       15       15       15       15       15       15       15       15       15       15       15       15       15       15       15       15       15       15       15       15       15       15       15       15       15       15                                                                                                    | 爆データ 年記<br>爆データ ——                                                                                                    | た、対象データを選択して、<br>た、対象データを選択して、                                                                                     | 「送信」ボタンを押してくた<br>「削除」ボタンを押してくた                                                                                                    | さい。<br>さい。                                                                                                    |                                           |
| 26         26         10           10         25500         25500         25500         25500         25500         25500         25500         25500         25500         25500         25500         25500         25500         25500         25500         25500         25500         25500         25500         25500         25500         25500         25500         25500         25500         25500         25500         25500         25500         25500         25500         25500         25500         25500         25500         25500         25500         25500         25500         25500         25500         25500         25500         25500         25500         25500         25500         25500         25500         25500         25500         25500         25500         25500         25500         25500         25500         25500         25500         25500         25500         25500         25500         25500         25500         25500         25500         25500         25500         25500         25500         25500         25500         25500         25500         25500         25500         25500         25500         25500         25500         255000         255000         255000                                                                                                    | 1課データ 4月間を参照す                                                                                                    | する場合は、対象データを選択し                                                                                                    | て、「詳細」ボタンを押して                                                                                                    | ください。                                                                                                    |                                           |
| No.         No.         No. </td <td>RE 36 7</td> <td>WIR ITH</td> <td></td> <td></td> <td></td>                                                                                                    | RE 36 7                                                                                                    | WIR ITH                                                                                                    |                                                                                                    |                                                                                                    |                                           |
| 101         101         101         101         101         101         101         101         101         101         101         101         101         101         101         101         101         101         101         101         101         101         101         101         101         101         101         101         101         101         101         101         101         101         101         101         101         101         101         101         101         101         101         101         101         101         101         101         101         101         101         101         101         101         101         101         101         101         101         101         101         101         101         101         101         101         101         101         101         101         101         101         101         101         101         101         101         101         101         101         101         101         101         101         101         101         101         101         101         101         101         101         101         101         101         101         101 </td <td><b>服</b>沢 秋田</td> <td>送信期期 查出平</td> <td>白唇合計作数</td> <td>泉源者へのコメント</td> <td>编判更新日</td>                                                                                                    | <b>服</b> 沢 秋田                                                                                                    | 送信期期 查出平                                                                                                    | 白唇合計作数                                                                                                    | 泉源者へのコメント                                                                                                    | 编判更新日                                     |
| <ul> <li></li></ul>                                                                                                    | 88 1945 A                                                                                                    |                                                                                                    | 合計金額                                                                                                    | THE WOARD                                                                                                    | · 新教美新教                                   |
| NOTE         NOTE         NOTE <t< td=""><td>0 20</td><td>41日本の約<br/>018年03月16日<br/>1105424<br/>1105424</td><td></td><td>18</td><td>2018年03月16日<br/>10時37分23形<br/>利用新介1</td></t<>                                                                                                    | 0 20                                                                                                    | 41日本の約<br>018年03月16日<br>1105424<br>1105424                                                                         |                                                                                                    | 18                                                                                                    | 2018年03月16日<br>10時37分23形<br>利用新介1         |
| 2014201/161         13002         24         13002/105           R2         R2 </td <td><b>非認得</b> - 黄</td> <td>1105424<br/>社会彩動 木店営業部</td> <td>1</td> <td>1件</td> <td>2018年03月16日</td>                                                                                                    | <b>非認得</b> - 黄                                                                                                    | 1105424<br>社会彩動 木店営業部                                                                                              | 1                                                                                                    | 1件                                                                                                    | 2018年03月16日                               |
| 24         25         24         25           3. 資金移動データ承認確認画面から、振込に<br>容を確認し、「利用者確認暗証番号」を入<br>後、「承認」をクリック。         2000           資金移動データ承認確認         2000           資金移動データ承認確認         2000           資金移動データ承認確認         2000           第2000         2000           第2000         2000           第2010日の時間の間にないます。<br>このけれていたい。         2000           第2010日の時間の時間にないます。<br>このけれていたい。         2010日の時間の時間の時間の時間の時間の時間の時間の時間の時間の時間の時間の時間の時間の                                                                                                    | © 20                                                                                                    | 018年03月16日 普通景全<br>2551529                                                                                         |                                                                                                    | 3円                                                                                                    | 15時08分10秒<br>利用者01                        |
| 1         2         1           3. 資金移動データ承認確認画面から、振込に<br>容を確認し、「利用者確認暗証番号」を入<br>後、「承認」をクリック。           資金移動データ承認確認         2000           資金移動データ承認確認         2000           資金移動データ承認確認         2000           (1000)         2000           (2000)         2000           (2000)         2000           (2000)         (2000)           (2000)         (2000)           (2000)         (2000)           (2000)         (2000)           (2000)         (2000)           (2000)         (2000)           (2000)         (2000)           (2000)         (2000)           (2000)         (2000)           (2000)         (2000)           (2000)         (2000)           (2000)         (2000)           (2000)         (2000)           (2000)         (2000)           (2000)         (2000)           (2000)         (2000)           (2000)         (2000)           (2000)         (2000)           (2000)         (2000)           (2000)         (2000)           (2000)         (2000)           (2000)         (2000) </th <th>82 20</th> <th>2010</th> <th></th> <th></th> <th></th>                                                                                                    | 82 20                                                                                                    | 2010                                                                                                    |                                                                                                    |                                                                                                    |                                           |
|                                                                                                    | 3. 資金<br>突を                                                                                                    |                                                                                                    | 承認確認                                                                                                    | 画面から、                                                                                                    |                                           |
| 12、「 <b>45</b> 000」なノブリジノ。                                                                                                    | 谷区                                                                                                    |                                                                                                    | ᠃᠇ᠴ᠋᠊᠊᠁᠘                                                                                                    | 旧皿田つ                                                                                                    |                                           |
| 日本やおリアーゲン体品が生きな         日本やシークタス回         日本やシークタス回         日本やシークタス回         日本やシークタス回         日本やシークタス回         日本やシークタス回         日本やシークタス回         日本やシークタス回         日本やシークタス回         日本やシークタス回         日本やシークタス回         日本やシークタス回         日本やシークタス回         日本やシークタス回         日本やシークタス回         日本のシークタス回         日本のシークタス回                                                                                                    |                                                                                                    |                                                                                                    | /////0                                                                                                    |                                                                                                    | 1.41.17                                   |
| AbbBF-OAR         AbbF-OAR         AbbF-OAR         AbbF-OARA           3483         AbbF-OARA         AbbF-OARA         AbbF-OARA           3483         AbbF-OARA         AbbF-OARA         AbbF-OARA           3483         AbbF-OARA         AbbF-OARA         AbbF-OARA           3483         AbbF-OARA         AbbF-OARA         AbbF-OARA           3483         AbbF-OARA         AbbF-OARA         AbbF-OARA           3483         AbbF-OARA         AbbF-OARA         AbbF-OARA          OGR        OGR        OGR                                                                                                    | 1立1分割ノー・                                                                                                    | 少科动物曲动                                                                                                    |                                                                                                    |                                                                                                    | CIEM                                      |
|                                                                                                    | 資金修動データ<br>いな) ポイン、たいの) キュ                                                                                                    | オトリエの大学でみぼうわま                                                                                                    | 費金移動データ承認確認                                                                                                    | 育会校                                                                                                    | 85-夕末837                                  |
|                                                                                                    | GBJ ホタンを押しま<br>らしければ利用者確認E                                                                                                    | りと以下の内容で承認されま<br>暗証番号を入力して、「承認<br>送信を行う必要がおります                                                                     | <sup>9</sup> 。<br>」ボタンを押してください                                                                                                    | A <sub>e</sub>                                                                                                    |                                           |
|                                                                                                    | -夕情報                                                                                                    |                                                                                                    |                                                                                                    |                                                                                                    |                                           |
|                                                                                                    | 16                                                                                                    | 承認時                                                                                                    |                                                                                                    |                                                                                                    |                                           |
|                                                                                                    | 信用型<br>認者へのコメント                                                                                                    | 2018年03月01日<br>テストコメント                                                                                             |                                                                                                    |                                                                                                    |                                           |
|                                                                                                    | and the state of the state of t | 2018年03月01日 10時04分5                                                                                                | 380                                                                                                    |                                                                                                    |                                           |
| 全体が結構<br>支払元口座<br>本広営業部<br>当時間金 1105435<br>3)3141*35333<br>3)341*35333<br>支払金額 10,000円<br>完合局量手数料 00円<br>定合量多子数料 00円<br>定合量多子数料 00円<br>定合量多子数料 00円<br>た合量多子数料 00円<br>た合量多子数料 00円<br>た合量多子数料 00円<br>た合量多子数料 00円<br>た合量多子数料 00円<br>た合量多子数料 00円<br>た合量多子数料 00円<br>た合量多子数料 00円<br>た合量の分類 00円<br>た合量の分類 00円<br>た合量ののの数 00円<br>た合量ののの数 00円<br>た合量ののの数 00円<br>た合量ののの数 00円<br>た合量ののの数 00円<br>た合量ののの数 00円<br>た合量ののの 00円<br>た合量ののの 00円<br>た合量ののの 00円<br>た合量のの 00円<br>た合量のの 00円<br>た合量のの 00円<br>た合量のの 00円<br>た合量のの 00円<br>たら 10円<br>たら 10円<br>たの 00円<br>たら 10円<br>たら 10<br>たら 10円<br>たら 10円<br>たら 10円<br>たら 10円<br>たら 10円<br>たら 10円<br>たら 10円<br>たら 10円<br>たら 10円<br>たら 10円<br>たら 10円<br>たら 10円<br>たら 10円<br>たら 10円<br>たら 10円<br>たら 10円<br>たら 10円<br>たら 10円<br>たら 10円<br>たら 10円<br>たら 10<br>たら 10 | 19日時                                                                                                    | 沖銀 太郎                                                                                                    |                                                                                                    |                                                                                                    |                                           |
|                                                                                                    | 绿目時                                                                                                    |                                                                                                    |                                                                                                    | Marcada and a                                                                                                    |                                           |
|                                                                                                    | 2月日時<br>2日時<br>2日時<br>2日時<br>2日時                                                                                                    |                                                                                                    |                                                                                                    | 移動先口座                                                                                                    | 59(2)(1)                                  |
| A)AHT-29292*     AHT-20292*       支払金額     10,000円       気力負担手救料     0円       貴当参加金額     10,000円       貴当参加金額     10,000円       貴当参加金額     10,000円       貴当参加金額     10,000円       貴当参加金額     10,000円       月本修約加定日     2018年03月01日       月本修約加定日     日       月本修約加定日     日       月本修約加定日     日       月用者確認知道時の約25分をです。約回来ないように入力してください。       利用者確認知道時のの25分からです。約回来ないように入力してください。       りたりエアモーボード                                                                                                    | 2月日時<br>2月日時<br>2月日時<br>2月日時<br>2月日時<br>2月日時<br>2月日時<br>2月日時                                                                                                    |                                                                                                    | 資金                                                                                                    |                                                                                                    |                                           |
| 支払金額         10,000円         低格人名         支払の日辺高の名称人と同じ           気力約日半数料         0円         コメント間         コメント間           資金移動金額         10,000円         青倉移動常定日         2018年03月01日           青倉移動学数式         54円         10,005円         日本部部定日           月本特認知道音号の認識が必要です。た間原文低いように入力してください。         中角末期すじージョー         中角末期すじージョー           利用者確認知道音号の認識が必要です。た間原文低いように入力してください。         中角末期すじージョー         10,054円                                                                                                    | (録日時)<br>(録者)<br>な移動情報<br>支払元口座<br>に広営業部<br>(応発金) 1105435                                                                                                    |                                                                                                    | 資金<br>→ 沖縄<br>言語                                                                                                    | 銀行 本店営業部<br>所会 2551621                                                                                                    |                                           |
| 先方指導業数料 0円 ゴメント間<br>資金移動金額 10,000円<br>賞金移動完計 5月<br>支払金額合計 10,0054円 利用者確認知道時の認識が必要です。だ簡潔ス仏いように入力してください。<br>利用者確認知道時の認識が必要です。だ簡潔ス仏いように入力してください。<br>・<br>利用者では認知道時のの認識が必要です。だ簡潔ス仏いように入力してください。<br>・<br>クス医療キローンが「<br>ソフトウェアキーボード                                                                                                    |                                                                                                    |                                                                                                    | <ul> <li>資金</li> <li>沖縄</li> <li>普通</li> <li>オギ</li> </ul>                                                                                            | 機行 本店営業部<br>新会 2551621<br>メンザザ(か                                                                                                    |                                           |
| 貴盗参募手数末<br>支払金額合計<br>10,054円<br>利用者確認暗証番号<br>和素確認確証毎4の認識が必要です。 約回席スムいように入力してください。<br>中点素的な証明の認識が必要です。 約回席スムいように入力してください。<br>中点素的な正确です。 12回<br>サフトウェアキーボード                                                                                                    | 緑日時<br>緑君<br>数部請報<br>数部請報<br>本店営業品<br>1105435<br>)オポンション・<br>私会数<br>                                                                                                    | 10,0                                                                                                    | 資金<br>沖縄<br>音道<br>れた。                                                                                                    | 協行 本店営業部<br>指金 2551621<br>メンジザ(カ)<br>支払売に)座の                                                                                                    | )名養人と同じ                                   |
| 支払金額合計<br>10,054円<br>利用者確認暗証番号<br>用志確認確証毎号の認証が必要です。 お簡違スムいように入力してください。<br>和用者確認確証毎号の認証が必要です。 お簡違スムいように入力してください。<br>中月末期学に-12년<br>ソフトウェアキーボード                                                                                                    |                                                                                                    | 10,0                                                                                                    | 合理<br>合理<br>合理<br>本<br>本<br>本<br>本<br>本<br>本<br>本<br>、<br>本<br>、<br>本<br>、<br>、<br>本<br>、<br>、<br>、<br>、<br>、<br>、<br>、<br>、<br>、<br>、<br>、<br>、<br>、 | 度行本店営業部<br>単合2551621<br>パン <sup>59</sup> ()<br>支払売に座の<br>2018年03                                                                                                    | 2名義人と同じ<br><b>月01日</b>                    |
| 利用者確認暗語者の認識が必要です。 E型線スムいよつに入力してください。<br>用者情認問題者句の認識が必要です。 E型線スムいよつに入力してください。<br>中角素簡単です。 E型線スムいよつに入力してください。<br>・<br>・<br>・<br>・<br>・<br>・<br>・<br>・<br>・<br>・<br>・<br>・<br>・                                                                                                    |                                                                                                    | <b>10,0</b>                                                                                                    | 全                                                                                                    | 現行本店営業部<br>預金2551521<br>メインガリ()<br>支払ッに口座の<br>2018年03                                                                                                    | 22歳人と同じ<br>月01日                           |
| オワイワ 11 HE ROAFE BUL 田 ケ       月名後認確証券の起送が必要です。 E型論えないように入力してください。       月名音楽道機運費号       約月名音楽道機運費号       シアトウェアキーボード                                                                                                    |                                                                                                    | 10,00<br>10,<br>10,05                                                                                              | 一<br>二<br>二<br>二<br>二<br>二<br>二<br>二<br>二<br>二<br>二<br>二<br>二<br>二                                                                                    | 8行本店営業部<br>場合 2551621<br>パンサリ(5)<br>支払ってい足の<br>2018年03                                                                                                    | 応義人と同じ<br><b>月01日</b>                     |
| 用名権認知証券号の認証が必要です。お加算スないように入力してください。<br>利用名権道論証券9 金密<br>ソフトウェアキーボード                                                                                                    |                                                                                                    | 10,00<br>10,<br>10,05                                                                                              |                                                                                                    | 株行本店営業部<br>第金 2551521<br>・インザ(5)<br>ましゃに1座の<br>2018年03                                                                                                    | 28番人之同亡<br>月01日                           |
| 利用者確認時認識好                                                                                                    |                                                                                                    | 10,00<br>10,<br>10,05                                                                                              |                                                                                                    | 日本 はままます<br>新会 2551521<br>メンジリ(約)<br>支払って1840<br>2019年03<br>日本 確認 暗言                                                                                                    | 88章人之间亡<br>月01日<br>正番号                    |
| わ用11年の可止面で きま ソフトウェアキーボード                                                                                                    |                                                                                                    | 10,00<br>10<br>10,05<br>10,05                                                                                      |                                                                                                    | #行 本店営業部<br>場金 2551521<br>メインザ(き)<br>支払っは1座の<br>2019年03<br>日者確認暗言                                                                                                    | BO18<br>FO18<br>正番号                       |
|                                                                                                    |                                                                                                    | 10,00<br>10,<br>10,05<br>109555, 2008224512                                                                        |                                                                                                    | 日本 本語営業部<br>場金 2551521<br>メインザ(き)<br>またって1定の<br>2018年03<br>月本 確認 暗言<br>点表表サマー・12円                                                                                                    | Bğl∠qc<br><b>月01日</b><br>正番号              |
| - ++ -*-                                                                                                    | ホーマのクレー<br>提目時<br>録目時<br>なが元ロ庫<br>ななご口庫<br>ななご口庫<br>ななご口庫<br>ななごひゅう<br>ななごひゅう<br>ないたいでは、<br>ないたいでは、<br>ないでは、<br>ないたいでは、<br>ないたいでは、<br>ないたいでは、<br>ないたいでは、<br>ないたいでは、<br>ないたいでは、<br>ないたいでは、<br>ないたいでは、<br>ないたいでは、<br>ないたいでは、<br>ないたいでは、<br>ないたいでは、<br>ないでは、<br>ないたいでは、<br>ないたいでは、<br>ないでは、<br>ないでは、<br>ないでは、<br>ないでは、<br>ないでは、<br>ないでは、<br>ないでは、<br>ないでは、<br>ないでは、<br>ないでは、<br>ないでは、<br>ないでは、<br>ないでは、<br>ないでは、<br>ないでは、<br>ないでは、<br>ないでは、<br>ないでは、<br>ないでは、<br>ないでは、<br>ないでは、<br>ないでは、<br>ないでは、<br>ないでは、<br>ないでは、                                                                                                    | 10,00<br>10,<br>10,05<br>باشچرید. کانتهارید.<br>باشچرید. کانتهارید.<br>باشچرید.<br>باشچرید.                        |                                                                                                    | 日本 本部 (1) 本部 (1) here (1) here (1) h | <sup>K2</sup> ∰人∠同C<br><b>月01日</b><br>正番号 |
| 全体砂結構                                                                                                    | <ol> <li>資金</li> <li>容を</li> <li>後、</li> <li>注金移動デーー</li> <li>単金移手ーク</li> <li>総第一の</li> <li>単位株式</li> <li>単位株式</li> <l< td=""><td>移動データ<br/>確認し、「和<br/>「<b>承認」</b>を<br/>タ承認確認<br/>タ承認確認<br/>***<br/>***<br/>***<br/>***<br/>***<br/>***<br/>***<br/>***<br/>***</td><td>承認確認<br/><b>リ用者確認</b><br/>フリック。</td><td>画面から、<br/>暗証番号<br/>Rase</td><td>、 扔<br/>」 そ<br/></td></l<></ol>                                                                                                    | 移動データ<br>確認し、「和<br>「 <b>承認」</b> を<br>タ承認確認<br>タ承認確認<br>***<br>***<br>***<br>***<br>***<br>***<br>***<br>***<br>*** | 承認確認<br><b>リ用者確認</b><br>フリック。                                                                                                    | 画面から、<br>暗証番号<br>Rase                                                                                                    | 、 扔<br>」 そ<br>                            |

4. 資金移動データ承認完了画面が表示されま したら承認完了となります。

| 資金移動データ道                            | 民 資金約1                  | データ承認確認                 | 資金移動データオ                | <b>総</b> 定7    |
|-------------------------------------|-------------------------|-------------------------|-------------------------|----------------|
| 1金移動データの承認が完<br>1認したデータは、別途、        | 了しました。<br>送信を行う必要があります。 |                         |                         | \varTheta mass |
| 一夕情報                                |                         |                         |                         |                |
| 状態                                  | 送信符                     |                         |                         |                |
| 送信期限                                | 2018年03月01日             |                         |                         |                |
| 承認者へのコメント                           | テストコメント                 |                         |                         |                |
| 登録日時                                | 2018年03月01日 10時04分53秒   |                         |                         |                |
| 登録者                                 | 沖銀 太郎                   |                         |                         |                |
| 承認日時                                | 2018年03月01日 10時12分50秒   |                         |                         |                |
| 承認者                                 | 沖銀 太郎                   |                         |                         |                |
| 支払元口座                               |                         | 資金移動                    | 先口座                     | <b>都</b> 段新定   |
| 本店営業部<br>当座預金 1105435<br>カ)オキギンシヨタジ |                         | 沖縄銀行<br>普通預金<br>ホキギンインガ | 本店営業部<br>2551621<br>9(カ |                |
| 支払金額                                | 10,000円                 | 依赖人名                    | 支払元口座の名義人。              | 上同じ            |
| 先方負担手数料                             | 0円                      | コメント欄                   |                         |                |
| 資金移動金額                              | 10,000円                 | 資金移動指定日                 | 2018年03月01日             |                |
| 資金移動手数料                             | 54円                     |                         |                         |                |
|                                     | 10,054円                 |                         |                         |                |
| 支払金額合計                              |                         |                         |                         |                |
| 支払金額合計                              |                         |                         |                         |                |

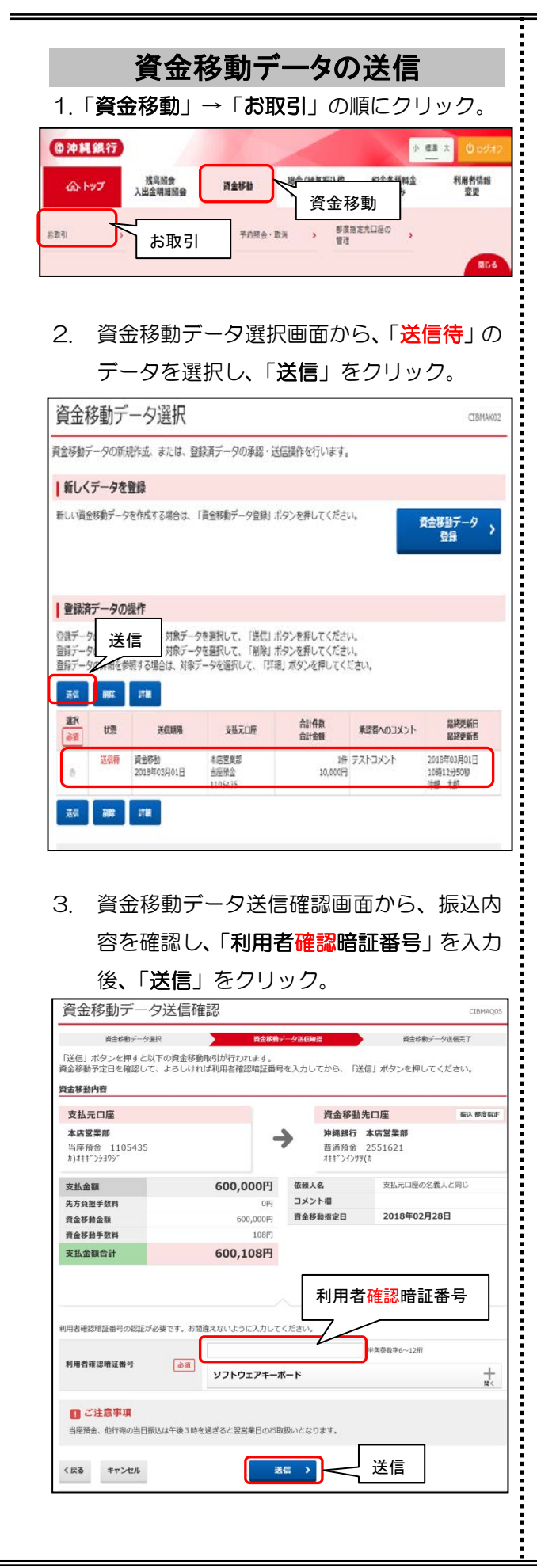

資金移動データ送信完了画面が表示されましたら、印刷を促す画面が表示されますので、印刷を行います。

「画面印刷」からも印刷可能です。

|                                  | カデータ道沢       | 商金标数5     | 一夕通信  | at:                      | 自由移動デー                 | 夕迷起完了  |
|----------------------------------|--------------|-----------|-------|--------------------------|------------------------|--------|
| 貴金移動取引が完了<br><b>データ情報</b>        | 「しました。       |           |       |                          |                        |        |
| 受付番号                             | 184190P5Y29H | LJS       |       |                          |                        |        |
| 254678                           | 沖銀 太郎        |           |       |                          |                        |        |
| 送信日時                             | 2018年04月19日  | 09時17分22秒 |       |                          |                        |        |
| 思が                               | 王常终了         |           |       |                          |                        |        |
| 自会移動內容                           |              |           |       |                          | 1                      |        |
| 支払元口座                            |              |           |       | 資金移動的                    | 七口座                    | 新达 中前位 |
| 本店営業部<br>当座預金 110<br>?{t*- 約5*>3 | 5366         | -         | >     | 沖縄銀行<br>普通預金<br>7イビー あうう | 本店営業部<br>2549916<br>23 |        |
| 支払金額                             |              | 600,000円  | 依赖人名  |                          | 支払元日庫の名義               | 人と問う   |
| 先方負担手数料                          |              | 0P3       | コメント欄 |                          |                        |        |
| 资金移動金額                           |              | 600,000円  | 資金額   | 修動指定日                    | 2018年04月1              | 9日     |
| 资金移動手数料                          |              | 083       |       |                          |                        |        |
| 支払金額合計                           |              | 600,000円  |       |                          |                        |        |

### <送信完了>

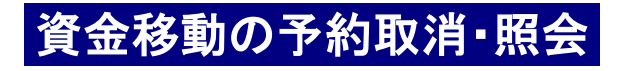

- 承認・送信された口座振替・振込データ を、取消または照会をする作業です。
- ログオン後、利用者トップページ画面が表示 されます。「資金移動」をクリックすると、サ ブメニューが表示されるので、「予約照会・取 消」をクリック。

| ረርስ ኮ୭ፓ                                                                                    | 入出金明編版会                    | 育金移植                                                                  | (774                 | (ル伝送)                                                | 拉达み                            | 変更                                            |
|--------------------------------------------------------------------------------------------|----------------------------|-----------------------------------------------------------------------|----------------------|------------------------------------------------------|--------------------------------|-----------------------------------------------|
|                                                                                            |                            |                                                                       | V I                  | 合移動                                                  | 2018年0                         | 4月25日 09前50分48                                |
| 利用者トッ                                                                                      | プページ                       |                                                                       | Ľ                    |                                                      |                                | CIBMU2                                        |
| 契约法人名                                                                                      | 7イビー 法人4 種                 |                                                                       | ご利用服                 |                                                      |                                |                                               |
| 利用著名                                                                                       | 沖損 太郎 様                    |                                                                       | 幕国                   | 2018年04月20日:                                         | 16時11分58秒                      | 沖退 太郎                                         |
| 前回ログオン日時                                                                                   | 2018年64月20日 16時1           | 11.95610                                                              | 2 图射                 | 2018年04月20日 1                                        | 10期46分56秒                      | 沖損 太郎                                         |
| Eメールアドレス                                                                                   |                            |                                                                       | 3回前                  | 2018年04月19日:                                         | 6時47分23秒                       | 沖銀 太郎                                         |
| 電子証明書の有効期限                                                                                 | 2019年64月19日 08時5           | 59.9 59.80                                                            |                      |                                                      |                                |                                               |
| <b>●沖縄銀行</b>                                                                               | 0 /                        |                                                                       |                      |                                                      | 小 雪                            | ■ 大 () ログオ                                    |
| @沖縄銀行<br>ŵ-トップ                                                                             | 橫高原会<br>入出会明細原会            | 資金移動                                                                  | 総合/(<br>(ファ          | 予約照                                                  | 会・取消                           | a 大<br>-<br>月香情報<br>変更                        |
| @沖縄銀行                                                                                      | 残高服会<br>入出金明細照会            | 資金移動                                                                  | 総合/(<br>(ファ          | 予約照                                                  | ◆ ª<br>会•取消                    | 重大<br>日本<br>日本<br>変更                          |
| () 沖縄銀行 () かりづ () おいろう () かりづ () おいろう () かりづ                                               | 獲高階会<br>入出会場通常会<br>取引履歴の現会 | 資金移動<br>> 予約照金                                                        | 時合//<br>(ファ<br>取消    | 予約照:                                                 | ^ 雪<br>会•取消<br><sup>遲○</sup> , | ■ 大<br>● C 2 7 A<br>■ 者信義<br>変更               |
| (1) 沖縄銀行<br>へトップ<br>識別 >                                                                   | 獲高間会<br>入出金明線開会<br>取引履歴の現会 | <b>資金移動</b><br>> 予約期金                                                 | 総合/i<br>(27<br>· 取消  | <b>予約照</b> :<br>#################################### | ♪<br>会・取消<br><sup>運の</sup> ,   | - 大<br>のでがお<br>一<br>見者情報<br>変更<br>日<br>記<br>名 |
| <ul> <li>③沖縄銀行</li> <li>▲トップ</li> <li>&gt;</li> <li>● 予約目</li> </ul>                       | 職員整会<br>入出会構識整合<br>取り構成の用金 | <b>資金移動</b><br>、<br>予約形金<br>今は、 (************************************ | ₩ <u>₹</u> ,<br>(77  | <b>予約照</b><br>新度時主先口<br>前理                           | <u>^</u> ∰<br>会•取消             | ■ 大<br>○ 074<br>月春情報<br>変更<br>■ C             |
| <ul> <li>③沖縄銀行</li> <li>ふトップ</li> <li>副</li> <li>→</li> <li>予約目</li> <li>▲ マックロ</li> </ul> |                            |                                                                       | ₩ <u>₹</u> /(<br>(77 | <b>予約照</b><br>新聞新定為口<br>新聞                           | ▲<br>会•取消<br><sup>服0</sup> ,   | ■ ★ <b>① 07</b> 74<br>局者協会<br>変更              |

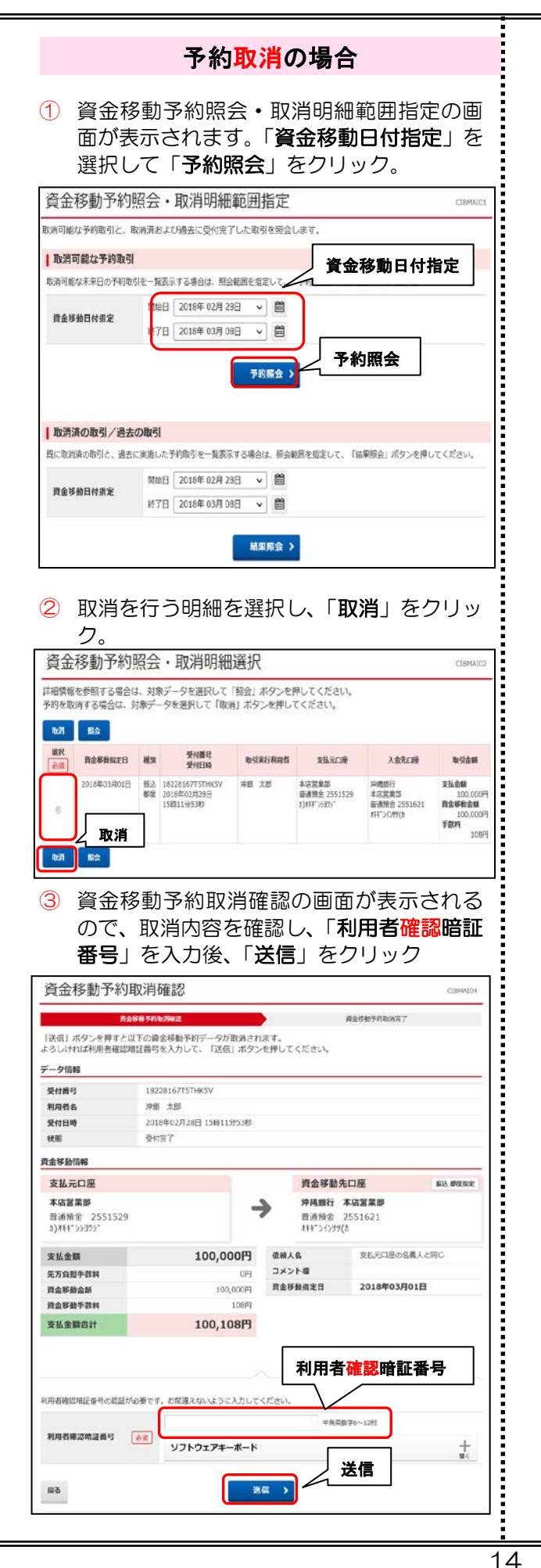

④ 資金移動予約取消完了の画面が表示されま す、印刷を行い、予約取消完了です。

|           | 資金等動予約取消確認    | ្តមន                         |                       |               |             |                          | ×       |
|-----------|---------------|------------------------------|-----------------------|---------------|-------------|--------------------------|---------|
| 自会移動予約取消が | 完了しました。       | 金载   オガション                   |                       |               |             |                          |         |
|           |               | 772次一会灌积                     |                       |               |             |                          |         |
| 受付情報      | Kyocera Ge    | rerici mano KX<br>-21300N KX | Noroso                | t.S-COBOODN H | K Wiler     |                          |         |
| 受付日時      | 2018年03月16日   | Kyooers (5                   | -69700N KX            | OneNat        | 2010 (2885) | 1 1                      |         |
| 取消対象取引の情報 |               | (18) (3)<br>場所<br>250十       | BR7                   | Γ 7           | (11-127)(7) | 詳細説定(R)<br>プリンターの教業(II)。 |         |
| 受付番号      | 183160RQBD2HE | -パーク範囲                       |                       |               |             |                          |         |
| 利用者名      | 利用者 0 1       | C STOLES                     | 0 <b>0</b> 88504      |               | BIBNO:      |                          |         |
| 受付日時      | 2018年03月16日   | C ×-7指定(                     | 0 1                   |               | C Selate    | (単位)                     | 51      |
| 自全移動情報    |               | パージョウのおけ<br>ていたちに、例 6-       | N #807 - 216860<br>12 | 动电入力儿         | _ 4         | 印刷                       |         |
| 支払元口座     |               |                              | ,                     | E188          | F) 47       | 5 <b>404 [</b> 3554      | ALC: NO |

### 予約<mark>照会</mark>の場合

① 資金移動予約照会・取消明細範囲指定の画 面が表示されます。「資金移動日付指定」を 選択して、「予約照会」をクリック。

| 資金移動予約       | 照会・取消明細範囲指定                              | CIBMAI01 |  |  |  |
|--------------|------------------------------------------|----------|--|--|--|
| 取消可能な予約取引と、即 | 取消可能な予約取引と、取消済および過去に受付完了した取引を照会します。      |          |  |  |  |
| 取消可能な予約取引    |                                          |          |  |  |  |
| 取消可能な未来日の予約取 | 引を一覧表示する場合は、照会範囲を指定して、「予約照会」ボタンを押してください。 |          |  |  |  |
| 資金移動日付指定     | 開始日 2018年 02月 28日 → 🛗                    |          |  |  |  |
|              | ▶ 2018年03月08日 → 🗎 予約照会                   |          |  |  |  |
|              | 予約版会 >)                                  |          |  |  |  |

2 該当の明細を選択し、「照会」をクリック。

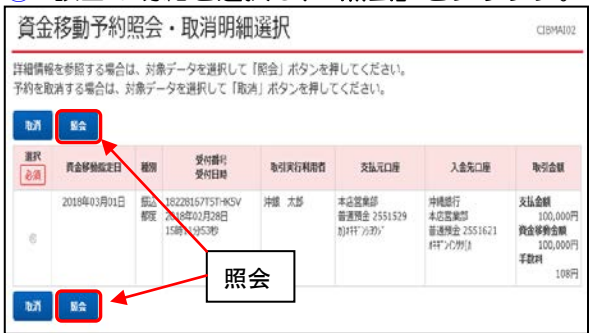

#### ③ 資金移動予約照会結果が表示されます。

| 9回を印刷する場合は「画面印刷」ボタンを押してください。 |                       |            |             |           |  |  |
|------------------------------|-----------------------|------------|-------------|-----------|--|--|
| 以後の10時度の適応で 1                | 周期目前1 ボタンを押してくたさい     |            |             | 由 単語(198) |  |  |
| 2017年01月25日 19時0             | 3分26秒時点の情報です。         |            |             |           |  |  |
| 受付状况                         |                       |            |             |           |  |  |
| 受付番号                         | 1234567890ABC01       |            |             |           |  |  |
| 利用者名                         | 法人 太郎                 |            |             |           |  |  |
| 受付日時                         | 2017年01月25日 09時55分00穆 |            |             |           |  |  |
| 秋逝                           | 正常終了                  |            |             |           |  |  |
| 1918                         |                       |            |             |           |  |  |
| 資金移動內容                       |                       |            |             |           |  |  |
| 支払元口座                        |                       | 資金移動       | 先口座         | 新达 中带型的   |  |  |
| 本店                           |                       | あいうえお      | 舗行 かきくけこ支店  |           |  |  |
| 普通 1234565                   |                       | 普通 123     | 4567        |           |  |  |
| 129-491822 21                |                       | #2742/9.12 | 210         |           |  |  |
| 支払金額                         | 100,000円              | 依赖人名       | 4227944°C2  |           |  |  |
| 先方自担手数料                      | 864円                  | コメント欄      | 取引国歴へのメモ書き  | . 15文字    |  |  |
| 资金移動金额                       | 99,136円               | 資金移動予定日    | 2017年01月27日 |           |  |  |
| 商金移動手数料                      | 648円                  |            |             |           |  |  |
| 支払金額合計                       | 99,784円               |            |             |           |  |  |
|                              |                       |            |             |           |  |  |
|                              |                       |            |             |           |  |  |
| <戻る                          |                       |            |             | -         |  |  |
| h                            |                       |            |             | 100       |  |  |

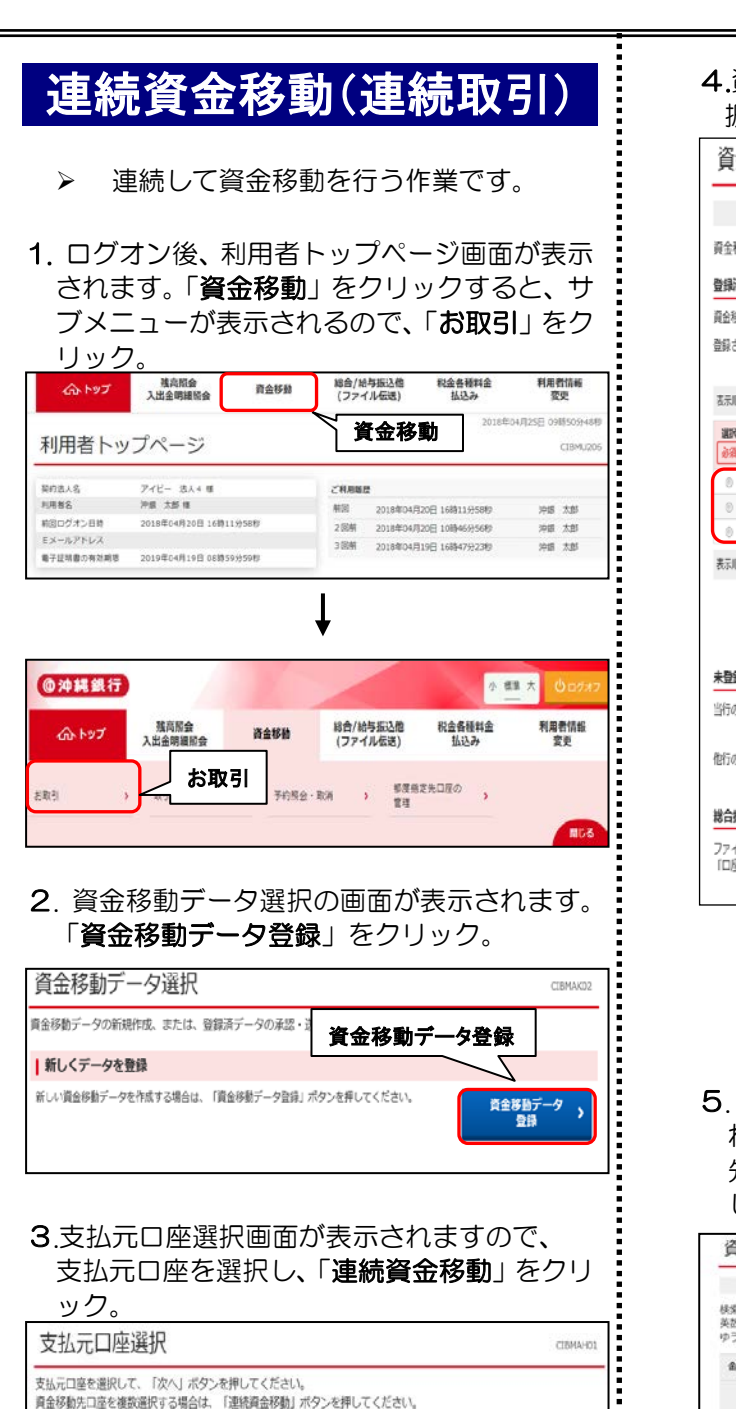

お取引店

本这就是想

本活営業部

相目

当座積全

普通預金

口座番号

1105424 1)##\*>53

次へ >

2551529 1)##\*>>>?5

口座名褒人

連続資金移動)

4.資金移動先口座選択画面が表示されるので、 振替/振込口座(資金移動先)を選択。

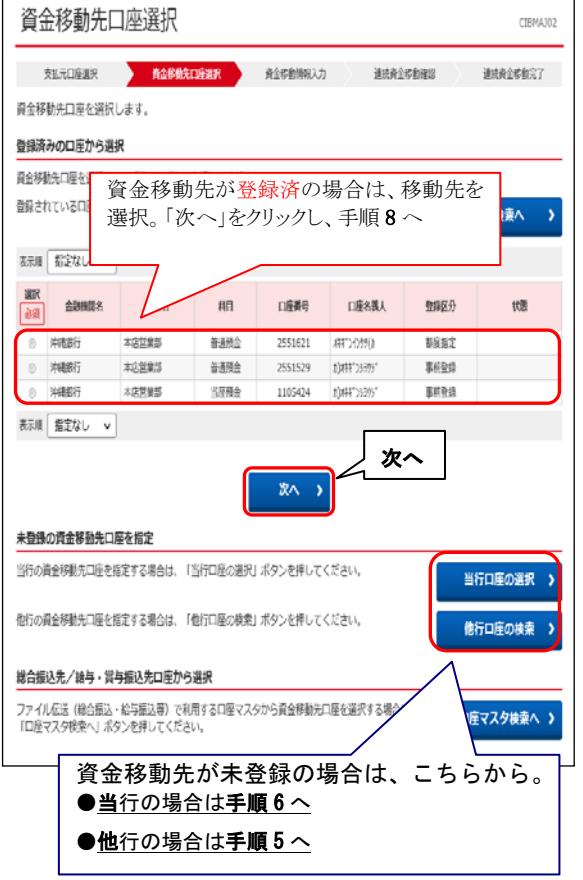

5.「資金移動先金融機関検索」の画面が表示されるので、金融機関名検索を行います。(移動 先未登録/他行の場合)金融機関種類を選択 してから、金融機関名の頭文字をクリック。

| 该払元口障護択                                | TOPRALIERR                                  |                      | 120                  | 動情報入                    | Ħ.               | 0          | RICIAL                   | 4 動荷均 |     | 满代成金印刷3       |
|----------------------------------------|---------------------------------------------|----------------------|----------------------|-------------------------|------------------|------------|--------------------------|-------|-----|---------------|
| 検索したい金融機関の<br>英数字から始まる金融<br>ゆうちょ銀行を指定す | 種類と、金融機関名の頭が<br>規関を検索する場合は、<br>る場合は、金融機関種類( | マ字を選<br>「英数字<br>こ「ゆう | 訳して<br>り ボタ<br>うちょ 盤 | くださ<br>ンを押<br>行・そ       | い。<br>してく<br>の他」 | ださい<br>を選択 | ι.<br>υτ Ι               | ۳ (L  | タンを | 押してください       |
| 金融總際接路                                 | 1817                                        |                      | -                    |                         |                  |            |                          |       |     |               |
|                                        | 9                                           | 5                    | Þ                    | $\overline{\mathbf{x}}$ | Л                | t          | 9                        | IJ    | カ   | $\mathcal{P}$ |
|                                        |                                             | IJ                   |                      | щ                       | Ł                | Ξ          | Ŧ                        | シ     | #   | イ             |
|                                        |                                             | ル                    | Г                    | Ь                       | フ                | ヌ          | ッ                        | ス     | 2   | ゥ             |
| 9X¥                                    |                                             | V                    |                      | ×                       |                  | ネ          | $\overline{\mathcal{T}}$ | セ     | 5   | I             |
|                                        |                                             |                      | Э                    | £                       | 木                | 7          | Þ                        | y     |     | *             |
|                                        |                                             |                      |                      |                         |                  |            |                          |       | 英   | 87            |

イベメに重ロ

連続資金移動

 6.「資金移動先支店検索」画面が表示されるので、支店名検索を行います。支店名の頭文字をクリック。

 資金移動先支店検索

 ごのいたち

 度金移動先支店検索

 このいたち

 度金移動先支店検索

 このいたち

 度金移動先支店検索

 このいたち

 度金移動先支店検索

 このいたち

 度金移動先支店検索

 このいたち

 度金移動先支店検索

 このいたち

 度金移動先支店検索

 このいたち

 度金移動先支店検索

 このいたち

 度金移動先支店検索

 このいたち

 度金移動先支店検索

 このいたち

 度金移動先支店検索

 このいたち

 たいたい支店会の領文子を選択してください。

|           |              |    |   |                         |   |   |                |   | × | 故学            |
|-----------|--------------|----|---|-------------------------|---|---|----------------|---|---|---------------|
|           |              |    | Э | £                       | 朩 | ) | Þ              | У |   | 1             |
| 國文学       |              | L  |   | ×                       |   | ネ | $\overline{T}$ | セ | ケ | Τ             |
|           |              | N  | Г | Ь                       | 7 | ヌ | ש              | ス | ク | ゥ             |
|           |              | IJ |   | Ш                       | Ł | Ξ | Ŧ              | 2 | + | 1             |
|           | 7            | Э  | Þ | $\overline{\mathbf{v}}$ | Л | Ŧ | 夕              | ¥ | カ | $\mathcal{P}$ |
| EIGIAINYA | 241446.00513 |    |   |                         |   |   |                |   |   |               |

7. 資金移動先口座情報入力の画面が表示され るので、①「資金移動先科目」を選択、②「資 金移動先口座番号」を入力し、③「次へ」を クリック。

| 次人物科牛口                                       | <b>皮肤わり</b> よ                          |                          |  |  |  |  |
|----------------------------------------------|----------------------------------------|--------------------------|--|--|--|--|
| 貧金移動先口                                       | 坐情報人刀                                  | CIBMAJ07                 |  |  |  |  |
| 支払元口座選択                                      | 資金移動太口座選択 資金                           | 將動情報入力 連続資金移動確認 連続資金移動完了 |  |  |  |  |
| 資金移動先口座の情報を                                  | 入力して、「次へ」ボタンを押して                       | こください。                   |  |  |  |  |
| 全動機関な                                        | STATE (B)C                             | ①支払移動先科目                 |  |  |  |  |
| I I I I I I I I I I I I I I I I I I I        | 2+MRARIT                               | ②資金移動先口座番号               |  |  |  |  |
| 支店名                                          | 本店営業部                                  |                          |  |  |  |  |
| 資金移動先科目                                      | 普通预会 🗸                                 |                          |  |  |  |  |
| 資金移動先口座番号                                    | 20                                     | 半角数字7行以内                 |  |  |  |  |
|                                              |                                        | 3次へ                      |  |  |  |  |
|                                              |                                        |                          |  |  |  |  |
|                                              |                                        |                          |  |  |  |  |
| <b>8</b>                                     |                                        |                          |  |  |  |  |
| 0.貝亚彻                                        | 到1月前八八回<br>今~15月前八八回                   |                          |  |  |  |  |
| 「又仏:                                         | 立領」、ビー見                                |                          |  |  |  |  |
| 立 何 别:                                       |                                        | ノ。                       |  |  |  |  |
| 資金移動情報入力 CIBMA008                            |                                        |                          |  |  |  |  |
| 支払元口座選択 資金移動先口座選択 資金移動情報入力 連续資金移動解認 連续資金移動形了 |                                        |                          |  |  |  |  |
| 又仏立観・貝立伊動子奴<br>引き続き資金移動先を追                   | 和を入力して、「入力元」」パタ、<br>加する場合は、「追加」ボタンを打   | アを押してください。<br>押してください。   |  |  |  |  |
| 支払元口座                                        |                                        |                          |  |  |  |  |
| お取引店                                         | 本店営業部                                  |                          |  |  |  |  |
| 科目                                           | 育週預並<br>2551520                        |                          |  |  |  |  |
| 口座名義人                                        | h)###*`>>305*                          |                          |  |  |  |  |
| 东全被动作口应                                      |                                        |                          |  |  |  |  |
| <u>具並伊朝元口庄</u>                               |                                        |                          |  |  |  |  |
| 金融機関名                                        | 沖縄銀行                                   | ①文払金額                    |  |  |  |  |
| 科目                                           | 普通預金                                   | ───── ②資金移動手数料           |  |  |  |  |
| 口座番号                                         | 2551632                                | ③資金移動指定日                 |  |  |  |  |
| 種別                                           | 都度指定                                   |                          |  |  |  |  |
| 資金移動情報の入力                                    |                                        |                          |  |  |  |  |
| 支払金額 必須                                      | ]                                      | 円 半角数字                   |  |  |  |  |
| 資金移動手数料                                      | <ul> <li>当方負担</li> <li>先方負担</li> </ul> |                          |  |  |  |  |
| 資金移動指定日                                      | 2018年02月28日 🗸 🛗                        |                          |  |  |  |  |
| 201-100 L 42                                 | AT 45 KEY Y TAYE                       | 半角48文字以内                 |  |  |  |  |
| 低粗人名                                         | + 中マ ることができます。                         |                          |  |  |  |  |
|                                              | <u>'''''</u>                           | ※追加 🔤                    |  |  |  |  |
|                                              |                                        |                          |  |  |  |  |
| クリア                                          | 入力完了 2                                 |                          |  |  |  |  |
|                                              |                                        |                          |  |  |  |  |
| 【※入力3                                        | 完∫】連続で0                                | り資金移動が完了の場合。             |  |  |  |  |
| 【**:全力∩`                                     | 咨全 段 勈 上                               | 口座遅圮両面に戸り か              |  |  |  |  |
| 「火石加」                                        | 1 貝亚 19 到 兀                            |                          |  |  |  |  |
| (                                            | の口座を追加 つ                               | できます。                    |  |  |  |  |
|                                              |                                        |                          |  |  |  |  |

9.連続資金移動確認画面が表示されます。 「利用者確認暗証番号」を入力し、「送信」を

クリック。

|                                                                              |                                                                                                    |                                                                             |                                                      | -                      |                                                                                                    |
|------------------------------------------------------------------------------|----------------------------------------------------------------------------------------------------|-----------------------------------------------------------------------------|------------------------------------------------------|------------------------|----------------------------------------------------------------------------------------------------|
| 支払元                                                                          | 口座選択                                                                                                    | 資金移動先口座選択                                                                   | 資金移動情報入力                                             | 連続資金移動確認               | 連続資金移動完了                                                                                                    |
| B取引の内<br>よろしけれ<br>プラウザの                                                      | 容をご確認ください<br>ば利用者確認暗証番<br>「戻る」は押さない                                                                              | №。<br>結号を入力して、「逆<br>№でください。入力中                                              | 送信」ボタンを押してく<br>Pの連続資金移動取引の                           | ください。<br>り情報が全て無効になりる  | ta.                                                                                                    |
| 貴金移動デ                                                                        | 一夕情報                                                                                                    |                                                                             |                                                      |                        |                                                                                                    |
| 利用者名                                                                         | 沖鋒                                                                                                    | 1、太郎                                                                        |                                                      |                        |                                                                                                    |
| 友払元口座                                                                        |                                                                                                    |                                                                             |                                                      |                        |                                                                                                    |
| お取引店                                                                         | 本点                                                                                                    | 営楽部                                                                         |                                                      |                        |                                                                                                    |
| 料目                                                                           | 普通                                                                                                    | 預金                                                                          |                                                      |                        |                                                                                                    |
| 口座番号                                                                         | 255                                                                                                    | 1529                                                                        |                                                      |                        |                                                                                                    |
| 口座名義人                                                                        | b)#                                                                                                    | I‡*>>>39>*                                                                  |                                                      |                        |                                                                                                    |
| 貢金移動先                                                                        | 口座                                                                                                    |                                                                             |                                                      |                        |                                                                                                    |
| 引き続き資金                                                                       | *移動先を追加する場合                                                                                                    | 今は、「追加」ボタン                                                                  | を押してください。                                            |                        |                                                                                                    |
| ₿金移動先□                                                                       | )座を削除する場合は、                                                                                                    | 削除する口座を選択                                                                   | し「削除」ボタンを押して                                         | てください。                 |                                                                                                    |
| 363.00                                                                       | 771142                                                                                                    |                                                                             |                                                      |                        |                                                                                                    |
| THE                                                                          | 判定結束                                                                                                    | 依赖人名                                                                        | 入会先口座                                                | 取引種別<br>資金移動予定日        | 取引金額                                                                                                    |
|                                                                              |                                                                                                    |                                                                             | 沖縄銀行                                                 | 振込 都度指定<br>2018年02月28日 | 支払金額                                                                                                    |
|                                                                              |                                                                                                    |                                                                             | 普通預金 2551632                                         | 2018+029280            | 新达金额<br>100,000                                                                                                    |
|                                                                              |                                                                                                    |                                                                             | A++ 21 992                                           |                        | 100,000                                                                                                    |
|                                                                              |                                                                                                    |                                                                             |                                                      |                        | 手数料                                                                                                    |
|                                                                              |                                                                                                    |                                                                             |                                                      |                        | 手数料<br>10                                                                                                    |
| 16.MI                                                                        | 7HR                                                                                                    |                                                                             |                                                      |                        | 手数种 10                                                                                                    |
| 2830<br>合計                                                                   | RIST                                                                                                    |                                                                             |                                                      |                        | <b>₹3849</b><br>104                                                                                                    |
| 2010<br>合計<br>資金移動:                                                          | <del>2008</del><br>金額                                                                                            | 100,                                                                        | 000円 処理件部                                            | ġ                      | 子教神<br>100                                                                                                    |
| 20.00<br>合計<br>資金移動:<br>資金移動:                                                | mtt<br>金額<br>F数料                                                                                                 | 100,                                                                        | <b>000円 処理件</b> 部<br>108円                            | Ŕ                      | <b>₹2019</b><br>101                                                                                                    |
| <u>送加</u><br>合計<br>資金移動:<br>資金移動:<br>支払金額                                    | 7885<br>金額<br>手数料<br>合計                                                                                          | 100,                                                                        | <b>000円 処理件</b> 部<br>108円<br><b>108円</b>             | ġ.                     | <b>1 2 2 3 2 1 0 1 0 1 1 1 1 1 1 1 1 1 1</b>                                                                                                    |
| <ul> <li>送加</li> <li>合計</li> <li>資金移動</li> <li>資金移動</li> <li>支払金額</li> </ul> | 7885<br>金額<br>주数科<br>合計                                                                                          | 100,                                                                        | 000円 <sup>炮運件前</sup><br>108円<br>108円                 | * 利用者確認                | <sup>33000</sup> 100                                                                                                    |
| 2020<br>合計<br>資金移動<br>資金移動引<br>支払金額                                          | 788章<br>金額<br>주 数科<br>合計                                                                                         | 100,                                                                        | 000円 始連件前<br>108円<br>108円                            | * 利用者確認                | 100<br>100<br>100<br>100<br>100<br>100<br>100<br>100<br>100<br>100                                                                                                    |
| 2010<br>合計<br>資金移動<br>資金移動引<br>支払金額                                          | RNB<br>金額<br>戶数料<br>合計                                                                                           | 100,<br>100,                                                                | 000円 均理件和<br>108円<br>108円                            | 利用者確認                  | 100<br>100<br>100<br>100<br>100<br>100<br>100<br>100<br>100<br>100                                                                                                    |
| 2010<br>合計<br>資金移動:<br>資金移動:<br>支払金額                                         | 7888<br>金額<br>우값14<br>合計                                                                                         | 100,                                                                        | 000円 約項件部<br>108円<br>108円                            | 利用者確認                  | 100<br>10<br>暗証番号                                                                                                    |
| 20300<br>合計<br>資金移動<br>支払金額<br>5月<br>名術認識                                    | 7883<br>金額<br>                                                                                                   | 100,<br>100,<br>です, お前違えないよ:                                                | 000円<br>108円<br>108円<br>108円                         | 利用者確認                  | <sup>7809</sup> 10                                                                                                    |
| 2030<br>合計<br>資金移動<br>資金移動引<br>支払金額                                          | 7883<br>金額<br>                                                                                                   | 100,<br>100,<br>دی. ۵۵۵۹. ۲۵۱۰ ۱۰                                           | 000円<br>108円<br>108円<br>108円                         | x<br>利用者確認             | 2809<br>100<br>11<br><b>暗証番号</b>                                                                                                    |
| 2010<br>合計<br>資金移動:<br>資金移動:<br>支払金額<br>(明名帝認時<br>利用者確認                      | 7855<br>金額<br>中政科<br>合計<br>昭福号の総証が必要<br>時間進費号                                                                    | 100,<br>100,<br>です、お商連スないよい<br>参測                                           | 000円 効果作的<br>108円<br>108円<br>ロンスカレてください。             | x<br>利用者確認<br>*ARE76-  | 100<br>10<br>暗証番号                                                                                                    |
| 2020<br>合計<br>資金移動:<br>資金移動:<br>支払金額:<br>「明書確認時<br>利用者確認                     | 7855<br>金額<br>                                                                                                   | 100,<br>100,<br>です, お前違えないは                                                 | 000円 85億月<br>108円<br>108円<br>ロンフレてください、<br>フェアキーボード  | R<br>利用者確認<br>+ARB76-  | 2007 100<br>10<br>時証番号                                                                                                    |
| 20.00<br>合計<br>資金移動:<br>資金移動:<br>支払金額:<br>「用名確認論<br>利用者確認                    | 7,885<br>金額<br>                                                                                                  | 100,<br>100,<br>です, お筋違えないは、                                                | 000円 効理作利<br>108円<br>108円<br>シE入力してください。<br>ウエアキーホード | R<br>利用者確認<br>PARETO-  | 12801 100<br>11<br>1280<br>1280<br>1280                                                                                                    |
| 2000<br>合計<br>資金移動;<br>支払金額<br>(用名油認識<br>利用者確認<br>(目 ご注                      | 7883<br>全額<br>+設料<br>合計<br>11番号の出版が必要<br>28時度曲号<br>-<br>-<br>-<br>-<br>-<br>-<br>-<br>-<br>-<br>-<br>-<br>-<br>- | 100,<br>100,<br>0, 100,<br>0, 100,<br>0, 100,<br>0, 100,<br>0, 100,<br>100, | 000円<br>108円<br>108円<br>このに入力してください、<br>ウェアキーボード     | x<br>利用者確認<br>+ARB76-  | 100<br>11<br>暗証番号                                                                                                    |
| 2010<br>会計<br>資金移動:<br>資金移動:<br>支払金額:<br>利用者確認<br>取ら目む。                      | R85<br>金額<br>                                                                                                    | 100,<br>100,<br>です、お筋違えないと                                                  | 000円<br>108円<br>108円<br>つに入力してください。<br>ウェアキーボード      | R<br>利用者確認<br>PARB76-  | 2807 100<br>10<br>10<br>10<br>10<br>10<br>10<br>10<br>10<br>10<br>10<br>10                                                                                                    |
| 2014<br>資金移動<br>資金移動<br>資金移動<br>支払金額<br>(用名称思想<br>利用者確認<br>取ら日お。             | R85<br>金額<br>手数料<br>合計<br>123番号の認証が必要<br>3時運搬号<br>二次手数料は送信時に                                                     | 100,<br>100,<br>です、お願違えないよ・                                                 | 000円<br>108円<br>108円<br>シE入力してください。<br>ウェアキーボード      |                        | 1287 100<br>11<br>1289<br>1289<br>1299<br>1299<br>129 |

10.連続資金移動データ送信完了の画面が表示 されます。自動的に印刷の画面が表示される ので、「印刷」をクリックすると、印刷できま す。 連続資金移動データ送信完了 CIENA012 連結資金非動データ送信職認 貴全移動デー与道府 C.ma 資金総動取引が完了しました。 銀 | 初日 10 | データ情報 Ryoceva Generic nono A Kyoceva LS-210004 KX Nicrosoft XPS Docum ConNote 3010 (2015) 通信者 利用者()1 山田町山 支払元口座 PRE7 フリンターの検索のトー **お取引席** 本店営業店 ページ10日 9 すべてい 110 出版现金 1105424 口座番号 印刷 「ページ接受いた」
1
ページ接受いたが、またはページ接回のみを入力し
ていたい。後もう12 口座名義人 b)###">>>390 资金移動先一覧 6198(1) 取引植剂 资金移動予定日 **开发私望** SHUR 依赖人名 入会先口徑 0520 王乐 沖縄総行 本店定業部 普通預金 253 おごっつ用の 支払合間 15 資金移動取引が充了し ました。 1385091 51621 振送合称 100 千数相 資金移動金額 +手数科合計 100,108円 都度指定先口座登録 都度恒定の資金移動力 ※都度指定先口座登録 都度指定先口度 登伊 支払元ロ座別的調調へ -※「都度指定先口座登録」ボタンをクリック すると、複数口座を同時に登録することが できます。 登録する口座を選択し、「登録」をクリック 都度指定先口座情報登録確認 CIEMA116 登録する口座を選択して、「登録」ボタンを押してください。 会設機關名 支店名 科目 口座都号 口座名篇人名 17.98 制銀行 本活営業部 普通 2551665 #符"))初次) 研会 都度指定先口座として新規登録します。 机的 本店営業部 普通 2551654 相行)(30行) 都反指定先口服 登録 キャンセル 登録 >

## 取引履歴の照会

資金移動操作時の取引履歴照会ができます。

1.ログオン後、利用者トップページ画面が表示 されます。「資金移動」をクリックすると、サブ メニューが表示されるので、「取引履歴の照会」 をクリック。

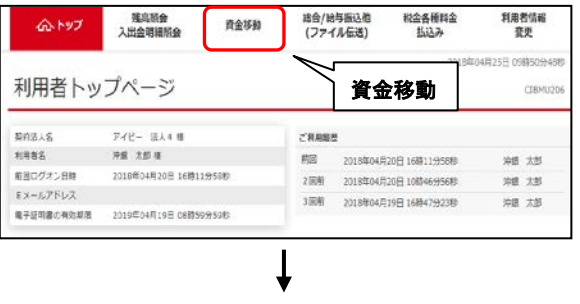

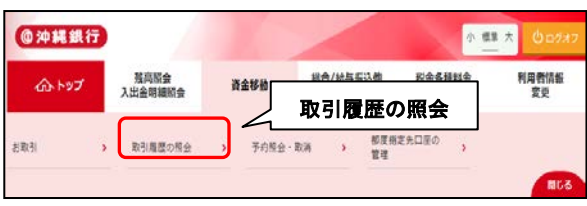

### 2.取引履歴照会範囲選択画面が表示されるので、 「照会範囲指定」を選択し、「照会」をクリック。

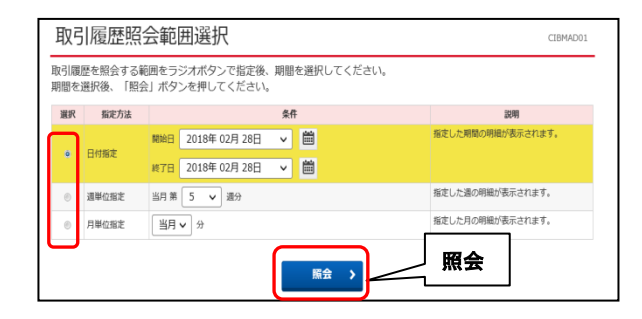

### 3.取引履歴照会結果が表示されます。 ※照会結果を印刷する場合は、「画面印刷」を

クリック。 取引履歷照会結果 CIEMADO 紛会結果は以下の通りです。 取引履歴短会結果を印刷する場合は、「画面印刷」ボタンを押してください。 🖶 MEDA 后会转日 2018年02月28日 ~ 2018年02月28日 顺会件数 1/4 2018年02月28日 14時48分46約時点の情報です。 支払元 入金先 イベルに 画面印刷 SHICK 1822814SO6WHK5 本店営業部 V 普通預金 注地設行 本店営業部 前通用金 V 2018年02月28日 14時41分12程 返込(都後指定) 正常終了 沖雷 太郎 新达合领 100.000 2551621 ##\*`>d>##() 手数料 105円 2018年02月28日 14時48分46約時表の情報です。 (戻る 0 MADE

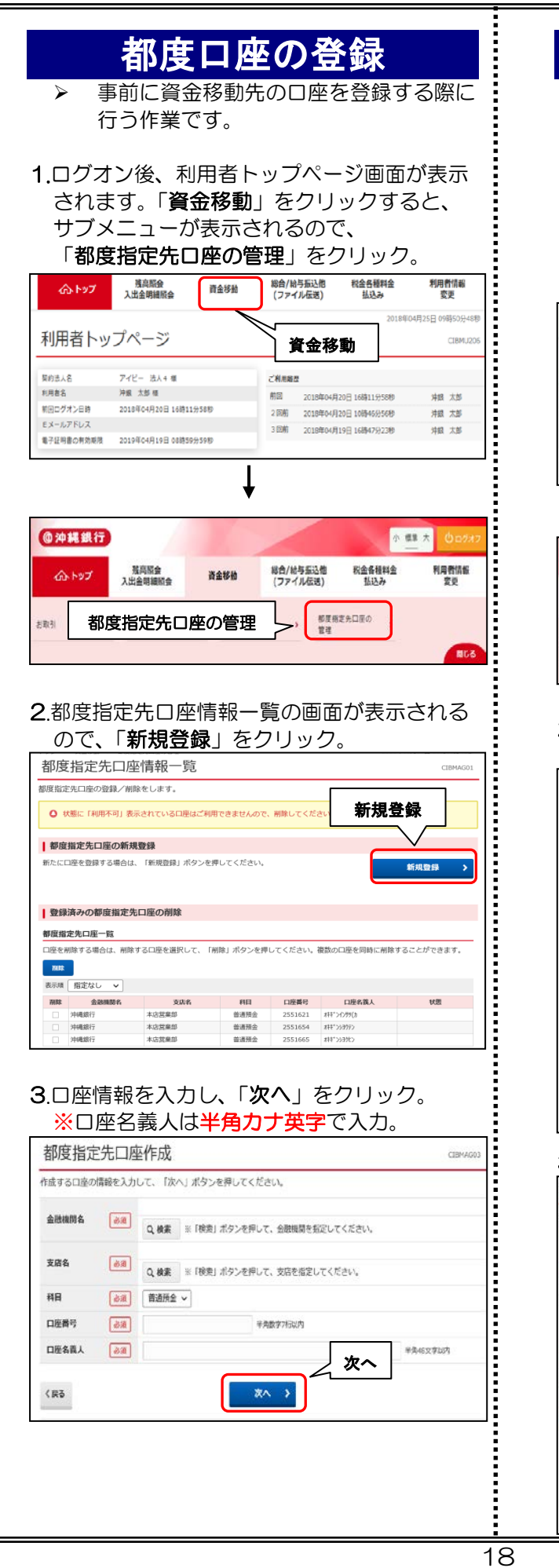

### 都度口座の削除

- e パートナーの画面上で登録した口座を  $\triangleright$ 削除する作業です。
- 申込書にて登録した口座の削除は、窓口  $\triangleright$ にて書面でのお手続きが必要です。
- 1.ログオン後、利用者トップページ画面が表示 されます。「資金移動」をクリックすると、サ ブメニューが表示されるので、「都度指定先口 座の管理」をクリック。

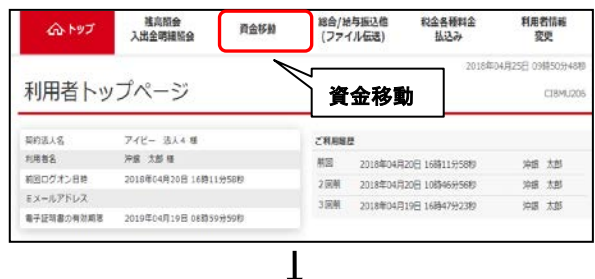

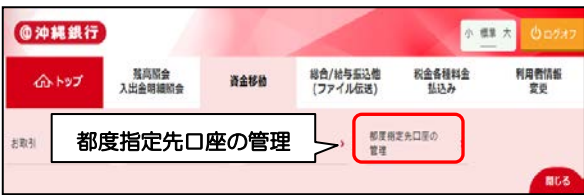

### 2. 都度指定先口座情報一覧が表示されるので、 削除したい口座を選択し、「削除」をクリック。

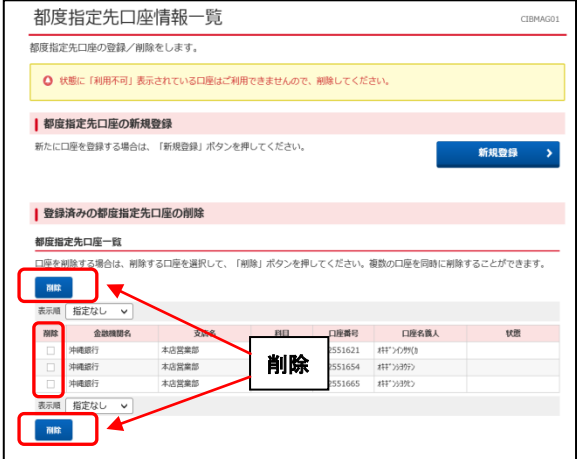

### 3.「OK」をクリック。

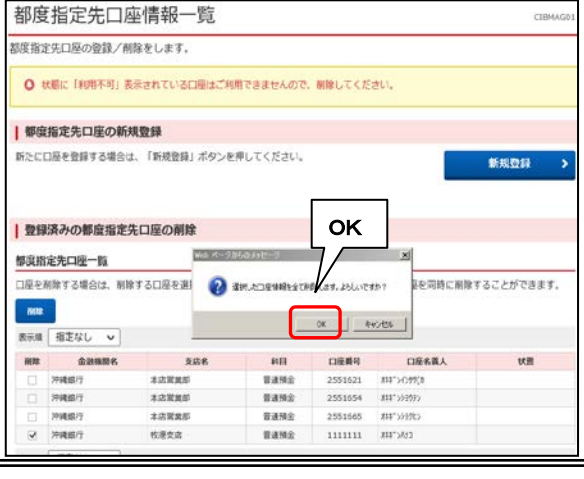

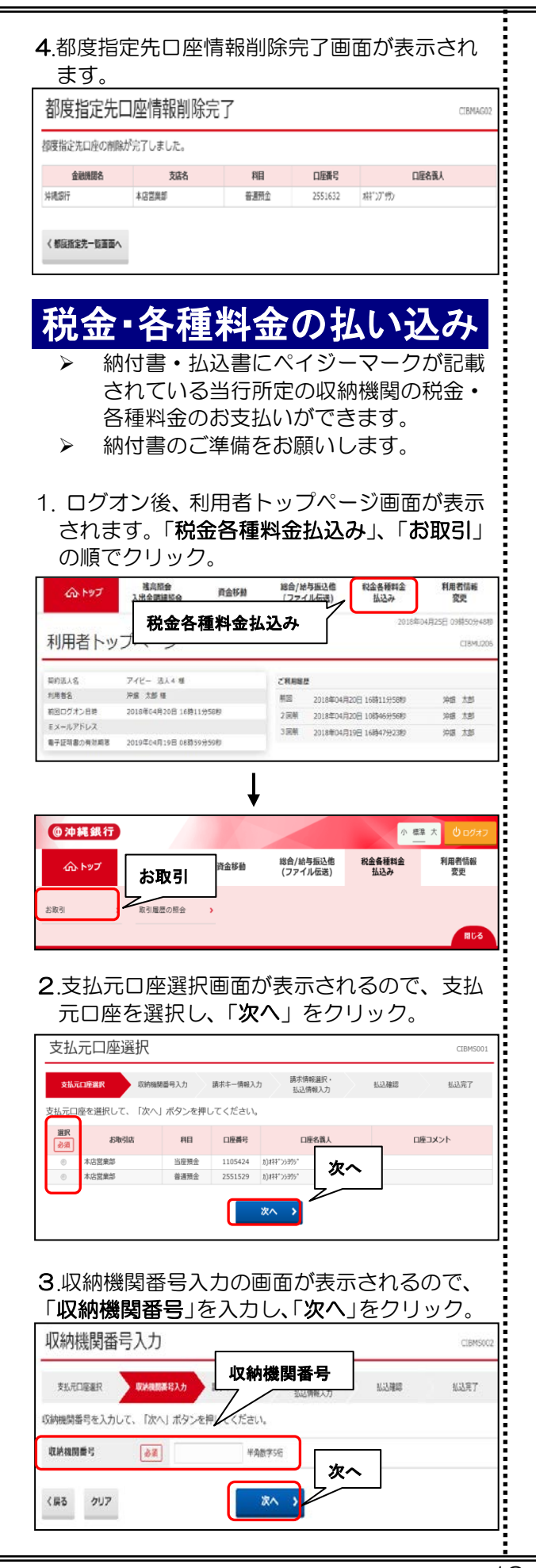

4.請求キー情報入力の画面が表示されるので、 「お客様番号」・「確認番号」を入力し、「次へ」 をクリック。

#### ※お客様番号は、「一」(ハイフン)の入力は 不要です。

| 請求キー情     | 「報入力(民間)      |                 | CIBM5003 |
|-----------|---------------|-----------------|----------|
| 支払元口座議択   | 以前服器量号入力      | キキー師シカ お客様番号・確認 | 3番号 हा   |
| お客様番号、確認課 | 号を入力して、「次へ」ボタ | アンを押してください。     |          |
| お客様番号     | <b>必須</b>     | 半角数字20份以3       |          |
| 確認番号      | <b>酸</b> 酒    | 半角数字の次へ         |          |
| く戻る クリア   |               | ** *            |          |

5.請求情報選択の画面が表示されるので、払込 みを希望する請求を選択し、「次へ」をクリッ

| 10.2 (10)                                |                                                       |                             |                          |          |                                                                                                    |
|------------------------------------------|-------------------------------------------------------|-----------------------------|--------------------------|----------|----------------------------------------------------------------------------------------------------|
| 支払元口座選                                   | 択 収納機器番号入力                                            | 請求非一情報)                     | 入力                       | 払込確認     | 払込完了                                                                                                    |
| 払込を希望され                                  | 1る請求情報を選択して、「2                                        | 欠へ」ボタンを                     | 押してください。                 |          |                                                                                                    |
| 払込先情報                                    |                                                       |                             |                          |          |                                                                                                    |
|                                          | 払込先                                                   |                             | お名前                      |          | お客様番号                                                                                                    |
| 民間収納機関08                                 |                                                       | 日立花                         | 子                        |          | 11008                                                                                                    |
| 番号の入力が行                                  | 行われた請求情報                                              |                             | 111.0.45                 | 中國書名     | +1178A                                                                                                    |
| 選択                                       | SALAPS                                                |                             | 拉达亚纲                     | 內消費稅     | 内建海亚                                                                                                    |
| 15#1H                                    | 方电式优用种                                                |                             | 10,500円                  | -        | 500                                                                                                    |
| その他の請求情                                  | 青報                                                    |                             |                          |          |                                                                                                    |
| 請求情報は複数(<br>確認画面から完]<br>承ください            | キ選択することが可能ですが、扯<br>了画面に遷移時にエラーが発生し<br>ているものから順に払込が可能で | 込操作は1件ご。<br>,た場合は、選択<br>:す。 | とになります。<br>されたすべての請求に対する | 払込が行えない可 | 能性がございますのでご                                                                                                    |
| 上位に表示されて                                 |                                                       |                             | 11 13 45 48              | 調査       | states and the states of the states of the s |
| 上位に表示されて<br>選択                           | 払込内容                                                  |                             | 10.2世間 火                 | a de tra | 内端海田                                                                                                    |
| ★ てんこしゃ。<br>上位に表示される<br>選択 15年2月5        | 払込内容<br>分電気使用料                                        |                             | SALONSE J.               |          | 内建海金 500                                                                                                    |
| ★ てんこしゃ。<br>上位に表示され1<br>選択 15年2月5 15年3月5 | 払込内容 分電気使用料                                           |                             | INCOME IN A              | -        | 500<br>500                                                                                                    |

### 6.払込確認の画面が表示されるので、払込内容 を確認し、「利用者確認暗証番号」を入力し、

「送信」をクリック。 払込確認(民間) 支払元口座選択 収納機関番号入力 請求主一情報入力 請求情報選択 · 払込情報入力 払込完了 払込情報をご確認の上、利用者確認暗証番号を入力して、「送信」ボタンを押してください。 支払元口座 お取引店 本店営業部 科日 当座預金 口座番号 1105424 口座名義人 b)###\*>>>39 支払前残高 9 980 000円 支払可能残高 9,980,000円 払込内容(1/2件目) 払込先 民間収納機関08 払込金額 10,500円 お客様番号 11008 内消費税 お名前 日立 花子 内延滞金 払込内容 15年1月分電気使用料 金融機関手数料 OF 合計金額 10.500円 利用者確認暗証番号 半角英数字6~12桁 利用者確認暗証番号 必須 ソフトウェアキーボー + 1 ご注意事項 「キャンヤル」ポタンを押すと以降の払込は全て中止されます。 送信 く戻る キャンセル 送信 >

| 払込完了                  | (民間)                          |                 | CIBMS009 |
|-----------------------|-------------------------------|-----------------|----------|
| 支払元口座選択               | 収納機関番号入力 請求丰一情報               | 山田田日川市          | ※ 私込完了   |
| 〔利用頂きありがと<br>終して払込を希望 | うございました。<br>される場合は、画面下部の「払込継線 | 11 ボタンを押してください。 |          |
| ◎ 選択された請求             | R2件中1件の払込が完了しました。             |                 |          |
| 込データ情報                |                               |                 |          |
| 利用者名                  | 沖銀 太郎 様                       |                 |          |
| 受付番号                  | 183130UK9HRHA9P               |                 |          |
| 受付時刻                  | 2018年03月13日 11時00分09          | 秒               |          |
| 状態                    | 支払完了                          |                 |          |
| 私元口座                  |                               |                 |          |
| お取引店                  | 本店営業部                         |                 |          |
| 科目                    | 当座預金                          |                 |          |
| 口座番号                  | 1105424                       |                 |          |
| 口座名義人                 | b)###*>>>39>*                 |                 |          |
| 支払後残高                 | 9,969,500円                    |                 |          |
| 支払可能残高                | 9,969,500円                    |                 |          |
| 込内容( 1/2件             | 目)                            |                 |          |
| 払込先                   | 民間収納機関08                      | 払込金額            | 10,500円  |
| お客様番号                 | 11008                         | 内消費税            | -        |
| お名前                   | 日立 花子                         | 内延滞金            | 500円     |
| 払込内容                  | 15年1月分電気使用料                   | 金融機關手数料         | 0円       |
|                       |                               | 命 面面的刷          | 10,500円  |
|                       |                               |                 | 5        |
|                       | _                             |                 |          |
|                       |                               | 払込継続 >          | 🖶 画面印刷   |
|                       |                               |                 |          |
| 完了〉                   | >                             |                 |          |
|                       |                               |                 |          |
|                       |                               |                 |          |
|                       |                               |                 |          |
|                       |                               |                 |          |
|                       |                               |                 |          |
|                       |                               |                 |          |
|                       |                               |                 |          |
|                       |                               |                 |          |
|                       |                               |                 |          |
|                       |                               |                 |          |
|                       |                               |                 |          |
|                       |                               |                 |          |
|                       |                               |                 |          |
|                       |                               |                 |          |
|                       |                               |                 |          |

#### 給与・賞与の振込 企業が従業員に支払う賃金を、従業員の $\triangleright$ 預金口座へ払込みすることができます。 9 営業日先までの送信予約が可能です。 $\geq$ 受付は指定日の前営業日 16 時までとな ります。 く事前準備> 1.グループ名称の登録 ※グループ登録不要な場合は手順2従業員マスタの作成へ t 2.従業員マスタの作成 振込先を従業員マスタに登録します。 l <日常処理> 1. 振込データの登録 振込指定日と抽出した従業員情報に対する 振込金額を入力します。 2.振込データの印刷 作成した振込データの印刷をすることもできます。 ſ 3.振込データの承認 作成した振込データを承認します。 Ţ 4.振込データの送信 作成した振込データを送信します。 グループ名称の登録<事前準備> 振込先または振替先を最大8グループに分 $\triangleright$ けて登録することができます。 データの登録時に検索グループを指定して 呼び出すことで、効率よくデータを登録す ることができます。 $\triangleright$ 1.「総合/給与振込他(ファイル伝送)」、「給与 賞与振込」の順にクリック。 税金各種料金 払込み 利用者情報 変更 総合/総与振込他 (ファイル伝送) ふトップ 強高服会 入出会明細脳会 資金移動 総合/給与振込他 利用者トップページ (ファイル伝送) 2888 契约送人名 アイビー 法人4 種 利用者名 沖房 太郎 種 教室 2018年04月20日 16時11分58約 油田 太郎 約回口グオン目的 2018年64日20日 16時119588 2回朝 2018年04月20日 10時45分56秒 沖垣 太郎 EX-ルアドレス 3 (2) (4) 2018年04月19日 16時47分23秒 沖田 太郎 電子証明書の有効期間 2019年04月19日 08時59分598 () 沖縄銀行 小概算大 税金备種料金 払込み ふトップ 残高颓会 入出金明練照会 資金移動 利用者情報 > 给与:算与提达 摄込入全圳提 化酸合物 給与·賞与振込 トポファイル決受信 >

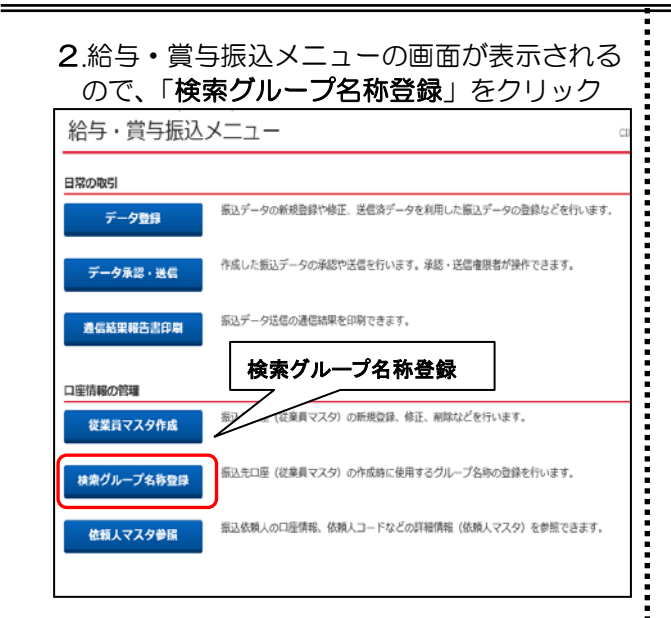

#### 3.検索グループ名称登録画面が表示されるので、 グループ名称を入力し、「登録」をクリック

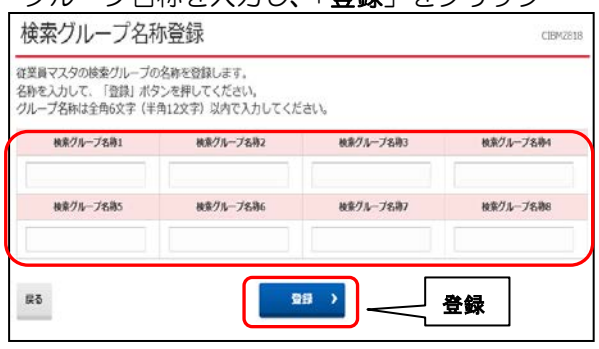

4.検索グループ名称登録完了画面が表示され 「グループ名称を登録しました」のメッセージ が表示されると、登録完了です。

「**戻る**」をクリック。

| 検索グループ名称1 | 検索グループ名称2 | 秋水グループ名称3 | 検索グループ名称の |
|-----------|-----------|-----------|-----------|
| 0日掲載      | 20日帰め     | 25日線の     | 月末組め      |
| 検索グループ名称5 | 検索グループ名称6 | 検索グループ名称7 | 検索グループ名称の |
| (末設定)     | (未設定)     | (末設定)     | (末頭定)     |

### 従業員マスタの登録 <事前準備>

従業員の口座情報の登録を行う作業です。 各サービスによってマスタの名称が異なり ます。

| サービス    | マスタ名称  |
|---------|--------|
| 給与·賞与振込 | 従業員マスタ |
| 総合振込    | 受取人マスタ |
| 口座振替    | 支払人マスタ |

 1.「総合/給与振込他(ファイル伝送)」、「給与・ 賞与振込」、「従業員マスタ作成」の順でクリック。

| @沖縄銀行      |                                                                                        | ∾ 💷 ★ 😃 c2/22       |
|------------|----------------------------------------------------------------------------------------|---------------------|
|            | 1会 資金移動 <mark>開会/約時期込む</mark><br>第初会 資金移動 (ファイル年間)                                     | 北金各種料金 利用者情報 払込み 変更 |
| Rediffic   |                                                                                        | 合/給与振込他<br>アイル伝送)   |
|            | ↓                                                                                      |                     |
| 給与・賞与振込    | メニュー                                                                                   | CI                  |
| 日常の取引      |                                                                                        |                     |
| データ登録      | 振込データの新規登録や修正、送信済データを利                                                                 | 用した振込データの登録などを行います。 |
| データ承認・送信   | 作成した振込データの承認や送信を行います。承                                                                 | 認・送信権限者が操作できます。     |
| 通信結果報告書印刷  | <ul> <li>         振込データ送信の通信結果を印刷できます。     </li> <li>         従業員マスタ作成     </li> </ul> |                     |
| 従業員マスタ作成   | 振込先口座(従業員マスタ)の新規登録、修正、                                                                 | 崩除などを行います。          |
| 検索グループ名称登録 | 振込先口座(従業員マスタ)の作成時に使用する                                                                 | グループ名称の登録を行います。     |
| 依頼人マスタ参照   | 振込依頼人の口座情報、依頼人コードなどの詳細                                                                 | 情報(依頼人マスタ)を参照できます。  |

#### 2.従業員マスター覧が表示されるので、「新規 登録」をクリック。

| 止未                                                                                                    | 貝マ人ク                                                                                     | 一見                                                                                                    |                                                               |                                                     |                  |                |                        |                               |                           |              |             | CIDI-12.2.    |
|----------------------------------------------------------------------------------------------------|------------------------------------------------------------------------------------------|----------------------------------------------------------------------------------------------------|---------------------------------------------------------------|-----------------------------------------------------|------------------|----------------|------------------------|-------------------------------|---------------------------|--------------|-------------|---------------|
| 込先口<br> 的のボ                                                                                                    | 座(従業員マン<br>タンを押して。                                                                       | スタ)の新規登録、修正、<br>ください。                                                                                                    | 削除などを行います                                                     | 新規登                                                 | žý               | 渌              |                        |                               |                           |              |             |               |
| 新し                                                                                                    | く従業員マス                                                                                   | タを登録                                                                                                    | L                                                             |                                                     |                  |                |                        |                               |                           |              |             |               |
| 新しく振                                                                                                    | 込先を従業員マ                                                                                  | スタに登録する場合は、「훜                                                                                                    | 所規登録」ボタンを押して                                                  | ください。                                               |                  |                | Γ                      |                               | ŧ                         | 规            | 88          | >             |
| 全銀形式<br>押してく                                                                                                    | 、CSV形式のフ<br>ださい。                                                                         | アイルを使用して振込先を登                                                                                                    | 登録する場合は、「外部フ                                                  | アイル入力」ポ                                             | タン               | を              |                        | 91                            | 部フ                        | 77.          | イル          | እታ            |
| 登録                                                                                                    | 済み従業員マ                                                                                   | スタを修正、削除                                                                                                    |                                                               |                                                     |                  |                |                        |                               |                           |              |             |               |
| <ul> <li>登録</li> <li>従業員</li> <li>従業員</li> <li>従業員</li> <li>ジグルー</li> <li>修正</li> <li>表示哺</li> </ul>                                                                                                    | 済み従業員マ<br>マスター覧<br>マスタの内容を修<br>マスタをファイル<br>プ指定の「●」<br>パは<br>コード1 ∨                       | スタを修正、削除<br>正/削除する場合は、該当デ<br>出力(CSV形式)する場合は<br>は該当検索グループに登録3                                                                            | ータを選択して「修正」ま<br>よ、「外部ファイル出力」」<br>なみである事を表します。                 | たは「剤除」オ<br>ポタンを押して                                  | <b>ペタン</b><br>くだ | ッを求<br>さい      | ال<br>ب                | くだ;<br>H部フ                    | さい、                       | 1.13         | ħ           | fPBI          |
| <ul> <li>登録</li> <li>従業員</li> <li>注業業員</li> <li>※</li> <li>※</li> <li></li></ul> | 済み従業員マ<br>マスター覧<br>マスタの内容を修<br>マスタをファイルレ<br>ブ指定の「●」<br>■ ド1 ▼<br>コード1 ▼<br>コード1          | スタを修正、削除<br>正/削除する場合は、該当デ<br>加) (CSV形式) する場合は<br>は該当機業グループに登録3<br>(変異乱力大名称<br>次子名称                                                      | - タを選択して「修正」ま<br>よ、「外部ファイル出力」<br>気みである事を表します。<br>金融職務名<br>支店名 | たは「刑除」 オ<br>ポタンを押して<br><u>預金継日</u><br>口座 <b>番</b> 号 | ポタご<br>くだ        | ッをす<br>さい      | リレて<br>タ<br>グル<br>3 4  | くだ;<br> 部フ<br>- プ指<br>5       | さい,<br>アイ)<br>縦           | 。<br>叫出<br>7 | ħ<br>8      | (756)<br>2750 |
| 登録<br>従業員<br>従業員<br>以<br>が<br>た<br>表示環<br>必須<br>の                                                                                                    | 済み従業員マ<br>マスター覧<br>マスター覧<br>マスタの内容を修<br>マスタをファイル<br>プ指定の「●」<br>■<br>ド1 マ<br>コード1<br>コード1 | スタを修正、削除           正/削除する場合は、該当ず<br>出力(CSV形式)する場合は<br>は該当後衆ウループに登録3           確認見力ナネル<br>次字名称           #1 <sup>11</sup> 27 00<br>分響<次部 | - タを選択して「修正」ま<br>よ、「外部ファイル出力」<br>為かである事を表します。                 | たは「削除」オ<br>ポタンを押して<br>日<br>日<br>番<br>選<br>項金        | ペタン<br>くだ<br>1   | ンを求<br>さい<br>2 | 107<br>9<br>711<br>3 4 | くだ;<br> 部フ<br> -ブ称<br>5<br> - | さい,<br>アイ)<br>従<br>6<br>- | 。<br>ル出<br>7 | 力<br>8<br>- | (PM)<br>2748  |

| 化美貝                                                                                                    |                                                                                                    | - 26 AR                                                                                                    |                                                                                                    | ᄑᄢ                                                                                                    | 27                                                                                                    | 4.4923                                                                                                    |
|----------------------------------------------------------------------------------------------------|----------------------------------------------------------------------------------------------------|----------------------------------------------------------------------------------------------------|----------------------------------------------------------------------------------------------------|----------------------------------------------------------------------------------------------------|----------------------------------------------------------------------------------------------------|----------------------------------------------------------------------------------------------------|
| 2012/01/10 11 1                                                                                                    |                                                                                                    |                                                                                                    | / History                                                                                                    |                                                                                                    |                                                                                                    | CIBM                                                                                                    |
| 漫場日と2<br>激機関コー<br>からない場                                                                                                    | ード、支店:<br>場合は、何も                                                                                                    | 「豊富」ホランを行じて、<br>コードが分かる場合は、<br>5入力せず「検索」ボタン                                                                                                    | へんとい。<br>コードを直接入け<br>ンを押すと50音                                                                                                    | っして「検索」オ<br>で検索ができます                                                                                                    | (タンを押すと<br>す。                                                                                                    | 名称が表示されます。                                                                                                    |
| 金融機関コ                                                                                                    | -K 👪                                                                                                    | ¥角<br>数字4桁                                                                                                    | Q. 検索                                                                                                    | 支店コード                                                                                                    | ₿6                                                                                                    | 半角<br>数字3桁 Q、機業                                                                                                    |
| 金融機関力                                                                                                    | ナ名称                                                                                                    |                                                                                                    |                                                                                                    | 支店カナ名称                                                                                                    |                                                                                                    |                                                                                                    |
| 金融機関源                                                                                                    | 宇名称                                                                                                    |                                                                                                    |                                                                                                    | 支店漠宇名称                                                                                                    |                                                                                                    |                                                                                                    |
| 預金種目                                                                                                    | de s                                                                                                    | 普通预金                                                                                                    | •                                                                                                    |                                                                                                    |                                                                                                    |                                                                                                    |
| 口座番号                                                                                                    | æ3                                                                                                    |                                                                                                    |                                                                                                    | 辛角                                                                                                    | 数字7把以内                                                                                                    |                                                                                                    |
| 従業員力ナ                                                                                                    | 名称 🔊                                                                                                    |                                                                                                    |                                                                                                    |                                                                                                    |                                                                                                    | 半角30文字以内                                                                                                    |
| 従業員選字                                                                                                    | 名称                                                                                                    |                                                                                                    |                                                                                                    |                                                                                                    |                                                                                                    | 全角48文字以内                                                                                                    |
| 従業員コー                                                                                                    | F 1                                                                                                    |                                                                                                    |                                                                                                    | 半角                                                                                                    | 数字10把以内                                                                                                    |                                                                                                    |
| 従業員コー                                                                                                    | ·F 2                                                                                                    |                                                                                                    |                                                                                                    | 羊角                                                                                                    | 数学10把以内                                                                                                    |                                                                                                    |
| 検楽用力ナ                                                                                                    | 名称 必须                                                                                                    |                                                                                                    |                                                                                                    |                                                                                                    |                                                                                                    | 半角30文字以内                                                                                                    |
| グループ指                                                                                                    | 12                                                                                                    | 日<br>日<br>日<br>日<br>日<br>日<br>日                                                                                                    | □ 2: (料                                                                                                    | 92) 🗆                                                                                                    | 3: (未設定)<br>7: (未設定)                                                                                                    | □ 4: (未設定)<br>□ 8: (未設定)                                                                                                    |
| +1<br>でき<br>そ2<br>くた                                                                                                    | 険索」<br>きます<br>「 <b>従業</b>                                                                                                    | ハタンを<br>す。<br><b>美員カナ名</b> 和                                                                                                    | シリッ<br>新」は <sup> </sup>                                                                                                    | ド角カフ                                                                                                    | ・、頭                                                                                                    | 文字検索が<br>でご入力                                                                                                    |
|                                                                                                    | 文き「ごブチ 覧業マス県では、 なびます。 なびます。 なびます なびます。 なびます。 なびます。 なびます。 なびます なびます。 なびます なびます。 なびます なびます。 なびます なびます。 なびます なびます なびます なびます なびます なびます なびます なびます | ハタノを<br>す。<br>美員カナ名和<br>う。<br>つご登録をさ<br>うっクを入れて<br>マスター覧<br>マスター覧<br>マクに登録する場合は、「第<br>ア・几を使用して概込ままま                                                                                                    | ウワック<br>称」は <sup>2</sup><br>された せ<br>てくだ て<br>の「II<br>MIRCASE (1)                                                                                                    | <b>ド角カ</b>                                                                                                    | 、、頭<br>「 <b>グ</b> ル<br>、<br>をクリ                                                                                                    | 文字検索が<br>でご入力<br>ノープ指定」<br>しック。<br>(19424<br>(新聞日 )                                                                                                |
| - で<br>- で<br>- で<br>- で<br>- で<br>- で<br>- で<br>- で                                                                                                    |                                                                                                    | ハタノを<br>す。<br>美員カナ名和<br>、<br>・<br>つを入れて<br>、<br>っクを入れて<br>、<br>っクを入れて<br>、<br>っクを入れて<br>、<br>、<br>、<br>、<br>、<br>、<br>、<br>、<br>、<br>、<br>、<br>、<br>、                                                                                                    | や つ や の や の や の や の や の や の や の や の や の                                                                                                    |                                                                                                    |                                                                                                    | 文字検索が<br>でご入力<br>ノープ指定」<br>ノック。<br>CCB424<br>新聞27イルスカン<br>新聞27イルスカン<br>2010                                                                        |
| - で<br>そ<br>2<br>2<br>2<br>2<br>2<br>2<br>2<br>2<br>2<br>2<br>2<br>2<br>2                                                                                                    |                                                                                                    | ハタックを:           す。           美員力ナ名利           -プ登録をさ。           -プ登録をさ。           クを入れて、           マクを入れて、           マクを入れて、           マクを入れて、           マクを入れて、           マクを入れて、           マクを見録           マクのの病規関係、後述、           アイルを使用して振込えきぎ           マクを物理、           アイルを使用して振込えきぎ           アイルを使用して振込えきぎ           ごが開除する場合は、認識子で、           ございだい、           日本時に、           (SS)形式、まる曲           日本時に、           日本時に、     |                                                                                                    | 9 るの           ド角カブ           高合は、           第合は、           第合は、           第合は、           第合は、           第合は、           第合は、           第合は、           第合は、           第合は、           第合は、           第日前し、           第日前し、           第日前し、           第日前し、           第日前し、           第日前し、           第日前し、           第日前し、           第日前し、           第日前し、           第日前し、           第日、           第日、                                                                                                    |                                                                                                    | 文字検索が<br>でご入力<br>・ープ指定」<br>リック。<br>CIBH224<br>外部ファイル入力 ><br>M#Tファイル入力 >                                                                            |
| <ul> <li>でころくの</li> <li>でころう</li> <li>でころう</li> <li>くれたい</li> <li>(ごうう)</li> <li>(ごうう)</li> <li>(ごう)</li> <li>(ごう)</li> <li></li></ul> |                                                                                                    | ハタックを                                                                                                    | ・・・     ・・     ・・     ・・     ・・     ・・     ・・     ・・     ・・     ・・     ・・     ・・     ・・     ・・     ・・     ・・     ・・     ・・     ・・     ・・     ・・     ・・     ・・     ・・     ・・     ・・     ・・     ・・     ・・     ・・     ・・     ・・     ・・     ・・     ・・     ・・     ・・     ・・     ・・     ・・     ・・     ・・     ・・     ・・     ・・     ・・     ・・     ・・     ・・     ・・     ・・     ・・     ・・     ・・     ・・     ・・     ・・     ・・     ・・     ・・     ・・     ・・     ・・     ・・     ・・     ・・     ・・     ・・     ・・     ・・     ・・     ・・     ・・     ・・     ・・     ・・     ・・     ・・     ・・     ・・     ・・     ・・     ・・     ・・     ・・     ・・     ・・     ・・     ・・     ・・     ・・     ・・     ・・     ・・     ・・     ・・     ・・     ・・     ・・      ・・      ・・      ・・      ・・      ・・      ・・      ・・      ・・      ・・      ・・      ・・      ・・      ・・      ・・      ・・      ・・      ・・      ・・      ・・      ・・      ・・      ・・      ・・      ・・      ・・      ・・      ・・      ・・      ・・      ・・      ・・      ・・      ・・      ・・      ・・      ・・      ・・      ・・      ・・      ・・      ・      ・・      ・・      ・・      ・・      ・・      ・・      ・・      ・・      ・・      ・・      ・・      ・・      ・・      ・・      ・・      ・・      ・・      ・・      ・・      ・・      ・・      ・・      ・・      ・・      ・・      ・・       ・・       ・・       ・・       ・・       ・・       ・・       ・・       ・・       ・・        ・・        ・・         ・・         ・・ | 9 るの           ド角カラ           易合は、           易合は、           第合は、           第合は、           第合は、           第合は、           第合は、           第合は、           第合は、           第日刷」           ます。           第四月の日、           第回日、           第回日、                                                                                                    | 、、頭<br>「グル<br>、<br>をク」<br>」ボタンを<br>してください、                                                                                                    | 文字検索が<br>でご入力<br>ノープ指定」<br>ノック。<br>CERC24<br>新聞ファイル入力 ><br>新聞ファイル入力 >                                                                              |
| - で<br>そ<br>こ<br>こ<br>こ<br>こ<br>こ<br>こ<br>こ<br>こ<br>こ<br>こ<br>こ<br>こ<br>こ                                                                                                    |                                                                                                    | ハタノを:           「ハタノを:           「           「           「           「           「           「           「           「           「           「           「           「           「           「           「           「           「           「           「           「           「           「           「           「                                                                                                    | ・         ・         ・         ・         ・         ・         ・         ・         ・         ・         ・         ・         ・         ・         ・         ・         ・         ・         ・         ・         ・         ・         ・         ・         ・         ・         ・         ・         ・         ・         ・         ・         ・         ・         ・         ・         ・         ・         ・         ・         ・         ・         ・         ・         ・         ・         ・         ・         ・         ・         ・         ・         ・         ・         ・         ・         ・         ・         ・         ・         ・         ・         ・         ・         ・         ・         ・         ・         ・         ・         ・         ・         ・         ・         ・         ・         ・         ・         ・         ・         ・         ・         ・         ・         ・         ・         ・         ・         ・         ・         ・         ・         ・         ・         ・         ・         ・         ・         ・         ・         ・         ・         ・         ・         ・         ・         ・                                                                                                            | 9 るの           ド角カフ           高合は、           第合は、           第合は、           第合は、           第合は、           第合は、           第日月月」           第日月月」           第日月月」           第日月月」           第二日月月」           第二日月月日           第二日月日           第二日月日           第二日日           第二日日           第二日日           第二日日           第二日           第二日                                                                                                    | -、頭<br>「グル<br>「グル<br>、<br>をク」<br>」ボタンを<br>日<br>日<br>て<br>く<br>を<br>ク」                                                                                                    | 文字検索が<br>でご入力<br>ノープ指定」<br>ノック。<br>CCB424<br>外語ファイルスカン<br>外語ファイルスカン<br>(1)<br>(1)<br>(1)<br>(1)<br>(1)<br>(1)<br>(1)<br>(1)<br>(1)<br>(1           |
| - で<br>- で<br>- で<br>- で<br>- で<br>- で<br>- で<br>- で                                                                                                    |                                                                                                    | ハタックを           「ハタックを           「           「           「           「           つクを入れて           「           「           つクを入れて           「           「           「           マクを入れて           「           マクを入れて           「           マクを入れて           マスタクー覧           マー覧           (3) の新規電算・電告は、「第           アール管           (3) の新規電算・電告は、「第           アールを使用して振込先を書           日本アンの<br>構成の           日本学びの<br>構成の           日本学びの<br>構成の           日本学びの<br>構成の           日本学校の<br>構成の           日本学校の<br>報告は、日本                                                                                                    | シリッシッシッシッシッシッシッシッシッシッシッシッシッシッシッシッシッシッシッ                                                                                                    | 9 るの           ド角カラ           高合は、           第合は、           第合は、           第合は、           第合は、           第合は、           第合は、           第合は、           第日前し」           ます。           第四月回、           第二日本は、           第二日本は、                                                                                                    | 、<br>(<br>)<br>(<br>)<br>)<br>(<br>)<br>(<br>)<br>(<br>)<br>(<br>)<br>(<br>)<br>(<br>)<br>(<br>)<br>(<br>)<br>)<br>(<br>)<br>(<br>)<br>(<br>)<br>)<br>(<br>)<br>)<br>(<br>)<br>)<br>(<br>)<br>)<br>(<br>)<br>)<br>(<br>)<br>)<br>(<br>)<br>)<br>(<br>)<br>)<br>(<br>)<br>)<br>(<br>)<br>)<br>(<br>)<br>)<br>)<br>(<br>)<br>)<br>)<br>(<br>)<br>)<br>)<br>)                                                        | 文字検索が<br>でご入力<br>ノープ指定」<br>ノック。<br>CIB424<br>MBTファイル入力 ><br>MBTファイル入力 ><br>MBTファイル入力 ><br>MBTファイル入力 ><br>MBTファイル入力 ><br>MBTファイル入力 ><br>MBTファイル入力 > |
| - で<br>- で<br>- で<br>- で<br>- で<br>- で<br>- で<br>- で                                                                                                    |                                                                                                    | ハタックを           「ハタックを           「           「           「           「           つを入れて           「           つを入れて           「           マクを入れて           マクを入れて           マクを取りの新規登録。修正、「           マノスター・           マノン・           マン・           マン・                                                                      | ・         ・         ・         ・         ・         ・         ・         ・         ・         ・         ・         ・         ・         ・         ・         ・         ・         ・         ・         ・         ・         ・         ・         ・         ・         ・         ・         ・         ・         ・         ・         ・         ・         ・         ・         ・         ・         ・         ・         ・         ・         ・         ・         ・         ・         ・         ・         ・         ・         ・         ・         ・         ・         ・         ・         ・         ・         ・         ・         ・         ・         ・         ・         ・         ・         ・         ・         ・         ・         ・         ・         ・         ・         ・         ・         ・         ・         ・         ・         ・         ・         ・         ・         ・         ・         ・         ・         ・         ・         ・         ・         ・         ・         ・         ・         ・         ・         ・         ・         ・         ・         ・         ・         ・         ・         ・         ・                                                                                                            | 中角カー   月白け、   日本の   日本の                                                                                                    | 、<br>(<br>)<br>(<br>)<br>)<br>(<br>)<br>(<br>)<br>(<br>)<br>(<br>)<br>(<br>)<br>(<br>)<br>(<br>)<br>(<br>)<br>)<br>(<br>)<br>(<br>)<br>(<br>)<br>)<br>(<br>)<br>)<br>(<br>)<br>)<br>(<br>)<br>)<br>(<br>)<br>)<br>(<br>)<br>)<br>(<br>)<br>)<br>(<br>)<br>)<br>(<br>)<br>)<br>(<br>)<br>)<br>(<br>)<br>)<br>(<br>)<br>)<br>)<br>(<br>)<br>)<br>)<br>(<br>)<br>)<br>)<br>(<br>)<br>)<br>)<br>(<br>)<br>)<br>)<br>) | 文字検索が<br>でご入力<br>ノープ指定」<br>ノック。<br>CCB424<br>メモファイル法カ 3<br>メモファイル法カ 1988                                                                           |
| - で<br>- で<br>- で<br>- で<br>- で<br>- で<br>- で<br>- で                                                                                                    |                                                                                                    | ハタックを:           「「タックを:           「日本の「「マシロ」」           「フジ登録をさ。」           「フジを入れて、           「フジを入れて、           「マクを入れて、           「マクを入れて、           「マクを入れて、           「マクを入れて、           「マクを入れて、           「マクを入れて、           「マクを入れて、           「マクをない」」           マクをない、           マクをない、           マクをない、           マクをない、           アイルを使用して国以たをお           「「「」」」、           「「」」、           「「」」、           「「」」、           「」」、           「」」、           「」」、           「」」、           「」」、           「」」、           「」」、           「」」、           「」」、           「」」、           「」」、           「」」、           「」」、           「」」、           「」」、           「」」、           「」」、           「」」、           「」」、           「」」、           「」」、           「」」、           「」」、           「」」」、           「」」」、 | シワワワマ           体           (1)           (1)           (1)           (1)           (1)           (1)           (1)           (1)           (1)           (1)           (1)           (1)           (1)           (1)           (1)           (1)           (1)           (1)           (1)           (1)           (1)           (1)           (1)           (1)           (1)           (1)           (1)           (1)           (1)           (1)           (1)           (1)           (1)           (1)           (1)           (1)           (1)           (1)           (1)           (1)           (1)           (1)           (1)           (1)           (1)           (1)           (1)           (1)           (1)                                                                                                    | 9 (4)         (4)           (4)         (4)           (5)         (5)           (5)         (5)           (5)         (5)           (5)         (5)           (5)         (5)           (5)         (5)           (5)         (5)           (5)         (5)           (5)         (5)           (5)         (5)           (5)         (5)           (5)         (5)           (5)         (5)           (5)         (5)           (5)         (5)           (5)         (5)           (5)         (5)           (5)         (5)           (5)         (5)           (5)         (5)           (5)         (5)           (5)         (5)           (5)         (5)           (5)         (5)           (5)         (5)           (5)         (5)           (5)         (5)           (5)         (5)           (5)         (5)           (5)         (5)           (5)         (5)           (5) <td>、<br/>(<br/>)<br/>(<br/>)<br/>)<br/>(<br/>)<br/>)<br/>(<br/>)<br/>(<br/>)<br/>)<br/>(<br/>)<br/>)<br/>(<br/>)<br/>)<br/>(<br/>)<br/>)<br/>)<br/>(<br/>)<br/>)<br/>)<br/>(<br/>)<br/>)<br/>)<br/>(<br/>)<br/>)<br/>)<br/>)</td> <td>文字検索が<br/>でご入力<br/>・ープ指定」<br/>・・・・・・・・・・・・・・・・・・・・・・・・・・・・・・・・・・・・</td> | 、<br>(<br>)<br>(<br>)<br>)<br>(<br>)<br>)<br>(<br>)<br>(<br>)<br>)<br>(<br>)<br>)<br>(<br>)<br>)<br>(<br>)<br>)<br>)<br>(<br>)<br>)<br>)<br>(<br>)<br>)<br>)<br>(<br>)<br>)<br>)<br>)                                                                                                    | 文字検索が<br>でご入力<br>・ープ指定」<br>・・・・・・・・・・・・・・・・・・・・・・・・・・・・・・・・・・・・                                                                                    |

### 5.印刷条件指定の画面が表示されるので、印刷 条件設定を選択し、「印刷」をクリック。 画面下部にダイアログが表示されるので、 「**ファイルを開く**」をクリック。

| 印刷条件指定                            |                               |                    |                      | CIBM                |
|-----------------------------------|-------------------------------|--------------------|----------------------|---------------------|
| 従業員マスタを印刷します。<br>印刷対象となる従業員マスタの検  | 素グループ条件を指定し                   | て、「印刷」ボタンを         | 押してください。             |                     |
| 検索グループ指定の有無                       | <ul> <li>検索グループを指定</li> </ul> | 定せず、全件印刷する         | ◎ 検索グループを指定          | する                  |
| 検索グループ区分                          | 1: 営業部<br>5: (未設定)            | 2: 総務部<br>6: (未設定) | 3: (未設)<br>7: (未設) 印 | 、<br>取定<br>同<br>「設定 |
| 〈 戻る                              | 🔒 印刷(RTF)                     | 🔒 印刷(PDB           |                      |                     |
| トッブ                               |                               |                    | アイルを開く               |                     |
| www3.suitebank3-test.fine.nex.net | から 20100322153332ztf 老部小人     | または保存しますか? ファ      | 1.14数(0) (((中(3))) - | キャンセル(C)            |

### 6.ファイルを開き、印刷を開始します。 ※印刷終了後は、×で閉じる。

| http://www.coltebaskifine.exa                                                                                                    | Tee 010, AF7105er04e1/22001001142                | pop.rtl Highereit biternet | Lopterer                           |
|----------------------------------------------------------------------------------------------------|--------------------------------------------------|----------------------------|------------------------------------|
| THUE WEED BOOM HA                                                                                                    | 0 \$KQ >-40 \$40 540                             | 85CL9(8) A476)             |                                    |
| 00-320                                                                                                    | 💭 на 👷 вяшло 🕢 📶                                 | 6-225                      |                                    |
| 710.10 etco//www.outobank.lin                                                                                                    | emp.set/8_/49/96evat/2008/001142982-6            |                            |                                    |
| Google G-                                                                                                    | - Rif - 🗊 🔂 - 🏠 7597-5-                          | 2 70:08 11 > Far0 + 1      | ( #187 + 😹 (HOE)2+ 🕖               |
| and the second second se |                                                  |                            |                                    |
|                                                                                                    | 14                                               |                            |                                    |
|                                                                                                    |                                                  |                            |                                    |
|                                                                                                    | 16:738:コード1                                      | <<従葉員マスタデー                 | ター覧>> 2001/16/01 14:27:50 PNGE: 1+ |
|                                                                                                    | 6. 建東県力ナ名称                                       |                            | コード1 コード2 グループ指定/                  |
|                                                                                                    | 11.11.11.11.11.11.11.11.11.11.11.11.11.          | 22                         | 作业報告 口皮垂年                          |
|                                                                                                    | 1 225 > 325                                      |                            | #E0803461 0386080+                 |
|                                                                                                    | 01日 Rtm                                          | 101 \$262                  | ■1892 0.000 ->                     |
|                                                                                                    | 2 88815 0200                                     |                            | ad20003ad2 03ad20003a              |
|                                                                                                    | * 895,2 2,82                                     |                            |                                    |
|                                                                                                    | 1777 2 500 -<br>1740 - 1800 -<br>1111 - 1879     | 111 39.1                   |                                    |
|                                                                                                    | 9748 3488-<br>9748 349<br>9748 349<br>9 3157 773 | 111 3 <b>4 1</b>           | ±:#39☆ 10:111                      |

### 7.印刷条件指定の画面に戻りますので、「戻る」 をクリック。

| 印刷条件指定                           |              |            |            | CIBMZ250 |
|----------------------------------|--------------|------------|------------|----------|
| 従業員マスタを印刷します。<br>印刷対象となる従業員マスタの特 | 鉄索グループ条件を指定し | て、「印刷」ボタンを | 押してください。   |          |
| 検索グループ指定の有無                      |              | ミセず、全件印刷する | ◎ 検索グループを加 | eta      |
| N### -780                        | 1: (未設定)     | 2: (未設定)   | 3: (未設定)   | 4: (未設定) |
| (キャッルーン)と力 ロズ                    | 5: (未設定)     | 6: (未設定)   | 7: (未設定)   | 7: (未設定) |
| (R3)                             | 🔒 印刷(RTF)    | 🔒 印刷(PD    | F)         |          |

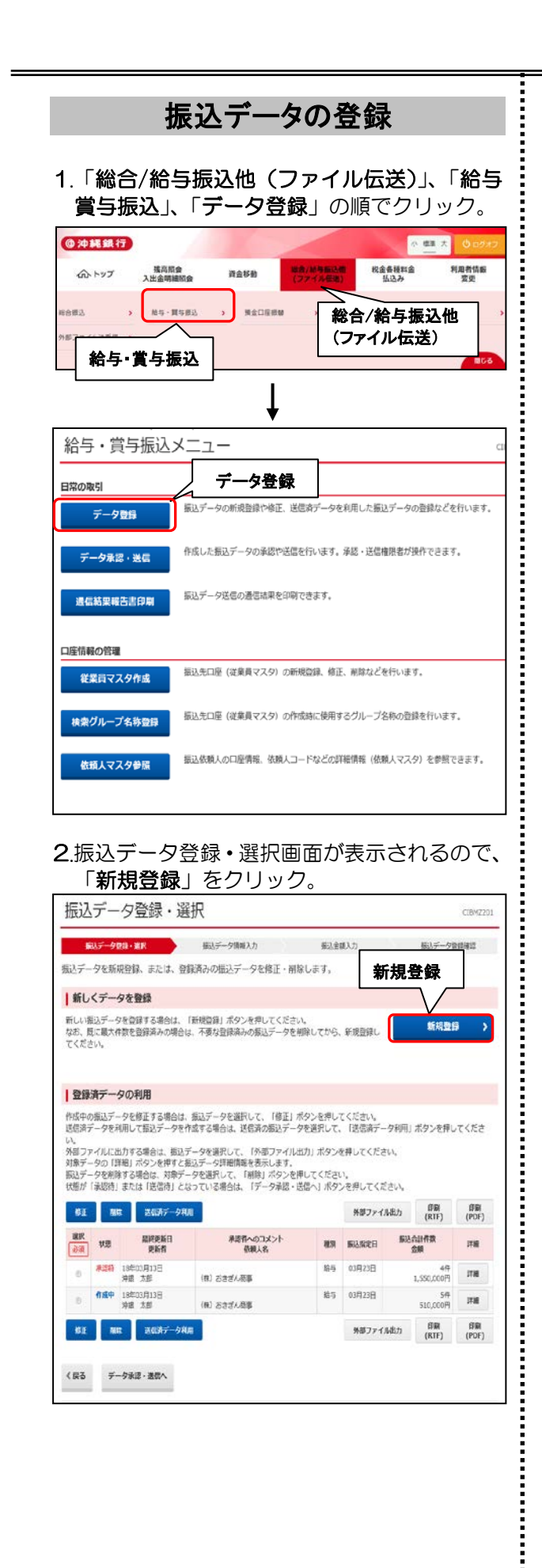

#### 3.①「振込指定日」を入力、②「データの種類」 を選択し、③「次へ」をクリック。

| 振込データ情                         | 報入力                          |                            |                       | CIBMZ2       |
|--------------------------------|------------------------------|----------------------------|-----------------------|--------------|
| 振込データ登録・選択                     | 観江データ                        | 9情報入力                      | 振込金額入力                | 振込データ登録確認    |
| 辰込データの情報を入力                    | して、「次へ」ボタンを                  | を押してください。                  |                       |              |
| 承認者へのコメントの入                    | ħ                            |                            |                       |              |
| 承認者へのコメントを任意で<br>※この内容は振込先(従棄劇 | で入力できます。<br>乳)に送信されるものでは     | ありません。                     |                       |              |
| 承認者へのコメント                      |                              |                            | 全角20;                 | 文字(半角40文字)以内 |
| 依頼人の選択                         |                              |                            |                       |              |
| 作成する振込データの依頼ノ                  | しを選択してください。                  | ①振込料                       | ≦定日→ <mark>※</mark> 1 | 参昭           |
| 選択<br>必須 支店名                   | 預金種目                         | ② データ                      | の種類                   |              |
| • 本店営業部                        | 普通預金                         |                            | 4                     |              |
| 振込データ情報の入力                     |                              |                            |                       |              |
| 振込指定日、データの種類を                  | を入力してください。                   |                            |                       |              |
| 振込指定日 必須                       | 03 ¥ 月 23                    | ~ ⊟                        |                       |              |
| データの種類 必須                      | 〕 ◎ 給与振込データ                  | <ul> <li>賞与振込デー</li> </ul> | -9                    |              |
| 従業員の選択                         |                              |                            |                       |              |
| 振込データに登録する従業員<br>表示順を指定すると、指定し | 6情報を検索します。検索<br>った表示順で検索結果を表 | 条件を指定してく 検                 | 索条件→ <mark>※</mark>   | 2 参照         |
| 対象マスタ                          | 従業員マスタ                       |                            | $\backslash$          |              |
|                                | 検索グループ                       | ~                          | -                     |              |
| 検索条件                           | □ 1: (未設定)                   | 2: (未設定)                   | □ 3: (未設定)            | □ 4: (未設定)   |
|                                | □ 5: (未設定)                   | 🗆 6: (未設定)                 | □ 7: (未設定)            | □ 8: (未設定)   |
| 表示順                            | J−F1                         | ~                          |                       |              |
| 〈戻る                            |                              | 次へ >                       |                       | 次へ           |

### ※1振込日当日は指定出来ません。 ※2 グループ登録をされた場合は、グループ名 にチェックを入れてください。

## 4.振込金額入力画面が表示されるので、「振込金額」を入力し、「登録完了」をクリック。

| 振込データ登録                                                       | い道沢                                                 | 1                                        | 125-51                           | MR入力                                             | 職法会議の                                   | <b>b</b>                       | 都込データ登録時            |
|---------------------------------------------------------------|-----------------------------------------------------|------------------------------------------|----------------------------------|--------------------------------------------------|-----------------------------------------|--------------------------------|---------------------|
| 頼人情報・従業                                                       | 風情報をご随                                              | 認のうえ.                                    | 假込金(                             | 頃を入力して、「                                         | 登録完了」ボタ                                 | ンを押してくた                        | Eau.                |
| 依賴人情報                                                         |                                                     |                                          |                                  |                                                  |                                         |                                |                     |
| <b>金田田田名</b><br>支店名                                           | 知会種口                                                | 口度群号                                     | 853                              | 依赖人名称                                            | 4-CAND                                  | 编入编定日                          | 未記者へのコメント           |
| 中國進行<br>本認営業部                                                 | <b>联通用金</b>                                         | 0901959                                  | 給与                               | (株) むさざん商事                                       | 0000171206                              | 03月23日                         |                     |
| 従業員情報・<br>主業員情報の一覧                                            | 振込金額<br>I                                           |                                          |                                  |                                                  |                                         |                                |                     |
| 2業員等に振込金額<br>2業員情報を手入力<br>2業員情報を定業目<br>2業員情報をファー<br>1象データの「詳細 | 時を入力してく<br>1で追加する場<br>マスタから様<br>(ルから一括約<br>日) ボタンを押 | ださい。<br>恰は、「個<br>際して追加<br>定する場合<br>すと従業員 | 別入力」7<br>する場合:<br>は、【外記<br>詳細情報: | ポタンを押してくだ<br>ま、「従業員マスタ<br>まデータ入力」ポタ<br>を表示します。(デ | さい。<br>呼出」ボタンを押<br>ンを押してくださ<br>ータの削除は従業 | してください。<br>い。(現在の表<br>装算詳細画面から | 示内容は上書きされる<br>行えます) |
| 909LA7) 6                                                     | EREL 7,2998                                         | 9.9                                      | 9-9Xh                            |                                                  |                                         | 振                              | 込金額                 |
| 表示順 コード1                                                      | ~                                                   |                                          |                                  |                                                  |                                         |                                |                     |
| コード1<br>コード2                                                  |                                                     | 金郎<br>支J<br>現金<br>口所                     | 1883名<br>1883<br>1月1日<br>1月1日    |                                                  | #RBS                                    | 服法金属                           | I (PD)              |
|                                                               | 沖縄銀行<br>嘉手納支3<br>首連開会<br>33333333                   | 5                                        |                                  | 注意                                               | 丙酮                                      |                                |                     |
|                                                               | 沖縄銀行<br>本応営業団<br>着連環会<br>0123456                    | p.                                       |                                  | 201                                              | 太郎                                      | [                              | °                   |
|                                                               | 沖縄銀行<br>直野湾支5<br>着港開会<br>2222222                    | 5                                        |                                  | ≫a                                               | ē7                                      | [                              | •                   |
| a示加 コード1                                                      | ~                                                   |                                          |                                  |                                                  |                                         |                                |                     |
| (69)入力 (6                                                     | に果自マスタ明証                                            | . <b>9</b> .5                            | F-93.5                           |                                                  |                                         |                                |                     |
| 影業員情報の検索                                                      |                                                     |                                          |                                  |                                                  |                                         |                                |                     |
| <ul> <li>         ・</li></ul>                                 | 報を検測して<br>し力して、検索<br>「該当した場合                        | 、酸当する<br>方法 (前方<br>は、口座順                 | データを<br>一致検索<br>(金融機)            | - 覧表の上位に表示<br>/部分一致検索)を<br>第コード、店舗コー             | できます。<br>選択して、「検索<br>ド、科目コード、           | 1」ポタンを押し<br>口座番号の順)            | てください。<br>こ表示されます。  |
| 検索用力ナ名称                                                       | [                                                   | 前方一致机                                    | e ne                             | e 1997-                                          | Q. 機業<br>致検索                            |                                | 2 <b>4</b> 7        |
|                                                               |                                                     |                                          |                                  | 登録完7                                             | <b>,</b> ~                              |                                | 味元」                 |

| -                                                                                                    | 時                                                                                                    | ネロ ク<br>呆存(                                                                                                    | 。<br>「<br>作成中)<br>⇒ <sup> /</sup>                                                                                                    | 作成途                                                                                                    | 中のt                                                                                                    | ッつ。<br>湯合                                                                                                    |
|----------------------------------------------------------------------------------------------------|----------------------------------------------------------------------------------------------------|----------------------------------------------------------------------------------------------------|----------------------------------------------------------------------------------------------------|----------------------------------------------------------------------------------------------------|----------------------------------------------------------------------------------------------------|----------------------------------------------------------------------------------------------------|
| 登                                                                                                    | 録                                                                                                    | 売了⇒                                                                                                    | 作成が終了                                                                                                    | した場                                                                                                    | 合                                                                                                    | ~~                                                                                                    |
| 登                                                                                                    | 録                                                                                                    | して承                                                                                                    | 認送信へ⇒                                                                                                    | 作業を                                                                                                    | 継続                                                                                                    | する場合                                                                                                    |
| ※z<br>さい                                                                                                    | すべ                                                                                                    | ニージの                                                                                                    | 振込データの承                                                                                                    | €認 「2.                                                                                                    | 」より                                                                                                    | 操作してくな                                                                                                    |
| 振込                                                                                                    | デー                                                                                                    | ·夕登録確                                                                                                    |                                                                                                    |                                                                                                    |                                                                                                    | CI                                                                                                    |
| <b>第</b> 记                                                                                                    | 5-9                                                                                                    | 録・選択                                                                                                    | 振込データ情報入力                                                                                                    | 振込                                                                                                    | 会觀入力                                                                                                    | 新出データ登録後                                                                                                    |
| 振込データ<br>作成したう<br>登録を完了<br>登録後、新                                                                                                    | タを登<br>データ<br>デしてi<br>あけてi                                                                                                    | 録します。<br>を一時保存する<br>承認者に承認佐<br>承認・送信を行                                                                                                    | 場合は、「一時保存(作成中)<br>頼をする場合は、「登録完了」<br>う場合は、「登録」/て承認・対                                                                                                    | 」ボタンを押し<br>ボタンを押して<br>(信へ」ボタンタ                                                                                                    | てください。<br>ください。<br>神してくださ                                                                                                    | ι).                                                                                                    |
| 振込データ                                                                                                    | 夕信報                                                                                                    |                                                                                                    |                                                                                                    |                                                                                                    |                                                                                                    |                                                                                                    |
| 種別                                                                                                    |                                                                                                    | 給与                                                                                                    |                                                                                                    |                                                                                                    |                                                                                                    |                                                                                                    |
| 振込金額(                                                                                                    | 情報                                                                                                    |                                                                                                    | 1.050.0000                                                                                                    | 11月前会13                                                                                                    |                                                                                                    |                                                                                                    |
| 御込金                                                                                                    | BL CO AT                                                                                                    |                                                                                                    | 1,030,000                                                                                                    | 入力消件数                                                                                                    |                                                                                                    |                                                                                                    |
|                                                                                                    |                                                                                                    |                                                                                                    |                                                                                                    | 振込指定日                                                                                                    |                                                                                                    | 03,5                                                                                                    |
| ( 27.                                                                                                    |                                                                                                    | -##                                                                                                    | を(作成中) 、 84日・                                                                                                    | \$7 x                                                                                                    | 登録1,7多望                                                                                                    | ・送信へい                                                                                                    |
| < <b>F</b> 9                                                                                                    |                                                                                                    | -19181                                                                                                    | 子(作成中) > 宣辞;                                                                                                    | €1 }                                                                                                    | 登録して単義                                                                                                    | •运信// >                                                                                                    |
| Miero                                                                                                    | )                                                                                                    | t Interne<br>振込金額<br>データの状<br>よろしいで                                                                                                    | et Explorer<br>が0円のデータがあります<br>態を「承認待」で登録を<br>すか?                                                                                                    | (行うと) 0<br>キャンセ                                                                                                    | K <sup>fa</sup>                                                                                                    | Dデータは背明余されま                                                                                                    |
| Micro<br>そ. 振でをわ                                                                                                    | Doof                                                                                                    | t Interne<br>振込金額状<br>よろしいで<br>データ<br>印刷し<br>ワック                                                                                                    | t Explorer<br>がいのデータががります<br>酸で「本部できます<br>か?<br>の<br>、<br>の<br>、<br>の<br>、<br>、<br>の<br>、<br>、<br>の<br>、<br>、<br>、<br>、<br>の<br>、<br>、<br>、<br>、<br>、<br>、<br>、<br>、<br>、<br>、<br>、<br>、<br>、                                                                                                    | (<br>本ャンは<br>で<br>で<br>で<br>で<br>で<br>で<br>で<br>で<br>で<br>で<br>で<br>で<br>で                                                                                                    |                                                                                                    | DF-XIIII除されま<br>でされるの<br>①「印刷」<br>グが表示<br>:<br>クリレック                                                                                                    |
| Micro<br>その<br>あ. 振でをれ<br>振込                                                                                                    |                                                                                                    | t Interne<br>振うの状で<br>デークし<br>印刷ックで、<br>(<br>(<br>(<br>(<br>(<br>(<br>(<br>(<br>(<br>(<br>(<br>(<br>(                                                                                                    | et Explorer<br>かいつごータがあります<br>かいつごータがあります<br>かいでしまか。<br>またいごーター<br>の。画面下部<br>②「ファイル<br>選択                                                                                                    | (<br>)<br>(<br>)<br>(<br>)<br>(<br>)<br>(<br>)<br>(<br>)<br>(<br>)<br>(<br>)<br>(<br>)<br>(<br>)                                                                                                    | <b>×</b><br>が表示<br>てし、<br>く<br>く」を                                                                                                    | DF-XJ期除されま<br>でされるの<br>①「印刷」<br>グが表示<br>ジクリック。                                                                                                    |
| Micro<br>そ. 振でをれ<br>振込                                                                                                    |                                                                                                    | t Interne<br>振込金額状<br>ようしいで<br>デーク<br>印刷し<br>ので、(<br>- タ登録・<br>80-88                                                                                                    | th Explorer<br>がいていデータがあります<br>酸で「本部できうできます<br>か?<br>のK<br>のK<br>のK<br>のK<br>のK<br>のK<br>のK<br>のK<br>のK<br>のK                                                                                                    | (<br>本ャンセ<br>で<br>本ャンセ<br>で<br>で<br>で<br>で<br>で<br>で<br>で<br>で<br>で<br>で<br>で<br>で<br>で                                                                                                    | <ul> <li>×</li> <li>が表示</li> <li>くアロ</li> <li>く」を</li> </ul>                                                                                                    | DF-ydi割除されま<br>たされるの<br>①「印刷」<br>クグが表示<br>:<br>クリック。                                                                                                    |
| Miere<br>そ<br>う. 振でをれ<br>振込                                                                                                    |                                                                                                    | t Interne<br>振込金額<br>デームの状で<br>ションの状で<br>ションの状で<br>ションの状で<br>の状で<br>ションの状で<br>ションの<br>ションの<br>ション<br>ションの<br>ションの<br>ション<br>ション<br>ション<br>ション<br>ション<br>ション<br>ション<br>ション                                                                                                    | <ul> <li>t Explorer</li> <li>かいワジータがあります</li> <li>かいワジータがあります</li> <li>アシジンクションク</li> <li>アシジンクションク</li> <li>アシジンクションク</li> <li>アシンクションク</li> <li>アンクションク</li> <li>アンク</li> <li>アンクションク</li> <li>アンクションク</li> <li>アンクションク</li> <li>アンクションク</li> <li>アンクションク</li> <li>アンクションク</li> <li>アンク</li> <li>アンク</li> <l< th=""><th>(本マンセ<br/>(本マンセ<br/>(本マンセ<br/>(本マンセ<br/>(本マンセ<br/>(本マンセ<br/>(本マンセ))<br/>(本マンセ<br/>(本マンセ<br/>(本マンセ))<br/>(本マンセ<br/>(本マンセ<br/>(本マンセ))<br/>(本マンセ<br/>(本マンセ<br/>(本マンセ))<br/>(本マンセ<br/>(本マンセ))<br/>(本マンセ<br/>(本マンセ))<br/>(本マンセ)<br/>(本マンセ)<br/>(本マンセ)<br/>(本マンセ)<br/>(本マンセ)<br/>(本マンセ)<br/>(本マンセ)<br/>(本マンセ)<br/>(本マンセ)<br/>(本マンセ)<br/>(本マンセ)<br/>(本マンセ)<br/>(本マンセ)<br/>(本マンセ)<br/>(本マンセ)<br/>(本マンセ)<br/>(本マンセ)<br/>(本マンセ)<br/>(本マンセ)<br/>(本マンセ)<br/>(本マンセ)<br/>(本マンセ)<br/>(本マンセ)<br/>(本マンセ)<br/>(本)<br/>(本)<br/>(本)<br/>(本)<br/>(本)<br/>(本)<br/>(本)<br/>(本)<br/>(本)<br/>(本</th><th>K<br/>が表示<br/>く<br/>ノアロ<br/>く<br/>」を<br/>い<br/>い<br/>の<br/>、<br/>、<br/>、<br/>、<br/>、<br/>、<br/>、<br/>、<br/>、<br/>、<br/>、<br/>、<br/>、<br/>、<br/>、<br/>、<br/>、</th><th>DF-XI期除されま<br/>たされるの<br/>①「印刷」<br/>グが表示<br/>ジクリック。<br/>CBN2</th></l<></ul> | (本マンセ<br>(本マンセ<br>(本マンセ<br>(本マンセ<br>(本マンセ<br>(本マンセ<br>(本マンセ))<br>(本マンセ<br>(本マンセ<br>(本マンセ))<br>(本マンセ<br>(本マンセ<br>(本マンセ))<br>(本マンセ<br>(本マンセ<br>(本マンセ))<br>(本マンセ<br>(本マンセ))<br>(本マンセ<br>(本マンセ))<br>(本マンセ)<br>(本マンセ)<br>(本マンセ)<br>(本マンセ)<br>(本マンセ)<br>(本マンセ)<br>(本マンセ)<br>(本マンセ)<br>(本マンセ)<br>(本マンセ)<br>(本マンセ)<br>(本マンセ)<br>(本マンセ)<br>(本マンセ)<br>(本マンセ)<br>(本マンセ)<br>(本マンセ)<br>(本マンセ)<br>(本マンセ)<br>(本マンセ)<br>(本マンセ)<br>(本マンセ)<br>(本マンセ)<br>(本マンセ)<br>(本)<br>(本)<br>(本)<br>(本)<br>(本)<br>(本)<br>(本)<br>(本)<br>(本)<br>(本                                                                                                    | K<br>が表示<br>く<br>ノアロ<br>く<br>」を<br>い<br>い<br>の<br>、<br>、<br>、<br>、<br>、<br>、<br>、<br>、<br>、<br>、<br>、<br>、<br>、<br>、<br>、<br>、<br>、                                                                                                    | DF-XI期除されま<br>たされるの<br>①「印刷」<br>グが表示<br>ジクリック。<br>CBN2                                                                                                    |
| Micro<br>その<br>が<br>が<br>が<br>が<br>し<br>い<br>し<br>い<br>い<br>し<br>い<br>し<br>い<br>し<br>い<br>し<br>い<br>い<br>し<br>い<br>し<br>い<br>し<br>い<br>し<br>い<br>し<br>い<br>し<br>い<br>し<br>い<br>し<br>い<br>い<br>し<br>い<br>し<br>い<br>し<br>い<br>し<br>い<br>し<br>い<br>し<br>い<br>し<br>い<br>し<br>い<br>し<br>い<br>し<br>い<br>し<br>い<br>し<br>い<br>し<br>い<br>し<br>い<br>し<br>い<br>し<br>い<br>い<br>い<br>い<br>い<br>い<br>い<br>い<br>い<br>い<br>い<br>い<br>い                                                                                                    |                                                                                                    | t Internet<br>振込金額<br>よろしいで<br>デーーくし<br>印刷し<br>ので、<br>ので、<br>の<br>の<br>の<br>な<br>の<br>の<br>の<br>の<br>の<br>の<br>の<br>の<br>の<br>の<br>の<br>の<br>の                                                                                                    | et Explorer<br>がいていてデータがあります<br>動きで承認(ち)で登録を<br>すか?<br>の<br>と<br>の<br>と<br>の<br>に<br>の<br>よ<br>の<br>に<br>つ<br>よ<br>の<br>に<br>つ<br>よ<br>の<br>に<br>つ<br>よ<br>の<br>に<br>つ<br>し<br>の<br>に<br>つ<br>し<br>の<br>に<br>つ<br>し<br>の<br>た<br>の<br>し<br>の<br>に<br>つ<br>し<br>の<br>う<br>の<br>の<br>し<br>つ<br>し<br>つ<br>つ<br>の<br>つ<br>し<br>つ<br>つ<br>の<br>し<br>つ<br>つ<br>の<br>し<br>つ<br>つ<br>の<br>つ<br>し<br>つ<br>つ<br>の<br>つ<br>の<br>つ<br>の<br>つ<br>の<br>つ<br>の<br>し<br>つ<br>の<br>つ<br>の<br>の<br>し<br>い<br>デ<br>ー<br>の<br>の<br>つ<br>の<br>の<br>し<br>い<br>ご<br>つ<br>の<br>の<br>ん<br>し<br>つ<br>こ<br>の<br>の<br>し<br>い<br>つ<br>こ<br>の<br>の<br>の<br>し<br>い<br>こ<br>つ<br>の<br>の<br>ん<br>い<br>こ<br>つ<br>の<br>の<br>ん<br>い<br>こ<br>つ<br>の<br>の<br>し<br>い<br>こ<br>つ<br>の<br>の<br>し<br>い<br>つ<br>こ<br>の<br>の<br>の<br>し<br>い<br>つ<br>こ<br>の<br>の<br>の<br>の<br>し<br>い<br>つ<br>こ<br>の<br>の<br>の<br>の<br>し<br>い<br>つ<br>こ<br>の<br>の<br>の<br>し<br>の<br>の<br>の<br>の<br>つ<br>の<br>ん<br>い<br>つ<br>こ<br>の<br>の<br>い<br>つ<br>こ<br>の<br>の<br>の<br>い<br>つ<br>っ<br>の<br>ん<br>い<br>つ<br>っ<br>の<br>の<br>い<br>つ<br>っ<br>の<br>い<br>つ<br>い<br>つ<br>い<br>つ<br>い<br>つ<br>い<br>つ<br>い<br>つ<br>い<br>つ<br>い<br>つ<br>い<br>つ<br>い<br>つ<br>い<br>つ<br>い<br>つ<br>い<br>う<br>い<br>し<br>つ<br>の<br>つ<br>い<br>つ<br>い<br>つ<br>い<br>つ<br>い<br>つ<br>い<br>つ<br>い<br>つ<br>い<br>つ<br>い<br>つ<br>い<br>つ<br>い<br>つ<br>い<br>つ<br>い<br>つ<br>い<br>つ<br>い<br>つ<br>い<br>つ<br>い<br>つ<br>い<br>つ<br>い<br>つ<br>い<br>つ<br>つ<br>い<br>つ<br>い<br>つ<br>い<br>つ<br>つ<br>つ<br>つ<br>つ<br>つ<br>つ<br>つ<br>つ<br>つ<br>つ<br>つ<br>つ                                                                                                    |                                                                                                    | <ul> <li>×</li> <li>が表示</li> <li>くアロ</li> <li>く」を</li> <li>×</li> </ul>                                                                                                    | DF-ydillil除されま<br>でされるの<br>①「印刷」<br>クが表示<br>ジクリック。<br>CDM2<br>RLF-789882                                                                                                    |
| Micro<br>その<br>新して<br>たの<br>たの<br>たの<br>たの<br>たの<br>たの<br>たの<br>たの<br>たの<br>たの                                                                                                    |                                                                                                    | t Internet<br>振う会報<br>データの状で<br>デートし<br>のの状で<br>のの状で<br>ションのの<br>デートし<br>クの<br>で<br>のの<br>、<br>のの<br>、<br>のの<br>のの                                                                                                    | et Explorer<br>がいていデータがあります<br>勝ちい来記(き)で登録を<br>すか? の の の の の の の の の の の の の の の の の の の                                                                                                    |                                                                                                    | <ul> <li>×</li> <li>が表示</li> <li>くフロ</li> <li>く」を</li> <li>×</li> <li>×</li> <li></li></ul>    | DF-XI期除されま<br>まされるの<br>①「印刷」<br>グが表示<br>:<br>クリック。<br>conc<br>の<br>で<br>の<br>で<br>の<br>の<br>で<br>の<br>の<br>の<br>で<br>の<br>の<br>の<br>の<br>の<br>の<br>の<br>の<br>の<br>の<br>の<br>の<br>の                                                                                                    |
| Micro<br>その<br>あい<br>また<br>し<br>、<br>た<br>の<br>の<br>の<br>し<br>、<br>し<br>、<br>、<br>し<br>、<br>し<br>、<br>し<br>、<br>し<br>、<br>し<br>、<br>し<br>、<br>し<br>、<br>し<br>、<br>、<br>し<br>、<br>し<br>、<br>し<br>、<br>し<br>、<br>し<br>、<br>し<br>、<br>し<br>、<br>し<br>、<br>し<br>、<br>し<br>、<br>し<br>、<br>し<br>、<br>し<br>、<br>し<br>、<br>し<br>、<br>し<br>、<br>し<br>、<br>し<br>、<br>し<br>、<br>し<br>、<br>し<br>、<br>し<br>、<br>し<br>、<br>し<br>、<br>し<br>、<br>、<br>し<br>、<br>、<br>し<br>、<br>し<br>、<br>し<br>、<br>し<br>、<br>、<br>し<br>、<br>し<br>、<br>し<br>、<br>し<br>、<br>し<br>、<br>し<br>、<br>し<br>、<br>し<br>、<br>し<br>、<br>し<br>、<br>し<br>、<br>し<br>、<br>し<br>、<br>し<br>、<br>し<br>、<br>し<br>、<br>、<br>し<br>、<br>し<br>、<br>し<br>、<br>し<br>、<br>し<br>、<br>し<br>、<br>し<br>、<br>し<br>、<br>し<br>、<br>し<br>、<br>し<br>、<br>し<br>、<br>し<br>、<br>し<br>、<br>、<br>し<br>、<br>し<br>、<br>し<br>、<br>、<br>、<br>、<br>、<br>、<br>、<br>、<br>、<br>、<br>、<br>、<br>、                                                                                                    | シシックる。デーシングが                                                                                                    | t Internet<br>振込金額<br>ようしいで<br>デーーくし<br>印刷リックで、<br>ので、<br>ので、<br>の<br>ので、<br>の<br>ので、<br>の<br>の<br>の<br>の<br>の<br>の<br>の<br>の<br>の<br>の<br>の<br>の<br>の                                                                                                    | et Explorer<br>がいていデータがあります<br>動きで承認できたで登録を<br>すか。<br>のた<br>のた<br>のた<br>のた<br>のた<br>のた<br>のた<br>のた<br>のた<br>のた                                                                                                    |                                                                                                    | <ul> <li>×</li> <li>が表示</li> <li>くアロ</li> <li>く」を</li> <li>×</li> <li>×</li> <li>×</li> <li>×</li> </ul>                                                                                                    | DF-女は削除されま<br>でされるの<br>①「印刷」<br>クグが表示<br>ジクリック。<br>COM2<br>ELT-ウロ解<br>①印刷                                                                                                    |
| Micro<br>その<br>あい<br>振込<br>た<br>、<br>た<br>の<br>で<br>を<br>れ<br>、<br>た<br>で<br>を<br>れ<br>、<br>し<br>、<br>振込<br>で<br>を<br>れ<br>、<br>し<br>、<br>、<br>し<br>、<br>、<br>、<br>の<br>、<br>の<br>の<br>、<br>の<br>、<br>、<br>、<br>、<br>の<br>、<br>の<br>、<br>、<br>、<br>の<br>、<br>の<br>、<br>、<br>、<br>、<br>の<br>、<br>、<br>、<br>、<br>、<br>、<br>、<br>、<br>、<br>、<br>、<br>、<br>の<br>、<br>、<br>、<br>、<br>、<br>、<br>、<br>、<br>、<br>、<br>、<br>、<br>、                                                                                                    |                                                                                                    | t Internet<br>振うのがで<br>デーーろし<br>印刷ッで、(<br>・<br>ク登録・<br>・<br>・<br>・<br>・<br>・<br>・<br>・<br>・<br>・<br>・<br>・<br>・<br>・                                                                                                    | et Explorer<br>がいていデータがあります<br>がいていデータを<br>まる「東辺冷」で登録を<br>の、<br>の、<br>の、<br>の、<br>の<br>の<br>の<br>の<br>の<br>の<br>の<br>の<br>の<br>の<br>の<br>の<br>の                                                                                                    | <ul> <li>(キャンセ)</li> <li>(キャンセ)</li> <li>(キャンセ)</li> <li>(中国)</li> <li>(アンクロ)</li> <li>(アンクロ)</li> <li>(アンロ)</li> <li>(アンロ)</li> <li>(</li></ul>                                                                                                    |                                                                                                    | DF-Xは削除されま<br>でされるの<br>①「印刷」<br>グが表示<br>:<br>クリック。<br>このの<br>このの<br>このの<br>このの<br>このの<br>このの<br>このの<br>この                                                                                                    |
| Micro<br>Micro<br>2<br>5. 振でをれ<br>振込デーレ<br>1<br>低いま見さ<br>1<br>電報の時子<br>7<br>1<br>1<br>1<br>1<br>1<br>1<br>1<br>1<br>1<br>1<br>1<br>1<br>1                                                                                                    | ショック ション ション ション ション ション ション ション ション ション ション                                                                                                    | t Internet<br>振込のので<br>デーレンのので<br>シアートし<br>ので、<br>の<br>ので、<br>の<br>ので、<br>の<br>ので、<br>の<br>ので、<br>の<br>ので、<br>の<br>ので、<br>の<br>ので、<br>の<br>ので、<br>の<br>の<br>ので、<br>の<br>の<br>ので、<br>の<br>の<br>の<br>の<br>の<br>の<br>の<br>の<br>の<br>の<br>の<br>の<br>の                                                                                                    | et Explorer<br>がの円のデータがあります<br>がかり、<br>のに<br>のに<br>のに<br>のに<br>のに<br>のに<br>のに<br>のに<br>のに<br>のに<br>のに<br>のに<br>のに                                                                                                    |                                                                                                    |                                                                                                    | DF-女は削除されま<br>でされるの<br>①「印刷」<br>グが表示<br>ジクリック。<br>CDF2<br>の25-クロ発電                                                                                                    |
| Micro<br>Micro<br>その<br>あの<br>あの<br>あの<br>たで<br>をれ<br>しい<br>無見さ<br>でで<br>たれ<br>で<br>たれ<br>で<br>た<br>で<br>た<br>で<br>た<br>た<br>で<br>た<br>で<br>た<br>た<br>で<br>た<br>で<br>た<br>た<br>で<br>た<br>で<br>た<br>た<br>た<br>で<br>た<br>た<br>た<br>た<br>た<br>た<br>た<br>で<br>た<br>た<br>で<br>た<br>た<br>た<br>で<br>た<br>た<br>た<br>た<br>た<br>た<br>た<br>た<br>た<br>た<br>た<br>た<br>た                                                                                                    | ション ション ション ション ション ション ション ション ション ション                                                                                                    | theme     theme     theme | et Explorer<br>がい円のデータがあります<br>がい円のデータがあります<br>がい円のデータがあります。<br>のに<br>のに<br>のに<br>のに<br>のに<br>のに<br>のに<br>のに<br>のに<br>のに                                                                                                    | <ul> <li>(す)との</li> <li>キャンセ</li> <li>そキャンセ</li> <li>そキャンセ</li> <li>(す)を見</li> <li>(す)を見</li> <li>(す)を見</li> <li>(す)を見</li> <li>(す)を見</li> <li>(す)を見</li> <li>(す)を見</li> <li>(す)を見</li> <li>(す)を見</li> <li>(す)を見</li> <li>(す)を見</li> <li>(す)を</li> <li>(す)を</li> <li>(</li></ul>                                                                                                    |                                                                                                    | DF-女は削除されま<br>でされるの<br>①「印刷」<br>クグが表示:<br>シクリック。<br>このの<br>のののので、<br>ののののので、<br>のののののので、<br>のののののので、<br>で、<br>のののののののののの                                                                                                    |
| Micro<br>Micro<br>そ. 振でをれ<br>振込<br>「新して<br>、<br>「新して<br>、<br>「新して<br>、<br>「<br>、<br>「<br>、<br>「<br>、<br>「<br>、<br>、<br>、<br>、<br>、<br>、<br>、<br>、<br>、<br>、<br>、<br>、<br>、                                                                                                    | このの「アークの」で、シャントの単語。                                                                                                    | t Internet<br>振込会報状<br>データしいで<br>デーリレクの<br>ク空録<br>ので、<br>の<br>クク登録<br>の<br>なの<br>の<br>の<br>の<br>の<br>の<br>の<br>の<br>の<br>の<br>の<br>の<br>の<br>の                                                                                                    | et Explorer<br>がいていデータがあります<br>かで、<br>ので、<br>ので、<br>ので、<br>ので、<br>ので、<br>ので、<br>ので、<br>ので、<br>ので、<br>の                                                                                                    | <ul> <li>(す)と、</li> <li>(キャンセ</li> <li>(キャンセ</li> <li>(キャンセ</li> <li>(キャンセ</li> <li>(アンセ</li> <li>(アンセ</li></ul>                                                                                                    |                                                                                                    | DF-女は削除されま<br>でされるの<br>①「印刷」<br>グが表示:<br>シクリック。<br>ここの2<br>の1000000000000000000000000000000000000                                                                                                    |
| Micro<br>Micro<br>2<br>5. 振でをれ<br>振込<br>5. 振でをれ<br>振込<br>5. 振でをれ<br>1<br>1<br>1<br>1<br>1<br>1<br>1<br>1<br>1<br>1<br>1<br>1<br>1                                                                                                    | ない<br>ない<br>ない<br>ない<br>ない<br>ない<br>ない<br>ない<br>ない<br>ない                                                                                                    | t Internet<br>振込のので<br>振込のので<br>デーーくし<br>のので、<br>の<br>ので、<br>の<br>ので、<br>の<br>ので、<br>の<br>ので、<br>の<br>ので、<br>の<br>ので、<br>の<br>ので、<br>の<br>ので、<br>の<br>ので、<br>の<br>ので、<br>の<br>ので、<br>の<br>ので、<br>の<br>の<br>ので、<br>の<br>の<br>の<br>の<br>で<br>の<br>の<br>で<br>の<br>の<br>で<br>の<br>の<br>で<br>の<br>の<br>で<br>の<br>の<br>で<br>の<br>の<br>で<br>の<br>の<br>で<br>の<br>の<br>で<br>の<br>の<br>で<br>の<br>の<br>で<br>の<br>の<br>で<br>の<br>の<br>で<br>の<br>の<br>で<br>の<br>の<br>で<br>の<br>の<br>で<br>、<br>の<br>の<br>の<br>で<br>、<br>の<br>の<br>の<br>で<br>の<br>の<br>で<br>、<br>の<br>の<br>の<br>で<br>、<br>の<br>の<br>の<br>で<br>、<br>の<br>の<br>の<br>で<br>、<br>の<br>の<br>の<br>で<br>、<br>の<br>の<br>の<br>で<br>、<br>の<br>の<br>の<br>で<br>、<br>の<br>の<br>の<br>で<br>、<br>の<br>の<br>の<br>で<br>、<br>の<br>の<br>の<br>の<br>で<br>、<br>の<br>の<br>の<br>の<br>で<br>、<br>の<br>の<br>の<br>の<br>で<br>、<br>の<br>の<br>の<br>の<br>の<br>の<br>の<br>で<br>、<br>の<br>の<br>の<br>の<br>の<br>の<br>の<br>の<br>の<br>の<br>の<br>の<br>の                                                                                                    | et Explorer<br>がの円のデータがあります<br>がかり、<br>のに<br>のに<br>のに<br>のに<br>のに<br>のに<br>のに<br>のに<br>のに<br>のに<br>のに<br>のに<br>のに                                                                                                    | <ul> <li>(行うと)</li> <li>(キャンセ)</li> <li>(本ャンセ)</li> <li>(本・マーレ)</li> <li>(本・マーレ)</li> <li>(本・マーレ)<td><ul> <li>ド</li> <li>ド</li> <li>ボ</li> <li>ボ</li></ul></td><td>Dデータは削除されま<br/>たされるの<br/>①「印刷」<br/>クグが表示;<br/>ジクリック。<br/>COM2<br/>の知思<br/>シを押してくださ<br/>本3.<br/>(KTF) (PP)<br/>のの<br/>のの<br/>のの<br/>のの<br/>のの<br/>のの<br/>のの<br/>のの<br/>のの<br/>の</td></li></ul> | <ul> <li>ド</li> <li>ド</li> <li>ボ</li> <li>ボ</li></ul>         | Dデータは削除されま<br>たされるの<br>①「印刷」<br>クグが表示;<br>ジクリック。<br>COM2<br>の知思<br>シを押してくださ<br>本3.<br>(KTF) (PP)<br>のの<br>のの<br>のの<br>のの<br>のの<br>のの<br>のの<br>のの<br>のの<br>の                                                                                                    |
| Micro<br>Micro<br>その<br>あい<br>たで<br>をれ<br>振込<br>で<br>をれ<br>しい<br>思聞<br>の<br>の<br>の<br>の<br>で<br>で<br>た<br>の<br>で<br>を<br>れ<br>し<br>、<br>振び<br>で<br>を<br>れ<br>し<br>、<br>し<br>、<br>、<br>物子<br>で<br>、<br>、<br>物子<br>の<br>、<br>の<br>、<br>の<br>の<br>、<br>の<br>の<br>の<br>、<br>の<br>、<br>の<br>、<br>の<br>、<br>の<br>の<br>の<br>、<br>の<br>の<br>の<br>の<br>の<br>、<br>の<br>、<br>の<br>の<br>の<br>の<br>の<br>の<br>の<br>の<br>の<br>の<br>の<br>の<br>の                                                                                                    |                                                                                                    | は Internet           振うかの状で           振うかの状で           デーークし           の状で           ・アーークし           の状で           ・クワーク           ・クワーク           ・クワーク           ・クワーク           ・クターク           ・クターク           ・クターク           ・クターク           ・クターク           ・クターク           ・クターク           ・クターク           ・クターク           ・クターク           ・クターク           ・クターク           ・クク・利用           ・クター利用           ・クター利用           ・クター利用           ・クター利用           ・クター利用           ・クター利用           ・クター利用           ・クター・シー・シー・シー・シー・シー・シー・シー・シー・シー・シー・シー・シー・シー                                                                                                    | et Explorer<br>がい円のデータがあります<br>がい円のデータがあります<br>がいていデータを<br>ののでの<br>のでのでの<br>のでのでのでの<br>のでのでの<br>のでのでの<br>のでのでの<br>のでのでの<br>のでのでの<br>のでのでの<br>のでのでの<br>のでのでの<br>のでのでの<br>のでのでの<br>のでのでの<br>のでのでの<br>のでのでのでの<br>のでのでの<br>のでのでの<br>のでのでの<br>のでのでの<br>のでのでの<br>のでのでの<br>のでのでのでの<br>のでのでのでの<br>のでのでのでので                                                                                                    | <ul> <li>(す)との</li> <li>キャンセ</li> <li>キャンセ</li> <li>そのとの</li> <li>(こクダー)</li> <li>(こクダー)</li> <li>(こクダー)</li> <li>(このダー)</li> <li>(このダー)</li> <l< td=""><td></td><td>DF-女は削除されま<br/>でされるの<br/>①「印刷」<br/>グが表示:<br/>クリック。<br/>このの<br/>のののので、<br/>のののののののののののののののののののののののののののの</td></l<></ul>                                                                                                    |                                                                                                    | DF-女は削除されま<br>でされるの<br>①「印刷」<br>グが表示:<br>クリック。<br>このの<br>のののので、<br>のののののののののののののののののののののののののののの                                                                                                    |
| Micro<br>Micro<br>そ. 振でをれ<br>振込<br>デーー<br>単数の<br>デーー<br>単数の<br>デーー<br>単数の<br>デーー<br>単数の<br>デーー<br>単数の<br>デーー<br>単数の<br>デーー<br>単数の<br>デーー<br>単数の<br>デーー<br>単数の<br>デーー<br>単数の<br>の<br>、<br>第<br>の<br>、<br>第<br>の<br>、<br>の<br>、<br>の<br>の<br>、<br>の<br>、<br>の<br>の<br>の<br>の<br>、<br>の<br>、<br>の<br>、<br>の<br>の<br>、<br>の<br>、<br>の<br>、<br>の<br>、<br>の<br>、<br>の<br>、<br>の<br>、<br>、<br>、<br>の<br>の<br>、<br>の<br>、<br>の<br>の<br>、<br>の<br>、<br>の<br>、<br>の<br>、<br>の<br>、<br>の<br>、<br>の<br>、<br>の<br>、<br>の<br>、<br>の<br>、<br>の<br>、<br>の<br>、<br>の<br>、<br>の<br>、<br>の<br>の<br>、<br>の<br>、<br>の<br>、<br>の<br>、<br>の<br>、<br>の<br>、<br>の<br>、<br>の<br>、<br>の<br>、<br>の<br>、<br>の<br>、<br>の<br>、<br>の<br>、<br>の<br>、<br>の<br>、<br>の<br>、<br>の<br>、<br>の<br>、<br>の<br>の<br>の<br>、<br>の<br>の<br>の<br>、<br>の<br>の<br>の<br>、<br>の<br>の<br>の<br>の<br>の<br>の<br>の<br>の<br>の<br>の<br>の<br>の<br>の                                                                                                    |                                                                                                    | t Internet<br>振込会研状<br>ホームのいで<br>「「一」」」<br>「「一」」」<br>「一」」」<br>「一」」<br>「一」」」<br>「一」」<br>「一」」」<br>「一」」<br>「一」」」<br>「一」」<br>「一」」<br>「一」」<br>「一」」」<br>「一」」<br>「一」」<br>「」」<br>「                                                                                                    | et Explorer<br>がいていデータがあります<br>まちが変記(ち)ごを登録。<br>のに<br>のに<br>のに<br>のに<br>のに<br>のに<br>のに<br>のに<br>のに<br>のに<br>のに<br>のに<br>のに                                                                                                    | <ul> <li>行びの</li> <li>キャンセ</li> <li>マを取り、</li> <li>キャンセ</li> <li>マを取り、</li> <li>マシン</li> <li>アシン</li> <li>アシ</li></ul>                                                                                                    | K<br>の<br>で<br>し<br>で<br>で<br>ま<br>で<br>で<br>て<br>て<br>て<br>て<br>て<br>つ<br>て<br>つ<br>て<br>つ<br>つ<br>て<br>つ<br>つ<br>て<br>つ<br>つ<br>つ<br>て<br>つ<br>つ<br>つ<br>つ<br>つ<br>つ<br>つ<br>つ<br>つ<br>つ<br>つ<br>つ<br>つ                                                                                                    | DF-女は削除されま<br>でされるの<br>①「印刷」<br>グが表示:<br>シクリック。<br>ここの2<br>の1000<br>の1000<br>0000<br>0000<br>0000<br>0000 |
| Micro<br>Micro<br>2<br>5. 振でをれ<br>振込<br>5. 振でをれ<br>振込<br>5. 振でをれ<br>1<br>5. 振でをれ<br>1<br>5. 振でをれ<br>1<br>5. 振でをれ<br>1<br>5. 振でをれ<br>5. 「「」<br>5. 「」<br>5. 」<br>5. 「」<br>5. 「」<br>5. 「」<br>5. 「」<br>5. 「」<br>5. 「」<br>5. 「」<br>5. 「」<br>5. 「」<br>5. 「」<br>5. 「」<br>5. 「」<br>5. 「」<br>5. 「」<br>5. 「」<br>5. 「」<br>5. 「」<br>5. 「」<br>5. 「」<br>5. 「」<br>5. 「」<br>5. 「」<br>5. 「」<br>5. 「」<br>5. 「」<br>5. 「」<br>5. 「」<br>5. 「」<br>5. 「」<br>5. 「」<br>5. 「<br>5. 「」<br>5. 「<br>5. 「」<br>5. 「<br>5. 」<br>5. 「<br>5. |                                                                                                    | は Internet           振込のので           振込のので           デーークし           のので           のので           ののので           ののので           ののので           のののののののののののののののののののののののののののののののののののの                                                                                                    | et Explorer<br>がの円のデータがあります<br>動きで承認所も「で登録あ<br>すか? のと のと のと のと のと のと のと のと のと のと のと のと のと のと のと のと のと のと のと のと のと のと のと のと のと のと のと のと のと のと のと のと のと のと のと のと のと のと のと のと のと のと のと のと のと のと のと のと のの の <                                                                                                    | <ul> <li>(行うと)</li> <li>(キャンセ</li> <li>(本ャンセ</li> <li>(本ャンセ</li> <li>(本ャンセ</li> <li>(本ャンセ</li> <li>(本・)</li> <li>(本・)</li></ul>                                                                                                    | K<br>ジル<br>が表示<br>くアロ<br>く」<br>を<br>の<br>で<br>た<br>で<br>た<br>の<br>で<br>し<br>で<br>で<br>し<br>で<br>で<br>し<br>で<br>し<br>で<br>し<br>で<br>し<br>で<br>し<br>で<br>し<br>で<br>し<br>で<br>し<br>で<br>し<br>で<br>し<br>で<br>し<br>で<br>し<br>で<br>し<br>で<br>し<br>で<br>し<br>で<br>し<br>で<br>し<br>で<br>し<br>で<br>つ<br>で<br>ろ<br>で<br>の<br>で<br>し<br>で<br>つ<br>つ<br>ろ<br>で<br>の<br>で<br>し<br>で<br>つ<br>つ<br>ろ<br>で<br>の<br>で<br>し<br>で<br>つ<br>つ<br>ろ<br>で<br>の<br>つ<br>つ<br>ろ<br>で<br>の<br>つ<br>つ<br>ろ<br>で<br>の<br>つ<br>つ<br>ろ<br>で<br>う<br>の<br>ろ<br>で<br>つ<br>つ<br>ろ<br>で<br>う<br>の<br>ろ<br>で<br>う<br>の<br>ろ<br>で<br>う<br>つ<br>ろ<br>で<br>ろ<br>つ<br>つ<br>ろ<br>ろ<br>で<br>う<br>つ<br>ろ<br>ろ<br>の<br>つ<br>つ<br>ろ<br>つ<br>つ<br>ろ<br>ろ<br>の<br>つ<br>つ<br>ろ<br>ろ<br>の<br>つ<br>つ<br>ろ<br>ろ<br>の<br>の<br>つ<br>つ<br>ろ<br>ろ<br>の<br>の<br>つ<br>つ<br>ろ<br>ろ<br>の<br>の<br>つ<br>つ<br>ろ<br>ろ<br>の<br>の<br>つ<br>つ<br>つ<br>ろ<br>ろ<br>の<br>の<br>つ<br>つ<br>ろ<br>ろ<br>の<br>の<br>つ<br>つ<br>ろ<br>ろ<br>の<br>の<br>つ<br>つ<br>ろ<br>ろ<br>の<br>の<br>つ<br>つ<br>ろ<br>ろ<br>の<br>の<br>つ<br>の<br>つ<br>の<br>つ<br>の<br>つ<br>の<br>つ<br>の<br>つ<br>の<br>つ<br>の<br>つ<br>の<br>つ<br>の<br>つ<br>の<br>つ<br>の<br>つ<br>の<br>つ<br>の<br>つ<br>の<br>つ<br>の<br>つ<br>の<br>つ<br>の<br>つ<br>つ<br>の<br>つ<br>つ<br>つ<br>つ<br>つ<br>つ<br>ろ<br>つ<br>つ<br>つ<br>つ<br>つ<br>つ<br>つ<br>つ<br>つ<br>つ<br>つ<br>つ<br>つ                                                                                                    | DF-女は削除されま<br>こされるの<br>①「印刷」<br>クグが表示:<br>クリック。<br>このの2<br>ののののので、<br>ののののののののののののののののののののののののののののの                                                                                                    |
| Micro<br>Micro<br>その<br>あい<br>まで<br>をれ<br>まの<br>まの<br>たの<br>たの<br>たの<br>たの<br>たの<br>たの<br>たの<br>たの<br>たの<br>た                                                                                                    | 、<br>、<br>クる<br>デーマン<br>が<br>ない。<br>新たい。<br>新たい<br>新たい<br>新たい<br>新たい<br>新たい。<br>新たい<br>新たい。<br>新たい。<br>新たい。<br>新たい<br>新たい<br>新たい<br>新たい<br>新たい | は Internet           振うな気気           ボランの状で           デーークし           クローク           クランク           クワーク           クク登録・           クク登録・           クク登録・           クク登録・           クク登録・           クク登録・           クク登録・           クク登録・           クク登録・           クク登録・           クク登録まする場合           クク考知・           100 第20000000000000000000000000000000000                                                                                                    | Explorer     Morpor-synkeyist     Worpor-synkeyist     Worpor-synkeyist     Worpor-synkeyist     Synkeyist     OK     OK                                                                                                    | <ul> <li>(す)と</li> <li>(す)と</li>     &lt;</ul>                                                                                                    | K<br>の<br>で<br>で<br>そ<br>の<br>で<br>で<br>で<br>で<br>で<br>で<br>で<br>で<br>で<br>で<br>で<br>で<br>で                                                                                                    | DF-女は削除されま<br>でされるの<br>①「印刷」<br>クグが表示;<br>クリック。<br>この2<br>(DF)<br>のののののののののののののののののののののののののののののののののののの                                                                                                    |
| Micro<br>Micro<br>そ. 振でをれ<br>振込・<br>新しいの思うです。<br>「<br>たいのでをれ<br>し、<br>「<br>たでをれ<br>し、<br>たでをれ<br>し、<br>たででをれ<br>し、<br>たででをれ<br>し、<br>し、<br>たででをれ<br>し、<br>し、<br>たででであれ<br>し、<br>し、<br>たででであれ<br>し、<br>し、<br>たででであれ<br>し、<br>し、<br>たででであれ<br>し、<br>し、<br>たででであれ<br>し、<br>し、<br>たででであれ<br>し、<br>し、<br>たででであれ<br>し、<br>し、<br>たででであれ<br>し、<br>し、<br>たででであれ<br>し、<br>し、<br>たででであれ<br>し、<br>し、<br>たのでであれ<br>し、<br>し、<br>たのででありまた。<br>し、<br>し、<br>たのででありまた。<br>し、<br>し、<br>たのででありまた。<br>し、<br>し、<br>たのででありまた。<br>し、<br>し、<br>たのででありまた。<br>し、<br>し、<br>たのででありまた。<br>し、<br>し、<br>たのででありまた。<br>し、<br>たのででありまた。<br>し、<br>し、<br>たのででありまた。<br>し、<br>し、<br>たのででありまた。<br>し、<br>し、<br>たのででありまた。<br>し、<br>し、<br>たのででありまた。<br>し、<br>たのででありまた。<br>し、<br>たのででありまた。<br>し、<br>たのででありまた。<br>し、<br>たのででありまた。<br>し、<br>たのででありまた。<br>し、<br>たのでのでのでのでのでのでのでのでのでのでのでのでのでのでのでのでのでのでので                                                                                                    | 、<br>、<br>、<br>、<br>、<br>、<br>、<br>、<br>、<br>、<br>、<br>、<br>、                                                                                                    | は Internet           振うのの           ボランのの           アークしくの           アークしくの           アークしくの           アークしくの           アーク           日の           アーク           日の           アーク           日の           アーク           日の           アク           日の           アク           日の           アク           日の           アク           日の           アク           日の           アク           日の           アク           日の           アク           日の           アク           日の           アク           日の           アク           日の           日の           日の           日の           日の           日の           日の           日の           日の           日の           日の           日の           日の           日の           日の                                                                                                    | et Explorer<br>がいていデータがあります<br>またがまた。<br>のに<br>のに<br>のに<br>のに<br>のに<br>のに<br>のに<br>のに<br>のに<br>のに<br>のに<br>のに<br>のに                                                                                                    | <ul> <li>行びの</li> <li>キャンセ</li> <li>キャンセ</li> <li>であった</li> <li>アンクを開いてから</li> <li>エレボタンを得じしてから</li> <li>エレボタンを得じてきる</li> <li>エレボタンを得じてきる</li> <li>エレボタンを見る</li> <li>エレボタンを見る</li> <li>エ</li></ul>                                                                                                    | <ul> <li>K</li> <li>Div</li> <li>Div</li> <li>T</li> <li>T&lt;</li></ul> | DF-女は削除されよ<br>でされるの<br>①「印刷」<br>グが表示;<br>シクリック。<br>ここれて<br>のののののののののののののののののののののののののののののののののののの                                                                                                    |

7.ファイルを開き、印刷を行います。従業員名・ ロ座番号・金額等のデータチェックを行いま す。

※印刷終了後は、「×」で画面を閉じる。

| and some set that have been | and Republic of                                                                                                 |                               |                                                                                                    |                         |
|-----------------------------|----------------------------------------------------------------------------------------------------|-------------------------------|----------------------------------------------------------------------------------------------------|-------------------------|
| Canada IC                   |                                                                                                    |                               | and a location of                                                                                                    |                         |
| house IC.                   | MAT - D - D / /// B /01/                                                                                        | en 11 4. 6210 - 1674          | er                                                                                                    |                         |
|                             | 10111111111111111111111111111111111111                                                                          |                               |                                                                                                    | 1                       |
|                             | -                                                                                                    |                               |                                                                                                    |                         |
|                             |                                                                                                    |                               |                                                                                                    |                         |
|                             | (36(20)P)                                                                                                    |                               | RATE-10                                                                                                    | 1 : 10/10/10 . 10/10/0- |
|                             |                                                                                                    |                               | 最好更到希                                                                                                    | : 注入 京都                 |
|                             | ● ● ● ● ● ● ● ● ● ● ● ● ● ● ● ● ● ● ●                                                                           | 理论这個ケーター第                     | >> x000/2                                                                                                    | 00/10 10:30:10 /447: 1+ |
|                             | 1011 A 2010 A 2010 A 2010 A 2010 A 2010 A 2010 A 2010 A 2010 A 2010 A 2010 A 2010 A 2010 A 2010 A 2010 A 2010 A | 420101-                       |                                                                                                    |                         |
|                             | ILA 1 -                                                                                                    |                               | 22222                                                                                                    |                         |
|                             | 2 46 10 111 ACCU / 20<br>36:232:231 X0/5021                                                                     | 308 101 8/17<br>2018年7-50526株 | Edita .                                                                                                    | DEst unut               |
|                             | 6. UT00+48                                                                                                    | 1/ 5                          |                                                                                                    | m1.045.                 |
|                             | 记录自身休识和~                                                                                                    |                               |                                                                                                    | HULP!                   |
|                             | ÷24412                                                                                                    | 受玩                            | R2118 C.R.#4+                                                                                                    |                         |
|                             | 1.3/20/06/011                                                                                                   | 2021040001                    | 8303030864                                                                                                    | 268,883+                |
|                             | 1111 1/2010/27180                                                                                               | N1 400                        | #imp: ((())).                                                                                                    |                         |
|                             | a statetak/state                                                                                                |                               | and the second second s | has been                |
|                             | 122月001-                                                                                                    | totterrer.                    | 10000000                                                                                                    | 244,440-                |
|                             | 101 747001325                                                                                                   | ST 10                         | alaffe totate-                                                                                                    |                         |
|                             | 1.1/28/95/017                                                                                                   | TELEBOREN                     | 000000000                                                                                                    | 278,480+                |
|                             |                                                                                                    |                               |                                                                                                    |                         |

### 振込データの承認

 1.「総合/給与振込他(ファイル伝送)」、「給与・ 賞与振込」、「データ承認・送信」の順でクリック。

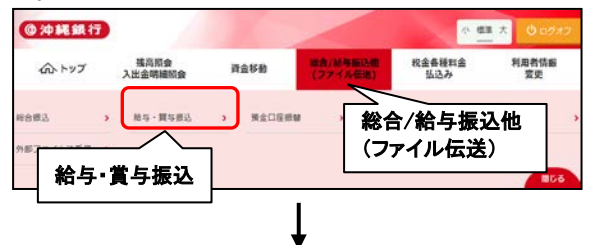

| 給与・賞与振込    | メニュー                                     | CI |
|------------|------------------------------------------|----|
| 日常の取引      | データ承認・送信                                 |    |
| データ登録      | 利用した瓶込テータの登録などを行います。                     |    |
| データ承認・送信   | 作成した振込データの承認や送信を行います。承認・送信権限者が操作できます。    |    |
| 過信結果報告書印刷  | 振込データ送信の遺言結果を印刷できます。                     |    |
| 口座情報の管理    |                                          |    |
| 従業員マスタ作成   | 振込先口座(従業員マスタ)の新規登録、修正、削除などを行います。         |    |
| 検索グループ名称登録 | 振込先ロ座(従業員マスタ)の作成時に使用するグループ名称の登録を行います。    |    |
| 依頼人マスタ参照   | 振込依頼人の口座情報、依頼人コードなどの詳細情報(依頼人マスタ)を参照できます。 |    |
|            |                                          |    |

### 2.承認・送信データ選択画面が表示されるので、 「承認待」のデータを選択し、「承認」をクリッ

| 込デー<br>当デー<br>朋友の | 夕登録<br>夕を読 | 録にて登録が完了した<br>発択して目的のボタン<br>5場合は、該当データ | モデータがこの画面に表示されます。<br>シを押してください。<br>9を選択し「印刷」ポタンを押してくだ; | ×61. |          |             |                     |
|-------------------|------------|----------------------------------------|--------------------------------------------------------|------|----------|-------------|---------------------|
| <b>#</b> 2        | ×          | a .                                    |                                                        |      |          | 印刷<br>(RTF) | 印刷<br>(PDF)         |
| 選択<br>必須          | W.B        | 最終更新日<br>更新哲                           | インズ E の 小語 新<br>多人 開設                                  | REIM | STR.C.B. | SEA:        | BUIAR<br>BUI        |
| 0.                | (121)      | 18年03月13日<br>沖醤 太郎                     | (株) おきざん意事                                             | 給与   | 03月23日   |             | 4/1<br>1,550,000    |
|                   |            |                                        |                                                        |      |          | (FRI        | <b>印刷</b><br>(2001) |

| 振込テータ承読                                                                                                    | 印度認                                                                                                    |                                                                                                    | CIBMZ                                                                                                    |
|----------------------------------------------------------------------------------------------------|----------------------------------------------------------------------------------------------------|----------------------------------------------------------------------------------------------------|----------------------------------------------------------------------------------------------------|
| ¥2・3<br>以下の内容で振込データをオ                                                                                                    | 8億データ選択<br>玩怒します。                                                                                                    | <u>服以デー</u> ク承認確認                                                                                                    |                                                                                                    |
| よろしければ利用者確認暗話                                                                                                    | <b>証書号を入力して、「承認」ボタン</b>                                                                                                    | を押してください。                                                                                                    |                                                                                                    |
| 銀込アーダ情報<br>通知                                                                                                    | 絵写                                                                                                    |                                                                                                    |                                                                                                    |
| 最終更新日                                                                                                    | 18年03月13日 16時05分258                                                                                                    | 9                                                                                                    |                                                                                                    |
| 最終更新者                                                                                                    | 沖銀 太郎                                                                                                    |                                                                                                    |                                                                                                    |
| 依赖人情報                                                                                                    | 101                                                                                                    |                                                                                                    |                                                                                                    |
| 支店コート<br>支店名                                                                                                    | 101                                                                                                    |                                                                                                    |                                                                                                    |
| 預金種目                                                                                                    | 普通预会                                                                                                    |                                                                                                    |                                                                                                    |
| 依頼人コード                                                                                                    | 0000171206                                                                                                    |                                                                                                    |                                                                                                    |
| 依赖人力士名称                                                                                                    | b)/##*">>>30>"                                                                                                    |                                                                                                    |                                                                                                    |
| 振込金額情報                                                                                                    |                                                                                                    |                                                                                                    |                                                                                                    |
| 搬込金额合計                                                                                                    | 1,550,000円                                                                                                    | 服込件数合計<br>永認着へのコメント<br>振込指定日                                                                                                    | 03月23                                                                                                    |
|                                                                                                    |                                                                                                    | 利用者確認暗証番号                                                                                                    | ₹                                                                                                    |
| 利用者確認暗証番号の認証が必                                                                                                    | 要です。お問違えないように入力して                                                                                                    | ください。                                                                                                    |                                                                                                    |
| 利用者確認暗証番号                                                                                                    | · · · · · · · · · · · · · · · · · · ·                                                                                                    | 半角英数字6~12桁                                                                                                    |                                                                                                    |
|                                                                                                    | ソフトウェアキーボード                                                                                                    |                                                                                                    | 2                                                                                                    |
| □ ご注意事項                                                                                                    |                                                                                                    |                                                                                                    |                                                                                                    |
| 承接を行いましたら、次に後                                                                                                    | 得か場所がざざいます                                                                                                    |                                                                                                    |                                                                                                    |
| ***>**                                                                                                    |                                                                                                    | 承認                                                                                                    |                                                                                                    |
| ***>**                                                                                                    | <u></u><br>振込デー?                                                                                                    | <sup>来認</sup>                                                                                                    |                                                                                                    |
| **>とし<br>1.「総合/給<br>賞与振込<br>クリック。                                                                                                    | 振込デー<br>与振込他 (フ<br>」、「データ承                                                                                                    | ▼<br><b>ネ認</b><br>マイル伝送)」、「給き<br>認・送信」の順で                                                                                                    | <b>∍</b> •                                                                                                    |
| **><br>1.「総合/給<br>賞与振込<br>クリック。                                                                                                    | <b>振込デー</b><br>与振込他 (フ<br>」、「データ承                                                                                                    | ▲<br>本認<br>本認<br>本認<br>本認<br>本認<br>本認<br>本認<br>本認<br>、「給<br>記<br>・送信」の順で                                                                                                    |                                                                                                    |
| キャンセル<br>1.「総合/給<br>賞与振込。<br>クリック。<br>のトッア 、語                                                                                                    | 振込デー<br>与振込他 (フ<br>」、「データ承<br>。                                                                                                    | 本認<br>本認<br>本認<br>本認<br>本認<br>本認<br>本認<br>本認<br>本語<br>本語<br>本語<br>本語<br>本語<br>本語<br>本語<br>本語<br>本語<br>本語                                                                                                    | ① 00000                                                                                                    |
| <ul> <li>キャンセル</li> <li>1.「総合/給<br/>賞与振込。<br/>クリック。</li> <li>のかは気行</li> </ul>                                                                     | 振込デー<br>与振込他 (フ<br>」、「データ承<br>。                                                                                                    | 承認                                                                                                    |                                                                                                    |
| ***><br>1.「総合/給<br>賞与振込.<br>クリック。<br>かやジェン語<br>新し、、 (15)<br>第一、<br>およ、                                                                            | 振込デーダ<br>与振込他(フ<br>」、「データ承<br>、                                                                                                    | 承認<br><b>アイル伝送)」、「給会</b><br>認・送信」の順で<br>総合/給与振込他<br>(ファイル伝送)                                                                                                    | ・<br>・<br>・<br>・<br>・<br>・<br>・<br>・<br>・<br>・<br>・<br>・<br>・<br>・                                                                                                    |
| **><br>**><br>1.「総合/給<br>賞与振込。<br>クリック。<br>のトップ 、<br>、<br>、<br>、<br>、<br>、<br>、<br>、<br>、<br>、<br>、<br>、<br>、                                     | 振込デーク<br>与振込他(フ<br>」、「データ承<br>、<br><sup>NAC</sup><br>NAC<br>NAC<br>NAC<br>NAC<br>NAC<br>NAC<br>NAC<br>NAC<br>NAC<br>NAC                                                                                                    | 承認<br><b>本認</b><br><b>本認</b><br><b>本認</b><br><b>本認</b><br><b>本記</b><br><b>本記</b><br><b>本語</b><br><b>本語</b><br><b>本</b><br><b>本</b><br><b>本</b><br><b>本</b><br><b>本</b><br><b>本</b><br><b>本</b><br><b>本</b>                                                                                                    |                                                                                                    |
| キャンセル<br>1.「総合/給<br>賞与振込.<br>クリック。<br>かりゴ 入戦<br>総トッゴ 入戦<br>総合・賞与振込.                                                                               | またした。<br>振込デーダ<br>与振込他(フ<br>」、「データ承<br>、<br>、<br>、<br>、<br>、<br>、<br>、<br>、<br>、<br>、<br>、<br>、<br>、                                                                                                    | 承認                                                                                                    | ● ●<br>●<br>●<br>●<br>●<br>●<br>●<br>●<br>●<br>●<br>●<br>●<br>●<br>●                                                                                                    |
| ***ンセル<br>1.「総合/給<br>賞与振込.<br>クリック。<br>かトップ 入照朝<br>(私与・賞与振込<br>給与・賞与振込<br>1.50005                                                                 |                                                                                                    | 承認<br>タの送信<br>アイル伝送)」、「給き<br>認・送信」の順で<br>************************************                                                                                                    | <ul> <li>・</li> <li>・</li></ul> |
| キャンセル<br>1.「総合/給<br>賞与振込。<br>クリック。<br>のトップ 2.55<br>お与・賞与振込<br>たっ<br>たっ<br>たっ<br>たっ<br>たっ<br>たっ<br>たっ<br>たっ<br>たっ<br>たっ                            | 振込デーク<br>与振込他(フ<br>」、「データ承<br>、<br>、<br>、<br>、<br>、<br>、<br>、<br>、<br>、<br>、<br>、<br>、<br>、<br>、<br>、<br>、<br>、<br>、<br>、                                                                                                    | <ul> <li>承認</li> <li>外の送信</li> <li>アイル伝送)」、「給告</li> <li>認・送信」の順で</li> <li>総合/給与振込他<br/>(ファイル伝送)</li> <li>(7アイル伝送)</li> </ul>                                                                                                    | ● 0 022 ● 1002 ● 1002                                                                                                    |
| キャンセル<br>1.「総合/給<br>賞与振込。<br>クリック。<br>クリック。<br>かりゴ 派義<br>(株与・賞与振込<br>(株与・賞与振込<br>(株分・賞与振込<br>(株分・賞う振込<br>(株分・賞の歌明)<br>デーク発程・送信                    | 振込データ(フ)<br>与振込他(フ)<br>」、「データ承認                                                                                                    | <ul> <li>承認</li> <li>外の送信</li> <li>アイル伝送)」、「給告</li> <li>認・送信」の順で</li> <li>総合/給与振込他<br/>(ファイル伝送)</li> <li>総合/給与振込他<br/>(ファイル伝送)</li> </ul>                                                                                                    | ・<br>またます。                                                                                                    |
| キャンセル<br>1.「総合/給<br>賞与振込.<br>クリック。<br>クリック。<br>かトップ 、単語<br>総合与・賞与振込<br>読品与・賞与振込<br>第二の取引<br>デーク系譜・送信<br>派品展業書書町別                                  | は、<br>また、<br>また、<br>また、<br>また、<br>またで、<br>たた、<br>になっ、<br>たた、<br>たんで、<br>たんで<br>たんで、<br>たんで、<br>たんで<br>たんで<br>たんで<br>たんで<br>たんで<br>たんで<br>たんで<br>たんで | 承認<br>すの送信<br>アイル伝送)」、「給告<br>認・送信」の順で<br>(************************************                                                                                                    |                                                                                                    |
| キャンセル<br>1.「総合/給<br>賞与振込。<br>クリック。<br>クリック。<br>かトップ 、<br>、<br>お与・賞与振込<br>、<br>たっ<br>、<br>、<br>、<br>、<br>、<br>、<br>、<br>、<br>、<br>、<br>、<br>、<br>、 |                                                                                                    | (本記) (本記) ( | <ul> <li>・</li> <li>・</li></ul> |
| キャンセル<br>1.「総合/給<br>賞与振込.<br>クリック。<br>クリック。<br>かトップ 、<br>、<br>た。<br>た。<br>た。<br>た。<br>た。<br>た。<br>た。<br>た。<br>た。<br>た。                            | 振込データス部・送                                                                                                    | 本認 来認 来認   本認   本認   本認   大学の送信   アイル伝送)」、「給   、記   、送信」の順で   、   、   、   、   、   、   、   、   、   、   、   、   、   、   、   、   、   、   、   、   、   、   、   、   、   、   、   、   、   、   、   、   、   、   、   、   、   、   、   、   、   、   、   、   、   、   、   、   、   、   、   、   、   、   、   、   、   、   、   、   、   、   、   、   、   、   、   、   、   、   、   、   、   、   、   、   、   、   、   、   、   、   、   、   、   、   、   、   、   、   、   、   、   、   、   、   、   、   、   、   、   、   、   、   、   、   、   、   、   、   、   、   、   、   、   、   、   、   、   、   、   、   、   、   、   、   、   、   、   、   、   、   、   、   、   、   、   、   、   、   、   、   、   、   、   、   、   、   、   、   、   、   、   、   、   、   、   、   、   、   、   、   、   、   、   、   、   、   、   、   、   、   、   、   、  <                                                                                          | 0 1022                                                                                                    |
|                                                                                                    |                                                                                                    | <ul> <li>承認</li> <li>本認</li> <li>本の送信」の順で</li> <li>本送信」の順で</li> <li>、送信」の順で</li> <li>(************************************</li></ul>                                                                                                    |                                                                                                    |

### 2.承認・送信データ選択画面が表示されるの で、「送信待」のデータを選択し、「送信」を

| 込デ 細を    | - 夕登)<br>- 夕を)<br>印刷す | 隊にて登録が完了した<br>選択して目的のボタン<br>る場合は、該当データ | データがこの画面に表示されます。<br>を押してください。<br>を選択し「印刷」ボタンを押してくださ | (k). |         |             |               |
|----------|-----------------------|----------------------------------------|-----------------------------------------------------|------|---------|-------------|---------------|
| 82       | R                     |                                        |                                                     |      |         | 間間<br>(RTF) | BB<br>(PDF)   |
| 第代<br>の様 | WB                    | 编档更新日<br>更新者                           | 東口谷へのコメント<br>依頼人名                                   | 維用   | 1938.68 | 863.4<br>2  | 111111<br>111 |
| 0        | 承認期                   | 18年03月22日<br>利用者 0 1                   | (株) おきぎん森事                                          | 給与   | 03月27日  |             | 19<br>19      |
| 0        | 法假职                   | 18年03月23日<br>利用者 0 1                   | きざん商事                                               | 85   | 03月27日  |             | 1f<br>23F     |
| 112      |                       | こく送                                    | 信                                                   |      |         | 印刷<br>(RTF) | (PDF)         |

#### 3.振込データ送信確認画面が表示されるので 内容を確認し、「利用者確認暗証番号」を入力後、 「送信」をクリック。

| 振込データ送信                                                                                        | 言確認                                                             |                                                                     | CIBMZ223         |
|------------------------------------------------------------------------------------------------|-----------------------------------------------------------------|---------------------------------------------------------------------|------------------|
| 承認・送信データ道                                                                                      | er inder                                                        | -夕送信線譜                                                              | データ送信結果          |
| 以下の内容で振込データを<br>よろしければ利用者確認暗                                                                   | 送信します。<br>証番号を入力して、「送信」ボタン                                      | を押してください。                                                           |                  |
| 握込データ情報                                                                                        |                                                                 |                                                                     |                  |
| <b>新版 501</b>                                                                                  | 給与                                                              |                                                                     |                  |
| サイクル番号                                                                                         | 半角数字2桁 ※サイク                                                     | し番号が未入力の場合は、自動探番します                                                 | r.               |
| 依頼人情報                                                                                          |                                                                 |                                                                     |                  |
| 支店コード                                                                                          | 101                                                             |                                                                     |                  |
| 支店名                                                                                            | 前ンテン                                                            |                                                                     |                  |
| 预金额目                                                                                           | 普通預金                                                            |                                                                     |                  |
| 口座番号                                                                                           | 0901959                                                         |                                                                     |                  |
| 依頼人コード                                                                                         | 0000171206                                                      |                                                                     |                  |
| 依頼人力ナ名称                                                                                        | b)#\$\$*>>>39>*                                                 |                                                                     |                  |
| 服込金額情報                                                                                         |                                                                 |                                                                     |                  |
| 振込金額合計                                                                                         | 1,550,000円                                                      | 振込件数合計                                                              | 4/9              |
|                                                                                                |                                                                 | 利用老功物应                                                              | <sup>3月23日</sup> |
| 利用者確認暗証番号の認証が                                                                                  | 5要です。お簡違えないように入力して                                              |                                                                     |                  |
| 利用者確認啥证借号                                                                                      |                                                                 | +-<br>-<br>-<br>-<br>-<br>-<br>-<br>-<br>-<br>-<br>-<br>-<br>-<br>- | *6~12#7          |
| <ul> <li>ご注意事項</li> <li>最終受付時間は、振込指定</li> <li>※金額修正や中止処理等を<br/>その為前日営業日に送信<br/>します。</li> </ul> | 日の前営業日16時までとなります。(9<br>行う場合、ご来店頂いてのお手続きが必<br>を行った場合、お手続きや後作が間に合 | 営業日前からの送信が可能です)<br>愛となります。<br>わなくなる話れ                               | 日前の送信をおすすめいた     |
| キャンセル                                                                                          | 335                                                             | <b>Æ →</b>                                                          |                  |

- 4.パスワード入力画面が表示されますので、「全 銀パスワード」、「ファイルアクセスキー」を 入力し、「実行」をクリック。
- ※「おきぎんデータ伝送サービス利用申込書」 をご参照ください。

| 全銀パスワードとファイルアク<br>全銀パスワード・ファイルアク | セスキーが必要です。<br>・セスキーを入力して、「実行」ボタンを押してください。 |      |
|----------------------------------|-------------------------------------------|------|
| 全銀バスワード 必須                       | 半角英数字6桁<br>ソフトウェアキーボード                    | +    |
| ファイルアクセスキー 🔊 通                   | 半角灭数字6桁<br>ソフトウェアキーボード                    | +    |
| キャンセル                            |                                           | <br> |

※送信中の画面が表示されます。

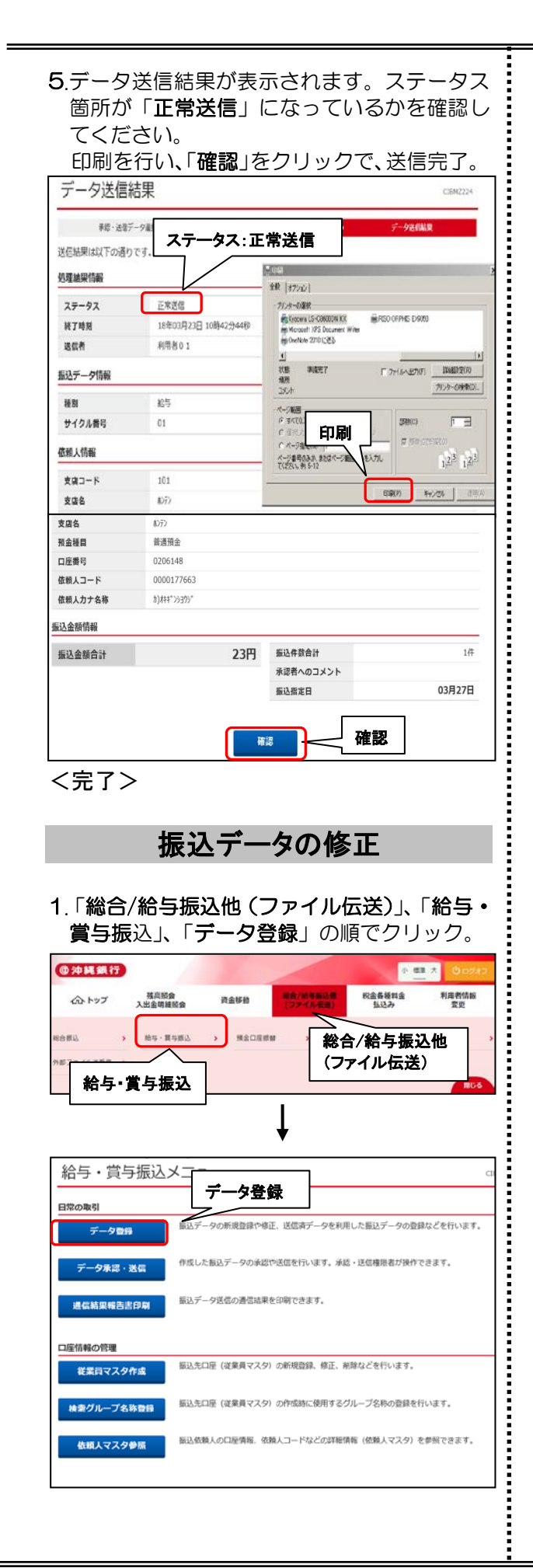

| 振込デー                                                                                                    | 夕登録・違                                                                                                    | 鈬                                                                                                    |                                                                                                    |                                                                                        |                                     |                                            | CI8MZ2                                                              |
|----------------------------------------------------------------------------------------------------|----------------------------------------------------------------------------------------------------|----------------------------------------------------------------------------------------------------|----------------------------------------------------------------------------------------------------|----------------------------------------------------------------------------------------|-------------------------------------|--------------------------------------------|---------------------------------------------------------------------|
| 佩尼一列                                                                                                    | 2A·KR                                                                                                    | 都这データ情報入力                                                                                                    | 服入会                                                                                                    | 觀入力                                                                                    |                                     | 振込データ重                                     | 翻稿                                                                  |
| 12データを新き                                                                                                    | 観登録、または、登                                                                                                    | 録済みの振込データを修正・削り                                                                                                    | はます。                                                                                                    |                                                                                        |                                     |                                            |                                                                     |
| 新しくデー                                                                                                    | タを登録                                                                                                    |                                                                                                    |                                                                                                    |                                                                                        |                                     |                                            |                                                                     |
| 析しい振送データ                                                                                                    | タを登録する場合は、                                                                                                    | 「新規登録」ボタンを押してください                                                                                                    | L<br>The The C                                                                                                    | 00-026031                                                                              |                                     | 新規登録                                       |                                                                     |
| なる、既に顧大作<br>てください。                                                                                                    | F取を登録済みの場合(                                                                                                    | は、不要な冒険済みの販込テータを                                                                                                    | 輝してから、                                                                                                    | 、新成目録し                                                                                 | -                                   | 5500 March 10                              |                                                                     |
|                                                                                                    |                                                                                                    |                                                                                                    |                                                                                                    |                                                                                        |                                     |                                            |                                                                     |
|                                                                                                    |                                                                                                    |                                                                                                    |                                                                                                    |                                                                                        |                                     |                                            |                                                                     |
|                                                                                                    |                                                                                                    |                                                                                                    |                                                                                                    |                                                                                        |                                     |                                            |                                                                     |
| 登録済デー                                                                                                    | タの利用                                                                                                    |                                                                                                    |                                                                                                    |                                                                                        |                                     |                                            |                                                                     |
| 2日日日日日日日日日日日日日日日日日日日日日日日日日日日日日日日日日日日日                                                                                                    | タの利用                                                                                                    | <u>毎3.データを選択して</u> (数子):2                                                                                                    | tonusieu.                                                                                                    | 7くだあい                                                                                  |                                     |                                            |                                                                     |
| 2日日本 10日日 1日日 1日日 1日日 1日日 1日日 1日日 1日日 1日日 1日                                                                                                    | <sup>90利用</sup><br>修正                                                                                                    | 、振込データを選択して、「修正」7<br>作成する場合は、送信済の振込データ                                                                                                    | マクンを押し、<br>7を選択して、                                                                                                    | てください。<br>、「送信済デ-                                                                      | -夕利用」                               | ポタンを押し                                     | てくださ                                                                |
| 登録済デーク<br>作成中の振込う<br>送信済データイ<br>い。                                                                                                    | 夕の利用<br>修正                                                                                                    | 、振込データを選択して、「修正」パ<br>作成する場合は、送信済の振送データ<br>データを選択して、「や成ファイル                                                                                                    | (タンを押し)<br>を選択して、                                                                                                    | てください。<br>、「送信済デ-<br>を押してくだ?                                                           | -夕利用」                               | ポタンを押し                                     | てくださ                                                                |
| 登録済デーム<br>作成中の振込う<br>送信済データイ<br>い。<br>外部ファイルレ<br>対象データイ                                                                                                    | <b>夕の利用</b><br><b>修正</b><br>る場合は、振込<br>福山 ボタンを押すと                                                                                                    | 、憲込データを選択して、「格正」」<br>作成する場合は、送信済の振込デー・<br>データを選択して、「外添ファイル」<br>振込データ評細情報を表示します。                                                                                        | (タンを押し<br>)を選択して、<br>(力) ポタン(                                                                                                    | てください。<br>、「送信済デ-<br>を押してくだ?                                                           | -夕利用」<br>さい。                        | ポタンを押し                                     | てくださ                                                                |
| 登録済デー・<br>管録済データ<br>が思うアイルレクタ<br>対象データター<br>が思うアイルレクター<br>大振が「承認待」                                                                                                    | タの利用<br>修正<br>る場合は、振込<br>転回、ボタンを押すと<br>ぎする場合は、対応<br>または「送信時」と                                                                                                    | 、振込データを選択して、「樽正」」<br>作点する場合は、送信済の振込デー<br>データを選択して、「外感ファイル<br>振込データ問題構築を表示します。<br>ータを選択して、「削除」バタンを1<br>なっている場合は、「データ発起」                                                 | (タンを押し)<br>7を選択して、<br>(力) ボタン・<br>利してください<br>(値へ) ボタン・                                                                                                    | てください。<br>「送信済デ-<br>を押してくださ<br>い。<br>シを押してく?                                           | - 夕利用」<br>さい。<br>ださい、               | ポタンを押し                                     | てくださ                                                                |
| 登録済デーク<br>作成中の振込う<br>送信済データマ<br>小<br>新部ファイルル<br>新部ファイルル<br>「<br>新部ファイルル」                                                                                                    | <b>夕の利用</b><br>修正<br>3場合は、振込<br>1ボタンを押すとけ<br>または「送信待」と                                                                                                    | 、振込データを選択して、「偽正」」<br>作点する場合は、送信済の振込デー<br>データを選択して、「外部ファイル<br>振込デーの好田間隔を表示します。<br>ータを選択して、「開助」ボタンを1<br>なっている場合は、「データ承諾・1                                                | (タンを押し)<br>や遊択して、<br>(力) ボタン・<br>Pしてください<br>掲っ) ボタン                                                                                                    | てください。<br>、「送信済デ-<br>を押してくだ?<br>い。<br>ンを押してく?                                          | - 夕利用」<br>さい。<br>ごさい。               | ポタンを押し<br>812                              | てくださ                                                                |
| 登録済デーイ                                                                                                    | タの利用<br>修正<br>「る場合は、振込<br>「お場合は、新新デ<br>または「送信得」とい<br>または「送信得」とい<br>または「送信得」とい                                                                                                    | ・振込データを選択して、「偽正」」<br>作点する場合は、送信済の振込デー<br>データを選択して、「外部ファイル<br>起立デーク52週編集を表示します。<br>ータを選択して、「開助」ボタンを1<br>なっている場合は、「データ承認・1<br>編                                          | マシを押し<br>や進択して。<br>切」ボタン・<br>見してください<br>増へ」ボタン                                                                                                    | てください。<br>「送信済ゲー<br>を押してくださ<br>い。<br>シを押してくだ<br>外華ファイ                                  | - 夕利用」<br>さい。<br>ださい。<br>ル版カ        | ポタンを押し<br>単編<br>(RTF)                      | てくださ<br>辞顧<br>(PDF)                                                 |
| 登録満了<br>作成中の振込<br>注意データイ<br>外語ファイルル<br>対象データイ<br>の                                                                                                    | タの利用<br>修正<br>る場合は、販売<br>詳刻 ボタンを押すとは<br>詳る場合は、対象デ<br>または「送信得」と<br>は<br>武徳子一の現<br>単純型新台                                                                                                    | ・ 製込データを選択して、「借正」」<br>作式する場合は、居信済の振迟デージ<br>データを選択して、「外添ファイル<br>起ごデージ用期隔を表示します。<br>・<br>クを選択して、「開始」オクシゼ<br>なっている場合は、「データ承認・」<br>構築<br>単価<br>構築<br>構築<br>ののコメント<br>金属した。 | ペタンを押し<br>や選択して、<br>切」ボタン・<br>見してください<br>隠へ」ボタン                                                                                                    | てください。<br>「送信済デー<br>を押してくださ<br>い。<br>シを押してく方<br><b>外部ファイ</b><br>編込版定日                  | - 夕利用」<br>さい。<br>ださい。<br>私能力        | ポタンを押し                                     | てくださ<br>印刷<br>(PDF)<br>評調                                           |
| 登録者デーク     やない     などの     などの     ない     ない |                                                                                                    | 第記データを選択して、(修正) /<br>作点する場合は、送信菜の販送デージ<br>データを選択して、(外部ファイル)<br>起送デーの労助情報を表示します。<br>- 今を選択して、「解助」 オクシギー<br>なっている場合は、(データ承認・E<br>構造<br>構造<br>(物) 名とさん意思<br>(物) 名とさん意思    | Kタンを押して、<br>な選択して、<br>が力」ボタンペ<br>Pしてください<br>提べ」ボタン<br>構築<br>給与                                                                                                    | てください。<br>「送信済デー<br>を押してくださ<br>い。<br>シを押してくだ<br><b>外部ファイ</b><br><b>第込指定日</b><br>03月23日 | - 夕利用」<br>さい。<br>ださい。<br>現代の        | ポタンを拝し<br>(RTF)<br>当時数<br>4年<br>1,550,000円 | てくださ<br>(PDF)<br>評調<br>評調                                           |
|                                                                                                    | タの利用           各等正           3等合は、批正           3等合は、批正           第3 示男クを得すこと           第5 零合は、以第デ           または「記信用」と           第5 零に合う           第5 零に合う |                                                                                                    | な<br>空<br>進択して、<br>近<br>カ」ボタン・<br>に<br>て<br>く<br>だ<br>さ、<br>だ<br>や<br>進択して、<br>た<br>さ、<br>た<br>さ、<br>、<br>、<br>、<br>、<br>、<br>、<br>、<br>、<br>、<br>、<br>、<br>、<br>、 | てください。<br>「送信為デー<br>を押してくださ<br>い。<br>シを押してくだ<br><b>外却ファイ</b><br><u>毎込新定日</u><br>03月23日 | - 夕利用」<br>さい。<br>ださい。<br>加払力<br>類認識 | ポタンを押し                                     | 日本<br>の<br>の<br>の<br>の<br>の<br>の<br>の<br>の<br>の<br>の<br>の<br>の<br>の |

\_...

3.振込データ情報入力画面が表示されるので、 修正箇所を入力後、「次へ」をクリック。 ※金額修正の場合は、そのまま「次へ」を クリック。

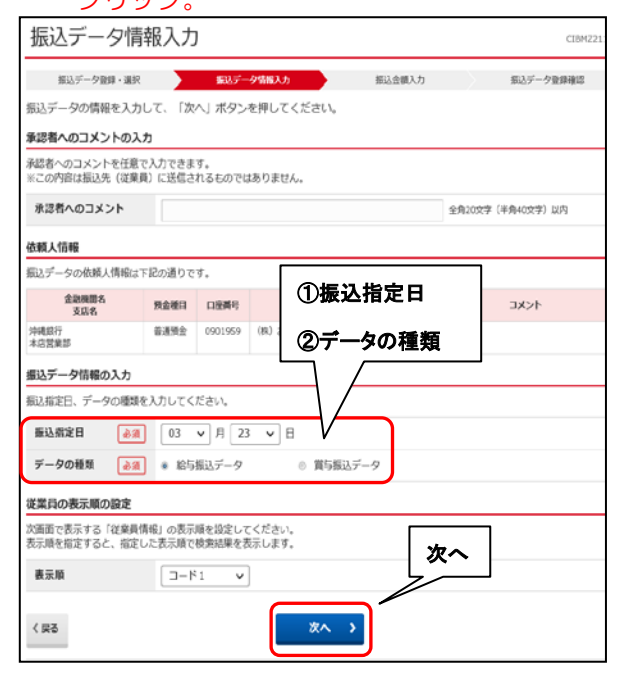

26

| NUM-UNB-ART     NUM-UNBA     NUMBER       ALARDA LARDA RULE ALLANDA LARDA LARDA                                                                                                    | NUMP-298-28     NUMP-298-28     NU                                                                                                    |                                                                                                    |                                                                                                    | 国ンデータ留身・選択           観人信候・従業員信報をご<br>な親人情報・従業員信報をご<br>な親人情報           2038年の1<br>2005年           建業員信報・描述金額           建業員信報の一覧           建業員信報の一覧           (233月音報の)           建業員信報の一覧           (234月音報)           (234月音報)           (234月音報)           (234月音報)           (234月音報)           (234月音報の)           (234月音報)           (234月音報)           (234月音報)           (234月音報)           (234月音報)           (234月音報)           (234月音報)           (234月音報)           (234月音報)           (234月音報)           (234月音報)           (234日音報)           (234日音報)           (234日音報)           (234日音報)           (234日音報)           (235日音報)           (235日音報)           (235日音報)           (235日音報)           (235日音報)           (235日音報)           (235日音報)           (235日音報)           (235日音報)           (235日音報)           (235日音報)           (235日音報)           (235日音報)           (235日音報)           (235日音報                                                                                                    | BLS データ特徴入力     Transition (1997)     Transition (1997)                                                                                                    | こして、「登録売了」7           5時 (使観入コーム<br>人用草 00001712           このの01712           このの01712           このの01712           このの01712           このの01712           このの01712           このの01712           このの01712           このの01712           このの01712           このの01712           このの01712           このの01712           この01712           この01712           この01712           この01712           この01712           この01712           この01712           この01712           二、(データの用類は、           沙田 次郎           沙田 次郎           沙田 次郎           ジョン ジョン ジョン ジョン ジョン ジョン ジョン ジョン ジョン ジョン                                                                                                    | 取力           Kタンを押してください。           を押してください。           変換してください。           変換してください。           変換してください。           変換してください。           (現在の表示)           (現在の表示)           (現在の表示)           (現在の表示)           (現在の表示)           (現在の表示)           (現在の表示)           (現在の表示)           (現在の表示)           (現在の表示)           (現在の表示)           (現在の表示)           (日本の表示)           (日本の表示)                                                                                                    | BUJF-9884#2<br>Stuk<br>#EEEA-003X2ト<br>#EEEA-003X2ト<br>778<br>778<br>778<br>778<br>778<br>778<br>778                                                                |
|----------------------------------------------------------------------------------------------------|----------------------------------------------------------------------------------------------------|----------------------------------------------------------------------------------------------------|----------------------------------------------------------------------------------------------------|----------------------------------------------------------------------------------------------------|----------------------------------------------------------------------------------------------------|----------------------------------------------------------------------------------------------------|----------------------------------------------------------------------------------------------------|----------------------------------------------------------------------------------------------------|
|                                                                                                    |                                                                                                    |                                                                                                    |                                                                                                    | Activity 02.50,001         (0.50,001)                                                                                                    |                                                                                                    | マーズを含む、<br>マスク等性はボタン<br>マスク等性はボタン<br>マスク等性はボタン<br>フスク等と伴してく<br>・(データの前聴は           確業月名           中枢 次郎           中枢 次郎           中枢 大郎           中枢 大郎                                                                                                    | ボ     第2人間にしてください。       を押してください。     第2人間についていたい。       ださい、(現在の表示)     第2人間についていたい。       (第4人間についていたい。     第2人間についていたい。       (第4人間についていたい。     第3人間についていたい。       (第5人間についていたい。     第3人間についていたい。       (第5人間についていたい。     第3人間についていたい。       (第5人間についていたい。     第3人間についていたい。       (第5人間についていたい。     第3人間についていたい。       (第5人間についていたい。     第3人間についていたい。       (第5人間についていたい。     第3人間についていたい。       (第5人間についていたい。     第3人間についていたい。       (第5人間についていたい。     第3人間についていたい。       (第5人間についていたい。     第3人間についていたいたい。       (第5人間についていたいたいたいたい。     第3人間についていたいたい。       (第5人間についていたいたいたいたいたいたいたいたいたいたいたいたいたい。     第3人間についていたいたいたいたいたいたいたいたいたいたいたいたいたいたいたいたいたいたい                                                                                                    | => vs<br>#出版的のコメント<br>内容は上聞きされます)<br>(7) (7) (7) (7) (7) (7) (7) (7) (7) (7)                                                                                        |
| Name         Name         Name <t< th=""><th></th><th></th><th></th><th>Assembly State         Pace                2010年30日<br/>1017年30日<br/>1017年30日<br/>2017年30日<br/>2017年30日</th><th>山田市村         田川         田川         田         田         田         田         田         田         田         田         田         田         田         田         田         田         田         田         田         田         田         田         田         田         田         田         田         田         田         田         田</th><th>本様<br/>(依頼人コー<br/>へ 根準<br/>ののの1712<br/>てください。<br/>マスク号 地山 ボタン<br/>フィク号 地山 ボタン<br/>フィクラ 大都<br/>本部<br/>中間 立部<br/>中間 花子<br/>に表示できます。<br/>新聞コード、相日コー<br/>のな<br/>部分一数除意<br/>3第7 &gt;</th><th>下     新込為地定日       66     03月23日       表押してください、<br/>ださい、(現在の表示)<br/>定定見対極画面からけ2       (現金の表示)       (現金の表示)       (現金の表示)       (日本の本)       (日本の本)</th><th>AUERAODXント<br/>内容は上巻きされます)<br/>アリ ア増<br/>フロ<br/>フロ<br/>フロ<br/>フロ<br/>フロ<br/>フロ<br/>フロ<br/>フロ<br/>フロ<br/>フロ</th></t<>                                                                                                    |                                                                                                    |                                                                                                    |                                                                                                    | Assembly State         Pace                2010年30日<br>1017年30日<br>1017年30日<br>2017年30日<br>2017年30日                                                                                                    | 山田市村         田川         田川         田         田         田         田         田         田         田         田         田         田         田         田         田         田         田         田         田         田         田         田         田         田         田         田         田         田         田         田         田                                                                                                    | 本様<br>(依頼人コー<br>へ 根準<br>ののの1712<br>てください。<br>マスク号 地山 ボタン<br>フィク号 地山 ボタン<br>フィクラ 大都<br>本部<br>中間 立部<br>中間 花子<br>に表示できます。<br>新聞コード、相日コー<br>のな<br>部分一数除意<br>3第7 >                                                                                                    | 下     新込為地定日       66     03月23日       表押してください、<br>ださい、(現在の表示)<br>定定見対極画面からけ2       (現金の表示)       (現金の表示)       (現金の表示)       (日本の本)       (日本の本)                                                                                                    | AUERAODXント<br>内容は上巻きされます)<br>アリ ア増<br>フロ<br>フロ<br>フロ<br>フロ<br>フロ<br>フロ<br>フロ<br>フロ<br>フロ<br>フロ                                                                      |
| зак         ини         ини <th>abs       bit bit bit bit bit bit bit bit bit bit</th> <th></th> <th></th> <th>支急者         単語の<br/>・・・・・・・・・・・・・・・・・・・・・・・・・・・・・・・・・・・・</th> <th>Children         Control         Control         Contro         Control         Control         &lt;</th> <th>てください。<br/>マスグ学出」ボタン<br/>マスグ学出」ボタン<br/>マスク学出」ボタン<br/>マスク学出<br/>ボタン<br/>マスク学出<br/>ボタン<br/>マスク学出<br/>ボタン<br/>マスク学出<br/>ボタン<br/>マスク学出<br/>ボタン<br/>マスク学出<br/>ボタン<br/>マスク学出<br/>ボタン<br/>マスク学出<br/>ボタン<br/>マー<br/>クの前端は<br/>マー<br/>マのか<br/>第二<br/>マー<br/>マのか<br/>マー<br/>マのか<br/>第二<br/>マー<br/>マのか<br/>マー<br/>マのか<br/>マー<br/>マのか<br/>マー<br/>マのか<br/>マー<br/>マのか<br/>マー<br/>マー<br/>マのか<br/>マー<br/>マー<br/>マのか<br/>マー<br/>マー<br/>マのか<br/>マー<br/>マー<br/>マー<br/>マー<br/>マー<br/>マー<br/>マー<br/>マー<br/>マー<br/>マー</th> <th><ul> <li>              ADDALLS<br/>ADDALLS<br/>ADDALLS<br/>ADDALLS<br/>ADDALLS<br/>ADDALLS<br/>ADDALLS      </li> <li>             ADDALLS         </li> <li>             ADDALLS         </li> </ul> <li>             ADDALLS         </li> <ul>             ADDALLS              ADDALLS              ADDALLS  </ul> </th> <th>All (1.1.1.1)<br/>All (1.1.1.1.1)<br/>All (1.1.1.1.1.1.1)<br/>All (1.1.1.1.1.1.1.1.1.1.1.1.1.1.1.1.1.1.1.</th> | abs       bit bit bit bit bit bit bit bit bit bit                                                                                                    |                                                                                                    |                                                                                                    | 支急者         単語の<br>・・・・・・・・・・・・・・・・・・・・・・・・・・・・・・・・・・・・                                                                                                    | Children         Control         Control         Contro         Control         Control         <                                                                                                    | てください。<br>マスグ学出」ボタン<br>マスグ学出」ボタン<br>マスク学出」ボタン<br>マスク学出<br>ボタン<br>マスク学出<br>ボタン<br>マスク学出<br>ボタン<br>マスク学出<br>ボタン<br>マスク学出<br>ボタン<br>マスク学出<br>ボタン<br>マスク学出<br>ボタン<br>マスク学出<br>ボタン<br>マー<br>クの前端は<br>マー<br>マのか<br>第二<br>マー<br>マのか<br>マー<br>マのか<br>第二<br>マー<br>マのか<br>マー<br>マのか<br>マー<br>マのか<br>マー<br>マのか<br>マー<br>マのか<br>マー<br>マー<br>マのか<br>マー<br>マー<br>マのか<br>マー<br>マー<br>マのか<br>マー<br>マー<br>マー<br>マー<br>マー<br>マー<br>マー<br>マー<br>マー<br>マー                                                                                                    | <ul> <li>              ADDALLS<br/>ADDALLS<br/>ADDALLS<br/>ADDALLS<br/>ADDALLS<br/>ADDALLS<br/>ADDALLS      </li> <li>             ADDALLS         </li> <li>             ADDALLS         </li> </ul> <li>             ADDALLS         </li> <ul>             ADDALLS              ADDALLS              ADDALLS  </ul>                                                                                         | All (1.1.1.1)<br>All (1.1.1.1.1)<br>All (1.1.1.1.1.1.1)<br>All (1.1.1.1.1.1.1.1.1.1.1.1.1.1.1.1.1.1.1.                                                              |
| Aler in the subset         Set in the subset         Set in the subset                                                                                                    | Barriel         Barriel         Barriel <t< th=""><th></th><th></th><th></th><th>Cください、<br/>等点は、「回り入力」ボタンを得し、<br/>等点して当かする場合は、「ロ運動で<br/>に買って建築見対価情報を表示します<br/>#13 外野データ入力</th><th>てください。<br/>マスク切り。<br/>ボランを構築して、<br/>アクローズの<br/>の<br/>の<br/>の<br/>の<br/>の<br/>の<br/>の<br/>の<br/>の<br/>の<br/>の<br/>の<br/>の</th><th>を押してください。         ださい。(現在の表示)         (第二次の表示)         (第二次の表示)         (第二次の表示)         (第二次の表示)         (第二次の表示)         (第二次の表示)         (第二次の表示)         (第二次の表示)         (第二次の表示)         (第二次の表示)         (第二次の表示)         (第二次の表示)         (第二次の表示)         (第二次の表示)         (第二次の表示)</th><th><sup>内留は上聞さされます)</sup><br/><sup>7日</sup><br/><sup>7日</sup><br/><sup>7日</sup><br/><sup>7日</sup><br/>7日<br/>7日<br/>7日<br/>7日<br/>7日</th></t<>                                                                                                    |                                                                                                    |                                                                                                    |                                                                                                    | Cください、<br>等点は、「回り入力」ボタンを得し、<br>等点して当かする場合は、「ロ運動で<br>に買って建築見対価情報を表示します<br>#13 外野データ入力                                                                                                    | てください。<br>マスク切り。<br>ボランを構築して、<br>アクローズの<br>の<br>の<br>の<br>の<br>の<br>の<br>の<br>の<br>の<br>の<br>の<br>の<br>の                                                                                                    | を押してください。         ださい。(現在の表示)         (第二次の表示)         (第二次の表示)         (第二次の表示)         (第二次の表示)         (第二次の表示)         (第二次の表示)         (第二次の表示)         (第二次の表示)         (第二次の表示)         (第二次の表示)         (第二次の表示)         (第二次の表示)         (第二次の表示)         (第二次の表示)         (第二次の表示)                                                                                                    | <sup>内留は上聞さされます)</sup><br><sup>7日</sup><br><sup>7日</sup><br><sup>7日</sup><br><sup>7日</sup><br>7日<br>7日<br>7日<br>7日<br>7日                                            |
|                                                                                                    |                                                                                                    |                                                                                                    |                                                                                                    | 従業員情報・振込会額                                                                                                    | (ください)、     (第回入力) ボタンを用い     (登録)     (登録)     ((Dg))     ((Dg))                                                                                                    | マくだきい、<br>マスの明白 ポタン<br>パタンを押してく<br>・(データの前時は<br>ア畑 次郎<br>ア畑 次郎<br>ア畑 花子<br>オ畑 花子<br>た妻示できます、<br>第<br>コード、料日コー<br>部分 - 数株表<br>ます了 ・                                                                                                    | <ul> <li>金押してください。<br/>ださい、(限在の表示)<br/>従業用其相画面から行:</li> <li>第3人参照(</li> <li>第3人参照(</li> <li>第3人参照(</li> <li>第4人参照(</li> <li>第5人参照(</li> <li>第5人参照(</li> <li>10,00000000000000000000000000000000000</li></ul>                                                                                                    | hat L 豊きされます)<br>2ます)<br>アル<br>アル<br>アル<br>アル<br>アル<br>アル<br>アル<br>アル<br>アル<br>アル                                                                                   |
| (日本)     (日本)                                                                                                    | 「コード1 ×         「日本日 ×         「日本日                                                                                                    | 13-F1 v       2000       2000       2000       2000       2000       2000       2000       2000       2000       2000       2000       2000       2000       2000       2000       2000       2000       2000       2000       2000       2000       2000       2000       2000       2000       2000       2000       2000       2000       2000       2000       2000       2000       2000       2000       2000       2000       2000       2000       2000       2000       2000       2000       2000       2000       2000       2000       2000       2000       2000       2000       2000       2000       2000       2000       2000       2000       2000       2000       2000       2000       2000       2000       2000       2000       2000       2000       2000       2000       2000       2000       2000       2000       2000       2000       2000       2000       2000       2000       2000       2000       2000       2000       2000       2000       2000       2000       2000       2000       2000       2000       2000       2000       2000       2000       2000       2000       2000       2000       2000                                                                                                    | 1 - F1 v       2 - F1 v         1 - F1 v       2 - F1 v         1 - F1 v       2 - F1 v         1 - F1 v       2 - F1 v         1 - F1 v       2 - F1 v         1 - F1 v       1 - F1 v         1 - F1 v       2 - F1 v         1 - F1 v       1 - F1 v         1 - F1 v       1 - F1 v         2 - F1 v       1 - F1 v         2 - F1 v       2 - F1 v         2 - F1 v       2 - F1 v         2 - F1 v       2 - F1 v         2 - F1 v       2 - F1 v         2 - F1 v       2 - F1 v         2 - F1 v       5 - F1 v         2 -                                                                                                    |                                                                                                    |                                                                                                    | (2葉目8.<br>沖唐 次部<br>沖唐 太部<br>沖唐 花子<br>たる示できます。<br>二<br>一<br>、<br>和<br>日<br>二<br>一<br>、<br>和<br>日<br>二<br>一<br>二<br>二<br>二<br>二<br>二<br>二<br>二<br>二<br>二<br>二<br>二<br>二<br>二                                                                                                    |                                                                                                    | 1730<br>1788<br>778<br>778<br>778<br>778<br>778<br>778<br>77                                                                                                    |
| コートコ<br>コートコ<br>コロロロロロロロロロロロロロロロロロロロロロロロロロロロロロ                                                                                                    | コート2         あるの<br>この第90         PER 0         SUASE (P)         PER<br>(P)           1         1         1         1         1         1         1         1         1         1         1         1         1         1         1         1         1         1         1         1         1         1         1         1         1         1         1         1         1         1         1         1         1         1         1         1         1         1         1         1         1         1         1         1         1         1         1         1         1         1         1         1         1         1         1         1         1         1         1         1         1         1         1         1         1         1         1         1         1         1         1         1         1         1         1         1         1         1         1         1         1         1         1         1         1         1         1         1         1         1         1         1         1         1         1         1         1         1         1         <                                                                                                    | 3-1-12       ВАКВА       РЕКОР       РЕКОР       <                                                                                                    | Image: Image: Image                                                                                                    |                                                                                                    |                                                                                                    | (建築和名<br>学校 次郎<br>学校 次郎<br>学校 本部<br>本部<br>本部<br>本部<br>本部<br>本部<br>本部<br>本部<br>本部<br>本部                                                                                                    | () () () () () () () () () () () () () (                                                                                                    | FD<br>FD<br>FT<br>FT<br>FT<br>FT<br>FT<br>FT<br>FT<br>FT<br>FT<br>FT                                                                                                |
| 「「「」」」」         「」」」         「」」」         「」」」         「」」」         「」」」         「」」」         「」」」         「」」」         「」」」         「」」」         「」」」         「」」」         「」」」         「」」」         「」」」         「」」」         「」」」         「」」」         「」」」         「」」」         「」」」         「」」」         「」」」         「」」」         「」」」         「」」」         「」」」         「」」」         「」」」         「」」」         「」」」         「」」」         「」」」         「」」」         「」」」         「」」」         「」」」         「」」」         「」」」         「」」」         「」」」         「」」」         「」」」         「」」」         「」」」         「」」」         「」」」         「」」」         「」」」         「」」」         「」」」         「」」」         「」」」         「」」」         「」」」         「」」」         「」」」         「」」」         「」」」         「」」」         「」」」         「」」」         「」」」         「」」」         「」」」         「」」」         「」」」         「」」」         「」」」         「」」」         「」」」         「」」」         「」」」         「」」」         「」」」         「」」」         「」」」         「」」」         「」」」         「」」」         「」」」         「」」」         「」」」         「」」」         「」」」         「」」」         「」」」         「」」」         「」」」         「」」」         「」」」                                                                                                    |                                                                                                    | 1       1       1       1         1       1       1       1       1         1       1       1       1       1       1         1       1       1       1       1       1       1       1       1       1       1       1       1       1       1       1       1       1       1       1       1       1       1       1       1       1       1       1       1       1       1       1       1       1       1       1       1       1       1       1       1       1       1       1       1       1       1       1       1       1       1       1       1       1       1       1       1       1       1       1       1       1       1       1       1       1       1       1       1       1       1       1       1       1       1       1       1       1       1       1       1       1       1       1       1       1       1       1       1       1       1       1       1       1       1       1       1       1       1       1       1                                                                                                    | Image: States       Pre State       Image: States         States       Pre State       Image: States         States       Pre State       Image: States         States       Pre State       Image: States         States       Pre State       Image: States         States       Pre State       Image: States         States       Pre State       Pre State         States       Pre State       Pre State         States       Pre State       Pre State         States       Pre State       Pre State         States       Pre State       Pre State         States       Pre State       Pre State         States       Pre State       Pre State         States       Pre State       Pre State         States       Pre State       Pre State         States       Pre State       Pre State         States       Pre State       Pre States         States       Pre States       Pre States         States       Pre States       Pre States         States       Pre States       Pre States         States       Pre States       Pre States         States       Pre States       Pre States                                                                                                    |                                                                                                    | 府<br>(京)<br>(京)<br>(京)<br>(京)<br>(京)<br>(京)<br>(京)<br>(京)                                                                                                    | 沖頭 次部<br>沖頭 在子                                                                                                    | <ul> <li>(株) #2&gt;*</li> <li>(株) #2&gt;*</li> <li>(株) #2&gt;*</li> <li>(株) #2&gt;*</li> <li>(本) #2</li> <li>(本) #2</li> <li>(本) #2</li> <li>(本) #2</li> <li>(本) #2</li> <li>(本) #2</li> <li>(本) #2</li> <li>(本) #2</li> <li>(本) #2</li> <li>(本) #2</li> <li>(本) #2</li> <li>(本) #2</li> <li>(本) #2</li> <li>(本) #2</li> <li>(**) #2</li> <li>(**)</li></ul>                                                   | 。<br>デ語<br>デ語<br>登録完了<br>3ので、                                                                                                    |
| 1000000000000000000000000000000000000                                                                                                    | 1000000000000000000000000000000000000                                                                                                    | 1000000000000000000000000000000000000                                                                                                    | 1000000000000000000000000000000000000                                                                                                    | 3333     1<br>1<br>1                                                                                                    |                                                                                                    | 中田 大部                                                                                                    | (株) ボタンキ<br>(株) ボタンキ<br>(株) (株) (株) (株) (株) (株) (株) (株) (株) (株)                                                                                                    | 。                                                                                                    |
| 「「」」」」         「」」」         「」」」         「」」」         「」」」         「」」」         「」」」         「」」」         「」」」         「」」」         「」」」         「」」」         「」」」         「」」」         「」」」         「」」」         「」」」         「」」」         「」」」         「」」」         「」」」         「」」」         「」」」         「」」」         「」」」         「」」」         「」」」         「」」」         「」」」         「」」」         「」」」         「」」」         「」」」         「」」」         「」」」         「」」」         「」」」         「」」」         「」」」         「」」」         「」」」         「」」」         「」」」         「」」」         「」」」         「」」」」         「」」」         「」」」         「」」」         「」」」         「」」」         「」」」         「」」」         「」」」         「」」」         「」」」         「」」」         「」」」         「」」」         「」」」         「」」」         「」」」         「」」」         「」」」         「」」」         「」」」         「」」」         「」」」         「」」」         「」」」         「」」」         「」」」         「」」」         「」」」         「」」」         「」」」         「」」」         「」」」         「」」」         「」」」         「」」」         「」」」         「」」」         「」」」         「」」」         「」」」         「」」」         「」」」         「」」」         「」」」         「」」」         「」」」                                                                                                    | With Transport       Fragment         With Transport       With Transport         With Transport       With Transport                                                                                                    | With Transport       Yes       Yes <td>Image: State of the first of the first</td> <td></td> <td></td> <td><sup>大要</sup><br/>大要示できます。<br/>(素)を選択して、「<br/>第<br/>第<br/>一下、料目コー<br/>の<br/>4<br/>第<br/>3<br/>5<br/>5<br/>5<br/>5<br/>5<br/>5<br/>5<br/>5<br/>5<br/>5<br/>5<br/>5<br/>5</td> <td><sup>検見 パクンキ</sup><br/><sup>検</sup><br/>ホ<br/>される<br/>正完了。</td> <td>·<br/>「<br/>?"<br/>「<br/>?"<br/>「<br/>?"<br/>「<br/>?"<br/>「<br/>"<br/>『</td> | Image: State of the first of the first                                                                                                    |                                                                                                    |                                                                                                    | <sup>大要</sup><br>大要示できます。<br>(素)を選択して、「<br>第<br>第<br>一下、料目コー<br>の<br>4<br>第<br>3<br>5<br>5<br>5<br>5<br>5<br>5<br>5<br>5<br>5<br>5<br>5<br>5<br>5                                                                                                    | <sup>検見 パクンキ</sup><br><sup>検</sup><br>ホ<br>される<br>正完了。                                                                                                    | ·<br>「<br>?"<br>「<br>?"<br>「<br>?"<br>「<br>?"<br>「<br>"<br>『                                                                                                    |
| Weiter of an and a set of a set of a set                                                                                                    | Weiter Transport         Weit Erf         Termination           Witer Transport         Weiter Transport         Termination           Witer Transport         Weiter Transport         Termination           Witer Transport         Metroport         Termination           Witer Transport         Metroport         Metroport           Witer Transport         Metroport         Metro                                                                                                    | Weiter Witer Wi                                                                                                    | Weiter Witer Wi                                                                                                    |                                                                                                    | で<br>支<br>強<br>22<br>14<br>15<br>15<br>15<br>15<br>15<br>15<br>15<br>15<br>15<br>15                                                                                                    | <sup>沖縄 花子</sup><br>に表示できます。<br>(新聞)の<br>(新聞)の<br>(新)の<br>(新聞)の<br>(新聞)の<br>(新聞)の<br>(新聞)の<br>(新聞)の<br>(新聞)の<br>(新聞)の<br>(新聞)<br>(新聞)<br>(新聞)の<br>(新聞)の<br>(新聞)の<br>(新聞)の<br>(新聞)の<br>(新聞)の<br>(新聞)の<br>(新聞)<br>(新聞)の<br>(新聞)<br>(新聞)<br>(新聞)<br>(新聞)<br>(新聞)<br>(新聞)<br>(新聞)<br>(新聞) | ♥2,1702年<br>● ● ● ● ● ● ● ● ● ● ● ● ● ● ● ● ● ● ●                                                                                                     | )<br>「<br>「<br>「<br>「<br>「<br>」<br>「<br>」<br>「<br>」<br>」<br>「<br>」<br>「<br>」<br>」<br>「<br>」<br>」<br>「<br>」<br>」<br>う<br>の<br>の<br>で、、、、、、、、、、、、、、、、、、、、、、、、、、、、、、、、 |
| Late       Late         Basha       KERCX07981       MBF-9A/b         Basha       KERCX07981       MBF-9A/b         Basha       KERCX07981       MBF-9A/b         Basha       KERCX07981       MBF-9A/b         Basha       KERCX07981       MBF-9A/b         Basha       KERCX07984       Basha         Basha       KERCX07984       Basha         Basha       KERCX07984       Basha         Basha       KERCX07984       Basha         Basha       Basha       Basha         Basha       Basha       Basha         Basha       Basha       Basha         Basha       Basha       Basha         Basha       Basha       Basha         Basha       Basha       Basha         Basha       Basha       Basha         Basha       Basha       Basha         Basha       Basha       Basha         Basha       Basha       Basha         Basha       Basha       Basha         Basha       Basha       Basha         Basha       Basha       Basha         Basha       Basha       Basha         Basha <td>with with with with with with with with</td> <td>Late         Tell v         Tell v</td> <td>Image: Image: Imag</td> <td>2222<br/>()<br/>()<br/>()<br/>()<br/>()<br/>()<br/>()<br/>()<br/>()<br/>()</td> <td></td> <td></td> <td>(株) 水(2) (株)<br/>(株) (大) (大) (大) (大) (大) (大) (大) (大) (大) (大</td> <td><b>1録完了</b><br/>3ので、</td>                                                                                                    | with with with with with with with with                                                                                                    | Late         Tell v         Tell v                                                                                                    | Image: Image: Imag                                                                                                    | 2222<br>()<br>()<br>()<br>()<br>()<br>()<br>()<br>()<br>()<br>()                                                                                                    |                                                                                                    |                                                                                                    | (株) 水(2) (株)<br>(株) (大) (大) (大) (大) (大) (大) (大) (大) (大) (大                                                                                                    | <b>1録完了</b><br>3ので、                                                                                                    |
| 福田八山         福田マクタビ         福田マクタビ<                                                                                                    | WERK20998       新田データス         SERVERUNG AND SERVERUNG AND S | END ERCOPEL NET-OAD          ERCOPEL ERCOPEL       NET-OAD         Statestone       Statestone         ERCOPEL       NET-OAD         Statestone       Statestone         ERCOPEL       NET-OAD         Statestone       Statestone         ERCOPEL       NET-OAD         ERCOPEL       Statestone         Statestone       Statestone         ERCOPEL       Statestone         Statestone       Statestone         Statestone                                                                                                    | AND NUT NUT NUT NUT NUT NUT NUT NUT NUT NUT                                                                                                    | (第3人力)<br>定要はなど<br>業具情報の検索<br>無気のの定意見構築を除う<br>気気のの定意見構築を行いて、<br>参加日本等なられて、で、<br>素加力する等<br>素加力する等<br>に、、、、、、、、、、、、、、、、、、、、、、、、、、、、、、、、、、、、                                                                                                    | #11<br>メロジェン<br>メロジェン<br>#157-20年表の上に<br>#157-20年表の上に<br>#157-20年 |                                                                                                    | <ul> <li>(株) #22%</li> <li>(株) #20%</li> <li>(株) #20%</li> <li>(本) #20%</li> <li>(本) #20%</li> <li>(本) #20%</li> <li>(本) #20%</li> <li>(本) #20%</li> <li>(本) #20%</li> <li>(本) #20%</li> <li>(************************************</li></ul>                                                                                                    | <b>1録完了</b><br>3ので、                                                                                                    |
| ####################################                                                                                                    | ####################################                                                                                                    | Startenut# Exprove approve between to set of the set of the set                                                                                                    | Addrewond #   Bathewond #   Bathewond #   <                                                                                                    | 業員情報の検索<br>展示外のは業員情報を検索<br>第約カチを称を入りて、そ<br>輸出単に複数件が領当した<br>ま素用カナ各称<br>                                                                                                    |                                                                                                    | た表示できます。<br>動 を選択して、「<br>第3 - 25 供用コー<br>「<br>第37 - 55 快速<br>第37 - 55 快速<br>第37 - 55 快速                                                                                                    | <ul> <li>(株) ボタンキ</li> <li>(株) ボタンキ</li> <li>(株) ボタンキ</li> <li>(株) ボタンキ</li> <li>(株) ボタンキ</li> <li>(日本) ボタンキ</li> <li>(日本) ボタンキ<td><b>1録完了</b><br/>3ので、</td></li></ul> | <b>1録完了</b><br>3ので、                                                                                                    |
| Report 2004 2011 2 (被対: (2014 2015 - 2004 100 2014 2015 2 (1004 2014 2014 2014 2014 2014 2014 2014                                                                                                    | Report 2004 2011 2012 (     Report 2004 2015 - Report 2004 2015 (     Report 2004 2015 - Report 2004 2014 2014 2014 2014 2014 2014 2014                                                                                                    | WPD2224年301(2)に接致に使わった現在のです。     WEALT (     WART (     WART (     WA                                                                                                    | Reform 2 Ref App 4 Se<br>Ref C - Se<br>Ref C - Se<br>Ref | 臨時のは<br>2013年<br>2013年<br>2015<br>2015<br>2015<br>2015<br>2015<br>2015<br>2015<br>2015<br>2015<br>2015<br>2015<br>2015<br>2015<br>2015 | <ul> <li>              AC 最早な了-96-最近のは<br/>#第の上の<br/>#第方、该方、豊富(金融報道コード、近<br/>#第二次時業)             の          </li> <li>             #第二次時業             の         </li> <li>             #第二次時業         </li> <li> <b>ク登録確認画</b> </li> <li> <b>支クリック</b> </li> <li> <b>なのリック</b> </li> <li> <b>確認</b> </li> </ul>                                                                                                    | に<br>な<br>た<br>数<br>を<br>豊用して、<br>ド<br>構<br>コード、<br>料<br>用<br>コード、<br>料<br>日<br>コード、<br>料<br>日<br>コード、<br>料<br>日<br>コード、<br>料<br>日<br>コード、<br>料<br>日<br>コード、<br>料<br>日<br>コード、<br>料<br>日<br>コード、<br>料<br>日<br>コード、<br>料<br>日<br>コード、<br>料<br>日<br>コード、<br>料<br>日<br>コード、<br>料<br>日<br>コード、<br>ト<br>、<br>料<br>日<br>コード、<br>料<br>日<br>コード、<br>日<br>、<br>、<br>、<br>、<br>、<br>、<br>、<br>、<br>、<br>、<br>、<br>、<br>、                                                                                                    | 赤される。正完了。                                                                                                    | <b>録完了</b><br>るので、                                                                                                    |
| 日子・夕登録確認                                                                                                    | 空球アモリコンをクリックシン、「利利上デモ」。         振込デーク登録確認       CB+2204         転ンデータ登録を確認       EBメデーク使用スカ         転ンデータを登録します。       EBメデーク使用スカ         振力データを登録します。       EBメデンても発展する場合は、「日報保存(作成中)」パタンを押してください。         振力データを登録します。       EBメデンても発展する場合は、「登録して承認・送信へ」ボタンを押してください。         振力・ククラ報修       EBメデンでも読んする場合は、「登録して承認・送信へ」ボタンを押してください。         振力・ククラ報修       EBメキャント         振力       EAメータの時代         振力       EAメータの時代         振動       総与         EBメ主要なののの一       EAメキャント         振動       SAF         MAR       SAF         MAR       SAF                                                                                                    | 日本の方でしていたいのういたい、101上テでし。       振込デーク登録確認       国ンデータ登録確認       ロンデータ登録を確認       ロンデータ登録をする場合は、「日報保存(作成中)」パタンを押してください。       資金を行って場合はある合は、「日報保存(作成中)」パタンを押してください。       日本の方の日本の方の日本の方の日本の方の日本の方の日本の方の日本の方の日本の方                                                                                                    | 日本の方・ク登録確認       CBM2204         振込デーク登録確認       CBM2204         振びーク登録確認       EBUデーク使用なり         以デーク登録確認       EBUデーク使用なり         レンデーク登録確認       EBUデーク使用なり         レンデーク登録を定くにも認知る       EBUデーク使用なり         「日本の中国の中国会社」「日報保存(作成中)」 パタンを押してください。       EBUデーク行動体         レンジェクタの日本の中国会社       「登録して承認・送信へ」         レンジェクタの日本の中国会社       「登録こて」ボタンを押してください。         レンジェクタの日本の中国会社       「登録この日本の中国会社」         レンジェクタの日本の中国会社       「登録この日本の中国会社」         レンジェクタの日本の中国会社       1,050,000円 <ul> <li>医込み目前日</li> <li>コキ</li> <li>エシニー会社</li> <li>ロジェクタの日本の中国会社</li> <li>ロジェクリン</li> <li>ビー会社会社</li> <li>ロジェクリン</li> <li>ビー会社会社</li> <li>ビー会社会社</li> <li>ロジェクリン</li> <li>ビー会社会社</li> <li>ロジェクリン</li> <li>ビー会社会社</li> <li>ロジェクリン</li> <li>ビー会社会社</li> <li>ロジェクシェクシェクシュー</li> <li>ロジェクシェクシュー</li> <li>ロジェクシェクシュー</li> <li>ロジェクシュー</li> <li>ロジェクシュー</li> <li></li></ul>                                                                                                    | <b>豆 球 元 」</b><br>振込データ登録<br><sup>振ンデータ</sup> 録・訳                                                                                                    | 」をクリック<br>離認                                                                                                    | し、修                                                                                                    | 止元」。                                                                                                    |                                                                                                    |
|                                                                                                    | CDAプーク 豆ま水1 部3                                                                                                    | CDA25 - クロネオ世話ら     CDA25 - クロネオ世話ら     CDA25 - クロネオ世話ら     SDE - クロネオ世話ら     SDE - クロネオ - クロガロス     SDE - クロネガロ - 日本日本 - クロガロス     SDE - クロネガロ - 日本日本 - 日本日本 - 日本 - 日本日本 - 日本 - 日本                                                                                                    | CDACT - クロネ水性部の     EDS-クロネ水性部の     EDS-クロネ水性部の     EDS-クロネル     EDS-クロネル     EDS-     EDS-クロネル     EDS-     EDS-     EDS                                                                                                    | 版ムナータロッ<br>「私データ登録・訳所                                                                                                    | 水印度市场                                                                                                    |                                                                                                    |                                                                                                    |                                                                                                    |
| 転込デー988+返床         転込デー99時4次         転込デー99時700         転込デー99日962           転込デー99を登録します。<br>(株成したデー92                                                                                                    | 転込デー学習録・選択         転込デー学報告報         転込デー学報告報         転込デー学報告報           100プージを登録します。<br>構造にデージを一切保存する場合は、「一時保存(作成中)」パタンを押してください。<br>建築を売して未送きに本場放動をする場合は、「登録ご丁派ジンを押してください。<br>建築・被けて未送・送信を行う場合は、「登録ご丁派ジンを押してください。<br>建築・酸けて未送・送信を行う場合は、「登録ご丁派ジンを押してください。         1.050,000円         1.050,000円         1.050,000円         1.050,000円         3件<br>私力済件数         3件<br>私力済件数         3件<br>私力済件数         34           (反石         一時保存(作成中) >         登録完了 )         1.050,000円         1.050,000円         1.050,000円         34                                                                                                    | 転込デー988・返床         転込デー98時、2000         取込デー98日時間           以たデー9を登録します。<br>成したデー9を一切保存する場合は、「一時保存(作成中)」パタンを押してください。<br>録を売して承認者に承認放振をする場合は、「登録して承認・送信へ」パタンを押してください。<br>扱き、続けて承認・送信を行う場合は、「登録して承認・送信へ」パタンを押してください。         以デー96時間           総算         総与           総算         総与           総合訂         1,050,000円           毎込音数合計         1,050,000円           毎込音数合計         3件           公正定日         登録完了           (保る         一時保存(作成中)」)                                                                                                    | 転込デー9989・3         転込デー99時430         転込差40.0         転込デー99日時42           込デー9を登録します。<br>成したデー9を一切保存する場合は、「一時保存(作成中)」パタンを押してください。<br>録を売むして承認者に承認放振をする場合は、「登録して承認・送信人」パタンを押してください。<br>認知・協力「予防備             通覧         総合         「登録して承認・送信人」ボタンを押してください。            超数         総与             通数         総与             超数         総与             超数         総与             超数         総与             延益数情報              国込金額情報              国込金額情報               (保る               (保る               (保る                                                                                                    | 振込データ登録・選択                                                                                                    |                                                                                                    |                                                                                                    |                                                                                                    | CIBMZ204                                                                                                    |
| UDデータを留録します。                                                                                                    | Uジータを登録します。<br>域したデータを一朝保存する場合は、「一時保存 (作成中) 」 ボタンを押してください。<br>接後未了して決容は 未送込税をする場合は、「登録に丁」ボタンを押してください。<br>提びテク情報<br>種別 総与<br>U2全数情報<br>個3年<br>個3年<br>1,050,000円<br>単込年数合計 1,050,000円<br>単込年数合計 3件<br>入力所作数 3件<br>32品定日 登録完了<br>03月23日                                                                                                    | Uジータを登録します。<br>成しボラータを一朝発存する場合は、「一時保存 (作成中)」 ボタンを押してください。<br>接急を行って 気を加え 本波放振をする場合は、「登録ミ丁」 ボタンを押してください。<br>提通デーク構築<br>通測 総与<br>EQ全数情報<br>編別 総与<br>EQ全数情報<br>編込金数合計 1,050,000円<br>単込キ数合計 3件<br>入力所件数 3件<br>変込無定日 登録完了<br>03月23日<br>(戻る 一時保存 (作成中) } 世界完了 世界にて承認・送信へ >                                                                                                    | UJデータを登録します。<br>成しボデータを一朝発存する場合は、「一時保存 (作成中) 」 ボタンを押してください。<br>接急を行って場合は、「登録と丁」ボタンを押してください。<br>提送・送信を行う場合は、「登録して承認・送信へ」ボタンを押してください。<br>UJ <b>ジーク信帳</b><br>種類 総与<br>UL2<br>単数 総与<br>UL2<br>単数 1,050,000円<br>単込 年数合計 3件<br>3件<br>3.4<br>3.7<br>3.7<br>3.7<br>3.7<br>3.7<br>3.7<br>3.7<br>3.7                                                                                                    | ミスデークを登録します                                                                                                    | 振込データ情報入力                                                                                                    | 振入会                                                                                                    | 80.h                                                                                                    | 服為データ登録機構                                                                                                    |
| 起子                                                                                                    | 起デーダ情報                                                                                                    | 込デーダ情報<br>磁効 総与<br>低Δ金額情報<br>細込金額情報<br>細込金額情報<br>細込金額情報<br>細込金額情報<br>加入方用作数 3件<br>公正定日<br>登録完了<br>登録完了<br>登録して兼達・送信へ >                                                                                                    | 込デーダ情報<br>磁型 総与<br>低益素開稿<br>振込金額合計 1,050,000円<br>振込作数会計 3件<br>成込所定日 登録完了 03月23日<br>03月23日<br>(図る -時保存(作成中) > 登録完了 ) 登録して券深・送信へ >                                                                                                    | ロン アンビュ (1000 年))<br>に成したデータを一時保存<br>登録を完了して承認者に承<br>登録後、続けて承認・送信                                                                                                    | する場合は、「一時保存(作成中)<br>認故鏡をする場合は、「登録完了」<br>を行う場合は、「登録して承認・3                                                                                                    | 」 ボタンを押して<br>  ボタンを押してく<br>送信へ」 ボタンを押                                                                                                    | ください。<br>(ださい。<br>#してください。                                                                                                    |                                                                                                    |
| <ul> <li>経済</li> <li>総与</li> <li>転込金額防箱</li> <li>振込金額合計</li> <li>1,050,000円</li> <li>振込件設合計</li> <li>3件</li> <li>入方用件数</li> <li>3件</li> <li>公用公目</li> <li>登録完了</li> <li>(図3月23日</li> <li>(図3月23日</li> <li>(</li></ul>                                                                                                    | <ul> <li>         ・総与          ・総合数防報      </li> <li>         部込金数防報      <li>         部込金数防報         </li> <li>         部込金数防報         </li> <li>         部込金数防報         </li> <li>         部込金数防報         </li> <li>         部込金数防報         </li> <li>         部込金数防報         </li> <li>         部込命数合計         </li> <li>         和         </li> <li>         公員会社会社会社会社会社会社会社会社会社会社会社会社会社会社会社会社会社会社会社</li></li></ul>                                                                                                    | 総写  ESA (作室中) >  ESA (作室中) >  ESA (作座) >  ESA (作座) >  E                                                                                                    | 単明 総与                                                                                                    | 込データ情報                                                                                                    |                                                                                                    |                                                                                                    |                                                                                                    |                                                                                                    |
| 私会教情報   個込金額合計 1,050,000円 系以存款会計 3府 入力済存数 3府 低込指定日 登録完了 03月23日   ( 図る 一続保存(作成中) ) 登録完了 登録して承認・送信へ >                                                                                                    | 込金数清朝   編込金数清朝   編込合数合計   1,050,000円   系込件数合計   入力済作数   3件   公園次日   登録完了   登録にて承認・送信へ   (図る   一時保存(作成中)   登録完了   登録にて承認・送信へ   26月して承認・送信へ                                                                                                    | 込金額情報<br>編込金額情報<br>編込金額合計 1,050,000円<br>単し作数合計 3件<br>入力済作数 3件<br>通込指定日 登録完了 03月23日<br>登録完了<br>登録にて承認・送信へ >                                                                                                    | E込金額情報     E込金額情報     I,050,000円     E込件数合計 3件     入力活件数 3件     A力活件数 3件     SL目 登録完了     O3月23日     C目の目前には、「「「「」」」」     E録完了 1     E録完了 1     E録完了 1     E録完了 1                                                                                                    | 種別                                                                                                    | 給与                                                                                                    |                                                                                                    |                                                                                                    |                                                                                                    |
| 振込金額合計 1,050,000円 振込件数会計 3 は 入力済件数 3 は 入力済件数 3 は 入力済件数 3 は 3 は 3 は 3 は 3 は 3 は 3 は 3 は 3 は 3                                                                                                    | 編込会報合計     1,050,000円     新込件教会計     3件       入力所件数     3件       私力所件数     3件       通込供定日     登録完了       登録完了     登録して承認・送信へ >                                                                                                    | 雪込金額合計     1,050,000円     至込件放会計     3件       入力清件数     3件       型込用公日     登録完了       03月23日       (只石     一時条存(作成中) >       登録完了 >     登録して承認・送信へ >                                                                                                    | 翻込金額合計 1,050,000円                                                                                                    | 胚金额情報                                                                                                    |                                                                                                    |                                                                                                    |                                                                                                    |                                                                                                    |
| 入力清作数         3/4           重込備定日         登録完了           03月23日           (第5           一時保存(作成中) )           登録完了 )           登録完了 )                                                                                                    |                                                                                                    |                                                                                                    | 入力清件数     3件       重込語定日     登録完了       03月23日       (図る       一時保存(作或中) >       重排完了 >       重用完了 >                                                                                                    | 搬込金額合計                                                                                                    | 1,050,000円                                                                                                    | 振込件数合計                                                                                                    |                                                                                                    | 3件                                                                                                    |
| 主公田定日         登録完了         03月23日           (図3         一時保存(作成中) >         登録完了 >         03月23日                                                                                                    |                                                                                                    |                                                                                                    | (Q6 -時保存(作成中) > 登録完了) 03月23日<br>登録完了 03月23日<br>登録完了 ○<br>登録して承禄・送信へ >                                                                                                    |                                                                                                    |                                                                                                    | 入力済件数                                                                                                    |                                                                                                    | 3件                                                                                                    |
| (第3 一時保存(作成中)) 登録先了 ) 登録して承認・送信へ )                                                                                                    | (現る 一時発存(作成中)) 豊好完了) 豊好光(水湯へ)                                                                                                    | ( 異 る                                                                                                    | (第2 一時保存(作成中) > 単規完了 > 単規定で承認・送信へ >                                                                                                    |                                                                                                    |                                                                                                    | 撒込指定日                                                                                                    | 登録完                                                                                                    | 03月23日                                                                                                    |
|                                                                                                    |                                                                                                    |                                                                                                    |                                                                                                    | 〈戻る                                                                                                    | 尊保存(作或中) 👌 🛛 豊録                                                                                                    | 売了 <b>)</b> 型                                                                                                    | 録して承認・送信へ                                                                                                    | >                                                                                                    |
|                                                                                                    |                                                                                                    |                                                                                                    |                                                                                                    |                                                                                                    |                                                                                                    |                                                                                                    |                                                                                                    |                                                                                                    |
|                                                                                                    |                                                                                                    |                                                                                                    |                                                                                                    |                                                                                                    |                                                                                                    |                                                                                                    |                                                                                                    |                                                                                                    |
|                                                                                                    |                                                                                                    |                                                                                                    |                                                                                                    |                                                                                                    |                                                                                                    |                                                                                                    |                                                                                                    |                                                                                                    |
|                                                                                                    |                                                                                                    |                                                                                                    |                                                                                                    |                                                                                                    |                                                                                                    |                                                                                                    |                                                                                                    |                                                                                                    |
|                                                                                                    |                                                                                                    |                                                                                                    |                                                                                                    |                                                                                                    |                                                                                                    |                                                                                                    |                                                                                                    |                                                                                                    |
|                                                                                                    |                                                                                                    |                                                                                                    |                                                                                                    |                                                                                                    |                                                                                                    |                                                                                                    |                                                                                                    |                                                                                                    |
|                                                                                                    |                                                                                                    |                                                                                                    |                                                                                                    |                                                                                                    |                                                                                                    |                                                                                                    |                                                                                                    |                                                                                                    |

\_

#### 従業員マスタの修正と削除 1.「総合/給与振込他(ファイル伝送)」、 「給与・賞与振込」、「従業員マスタ作成」 の順でクリック。 @沖縄銀行 小棚主大 🙂 税金备種料金 払込み 利用者情報 ふトップ 残高服会 入出金明編版会 資金移動 . **林金口座橋**督 総合/給与振込他 683 (ファイル伝送) 給与·賞与振込 I 給与・賞与振込メニュー 日常の取引 振込データの新規登録や修正、送信済データを利用した振込データの登録などを行います。 データ登録 作成した振込データの承認や送信を行います。承認・送信権限者が操作できます。 データ承認・送信 振込データ送信の通信結果を印刷できます 通信結果報告書印刷 従業員マスタ作成 口应结构内的理 (従業員マスタ)の新規登録、修正、前除などを行います。 従業員マスタ作成 振込先口座(従業員マスタ)の作成時に使用するグループ名称の登録を行います。 検索グループ名称登録 振込依頼人の口座情報、依頼人コードなどの詳細情報(依頼人マスタ)を参照できます。 依頼人マスタ参照

## ◆修正の場合は、①~2 ◆削除の場合は、①~2

### 修正

1 従業員マスター覧画面から、修正したい従 業員マスタを選択し、「修正」をクリック。

| 込先口座<br>的のボタン                                                                                                    | (従業員マン<br>ノを押してく                                                                                                    | (夕) の新規登録、修正、<br>、ださい。                                                                                  | 削除などを行います。                                                  |                                                                                                    |                          |                     |                            |                                       |                              |           |                  |                         |
|----------------------------------------------------------------------------------------------------|----------------------------------------------------------------------------------------------------|----------------------------------------------------------------------------------------------------|-------------------------------------------------------------|----------------------------------------------------------------------------------------------------|--------------------------|---------------------|----------------------------|---------------------------------------|------------------------------|-----------|------------------|-------------------------|
| 新しく領                                                                                                    | 業員マス                                                                                                    | タを登録                                                                                                    |                                                             |                                                                                                    |                          |                     |                            |                                       |                              |           |                  |                         |
| 新しく振込外                                                                                                    | を従業員マ                                                                                                    | スタに登録する場合は、「景                                                                                           | fi規登録」 ボタンを押して                                              | ください。                                                                                                    |                          |                     |                            |                                       |                              | 规         | 28               | i.                      |
| 全銀形式、C<br>押してくださ                                                                                                    | SV形式のフ<br>い。                                                                                                    | アイルを使用して振込先を登                                                                                           | 録録する場合は、「外部フ                                                | ァイル入力」 ポ                                                                                                    | タン                       | ¢                   |                            | Я                                     | 部フ                           | 7         | 116              | እታ                      |
| 豊録済み                                                                                                    | MARINE V.                                                                                                    |                                                                                                    |                                                             |                                                                                                    |                          |                     |                            |                                       |                              |           |                  |                         |
| 登録済み<br>従業員マス<br>注葉員マスイ<br>注葉員マスイ<br>、グリープリ                                                                                                    | 修卫<br>在1011                                                                                                    | する場合は、該当デ<br>SV形式)する場合に<br>は該当検索グループに登録派                                                                | ータを選択して「修正」ま<br>4. 「外部ファイル出力」<br>8みである事を表します。               | Eたは「削除」 パ<br>ボタンを押して                                                                                                    | ポタン<br>(くだ               | /を押                 | υτ                         | < <i>t</i> ë                          | ອເເ                          |           |                  | _                       |
| <ul> <li>登録済み</li> <li>2</li> <li>2</li> <li>2</li> <li>2</li> <li>2</li> <li>3</li> <li>4</li> <li>4<!--</th--><th></th><th>する場合は、該当デ<br/>SV形式)する場合は<br/>は該当時発グループに登録済</th><th>ータを選択して「修正」ま<br/>4、「外部ファイル出力」<br/>8みである事を表します。</th><th>Eたは「削除」 J<br/>ボタンを押して</th><th>ポタン<br/>(くだ</th><th>を削さい</th><th>ιτ<br/>,</th><th>くだ<br/>1<b>回</b>フ</th><th>200<br/>7-1</th><th></th><th>ħ</th><th>ßi</th></li></ul> |                                                                                                    | する場合は、該当デ<br>SV形式)する場合は<br>は該当時発グループに登録済                                                                | ータを選択して「修正」ま<br>4、「外部ファイル出力」<br>8みである事を表します。                | Eたは「削除」 J<br>ボタンを押して                                                                                                    | ポタン<br>(くだ               | を削さい                | ιτ<br>,                    | くだ<br>1 <b>回</b> フ                    | 200<br>7-1                   |           | ħ                | ßi                      |
| 登録済み<br>注葉員マス<br>注葉員マス<br>注葉員マス<br>注意員マス<br>に<br>正<br>ま示理<br>コー<br>載R                                                                                                    | 修口<br>修口<br>70010月<br>7000<br>- F1 マ<br>コ- F1                                                                                                    | する場合は、該当デ<br>SV形式)する場合に<br>は該当検索グループに登録派                                                                | ータを選択して「核正」ま<br>よ、「外部ファイル出力」<br>済みである事を表します。<br>会調職業を       | Eたは「前除」メ<br>ボタンを押して<br>新会額(1)                                                                                                    | ポタン<br>(くだ               | を削                  | 9<br>10                    | くだ<br>(部)フ<br>ープ部                     | さい<br>アイ)                    |           | ħ                | 81                      |
| 登録済み<br>建築員マス<br>建築員マス<br>建築員マス<br>建築員マス<br>建築員マス<br>建築員マス<br>建築員マス<br>建築員マス<br>建築員マス<br>建築員マス<br>建築員マス<br>建築員マス<br>建築員マス<br>建築員マス<br>建築員マス<br>建築員マス<br>建築員マス<br>建築員マス<br>建築員マス<br>建築員マス<br>建築員マス<br>建築員マス<br>建築員マス<br>生薬員マス<br>生薬員マス<br>生薬員マス<br>生薬員マス<br>生薬員マス<br>生薬員マス<br>生薬員マス<br>生薬員マス<br>生薬員マス<br>生薬員マス<br>生薬員マス<br>生薬員マス<br>生薬員マス<br>生薬員マス<br>生薬員マス<br>生薬員マス<br>生薬員マス<br>生薬員マス<br>生薬員マス<br>生薬員マス<br>生<br>生<br>生<br>生<br>生<br>生<br>生<br>生<br>生<br>生<br>生<br>生<br>生                                                                                                    | 修正<br>修正<br>その「●」<br>74時<br>-F1 マ<br>コーF1<br>コーF2                                                                                                    | する場合は、該当デ<br>SV形式)する場合は<br>は該当時第ウループに登録が<br>故変乱力す名称<br>資本名称                                             | タを選択して「修正」ま<br>た、「外部ファイル出力」<br>内みである事を表します。<br>会談職業名<br>支店名 | Eたは「削除」メ<br>ボタンを押して<br>発金種目<br>口障番号                                                                                                    | ポタン<br>くだ<br>1           | /を挑<br>さい           | 1UT<br>3<br>111            | くだ<br>細フ<br>- プ和<br>i 5               | 211<br>27-11<br>102<br>6     | 18        | ħ<br>8           | 8                       |
| 登録済め<br>建築員マス<br>建築員マス<br>建築員マス<br>建築員マス<br>4<br>世<br>単単<br>二<br>-<br>-<br>-<br>-<br>-<br>-<br>-<br>-<br>-<br>-<br>-<br>-<br>-                                                                                                    | 修口<br>修口<br>NIII<br>- F1 マ<br>コーF1<br>コーF2                                                                                                    | する場合は、該当デ<br>SV形式)する場合は<br>は該当時第ウループに登録が<br>#T2/20<br>井T2/20<br>井石20                                    | - タを選択して「修正」ま<br>よ、「外ヨファイル出力」<br>称かである事を表します。               | Eたは「削除」<br>ポタンを押して<br>加除調号<br>第週発金<br>3333333                                                                                                    | ポタン<br>くだ<br>1<br>-      | /を招<br>さい<br>2      | 1UT<br>9<br>1714<br>3 4    | くだ<br>(単フ<br>- プ<br>- 「<br>- 「<br>- 「 | 211<br>7-11<br>10E<br>6<br>- | -<br>1.25 | ħ<br>8<br>-      | 8                       |
| 登録済め<br>建築員マス<br>(変員マスス<br>(変員マスス<br>(切) 「<br>(変)<br>(切) 「<br>(変)<br>(切)<br>(切)<br>(切)<br>(切)<br>(切)<br>(切)<br>(切)<br>(切)<br>(切)<br>(切                                                                                                    | <b>16</b><br><b>16</b><br><b>17</b><br><b>17</b><br><b>1</b><br><b>17</b><br><b>17</b> | する場合は、該当デ<br>SV形式) する場合に<br>な該当時会グループに登録分                                                               | - 今を選択して「億正」<br>ま、「分部ファイル出力」<br>わってある事を扱します。                | <ul> <li>株式(前能)が、<br/>ボタンを押して</li> <li>株式(の)を提供して</li> <li>株式(の)を用いて</li> <li>株式(の)を用いて</li> <li></li> <li></li> <li></li> <li></li> <li></li> <l< td=""><td>ポタン<br/>くだ<br/>1<br/>-</td><td>vを削<br/>さい<br/>・<br/>・</td><td>9<br/>9<br/>71<br/>3 4</td><td>くだ<br/>(細フ<br/>- ブボ<br/></td><td>211<br/>7-11<br/>10E<br/>6<br/>-</td><td>7</td><td>8<br/>-<br/>-</td><td>81<br/>278<br/>278</td></l<></ul> | ポタン<br>くだ<br>1<br>-      | vを削<br>さい<br>・<br>・ | 9<br>9<br>71<br>3 4        | くだ<br>(細フ<br>- ブボ<br>                 | 211<br>7-11<br>10E<br>6<br>- | 7         | 8<br>-<br>-      | 81<br>278<br>278        |
| 登録済み                                                                                                    | 修口           700         0 J           700         0 J                                                                                                    | する場合は、該当子<br>SV形式)する場合は<br>SV形式)する場合<br>SV形式)する場合<br>ST<br>ST<br>ST<br>ST<br>ST<br>ST<br>ST<br>ST<br>ST |                                                             | または「削除」オ<br>ボタンを押して                                                                                                    | ポタン<br>くだ<br>1<br>-<br>- | 2                   | 1UT<br>9<br>711<br>3 4<br> | くだ<br>(細フ<br>- プ用<br>- う<br>          | 211<br>7-11<br>6<br>-        | 7         | h<br>8<br>-<br>- | 8)<br>273<br>273<br>273 |

| 従業員マスク登録         ●東田中へカして、「原封」ボタンを押してください。         ●東田中へカして、「原封」ボタンを押してください。         ●東田中へカリして、「原封」ボタンを押してください。         ●東田中へ中の中の中の中の中の中の中の中の中の中の中の中の中の中の中の中の中の中の中                                                                                                    | <b>ÚŽEJJ CZO JOŠSÍ G</b> SUBJECA, DUC. 1981 JK9> Z#JU-CK (ZAU). <b>G</b> SUBJECA, DUC. 1981 JK9> Z#JU-CK (ZAU). <b>G</b> SUBJECA, DUC. 1981 JK9> Z#JU-CK (ZAU). <b>G</b> SUBJECA, DUC. 1981 JK9> Z#JU-CK (ZAU). <b>G</b> SUBJECA, DUC. 1981 JK9> Z#JU-CK (ZAU). <b>G</b> SUBJECA, DUC. 1981 JK9> Z#JU-CK (ZAU). <b>G</b> SUBJECA, DUC. 1982 JK9> Z#JU-CK (ZAU). <b>G</b> SUBJECA, DUC. 1982 JK9> Z#JU-CK (ZAU). <b>G</b> SUBJECA, DUC. 1982 JK9> Z#JU-CK (ZAU). <b>G</b> SUBJECA SUBJECA | 従業員マス                                                                                                    |                                                                                                    |                                            |                                           |                             |                                                  |
|----------------------------------------------------------------------------------------------------|----------------------------------------------------------------------------------------------------|----------------------------------------------------------------------------------------------------|----------------------------------------------------------------------------------------------------|--------------------------------------------|-------------------------------------------|-----------------------------|--------------------------------------------------|
|                                                                                                    | マックリンマ、「空谷」パクンを押してください、       金融福田コード、空菜、コードながから場合は、コードを通路入りして「桜衣」ボタンを押すく名物が表示され、       小小白菜、白花入灯ギ「桜衣」ボランを押じくごろの「花素がごちき」、       金融福田コード     中市       金融福田コード     中市       金融福田コード     中市       金融福田コード     中市       金融福田コード     中市       金融福田コード     中市       金融福田コード     中市       金融福田コード     中市       金融福田コード     中市       金融福田コード     中市       金融福田コード     中市       金融福田コード     中市       金融福田コード     東田田       福田田     中市       福田田     中市       電     中市       電     中市       電     中市       電     中市       電     中市       電     中市       電     中市       電     中市       電     日本       電     日本       電     日本       電     日本       日本     日本       日本     日本       日本     日本       日本     日本       日本     日本       日本     日本       日本     日本       日本     日本       日本     日本       日本     日本       日本     日本                                                                                                    | N# 100 - 1 - 1 - 7                                                                                                | 夕登録                                                                                                    |                                            |                                           |                             |                                                  |
|                                                                                                    |                                                                                                    | 必要項目を入力して                                                                                                    | 、「登録」ボタンを押し                                                                                                    | てください。                                     | もして「絵志し」                                  | ミカン ち神子 レク                  | ひがまニナやナー                                         |
| 単規規則コード         単規         単規コード         単規         単規コード         単規         単規コード         単規算法         単規算法         単加 (         単加 (         単加 (         単加 (         単加 ( <t< th=""><th></th><th>金融機関コート、又分からない場合は、</th><th>はコートか分かる場合は<br/>何も入力せず「検索」オ</th><th>、コートを直接)<br/>、タンを押すと507</th><th>らして「検索」)<br/>音で検索ができま</th><th>ベタンを押りこそ<br/>す。</th><th>柳い衣木されま</th></t<>                                                                                                    |                                                                                                    | 金融機関コート、又分からない場合は、                                                                                                | はコートか分かる場合は<br>何も入力せず「検索」オ                                                                                        | 、コートを直接)<br>、タンを押すと507                     | らして「検索」)<br>音で検索ができま                      | ベタンを押りこそ<br>す。              | 柳い衣木されま                                          |
|                                                                                                    | Status         Status           Seletation         Fillente           Seletation         Fillente           Seleation         Fillente <tr< th=""><th>金融機関コード</th><th><b>必須</b> 半角<br/>数字4</th><th>4行 Q. 検索</th><th>支店コード</th><th><b>张佑</b></th><th>半角<br/>数字3桁 Q</th></tr<>                                                                                                    | 金融機関コード                                                                                                    | <b>必須</b> 半角<br>数字4                                                                                               | 4行 Q. 検索                                   | 支店コード                                     | <b>张佑</b>                   | 半角<br>数字3桁 Q                                     |
| 金融機構業各株         医磁振り           福祉時         福田州         中田州           福田村         中田州         中田州           福田村         中田州         中田州           福田村         中田州         中田州           福田村         中田州         中田州           福田村         中田州         中田州         中田州           福田村         中田村         中田村         中田村         中田村           御田村         中田村         中田村         中田村         中田村           御田村         中田村         中田村         中田村         中田村         中田村         中田村         中田村         中田村         中田         中田 <td>会議職調末年終         支援漢名称           局益橋         ●         ●           日本時日         ●         ●         ●         ●         ●         ●         ●         ●         ●         ●         ●         ●         ●         ●         ●         ●         ●         ●         ●         ●         ●         ●         ●         ●         ●         ●         ●         ●         ●         ●         ●         ●         ●         ●         ●         ●         ●         ●         ●         ●         ●         ●         ●         ●         ●         ●         ●         ●         ●         ●         ●         ●         ●         ●         ●         ●         ●         ●         ●         ●         ●         ●         ●         ●         ●         ●         ●         ●         ●         ●         ●         ●         ●         ●         ●         ●         ●         ●         ●         ●         ●         ●         ●         ●         ●         ●         ●         ●         ●         ●         ●         ●         ●         ●         ●         ●         ●         ●</td> <td>金融機関カナ名称</td> <td></td> <td></td> <td>支店カナ名称</td> <td></td> <td></td>                                                                                                    | 会議職調末年終         支援漢名称           局益橋         ●         ●           日本時日         ●         ●         ●         ●         ●         ●         ●         ●         ●         ●         ●         ●         ●         ●         ●         ●         ●         ●         ●         ●         ●         ●         ●         ●         ●         ●         ●         ●         ●         ●         ●         ●         ●         ●         ●         ●         ●         ●         ●         ●         ●         ●         ●         ●         ●         ●         ●         ●         ●         ●         ●         ●         ●         ●         ●         ●         ●         ●         ●         ●         ●         ●         ●         ●         ●         ●         ●         ●         ●         ●         ●         ●         ●         ●         ●         ●         ●         ●         ●         ●         ●         ●         ●         ●         ●         ●         ●         ●         ●         ●         ●         ●         ●         ●         ●         ●         ●         ●                                                                                                    | 金融機関カナ名称                                                                                                    |                                                                                                    |                                            | 支店カナ名称                                    |                             |                                                  |
| 単品目         単語用金           □日番号         ●           □日番号         ●           □日本号         ●           □日本号 <t< td=""><td>Add 日       ●       ●       ●       ●       ●       ●       ●       ●       ●       ●       ●       ●       ●       ●       ●       ●       ●       ●       ●       ●       ●       ●       ●       ●       ●       ●       ●       ●       ●       ●       ●       ●       ●       ●       ●       ●       ●       ●       ●       ●       ●       ●       ●       ●       ●       ●       ●       ●       ●       ●       ●       ●       ●       ●       ●       ●       ●       ●       ●       ●       ●       ●       ●       ●       ●       ●       ●       ●       ●       ●       ●       ●       ●       ●       ●       ●       ●       ●       ●       ●       ●       ●       ●       ●       ●       ●       ●       ●       ●       ●       ●       ●       ●       ●       ●       ●       ●       ●       ●       ●       ●       ●       ●       ●       ●       ●       ●       ●       ●       ●       ●       ●       ●       ●       ●       ●       ●       ●<!--</td--><td>金融機関漢字名称</td><td></td><td></td><td>支店漢字名称</td><td></td><td></td></td></t<>                                                                                                    | Add 日       ●       ●       ●       ●       ●       ●       ●       ●       ●       ●       ●       ●       ●       ●       ●       ●       ●       ●       ●       ●       ●       ●       ●       ●       ●       ●       ●       ●       ●       ●       ●       ●       ●       ●       ●       ●       ●       ●       ●       ●       ●       ●       ●       ●       ●       ●       ●       ●       ●       ●       ●       ●       ●       ●       ●       ●       ●       ●       ●       ●       ●       ●       ●       ●       ●       ●       ●       ●       ●       ●       ●       ●       ●       ●       ●       ●       ●       ●       ●       ●       ●       ●       ●       ●       ●       ●       ●       ●       ●       ●       ●       ●       ●       ●       ●       ●       ●       ●       ●       ●       ●       ●       ●       ●       ●       ●       ●       ●       ●       ●       ●       ●       ●       ●       ●       ●       ●       ● </td <td>金融機関漢字名称</td> <td></td> <td></td> <td>支店漢字名称</td> <td></td> <td></td>                                                                                                    | 金融機関漢字名称                                                                                                    |                                                                                                    |                                            | 支店漢字名称                                    |                             |                                                  |
| 回義時         ●         ●         ●         ●         ●         ●         ●         ●         ●         ●         ●         ●         ●         ●         ●         ●         ●         ●         ●         ●         ●         ●         ●         ●         ●         ●         ●         ●         ●         ●         ●         ●         ●         ●         ●         ●         ●         ●         ●         ●         ●         ●         ●         ●         ●         ●         ●         ●         ●         ●         ●         ●         ●         ●         ●         ●         ●         ●         ●         ●         ●         ●         ●         ●         ●         ●         ●         ●         ●         ●         ●         ●         ●         ●         ●         ●         ●         ●         ●         ●         ●         ●         ●         ●         ●         ●         ●         ●         ●         ●         ●         ●         ●         ●         ●         ●         ●         ●         ●         ●         ●         ●         ●         ●         ●         ● <td>回復時         回日         中発電が下記が           従業用カナ名称         回日         中発電が105以内           従業用カナ名称         回日         中発電が105以内           従業用カナ名称         回日         中発電が105以内           健業用カナ名称         回日         中発電が105以内           健業用カナ名称         回日         中発電が105以内           健業用カナ名称         回日         中発電が105以内           健業用カナ名称         回日         中発電が105以内           健業用カナ名称         回日         中発電が105以内           「日本         中発電が105以内         中発の           グループ指定         1:1:(株設定)         2:(保設定)           クリー         日本         日本           「日本         「日本         中国のから、削除したらい<br/>など業員マスター覧         日本           「日本         「日本         「日本         日本           「日本         「日本         「日本         日本           「日本         「日本         「日本         「日本           「日本         「日本         「日本         「日本           「日本         「日本         「日本         「日本           「日本         「日本         「日本         「日本         「日本           「日本         「日本         「日本         「日本         「日本           「日本         「日本         「日本</td> <td>預金種目</td> <td><b>必須</b> 普通預金</td> <td>~</td> <td></td> <td></td> <td></td>                                                                                                    | 回復時         回日         中発電が下記が           従業用カナ名称         回日         中発電が105以内           従業用カナ名称         回日         中発電が105以内           従業用カナ名称         回日         中発電が105以内           健業用カナ名称         回日         中発電が105以内           健業用カナ名称         回日         中発電が105以内           健業用カナ名称         回日         中発電が105以内           健業用カナ名称         回日         中発電が105以内           健業用カナ名称         回日         中発電が105以内           「日本         中発電が105以内         中発の           グループ指定         1:1:(株設定)         2:(保設定)           クリー         日本         日本           「日本         「日本         中国のから、削除したらい<br>など業員マスター覧         日本           「日本         「日本         「日本         日本           「日本         「日本         「日本         日本           「日本         「日本         「日本         「日本           「日本         「日本         「日本         「日本           「日本         「日本         「日本         「日本           「日本         「日本         「日本         「日本         「日本           「日本         「日本         「日本         「日本         「日本           「日本         「日本         「日本                                                                                                    | 預金種目                                                                                                    | <b>必須</b> 普通預金                                                                                                    | ~                                          |                                           |                             |                                                  |
| (日本)       (日本)       (日本)       (日本)         (日本)       (日本)       (日本)       (日本)       (日本)         (日本)       (日本)       (日本)       (日本)       (日本)         (日本)       (日本)       (日本)       (日本)       (日本)         (日本)       (日本)       (日本)       (日本)       (日本)         (日本)       (日本)       (日本)       (日本)       (日本)         (日本)       (日本)       (日本)       (日本)       (日本)         (日本)       (日本)       (日本)       (日本)       (日本)         (日本)       (日本)       (日本)       (日本)       (日本)         (日本)       (日本)       (日本)       (日本)       (日本)       (日本)         (日本)       (日本)       (日本                                                                                                    | 業具由2+4時       単4000         業具由2+6時       単4000         業具由2+6時       単4000         業具由2+61       単4000         業具由2+61       単4000         業具由2+61       単4000         第二十2       単4000         クループ指定       1: (長辺2)       2: (長辺2)         クループ指定       5: (未辺2)       2: (長辺2)         クループ指定       5: (未辺2)       2: (長辺2)         クループ指定       5: (未辺2)       2: (長辺2)         クループ指定       5: (未辺2)       2: (長辺2)         クループ指定       5: (未辺2)       2: (長辺2)         クリア       全日       全日         クリア       全日       (日本)         クリア       全日       (日本)         クリア       全日       (日本)         グレーマボン       (日本)       (日本)         グレーマボン       (日本)       (日本)         グレーマボン       (日本)       (日本)         グレーマボン       (日本)       (日本)         グレーマボン       (日本)       (日本)         グレーマン       (日本)       (日本)         グレーマン       (日本)       (日本)         (日本)       (日本)       (日本)         (日本)       (日本)       (日本)       (日本)                                                                                                    | 口座番号 [                                                                                                    | Ré                                                                                                    |                                            | 半角                                        | 数字7桁以内                      |                                                  |
| 業業業業を務       (1)       (1)       (1)       (1)       (1)       (1)       (1)       (1)       (1)       (1)       (1)       (1)       (1)       (1)       (1)       (1)       (1)       (1)       (1)       (1)       (1)       (1)       (1)       (1)       (1)       (1)       (1)       (1)       (1)       (1)       (1)       (1)       (1)       (1)       (1)       (1)       (1)       (1)       (1)       (1)       (1)       (1)       (1)       (1)       (1)       (1)       (1)       (1)       (1)       (1)       (1)       (1)       (1)       (1)       (1)       (1)       (1)       (1)       (1)       (1)       (1)       (1)       (1)       (1)       (1)       (1)       (1)       (1)       (1)       (1)       (1)       (1)       (1)       (1)       (1)       (1)       (1)       (1)       (1)       (1)       (1)       (1)       (1)       (1)       (1)       (1)       (1)       (1)       (1)       (1)       (1)       (1)       (1)       (1)       (1)       (1)       (1)       (1)       (1)       (1)       (1)       (1)       (1)       (1)       (1)                                                                                                    | 業具具要名称       (1)       (1)       (1)       (1)       (1)       (1)       (1)       (1)       (1)       (1)       (1)       (1)       (1)       (1)       (1)       (1)       (1)       (1)       (1)       (1)       (1)       (1)       (1)       (1)       (1)       (1)       (1)       (1)       (1)       (1)       (1)       (1)       (1)       (1)       (1)       (1)       (1)       (1)       (1)       (1)       (1)       (1)       (1)       (1)       (1)       (1)       (1)       (1)       (1)       (1)       (1)       (1)       (1)       (1)       (1)       (1)       (1)       (1)       (1)       (1)       (1)       (1)       (1)       (1)       (1)       (1)       (1)       (1)       (1)       (1)       (1)       (1)       (1)       (1)       (1)       (1)       (1)       (1)       (1)       (1)       (1)       (1)       (1)       (1)       (1)       (1)       (1)       (1)       (1)       (1)       (1)       (1)       (1)       (1)       (1)       (1)       (1)       (1)       (1)       (1)       (1)       (1)       (1)       (1)       (1)                                                                                                    | 従業員力ナ名称                                                                                                    | <i>ф</i> Я                                                                                                    |                                            |                                           |                             | 半角30文字は                                          |
| 業具コート1       **##3105687         業具コート2       **##3105687         業具コート2       **##3105687         **##317587       ************************************                                                                                                    | 単素素10568/7       単素素10568/7         東京カナ名称       ●         ウループ服定       1: (未設定)         ウループ服定       1: (未設定)         ウソブ       ●         日       (日本設定)         ●       ●         ●       ●         ●       1: (未設定)         ●       1: (未設定)         ●       0: (未設定)         ●       0: (未設定)         ●       0: (未設定)         ●       0: (未設定)         ●       0: (未設定)         ●       0: (未設定)         ●       ●         ●       ●         ●       ●         ●       ●         ●       ●         ●       ●         ●       ●         ●       ●         ●       ●         ●       ●         ●       ●         ●       ●         ●       ●         ●       ●         ●       ●         ●       ●         ●       ●         ●       ●         ●       ●         ●       ●                                                                                                    | 従業員漢字名称                                                                                                    |                                                                                                    |                                            |                                           |                             | 全角48文字以                                          |
| 能報日3-F2                                                                                                    | 単数素用カナ4番       ●●●       ●●●       ●●●       ●●●       ●●●       ●●●       ●●●       ●●●       ●●●       ●●●       ●●●       ●●●       ●●●       ●●●       ●●●       ●●●       ●●●       ●●●       ●●●       ●●●       ●●●       ●●●       ●●●       ●●●       ●●●       ●●●       ●●●       ●●●       ●●●       ●●●       ●●●       ●●●       ●●       ●●       ●●       ●●       ●●       ●●       ●●       ●●       ●●       ●●       ●●       ●●       ●●       ●●       ●●       ●●       ●●       ●●       ●●       ●●       ●●       ●●       ●●       ●●       ●●       ●●       ●●       ●●       ●●       ●●       ●●       ●●       ●●       ●●       ●●       ●●       ●●       ●●       ●●       ●●       ●       ●●       ●●       ●●       ●●       ●●       ●●       ●       ●       ●       ●       ●       ●       ●       ●       ●       ●       ●       ●       ●       ●       ●       ●       ●       ●       ●       ●       ●       ●       ●       ●       ●       ●       ●       ●      ●       ●       ●       ●                                                                                                    | 従業員コード1                                                                                                    |                                                                                                    |                                            | 半角                                        | 数字10桁以内                     |                                                  |
| 1: (##2)       2: (##2)       1: (##2)         1: (##2)       2: (##2)       1: (##2)         1: (##2)       2: (##2)       1: (##2)         1: (##2)       2: (##2)       1: (##2)         1: (##2)       2: (##2)       1: (##2)         1: (##2)       2: (##2)       1: (##2)         1: (##2)       2: (##2)       1: (##2)         1: (#2)       1: 1: (##2)       2: (##2)         1: (#2)       1: 1: (##2)       1: 1: (##2)         1: (#2)       1: 1: (##2)       1: 1: (##2)         1: (#2)       1: 1: (#2)       1: 1: (#2)         2: (#2)       0: 0: 0: 0: 0: 0: 0: 0: 0: 0: 0: 0: 0: 0                                                                                                    | ● (1)         ● (1)         (1)         (1)         (1)         (1)         (1)         (1)         (1)         (1)         (1)         (1)         (1)         (1)         (1)         (1)         (1)         (1)         (1)         (1)         (1)         (1)         (1)         (1)         (1)         (1)         (1)         (1)         (1)         (1)         (1)         (1)         (1)         (1)         (1)         (1)         (1)         (1)         (1)         (1)         (1)         (1)         (1)         (1)         (1)         (1)         (1)         (1)         (1)         (1)         (1)         (1)         (1)         (1)         (1)         (1)         (1)         (1)         (1)         (1)         (1)         (1)         (1)         (1)         (1)         (1)         (1)         (1)         (1)         (1)         (1)         (1)         (1)         (1)         (1)         (1)         (1)         (1)         (1)         (1)         (1)         (1)         (1)         (1)         (1)         (1)         (1)         (1)         (1)         (1)         (1)         (1)         (1)         (1)         (1)         (1)         (                                                                                                    | 従来員コート2                                                                                                    |                                                                                                    |                                            | 半角                                        | 数字10桁以内                     | 117 JB, to contradict to                         |
| 70-782       5: (株設定)       6: (株設定)       6: (株設定)       6: (株設定)         (12)       121       121       121         (12)       121       121       121         (12)       121       121       121         (12)       121       121       121         (13)       (14)       (14)       (14)         (14)       (14)       (14)       (14)         (14)       (14)       (14)       (14)         (14)       (14)       (14)       (14)         (14)       (14)       (14)       (14)         (14)       (14)       (14)       (14)         (14)       (14)       (14)       (14)         (14)       (14)       (14)       (14)         (14)       (14)       (14)       (14)         (14)       (14)       (14)       (14)         (14)       (14)       (14)       (14)         (14)       (14)       (14)       (14)       (14)         (14)       (14)       (14)       (14)       (14)         (15)       (14)       (14)       (14)       (14)         (14)       (14)       (14) </td <td>クルーブ瓶定       5:(未設定)       6:(共設定)       6:(         くR6       クリブ       日本       0:(         (R6       クリブ       日本       0:(         (R6       クリブ       日本       0:(         (R6       クリブ       日本       0:(         (R6       クリブ       日本       0:(         (R7       人業業員マスタクー覧画面から、削除したい<br/>従業員マスタク方       10:(         (R2       ()(       ()(       0:(         ()(       人業員マスタクを選択し、「削除」をクリッグ       ()(         ()(       ()(       ()(       0:(         ()(       ()(       ()(       ()(         ()(       ()(       ()(       ()(         ()(       ()(       ()(       ()(       ()(         ()(       ()(       ()(       ()(       ()(       ()(         ()(       ()(       ()(       ()(       ()(       ()(       ()(       ()(       ()(       ()(       ()(       ()(       ()(       ()(       ()(       ()(       ()(       ()(       ()(       ()(       ()(       ()(       ()(       ()(       ()(       ()(       ()(       ()(       ()(       ()(       )(       ()(       )(<td><b>保未用刀了</b>有师</td><td>◎ 須 □ 1: (未設定)</td><td>□ 2: (3</td><td>未設定)</td><td>容録</td><td>〒 4:(未計</td></td>                                                                                                    | クルーブ瓶定       5:(未設定)       6:(共設定)       6:(         くR6       クリブ       日本       0:(         (R6       クリブ       日本       0:(         (R6       クリブ       日本       0:(         (R6       クリブ       日本       0:(         (R6       クリブ       日本       0:(         (R7       人業業員マスタクー覧画面から、削除したい<br>従業員マスタク方       10:(         (R2       ()(       ()(       0:(         ()(       人業員マスタクを選択し、「削除」をクリッグ       ()(         ()(       ()(       ()(       0:(         ()(       ()(       ()(       ()(         ()(       ()(       ()(       ()(         ()(       ()(       ()(       ()(       ()(         ()(       ()(       ()(       ()(       ()(       ()(         ()(       ()(       ()(       ()(       ()(       ()(       ()(       ()(       ()(       ()(       ()(       ()(       ()(       ()(       ()(       ()(       ()(       ()(       ()(       ()(       ()(       ()(       ()(       ()(       ()(       ()(       ()(       ()(       ()(       ()(       )(       ()(       )( <td><b>保未用刀了</b>有师</td> <td>◎ 須 □ 1: (未設定)</td> <td>□ 2: (3</td> <td>未設定)</td> <td>容録</td> <td>〒 4:(未計</td>                                                                                                    | <b>保未用刀了</b> 有师                                                                                                   | ◎ 須 □ 1: (未設定)                                                                                                    | □ 2: (3                                    | 未設定)                                      | 容録                          | 〒 4:(未計                                          |
|                                                                                                    |                                                                                                    | グループ指定                                                                                                    | □ 5: (未設定)                                                                                                    | □ 6: (≯                                    | 未設定)                                      | - (Maxe)                    | □ 8:(未計                                          |
| By アクター り の の の の の の の の の の の の の の の の の の                                                                                                    | (1)       (1)       (1)       (1)       (1)       (1)       (1)       (1)       (1)       (1)       (1)       (1)       (1)       (1)       (1)       (1)       (1)       (1)       (1)       (1)       (1)       (1)       (1)       (1)       (1)       (1)       (1)       (1)       (1)       (1)       (1)       (1)       (1)       (1)       (1)       (1)       (1)       (1)       (1)       (1)       (1)       (1)       (1)       (1)       (1)       (1)       (1)       (1)       (1)       (1)       (1)       (1)       (1)       (1)       (1)       (1)       (1)       (1)       (1)       (1)       (1)       (1)       (1)       (1)       (1)       (1)       (1)       (1)       (1)       (1)       (1)       (1)       (1)       (1)       (1)       (1)       (1)       (1)       (1)       (1)       (1)       (1)       (1)       (1)       (1)       (1)       (1)       (1)       (1)       (1)       (1)       (1)       (1)       (1)       (1)       (1)       (1)       (1)       (1)       (1)       (1)       (1)       (1)       (1)       (1)       (1) <td< td=""><td>1.57 5117</td><td></td><td></td><td></td><td></td><td></td></td<>                                                                                                    | 1.57 5117                                                                                                    |                                                                                                    |                                            |                                           |                             |                                                  |
| 的       説       説         1)       従業員マスター覧画面から、削除したい<br>従業員マスター覧         2)       従業員マスター覧         20       近年10年、2007年1月1日         20       第2年7月1日         20       第2年7月1日         20       第2年7月1日         20       第2年7月1日         20       第2年7月1日         21       11         21       11         22       11         23       前時確認画面が表示されるので、確認後、<br>に割除していっし。         24       11         25       前時確認画面が表示されるので、確認後、<br>に割除していっし。                                                                                                    | 的ころの         のころの         のころの         のころの           1)         従業員マスター覧画面から、削除したい<br>従業員マスタを選択し、「削除」をクリック           2)         従業員マスタを選択し、「削除」をクリック           2)         従業員マスター覧         (1)           (1)         (1)         (1)           (1)         (1)         (1)         (1)           (1)         (1)         (1)         (1)           (1)         (1)         (1)         (1)           (2)         (2)         (2)         (2)           (2)         (2)         (2)         (2)           (2)         (2)         (2)         (2)           (2)         (2)         (2)         (2)           (2)         (2)         (2)         (2)         (2)           (2)         (2)         (2)         (2)         (2)         (2)           (2)         (2)         (2)         (2)         (2)         (2)         (2)         (2)           (2)         (2)         (2)         (2)         (2)         (2)         (2)         (2)         (2)           (2)         (2)         (2)         (2)         (2)         (2)         (2)         (2)         (2) <td< td=""><td>189 997</td><td></td><td>1</td><td></td><td></td><td></td></td<>                                                                                                    | 189 997                                                                                                    |                                                                                                    | 1                                          |                                           |                             |                                                  |
| 的に設定       のに設定       のに       のに設定       のに       のに       <                                                                                                    | 削除         ① 従業員マスター覧画面から、削除したい<br>従業員マスタを選択し、「削除」をクリッグ         2 健業員マスタを選択し、「削除」をクリッグ         2 健業員マスタを選択し、「削除」をクリッグ         2 健業員マスター覧         2 健業員マスター覧         2 健業員マスター覧         2 健業員マスター覧         2 健業員マスター覧         2 健業のプレージ         2 健業のプレージ         2 健業の次の意味を登録する場合は、「新想登録」ボタンを押してください。         2 健業の従業員マスター登録を登録する場合は、「新想登録」ボタンを押してください。         2 健業の従業員マスターを登録して、「施設員」ボタンを押してください。         2 健業の従業員マスターを登録して、「施設」または「開設」オタンを押してください。         2 健業の従業員マスターを登録して、「「第二」たは「「「第二」または「用き」ボタンを押してください。         2 健業のどの「いたがらい」する登録は、「第二の「いた」」または「開設」ボタンを押してください。         2 健業のどの「いたがらい」する登録は、「第二の」「「「「」」または「開設」ボタンを押してください。         2 レード」         2 レード」                                                                                                    |                                                                                                    |                                                                                                    |                                            |                                           |                             |                                                  |
| <ul> <li>① 従業員マスター覧画面から、削除したい<br/>従業員マスタを選択し、「削除」をクリック</li> <li>① 従業員マスタを選択し、「削除」をクリック</li> <li>② 総先口度(健異マスタ)の新爆発,修正,制除など行います。<br/>き)のパクシを得してください。</li> <li>○ 加久住業員マスタに登録する場合は、「新燈算」ボククを行していたさい。</li> <li>○ 加久住業員マスタを登録する場合は、「新燈算」ボククを行していたか。</li> <li>○ 加久住業員マスタを登録する場合は、「新燈算」がついたので、確認後ん<br/>「削除 こ たい」</li> <li>○ 削除確認画面が表示されるので、確認後ん<br/>「削除」をクリック。</li> <li>○ 削除確認画面が表示されるので、確認後ん</li> <li>○ 削除確認画面が表示されるので、確認後ん</li> <li>○ 削除確認画面が表示されるので、確認後ん</li> <li>○ 削除確認画面が表示されるので、確認後ん</li> <li>○ 削除確認画面が表示されるので、確認後ん</li> <li>○ 削除確認画面が表示されるので、確認後ん</li> <li>○ 削除確認画面が表示されるので、確認後ん</li> <li>○ 削除確認画面が表示されるので、確認後ん</li> </ul>                                                                                                    |                                                                                                    |                                                                                                    |                                                                                                    | - FIJ F                                    | 际                                         |                             |                                                  |
| ごろう       ごろう       ごろう <th< th=""><th>○         一ド2         漢字名称         又成名         口座面号         1         2         3         4         5         6         7         8           ○         計1'5'20         沖縄町行         器構名         第4325         第333333         2         2         4         5         6         7         8           ○         計1'5'20         沖縄町行         器構名         10         2         4         5         6         7         8           ○         計1'5'20         沖縄町行         器構名         10         1         2         1         4         6         4         4         6         1           ○         計1'5'20         沖縄町行         電源目         123/66         1         1         1         1         1         1         1         1         1         1         1         1         1         1         1         1         1         1         1         1         1         1         1         1         1         1         1         1         1         1         1         1         1         1         1         1         1         1         1         1         1         1         1</th><th>用してください。<br/>● 登録済み従業員で<br/>従業員マスター覧<br/>従業員マスタの符合社<br/>従業員マスタの符合社<br/>単プリループ指定の「●<br/>■<br/>取用<br/>コード1 ▼<br/>取<br/>コード1 ▼</th><th>7.スタを修正、削除<br/>3正/削除する場合は、該当<br/>は該当株売グループに登録<br/>(1)<br/>(1)<br/>(1)<br/>(1)<br/>(1)<br/>(1)<br/>(1)<br/>(1)<br/>(1)<br/>(1)</th><th>データを選択して「修<br/>は、「外部ファイル」<br/>済みである事を表し。<br/></th><th>正」または「削除」」<br/>出力」ポタンを押して<br/>ます。<br/>名 客会練日</th><th>パタンを押してくだ<br/>ください。<br/>タループ3</th><th>番<b>ファイル入力</b><br/>さい。<br/>マイル出力 印編<br/>版<b>2</b></th></th<> | ○         一ド2         漢字名称         又成名         口座面号         1         2         3         4         5         6         7         8           ○         計1'5'20         沖縄町行         器構名         第4325         第333333         2         2         4         5         6         7         8           ○         計1'5'20         沖縄町行         器構名         10         2         4         5         6         7         8           ○         計1'5'20         沖縄町行         器構名         10         1         2         1         4         6         4         4         6         1           ○         計1'5'20         沖縄町行         電源目         123/66         1         1         1         1         1         1         1         1         1         1         1         1         1         1         1         1         1         1         1         1         1         1         1         1         1         1         1         1         1         1         1         1         1         1         1         1         1         1         1         1         1         1         1                                                                                                    | 用してください。<br>● 登録済み従業員で<br>従業員マスター覧<br>従業員マスタの符合社<br>従業員マスタの符合社<br>単プリループ指定の「●<br>■<br>取用<br>コード1 ▼<br>取<br>コード1 ▼ | 7.スタを修正、削除<br>3正/削除する場合は、該当<br>は該当株売グループに登録<br>(1)<br>(1)<br>(1)<br>(1)<br>(1)<br>(1)<br>(1)<br>(1)<br>(1)<br>(1) | データを選択して「修<br>は、「外部ファイル」<br>済みである事を表し。<br> | 正」または「削除」」<br>出力」ポタンを押して<br>ます。<br>名 客会練日 | パタンを押してくだ<br>ください。<br>タループ3 | 番 <b>ファイル入力</b><br>さい。<br>マイル出力 印編<br>版 <b>2</b> |
| ・     ・     ・     ・     ・     ・     ・     ・     ・     ・     ・     ・     ・     ・     ・     ・     ・     ・     ・     ・     ・     ・     ・     ・     ・     ・     ・     ・     ・     ・     ・     ・     ・     ・     ・     ・     ・     ・     ・     ・     ・     ・     ・     ・     ・     ・     ・     ・     ・     ・     ・     ・     ・     ・     ・     ・     ・     ・     ・     ・     ・     ・     ・     ・     ・     ・     ・     ・     ・     ・     ・     ・     ・     ・     ・     ・     ・     ・     ・     ・     ・     ・     ・     ・     ・     ・     ・     ・     ・     ・     ・     ・     ・     ・     ・     ・     ・     ・     ・     ・     ・     ・     ・     ・     ・     ・     ・     ・     ・     ・     ・     ・     ・     ・     ・     ・     ・     ・     ・     ・     ・     ・     ・     ・     ・     ・     ・     ・     ・     ・     ・     ・     ・     ・     ・     ・<                                                                                                    | 中価         空却         第4項を         第333333         ・         ・         ・         ・         ・         ・         ・         ・         ・         ・         ・         ・         ・         ・         ・         ・         ・         ・         ・         ・         ・         ・         ・         ・         ・         ・         ・         ・         ・         ・         ・         ・         ・         ・         ・         ・         ・         ・         ・         ・         ・         ・         ・         ・         ・         ・         ・         ・         ・         ・         ・         ・         ・         ・         ・         ・         ・         ・         ・         ・         ・         ・         ・         ・         ・         ・         ・         ・         ・         ・         ・         ・         ・         ・         ・         ・         ・         ・         ・         ・         ・         ・         ・         ・         ・         ・         ・         ・         ・         ・         ・         ・         ・         ・         ・         ・         ・         ・         ・         ・         ・         ・                                                                                                    | <u>⊗</u> ∰ ⊐−ド2                                                                                                   | 漢字名称<br>###*20*02                                                                                                 | 支店名                                        | 口座番号                                      | 1 2 3 4 5                   | 6 7 8 <sup>###</sup>                             |
| 前端     前端     前端     前端     前端     前端     前端     前端     前端     前端     前端     前端     前端     前端     前端     前端     前端     前端     前端     前端     前端     前端     前端     前端     前端     前端     前端     前端     前端     前端     前端     前端     前端     前端     前端     前端     前端     前     前     1     1     1     1     1     1     1     1     1     1     1     1     1     1     1     1     1     1                                                                                                    | ○     沖疽 太郎     木衣豆葉部     012465     0     0     0       ●     井汁/幼丁     沖縄銀行     苗類母之     222222     0     0     0       ●     井汁/幼丁     沖縄銀行     豆類母之     222222     0     0     0       ●     小口     日     1     1     0     0     0     0       ●     日     日     1     1     1     1     1     1       ●     日     日     1     1     1     1     1     1                                                                                                    |                                                                                                    | 沖銀 次郎<br>###* 2909                                                                                                | 磨手納支店<br>沖縄銀行                              | 33333333<                                 |                             | · · ·                                            |
| ************************************                                                                                                    | ○     沖線 応子     直野湾支店     2222222     2     2     2     2       表示標     二一ド1 ∨       修正     前皿                                                                                                    |                                                                                                    | 沖銀 太郎<br>オキギンルナコ                                                                                                  | 本店営業部<br>沖縄銀行                              | 0123456<br>普通預金                           |                             | 詳細                                               |
|                                                                                                    |                                                                                                    | 表示順 コード1 マ                                                                                                    | 沖銀 花子                                                                                                    | 直野湾支店                                      | 2222222                                   |                             | AT I                                             |
| <ol> <li>削除確認画面が表示されるので、確認後、<br/>「削除」をクリック。</li> </ol>                                                                                                    |                                                                                                    | RE MR                                                                                                    |                                                                                                    |                                            |                                           | 外部フ                         | アイル出力 印刷                                         |
| <ol> <li>削除確認画面が表示されるので、確認後、<br/>「削除」をクリック。</li> </ol>                                                                                                    |                                                                                                    |                                                                                                    |                                                                                                    |                                            |                                           | -                           |                                                  |
|                                                                                                    | 2 削除確認画面が表示されるので、確認後、<br>「削除」をクリック。                                                                                                    | 2 削除石<br>「 <b>削</b> 係<br>削除確認                                                                                     | 確認画面カ<br>余」をクリ                                                                                                    | が表示さ<br>リック。                               | れるの                                       | で <b>、</b> 確                | 認後、                                              |
| 以下のデータを削除します。<br>よろしければ、「削除」ボタンを押してください。                                                                                                    | 削陈確認                                                                                                    | 以下のデータを削除しま<br>よろしければ、「削除」                                                                                        | <sup>ま</sup> す。<br>ボタンを押してください                                                                                    | ۱.,                                        |                                           |                             |                                                  |
| 金融機関コード 0188 支店コード 101                                                                                                    | <b>削防確認</b> ロ 取っのデータを棚除します。 よろしければ、「削除」ボタンを押してください。                                                                                                    |                                                                                                    | 0188                                                                                                    | 支                                          | 83-F                                      | 101                         |                                                  |
|                                                                                                    | 削防確認         CB           以下のデータを開除します。<br>よろしければ、「削除」ボタンを押してください。           会議機同コード         0188         支育コード         101                                                                                                    | 金融機関コード                                                                                                    | ####                                                                                                    | 支援                                         | 吉力ナ名称                                     | \$050                       |                                                  |
| 金融機関力ナ名称 村行 支店力ナ名称 約万<br>金融機関調査支名称 沖線原行 ちは逆立会 大広空空気                                                                                                    | 削除確認         CBB           以下のデータを開除します。<br>よろしければ、「削除」ボタンを押してください。            金融機関プート         0188         支倉コード         101           金融機関力も各株         村均         支倉カナ各株         かジア           金融機関子名株         沖縄所作         本自営金属         本自営金属                                                                                                    | 金融機関コード<br>金融機関カナ名称<br>金融機関連空を改                                                                                   | 4175<br>沖縄銀行                                                                                                    | =                                          | 吉漢字条络                                     | A.U. 37 Mar 201             |                                                  |
| 金融機關力ታ名称         科切         支因力ታ名称         約万           金融機關調字名称         沖陽風行         支因漢字名称         本店営業部           緊急種目         普遊預会                                                                                                    | 削除確認         CBB           以下のデータを開除します。<br>よろじければ、「開除」ポントを押してください。         2010           金融機関プード         0180         支倉フード         101           金融機関プチ名称         4171         支倉フナ名称         0.070           金融機関プチ名称         実協児行         支倉力支各称         本店営業部           各機構         第週份会         101         101                                                                                                    | 金融機関コード<br>金融機関カナ名称<br>金融機関漢字名称<br>預金種目                                                                           | 4177           沖縄銀行           首通預金                                                                                | 支                                          | <b>吉</b> 漢字名称                             | 本佔呂樂部                       |                                                  |
| <u>金融機関カナ各等</u>                                                                                                    | 削除確認         CBB           以下のデータを開除します。<br>よろじけれよ「開除」ボタンを得してください。            金減額周プード         0188         支倉フード         101           金減額周プー格         117         支倉フナ名称         507           金減額周プー名株         147         支倉フナ名称         507           金減額周プー名株         147         支倉フナ名称         水店営業部           金減額周プー名株         117         支倉フナ名称         水店営業部           金減額周プー名         123456         123456         123456           東澤自力士名族         117.1000         123456         123456                                                                                                    | 金融機関コード<br>金融機関力ナ名称<br>金融機関漢字名称<br>預金種目<br>口座番号<br>総案目カナを発                                                        |                                                                                                    | 支                                          | 吉洪宇名称                                     | <b>本佔呂樂部</b>                |                                                  |
| 金融機関力ታ各等         科力         支流力名等         ルラフ           金融機関漢字名等         沖尾銀行         支流漢字名等         本広営楽部           発音者         田田香                                                                                                    | 削防6423         CBB           DIFO-F-9を削除しまず、<br>よろしけれは、「削除」オンシを押してください、         AB         友自つ-F         0.14           金融機同コーF         0.188         友自つ-F         0.01         A           金融機同コーF         0.188         友自つ-F         0.01         A           金融機問コーF         0.188         友自つ-F         0.01         A           金融機問発中春         特現所         支自力名称         からう C         A           香菇目         日                                                                                                    |                                                                                                    |                                                                                                    | 支                                          | <b>吉</b> 漢字名称                             | 本,占 <b>召</b> 类部             |                                                  |
| 金融機関カナ名称 料19 支店カナ名称 約72                                                                                                    | 削防確認         CBB           NDFのデータを削除します。<br>よろしければ、「削除」ホタンを押してください。            金融機関コード         0188         支身コード         101           金融機関コナな新         約7         5名カナ名称         №7                                                                                                    | 金融機関コード<br>金融機関カナ名称                                                                                               | 4477                                                                                                    |                                            |                                           |                             |                                                  |

削除 >

キャンセル

## 総合振込

- 総合振込とは<u>予約型で一括して振込</u>がで きるサービスのこと(通常1件ずつ振込 を行うのに対して)です。
- 9 営業日先までの送信予約が可能です。 受付は指定日の前営業日 16 時までとなります。

### <mark>く事前準備></mark>

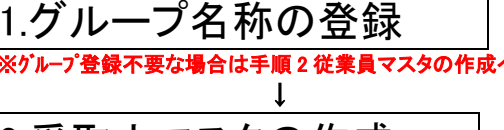

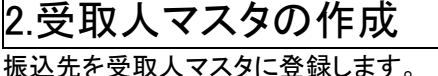

衰込先を受取人マスタに登録します。 ┃

### <日常処理>

1.振込データの登録

振込指定日と抽出した受取人情報に対する支払 金額を入力します。

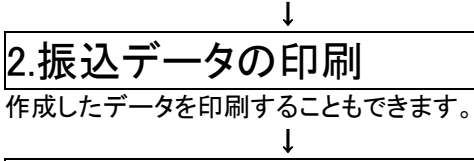

3.振込データの承認

作成した振込データを承認します。

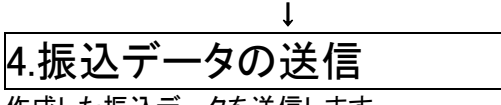

作成した振込データを送信します。

### グループ名称の登録<事前準備>

- 振込先または振替先を最大8グループに分けて登録することができます。
- データの登録時に検索グループを指定して 呼び出すことで、効率よくデータを登録す ることができます。
- ログオン後、利用者トップページ画面が表示 されます。メニューボタンの「総合/給与振込 他(ファイル伝送)」をクリックすると、サブ メニューが表示されるので、「総合振込」をク リック。

| <b>②沖縄銀行</b> | f.              | TO:     |                                      | ф <b>с</b>       | ■ 大 <b>じ</b> ログオフ |
|--------------|-----------------|---------|--------------------------------------|------------------|-------------------|
| 金トップ         | 残高鼓会<br>入出金明編照会 | 背金移動    | 総合/M与振込巻<br>(ファイル伝道)                 | 税金各種料金<br>払込み    | 利用者情報<br>変更       |
| #6#33 >      |                 | > M±ORH | ************************************ | 合/給与振辺<br>アイル伝送) | <u>、</u> 他        |
|              | 員子派心            |         |                                      |                  | IICo .            |

ł

### 2.総合振込メニュー画面が表示されるので、 「検索グループ名称登録」をクリック。 総合振込メニュー 日常の取引 振込データの新規登録や修正・削除、送信済データを利用した振込データの登録などを行います。 データ登録 作成した振込データの承認や送信を行います。承認・送信権限者が操作できます。 データ承認・送信 振込データ送信の通信結果を印刷できます。 通信結果報告書印刷 口座情報の管理 検索グループ名称登録 受取人マスタ作成 毎込先口座(受助人マスタ)の作成時に使用するグループ名称の登録を行います。 検索グループ名称登録 振込依頼人の口座情報、依頼人コードなどの詳細情報(依頼人マスタ)を参照できます。 依頼人マスタ参照

### 3.検索グループ名称登録画面が表示されるので、 グループ名称を入力し、「登録」をクリック。

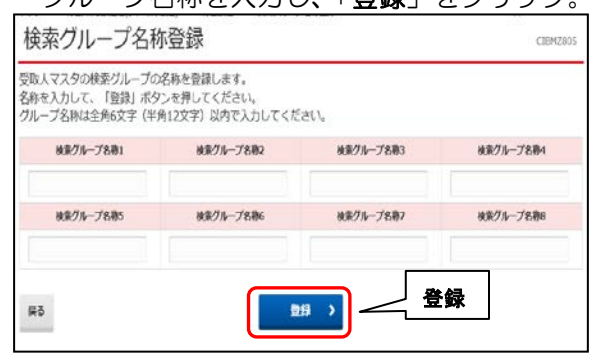

### 4.検索グループ名称登録確認画面が表示される と、登録完了です。

| 後第7月一丁名称1 | 検索グループ名称2 | 検索グループ名称3 | 検索グループ名称4 |
|-----------|-----------|-----------|-----------|
| 旧地の       | 20日端の     | 25日純の     | 月未請の      |
| 検索グループ名称5 | 検索グループ名称6 | 検索グループ名称7 | 検索グループ名称8 |
| 未設定)      | (未設定)     | (未設定)     | (未設定)     |

### 受取人マスタの登録 <事前準備>

総合振込の相手先の口座情報を登録する作業 です。

各サービスによってマスタの名称が異な ります。

| サービス    | マスタ名称  |
|---------|--------|
| 給与·賞与振込 | 従業員マスタ |
| 総合振込    | 受取人マスタ |
| 口座振替    | 支払人マスタ |

### 1.「総合/給与振込他(ファイル伝送)」、 「総合振込」、「受取人マスタ作成」をクリック。

| @沖縄銀行                   |                                         |                      | · · · · · · · · · · · · · · · · · · · | 0 00000 T   |
|-------------------------|-----------------------------------------|----------------------|---------------------------------------|-------------|
| GA トップ 残高<br>入出金町       | 照会 資金移動 <mark>等点</mark><br>調整照会 資金移動 (フ | /他寺振恐衛<br>アイル伝道) 払う  | 種料金<br>込み                             | 利用者情報<br>安更 |
| 総合額込 > 4<br>外部ファイル送受信 > | 総合振込                                    | 総合/給与<br>(ファイルも      | 振込他<br>云送)                            | RUS         |
|                         | Ļ                                       |                      |                                       |             |
| 総合振込メニュ・                | _                                       |                      |                                       | CIBMZ100    |
| 日常の取引                   |                                         |                      |                                       |             |
| データ登録                   | 振込データの新規登録や修正・削除、送                      | 言済データを利用した振込う        | データの登録など                              | を行います。      |
| データ承認・送信                | 作成した振込データの承認や送信を行い:                     | ます。承認・送信権限者が多        | 財できます。                                |             |
| 通信結果報告書印刷               | 受取人マスタ作                                 | <u>.</u><br>成        |                                       |             |
| 口座情報の管理                 |                                         |                      |                                       |             |
| 受取人マスタ作成                | 振込先口座 (受助人マスタ) の新規登録。                   | 修正、削除などを行います         | ۶.                                    |             |
| 検索グループ名称登録              | 振込先口座 (受助人マスタ) の作成時に(                   | <b>専用するグループ名称の登録</b> | 睦行います。                                |             |
| 依頼人マスタ参照                | 振込依頼人の口座情報、依頼人コードな                      | どの詳細情報(依頼人マスタ        | 9)を参照できま                              | Ŧ.          |

| 受取人マス                                                                                                    | ター覧                                                                                                    |                                                                                                    |                                                                                                    |                                                                                                    |                                                                                               |                                                                                                    |                                                                    |                                                                    |                     |                                                                    | CIBM                                                                                        |
|----------------------------------------------------------------------------------------------------|----------------------------------------------------------------------------------------------------|----------------------------------------------------------------------------------------------------|----------------------------------------------------------------------------------------------------|----------------------------------------------------------------------------------------------------|-----------------------------------------------------------------------------------------------|----------------------------------------------------------------------------------------------------|--------------------------------------------------------------------|--------------------------------------------------------------------|---------------------|--------------------------------------------------------------------|---------------------------------------------------------------------------------------------|
| 認先口座(受敗人<br>目的のボタンを押し                                                                                                    | マスタ)の律<br>てください。                                                                                                    | f.規登録、 修正、 削除                                                                                                    | などを行います                                                                                                    | 新                                                                                                    | 規登                                                                                            | Ě蓟                                                                                                    | k                                                                  | ┢                                                                  |                     |                                                                    |                                                                                             |
| 新しく受取人マ                                                                                                    | スタを登録                                                                                                    |                                                                                                    |                                                                                                    |                                                                                                    |                                                                                               |                                                                                                    | 1                                                                  | _                                                                  |                     |                                                                    |                                                                                             |
| 新しく振込先を受数人                                                                                                    | マスタに登録                                                                                                    | 。<br>除する場合は、「新規数」                                                                                                    | 除」 ボタンを押し                                                                                                    | てください                                                                                                    | ų.                                                                                            |                                                                                                    | ſ                                                                  |                                                                    | 15                  | រោគផ                                                               |                                                                                             |
| 全部形式、CSV形式が<br>押してください。                                                                                                    | ファイルを参<br>マフロを続く                                                                                                    | 明して仮込先を登録す;<br>時に 創始                                                                                                    | る場合は、「外部                                                                                                    | ロアイル入                                                                                                    | 力」 ボ                                                                                          | タンを                                                                                                    | Ì                                                                  | *                                                                  | <b>部</b> フ          | 71N                                                                | እታ                                                                                          |
| HIMAN CAL                                                                                                    | 17728                                                                                                    | ATT A HONE                                                                                                    |                                                                                                    |                                                                                                    |                                                                                               |                                                                                                    |                                                                    |                                                                    |                     |                                                                    |                                                                                             |
| 受助人マスタの内容相<br>受助人マスタをファー<br>※グルーブ最主の「<br>信し、オンライン1<br>修正<br>表示項 コード1 、                                                                                                    | 2修正する場合<br>(ル出力 (CS)<br>)」は該当核第<br>(事前登録口格                                                                                                    | 3は、対象行を選択して<br>7形式)する場合は、「5<br>ビリレープに登録済みで3<br>そとして利用されている」                                                                                                    | 「修正」ボタンを<br>外部ファイル出力<br>ある事を表します<br>口座は対象としま                                                                                                    | 押してくだ<br>   ボタンを<br> <br> せん。                                                                                                    | さい。<br>押して・                                                                                   | くださ                                                                                                    | и,<br>[]                                                           | 外部フ                                                                | 71N                 | 出力                                                                 | g                                                                                           |
| ILR MIL                                                                                                    | J-F1                                                                                                    | 受取人力于名称                                                                                                    | SHEES.                                                                                                    | 爱金雅日                                                                                                    | RA                                                                                            |                                                                                                    | 1                                                                  | ルーフス                                                               | RE .                |                                                                    | 101                                                                                         |
|                                                                                                    | J-F2                                                                                                    | <b>進学名称</b><br>(1)##*'>/#5)*                                                                                                    | 支店名                                                                                                    | 口座器号                                                                                                    | 当方                                                                                            | 1 2                                                                                                    | 3                                                                  | 4 5                                                                | 6                   | 78                                                                 |                                                                                             |
| 0 050                                                                                                    |                                                                                                    | (株) おさぎん商事<br>りがお"2005"                                                                                                    | 木店営業部<br>沖縄旅行                                                                                                    | 2551530<br>SS                                                                                                    | 負担当方                                                                                          |                                                                                                    |                                                                    |                                                                    | ~                   |                                                                    | m                                                                                           |
|                                                                                                    |                                                                                                    | (肉)おさぎん商事                                                                                                    | 本店営業部                                                                                                    | 1105435                                                                                                    | 角担                                                                                            | • •                                                                                                    |                                                                    | ° '                                                                | 3                   | 212                                                                | 15                                                                                          |
| 1010                                                                                                    |                                                                                                    | x11*57*955                                                                                                    | 油罐银行                                                                                                    | 100-04                                                                                                    |                                                                                               |                                                                                                    |                                                                    |                                                                    |                     |                                                                    |                                                                                             |
| ● <sup>NEE</sup><br>353葉 □-ド1 、<br>数正                                                                                                    | ,<br>.マス                                                                                                    | の登録の                                                                                                    |                                                                                                    | <sup>2551632</sup><br>が表                                                                                                    |                                                                                               |                                                                                                    | 57                                                                 | , , ,<br>,,,,,,,,,,,,,,,,,,,,,,,,,,,,,,,,                          | -<br>               | ал<br>авл<br>5.                                                    | JF.                                                                                         |
| <ul> <li>●</li> <li>●</li></ul>                                                                                                    | マ<br>「<br>有<br>を<br>「<br>わ<br>を                                                                                                    | #12700<br>ままん概要<br>タ登録の<br>夏を入力し<br>E終えたら                                                                                                    | *###5<br>ABE ##5<br>D画面<br>します<br>ら「登                                                                                                    | 2551632<br>が表<br>。<br>を録」                                                                                                    | 東示を                                                                                           |                                                                                                    | 5<br>7<br>1                                                        | 、<br>***7<br>いま                                                    | ו<br>די<br>די<br>די | 。<br>動<br>す。<br>ク。                                                 | ß                                                                                           |
| <ul> <li>●</li> <li>●</li></ul>                                                                                                    | マ<br>「<br>大<br>「<br>大<br>の<br>登<br>録                                                                                                    | #12700<br>タ登録の<br>酸を入力し<br>を終えたら                                                                                                    | Madefi<br>Acits # 5<br>します<br>ら「登                                                                                                    | 2551632<br>が表<br>。<br>記録」                                                                                                    |                                                                                               |                                                                                                    | 57<br>71                                                           | *#7<br>18                                                          | ・<br>               | 。<br>動 す。                                                          | R                                                                                           |
| <ul> <li>e</li> <li>e</li></ul>                                                                                                    | マス<br>朝<br>(内<br>登<br>録)<br>(<br>(<br>度<br>録)<br>(<br>(<br>度<br>録)<br>(<br>(<br>度<br>(<br>月<br>方<br>の<br>(<br>の<br>))                                  | #1379%<br>あさめ、機構<br>タ登録の<br>なを入力<br>E終えたら<br>な<br>オタンを押してくたた<br>かいたきのに、コー<br>ず「検索」ホタンを判                                                                                                    |                                                                                                    | <sup>2551632</sup><br>の表<br>。<br>で「検索」                                                                                                    | 「町を                                                                                           |                                                                                                    | 5×1                                                                |                                                                    |                     | աっ<br>す。<br>ク。                                                     | a<br>a                                                                                      |
| ●         #5           #1         #5           ●         第           ●         ●           #1         #5           ●         ●           ●         ●           ●         ●           ●         ●           ●         ●           ●         ●           ●         ●           ●         ●           ●         ●           ●         ●           ●         ●           ●         ●           ●         ●           ●         ●           ●         ●           ●         ●           ●         ●           ●         ●           ●         ●           ●         ●           ●         ●           ●         ●           ●         ●           ●         ●           ●         ●           ●         ●           ●         ●                                                                                                    |                                                                                                    |                                                                                                    | (株式)<br>(本式)<br>(本式)<br>(本式)<br>(本)<br>(本)<br>(本)<br>(本)<br>(本)<br>(本)<br>(本)<br>(本)<br>(本)<br>(本                                                                                                    |                                                                                                    | 「「「「「「「「「」」」を                                                                                 |                                                                                                    | 5×1                                                                | ・<br>*<br>*<br>*<br>*<br>*<br>*<br>*<br>*<br>*<br>*<br>*<br>*<br>* |                     | す。<br>ク。                                                           | 」<br>「<br>「<br>す。<br>、<br>秋<br>1                                                            |
| ●         単当           表示規         コード1、           第2         東京           第3         受取人           受取人            受取人            受取人            登取人マン            診療項目を入力して、            がからない場合は、            金融環際コード、         金融環際コード           金融環際カナ名等                                                                                                    |                                                                                                    | #13790<br>まさん概要<br>- ク登録の<br>- の<br>- の<br>- の<br>- の<br>- の<br>- の<br>- の<br>-                                                                                                    | 沖縄府<br>本活気集節 の画面します のします ら「登 たい、 ドや空間を入力した たのでのであり、 たい、 まれ、 たい、 たい、                                                                                | <ul> <li>ごうちょう</li> <li>ごうちょう</li> <li>このまた。</li> <li>このまた。</li> <l< td=""><td>17日<br/>前日<br/>一丁<br/>を<br/>パタン<br/>ます。</td><td></td><td>5×1</td><td>* ##7<br/>10<br/>ノ・</td><td></td><td></td><td>मा<br/>(1)<br/>(1)<br/>(1)<br/>(1)<br/>(1)<br/>(1)<br/>(1)<br/>(1)<br/>(1)<br/>(1)</td></l<></ul> | 17日<br>前日<br>一丁<br>を<br>パタン<br>ます。                                                            |                                                                                                    | 5×1                                                                | * ##7<br>10<br>ノ・                                                  |                     |                                                                    | मा<br>(1)<br>(1)<br>(1)<br>(1)<br>(1)<br>(1)<br>(1)<br>(1)<br>(1)<br>(1)                    |
| ●         単当           表示原         コード1、           修正         元6           ●         一日           ●         一日           ●         ●           ●         ●           ●         ●           ●         ●           ●         ●           ●         ●           ●         ●           ●         ●           ●         ●           ●         ●           ●         ●           ●         ●           ●         ●           ●         ●           ●         ●           ●         ●           ●         ●           ●         ●           ●         ●           ●         ●           ●         ●           ●         ●           ●         ●           ●         ●           ●         ●           ●         ●           ●         ●           ●         ●           ●         ●           ●         ●           ●         <                                                                                                    |                                                                                                    |                                                                                                    | 沖縄町<br>木気気気が<br>かします<br>うします<br>うします<br>うします<br>うします<br>うします<br>うします<br>うします<br>う                                                                                                    | かま<br>ま<br>な<br>た<br>な<br>よ<br>な<br>よ<br>な<br>よ<br>な<br>よ<br>な<br>よ<br>、<br>、<br>、<br>、<br>、<br>、<br>、<br>、<br>、<br>、<br>、<br>、<br>、                                                                                                    | 「「「「「「「「」」」です。                                                                                |                                                                                                    | 57<br>71                                                           | ・                                                                  |                     | 地か<br>す。<br>ク。                                                     | ा<br>न<br>ा<br>ज्र                                                                          |
| <ul> <li>              ・             </li> <li>             ・</li> <li>             ・</li>             ・ <li></li></ul>                                                                                                    |                                                                                                    | #13790<br>あさめ、桃田<br>タ登録の<br>なた入力<br>に<br>たら<br>たら<br>たら<br>たら<br>たら<br>たら<br>たら<br>たら<br>たら<br>たら                                                                                                    | 沖縄町<br>木式医業町<br>の画面<br>します<br>ら「<br>合い。<br>たたき<br>加速したい<br>たた<br>を<br>登<br>点<br>、<br>支<br>、<br>支<br>、<br>、<br>支<br>、<br>、<br>、<br>、<br>、<br>、<br>、<br>、<br>、<br>、<br>、<br>、                                                                                                    | が表<br>。<br>な<br>な<br>な<br>か<br>よ<br>な<br>な<br>し<br>、<br>、<br>な<br>な<br>な<br>し<br>、<br>、<br>、<br>な<br>な<br>の<br>し<br>、<br>、<br>、<br>な<br>の<br>し<br>、<br>、<br>、<br>、<br>の<br>、<br>の<br>の<br>、<br>の<br>の<br>の<br>、<br>の<br>の<br>の<br>、<br>の<br>の<br>の<br>、<br>の<br>の<br>の<br>の<br>の<br>の<br>の<br>の<br>の<br>の<br>の<br>の<br>の                                                                                                    |                                                                                               |                                                                                                    | 5×                                                                 | ・                                                                  |                     |                                                                    | 」<br>第<br>日<br>日<br>日<br>日<br>日<br>日<br>日                                                   |
| <ul> <li>他当</li> <li>(1) - F1</li> <li>(2) - F1</li> <li>(2) - F1</li></ul>                                                                                                    | マス<br>マス<br>(1)<br>(1)<br>(1)<br>(1)<br>(1)<br>(1)<br>(1)<br>(1)<br>(1)<br>(1)                                                                         | #1379<br>あさめ、桃蓉<br>タ登録の<br>なたした<br>なたたい<br>また、<br>なたたい<br>なたたい<br>なた<br>なたたい<br>なた<br>なた<br>なた<br>なた<br>なた<br>なた<br>なた<br>なた<br>なた<br>なた                                                                                                    | 沖縄府<br>小観府<br>の画面<br>します<br>ら「登                                                                                                    | かま<br>で<br>が<br>ま<br>な<br>か<br>ま<br>、<br>、<br>、<br>、<br>、<br>、<br>、<br>、<br>、<br>、<br>、<br>、<br>、                                                                                                    | 17日<br>前日<br>一丁<br>を<br>パタウン<br>ます。                                                           | <ul> <li>・</li> <li>・</li></ul>                                                                                                    | 5×<br>71                                                           | ・<br>*<br>*<br>*<br>*<br>*<br>*<br>*<br>*<br>*<br>*<br>*<br>*<br>* |                     |                                                                    | ान<br>व<br>ार्ज -                                                                           |
| <ul> <li>他当</li> <li>(1) - ド1、</li> <li>(2) - ド1、</li> <li>(2) - ド1、</li> <li>(2) - ド1、</li> <li>(2) - ド1、</li> <li>(2) - ビロノ</li> <li>(2) - ビロノ</li> <li>(2) - ビロノ</li> <li>(3) - ビロノ</li> <li>(4) - ビロノ</li> <li>(4) - ビロノ</li></ul>                                                                                                    | マス<br>マス<br>和<br>大<br>力<br>を<br>の<br>の<br>の<br>の<br>の<br>の<br>の<br>の<br>の<br>の<br>の<br>の<br>の                                                          |                                                                                                    |                                                                                                    | 世<br>加<br>また<br>た<br>の<br>ま<br>の<br>ま<br>の<br>た<br>の<br>ま<br>の<br>で<br>の<br>で<br>の<br>ま<br>の<br>で<br>る<br>い<br>で<br>る<br>で<br>の<br>で<br>ま<br>の<br>で<br>る<br>の<br>で<br>る<br>の<br>で<br>る<br>の<br>で<br>る<br>の<br>の<br>の<br>の<br>の<br>の<br>の<br>の                                                                                                    | m7<br>費相<br>下<br>下<br>で<br>た<br>の<br>の<br>の<br>の<br>の<br>の<br>の<br>の<br>の<br>の<br>の<br>の<br>の |                                                                                                    | 5×                                                                 | ・<br>*#7<br>10<br>20<br>名称カ                                        |                     | 出力<br>す。<br>ク。<br>されま<br>ういなぞ                                      | (す。<br>(す。<br>(以内)                                                                          |
| ●         単当           表示様         コード1、           第二         東京           ●         一           ●         一           ●         一           ●         一           ●         一           ●         ●           ●         ●           ●         ●           ●         ●           ●         ●           ●         ●           ●         ●           ●         ●           ●         ●           ●         ●           ●         ●           ●         ●           ●         ●           ●         ●           ●         ●           ●         ●           ●         ●           ●         ●           ●         ●           ●         ●           ●         ●           ●         ●           ●         ●           ●         ●           ●         ●           ●         ●           ●         ●           ● <td< td=""><td>マス<br/>、<br/>(有<br/>秋<br/>(大)<br/>ク<br/>登<br/>鶴<br/>(市)<br/>- ドが<br/>(<br/>)<br/>(<br/>)<br/>(<br/>)<br/>(<br/>)<br/>(<br/>)<br/>(<br/>)<br/>(<br/>)<br/>(<br/>)<br/>(<br/>)<br/>(</td><td></td><td>沖縄府<br/>本語繁節<br/>の画面<br/>のします<br/>ら「登<br/>さい。<br/>たた<br/>音道見入力し<br/>年<br/>す<br/>ま<br/>5<br/>5<br/>5<br/>5<br/>5<br/>5<br/>5<br/>5<br/>5<br/>5<br/>5<br/>5<br/>5</td><td>か表<br/>。<br/>よ<br/>な<br/>よ<br/>な<br/>よ<br/>、<br/>、<br/>、<br/>、<br/>、<br/>、<br/>、<br/>、<br/>、<br/>、<br/>、<br/>、<br/>、</td><td></td><td><ul> <li>・</li> <li>・</li></ul></td><td>57</td><td>* ##7<br/>1 10<br/>名称カ</td><td></td><td>地力<br/>す。<br/>ク。<br/>されま<br/>うぶ行 (</td><td>雨<br/>一<br/>一<br/>一<br/>一<br/>一<br/>一<br/>一<br/>一<br/>一<br/>一<br/>一<br/>一<br/>一</td></td<> | マス<br>、<br>(有<br>秋<br>(大)<br>ク<br>登<br>鶴<br>(市)<br>- ドが<br>(<br>)<br>(<br>)<br>(<br>)<br>(<br>)<br>(<br>)<br>(<br>)<br>(<br>)<br>(<br>)<br>(<br>)<br>( |                                                                                                    | 沖縄府<br>本語繁節<br>の画面<br>のします<br>ら「登<br>さい。<br>たた<br>音道見入力し<br>年<br>す<br>ま<br>5<br>5<br>5<br>5<br>5<br>5<br>5<br>5<br>5<br>5<br>5<br>5<br>5                                                                                                    | か表<br>。<br>よ<br>な<br>よ<br>な<br>よ<br>、<br>、<br>、<br>、<br>、<br>、<br>、<br>、<br>、<br>、<br>、<br>、<br>、                                                                                                    |                                                                                               | <ul> <li>・</li> <li>・</li></ul>                                                                                                    | 57                                                                 | * ##7<br>1 10<br>名称カ                                               |                     | 地力<br>す。<br>ク。<br>されま<br>うぶ行 (                                     | 雨<br>一<br>一<br>一<br>一<br>一<br>一<br>一<br>一<br>一<br>一<br>一<br>一<br>一                          |
| ●         単当           表示規         コード1、           第二         東京           ●         受取人           受取人         受取人           ●         一月 幸祝 入           ●         要取人           ●         要取人           ●                                                                                                    |                                                                                                    | #13790<br>まさん構築                                                                                                    | 沖縄府<br>本活気業部 の画面すす のします ら「登 たい、 ドや査提スカレー たい、 ボーン まれ、 エーン エーン                                                                                                    | が表<br>。                                                                                                    | 17月日日日日日日日日日日日日日日日日日日日日日日日日日日日日日日日日日日日日                                                       | <ul> <li>ころ</li> <li>ころ</li> <li>たろ</li> <li>たろ</li> <li< td=""><td>・<br/>・<br/>・<br/>・<br/>・<br/>・<br/>・<br/>・<br/>・<br/>・<br/>・<br/>・<br/>・<br/>・</td><td>・<br/>*<br/>#<br/>#<br/>#<br/>7<br/>こ<br/>こ<br/>こ<br/>こ<br/>、<br/>名称カ</td><td></td><td></td><td></td></li<></ul> | ・<br>・<br>・<br>・<br>・<br>・<br>・<br>・<br>・<br>・<br>・<br>・<br>・<br>・ | ・<br>*<br>#<br>#<br>#<br>7<br>こ<br>こ<br>こ<br>こ<br>、<br>名称カ         |                     |                                                                    |                                                                                             |
| ●         総           支法様         コード1、           支法様         コード1、           ・         一           ・         受取人           ・         受取人           ・         受取人           ・         受取人           ・         受取人           ・         受取人           ・         会議議員カナ名等           会議議員         二・ド           金融議員         二・ド           金融議員         三・ド           最高力、         二・ド           最高力、         二・ド                                                                                                    |                                                                                                    | #1379%<br>まさん概要<br>                                                                                                    | 沖縄府<br>本活気業部<br>の画面<br>しますす<br>ら「登<br>たい、<br>ドを登録スカレ<br>年7と50音で移<br>案<br>案<br>案<br>、                                                                                                    | が表<br>。<br>会<br>ない<br>でで<br>総<br>第二一ド<br>本<br>第<br>二<br>。<br>、<br>一<br>。<br>、<br>一<br>。<br>、<br>一<br>。<br>、<br>一<br>。<br>、<br>一<br>。<br>、<br>一<br>。<br>、<br>一<br>。<br>、<br>一<br>。<br>、<br>、<br>が<br>の<br>一<br>。<br>。<br>、<br>、<br>が<br>の<br>、<br>二<br>。<br>の<br>、<br>、<br>が<br>の<br>で<br>き<br>。<br>の<br>、<br>二<br>、<br>の<br>、<br>の<br>の<br>、<br>の<br>の<br>、<br>の<br>の<br>、<br>の<br>の<br>、<br>の<br>の<br>、<br>の<br>の<br>の<br>、<br>の<br>の<br>の<br>、<br>の<br>の<br>の<br>の<br>の<br>の<br>の<br>の<br>の<br>の<br>の<br>の<br>の                                                                                                    | 10月<br>10日<br>10日<br>10日<br>10日<br>10日<br>10日<br>10日<br>10日                                   | <ul> <li>ころを</li> <li>シーを押</li> <li>シーを押</li> <li>シーの研由は</li> <li>ロの研由は</li> <li>ロの研由は</li> </ul>                                                                                                    |                                                                    | * * * * * * * * * * * * * * * * * * *                              |                     | (本)<br>(本)<br>(本)<br>(本)<br>(本)<br>(本)<br>(本)<br>(本)<br>(本)<br>(本) | а<br>а<br>а<br>а<br>а<br>а<br>а<br>а<br>а<br>а<br>а<br>а<br>а<br>а<br>а<br>а<br>а<br>а<br>а |
| ●         総           支法様         コード1、           方法様         コード1、           ・         一           ・         受取人           ・         受取人           ・         受取人           ・         受取人           ・         受取人           ・         受取人           ・         会議機関コード、多           ・         会議機関コード           金融機関コード         金融機関コード           金融機関コード         金融機関コード           金融機関コード         金融機関コード           金融機関コード         金融機関コード           金融機関コード         金融機関コード           金融機関コード         金融機関コード           金融機関コード         金融機関コード           金融機関コード         金融機関コード           金融機関コード         金融機関コード           金融機関コード         金融機関コード           金融機関コード         金融機関国           ロ医間号         受取人力する等           要取人力する等         要取人力する等           要取人力する等         要取人力する等           要取人力する等         要取人力する等           要取人力する等         要取人力する等           要取人力する等         要取人力する等           要取人力する等         要取人力する等           要取人力する等         要取人力する等                                                                                                    |                                                                                                    | #13790<br>まされ構築<br>タ登録の<br>なたったい<br>を称えたい<br>なたまで、<br>からき合い、コート<br>ず「検索」オタンを学<br>単称45 Q.#<br>1500<br>1500 | 沖縄府<br>本活気業部 の画面<br>しますす う「登 さい。 たい。 たやき遊聴スカレー<br>年りくとの音で移 素気 支え 支え ッ の 先方角組                                                                                                    | 加<br>か<br>ま<br>な<br>た<br>で<br>き<br>な<br>か<br>ま<br>か<br>ま<br>の<br>し<br>、<br>か<br>、<br>、<br>か<br>、<br>、<br>か<br>、<br>、<br>か<br>、<br>、<br>か<br>、<br>、<br>か<br>、<br>、<br>か<br>、<br>、<br>か<br>、<br>、<br>か<br>で<br>き<br>、<br>添<br>が<br>で<br>き<br>。<br>あ<br>か<br>「<br>の<br>、<br>か<br>「<br>の<br>、<br>か<br>「<br>の<br>、<br>か<br>「<br>の<br>も<br>、<br>か<br>「<br>の<br>、<br>か<br>「<br>の<br>も<br>う<br>の<br>、<br>か<br>「<br>の<br>も<br>う<br>の<br>、<br>か<br>「<br>の<br>も<br>う<br>の<br>、<br>か<br>「<br>の<br>も<br>う<br>の<br>、<br>か<br>う<br>の<br>も<br>う<br>の<br>、<br>か<br>う<br>の<br>も<br>う<br>の<br>、<br>か<br>う<br>の<br>も<br>う<br>の<br>、<br>か<br>う<br>の<br>も<br>う<br>の<br>、<br>か<br>う<br>の<br>う<br>の<br>、<br>か<br>う<br>の<br>う<br>の<br>、<br>か<br>う<br>の<br>う<br>の<br>う<br>つ<br>う<br>ろ<br>つ<br>う<br>う<br>つ<br>う<br>う<br>つ<br>う<br>う<br>う<br>う<br>う<br>う<br>う<br>う<br>う<br>う<br>う<br>う<br>う                                                                                                    |                                                                                               |                                                                                                    | 57<br>71                                                           | * * * * * * * * * * * * * * * * * * *                              |                     | 出か<br>す。<br>ク。<br>されま<br>キンディ(                                     | 市<br>市<br>市<br>市<br>二<br>二<br>二<br>二<br>二<br>二<br>二<br>二<br>二<br>二<br>二<br>二<br>二           |
| <ul> <li>他当</li> <li>(1-ド1、</li> <li>(1-ド1、</li> <li>(1-ド1)</li> <li>(1-ド1)</li></ul>                                                                                                    | マス<br>マス<br>和<br>の<br>の<br>の<br>の<br>の<br>の<br>の<br>の<br>の<br>の<br>の<br>の<br>の                                                                         | #13790<br>まさん構築<br>ク登録の<br>をな入力し<br>たんで、<br>たんで、<br>たんで<br>たんで、<br>たんで、<br>た<br>たんで<br>たんで<br>た<br>た<br>た<br>た<br>た<br>た<br>た<br>た<br>た<br>た<br>た<br>た<br>た                                                                                                    | 沖縄町<br>木式気気部 の画面<br>します<br>う<br>う<br>「<br>をいふ、<br>ドを登録スカし<br>甲すこちの音で移<br>株<br>支<br>支<br>を、<br>、 ・ ・ </td <td>が表<br/>。<br/>・<br/>会<br/>な」<br/>・<br/>なかできま<br/>コート<br/>本<br/>ホ<br/>・<br/>、<br/>、<br/>、<br/>、<br/>、<br/>、<br/>、<br/>、<br/>、<br/>、<br/>、<br/>、<br/>、</td> <td></td> <td></td> <td></td> <td></td> <td></td> <td></td> <td>日<br/>日<br/>日<br/>日<br/>日<br/>日<br/>日<br/>日<br/>日<br/>日<br/>日<br/>日<br/>日</td> | が表<br>。<br>・<br>会<br>な」<br>・<br>なかできま<br>コート<br>本<br>ホ<br>・<br>、<br>、<br>、<br>、<br>、<br>、<br>、<br>、<br>、<br>、<br>、<br>、<br>、                                                                                                    |                                                                                               |                                                                                                    |                                                                    |                                                                    |                     |                                                                    | 日<br>日<br>日<br>日<br>日<br>日<br>日<br>日<br>日<br>日<br>日<br>日<br>日                               |

- ※1 金融機関・支店コードか分らない場合は、 「検索」ボタンをクリックすると、頭文字 検索ができます。
- ※2「受取人力ナ名称」は半角力ナ英字で、 ご入力ください。
- ※3グループ登録をされた場合は、
  - 「**グループ指定**」にチェックを入れてください。

### 4.一覧表示を印刷したい場合は、受取人マスタ 一覧の「印刷」をクリック。

| 込先[<br>的の7                                     | コ座(受敗<br>代タンを押                                                                                                    | 人マスタ) の<br>してください                                                                                                   | 新規登録、修正、潮陽<br>。                                                                                         | などを行います                                                                                                    | r.                                                                                         |                                                       |                   |              |                            |                                  |                                                                     |                                                                              |                   |                                                                                                    |
|------------------------------------------------|----------------------------------------------------------------------------------------------------|----------------------------------------------------------------------------------------------------|----------------------------------------------------------------------------------------------------|----------------------------------------------------------------------------------------------------|--------------------------------------------------------------------------------------------|-------------------------------------------------------|-------------------|--------------|----------------------------|----------------------------------|---------------------------------------------------------------------|------------------------------------------------------------------------------|-------------------|----------------------------------------------------------------------------------------------------|
| 新し                                             | く受取人                                                                                                    | マスタを登録                                                                                                    | ŧ                                                                                                    |                                                                                                    |                                                                                            |                                                       |                   |              |                            |                                  |                                                                     |                                                                              |                   |                                                                                                    |
| fu (                                           | 振込先を受け                                                                                                    | な人マスタに登                                                                                                    | 線する場合は、「新規登                                                                                             | 録」 ボタンを押し                                                                                                    | てください                                                                                      | Į.                                                    |                   |              |                            |                                  | 1                                                                   | ۶.                                                                           |                   |                                                                                                    |
| 識形                                             | 式、CSV形う<br>ください。                                                                                                    | なファイルを                                                                                                    | 使用して振込先を登録す                                                                                             | る場合は、「外部                                                                                                    | ロアイル入                                                                                      | 力] ポ                                                  | 92                | を            |                            | 5                                | 87                                                                  | 17.                                                                          | 化                 | ኢታ                                                                                                    |
| 登録                                             | 済み受取                                                                                                    | 人マスタを                                                                                                    | 修正、削除                                                                                                   |                                                                                                    |                                                                                            |                                                       |                   |              |                            |                                  |                                                                     |                                                                              |                   |                                                                                                    |
|                                                |                                                                                                    |                                                                                                    |                                                                                                    |                                                                                                    |                                                                                            |                                                       |                   |              |                            |                                  |                                                                     |                                                                              |                   |                                                                                                    |
| 取人                                             |                                                                                                    | 【<br>【<br>2.5 終下すス想                                                                                                 | 合计 対象行奏選択1.才                                                                                            | 「修正」式ない友                                                                                                    | 畑レアイド                                                                                      | オル                                                    | _                 | _            | _                          | Г                                | Ċ                                                                   |                                                                              |                   | $\neg$                                                                                                    |
| 取人物人にし、                                        | マスタート<br>マスタの内引<br>マスタをフォ<br>ーブ振定の<br>、オンライ:<br>24年                                                                        | 【<br>※を修正する場<br>ペイル出力(CS<br>「●」は該当終<br>ノで事前登録ロ                                                                      | 合は、対象行を選択して<br>V形式)する場合は、「<br>泰グループに登録済みで<br>室として利用されている                                                | 「修正」ボタンを<br>外部ファイル出力<br>ある事を表します<br>口座は対象としま                                                                                                    | :押してくだ<br>)] ボタンを<br>「。<br>!せん。                                                            | さい。<br>押して                                            | < <i>t</i> £      | tu           |                            | 外部。                              | <b>F</b>                                                            | 10月                                                                          | 1 <b>1</b>        |                                                                                                    |
| 取人 激大 し 、 の の の の の の の の の の の の の の の の の の  | マスター<br>マスタの内容<br>マスタをフォ<br>ーブ指定の<br>、オンライ:<br>20世<br>コード1                                                                 | <ul> <li>              ・             ・</li></ul>                                                                    | 合は、対象行を選択して<br>V形式)する場合は、「<br>象グループに音録済みで<br>室として利用されている                                                | 「修正」ボタンを<br>外部ファイル出力<br>ある事を表します<br>口座は対象としま                                                                                                    | (押してくだ<br>)) ポタンを<br>「。<br>さん。                                                             | さい。<br>押して                                            | < <i>t</i> ć      | t            |                            | 外部;                              | <b>F</b>                                                            | 10日                                                                          | b                 |                                                                                                    |
| 取人<br>取人<br>取人<br>の<br>し、<br>修理<br>調説<br>調読    | マスター1<br>マスタの内容<br>マスタをフェ<br>ーブ振定の<br>、オンライ:<br>の様<br>コード1<br>縦加                                                           | ■ 1000000000000000000000000000000000000                                                                             | 合は、対象行を選択して<br>べ形式」する場合は、「<br>条グループに音談済みで<br>空として利用されている<br><b>受な人力ナ名称</b><br>ま学名称                      | 「修正」ボタンを<br>外部ファイル出力<br>ある事を表します<br>口座は対象としま<br>全部機関を<br>支広名                                                                                                    | 押してくだ<br>」ボタンを<br>「、<br>・<br>世ん、                                                           | さい。<br>押して<br>区分                                      | < <i>t</i> £      | to a         |                            | 外部に                              | <b>日</b>                                                            | 」<br>1<br>日<br>1<br>1<br>1<br>1<br>1<br>1<br>1<br>1<br>1<br>1<br>1<br>1<br>1 |                   |                                                                                                    |
| 取人で見ていた。                                       | マスター1<br>マスタの内容<br>マスタをフリ<br>ーブ指定の<br>、オンライ:<br>2016<br>コード1<br>縦加<br>1050                                                 | 【<br>特徴係正する場<br>ペイル出力(CS<br>●」は該当続<br>ママ単計登録コロ<br>■<br>コード1<br>コード1<br>コード2                                         | 合は、対象行を選択して<br>VV記が153番合は、「<br>を分しープに登録為かで<br>差として利用されている<br>受な人力する弗<br>実する弗<br>01(HT/730)<br>(個、28者であ事 | 「修正」ボタンを<br>外部ファイル出力<br>ある事を表します<br>口座は対象としま<br>金融機構築<br>支広名<br>米福町行<br>本店営業部                                                                                                    | 2月してくだ<br>1) ボタンを<br>5.<br>させん。                                                            | さい。<br>押して                                            | <12<br>1          | さい<br>2<br>- | <i>7</i> 11<br>3           | 外部C<br>トープ<br>4 5<br>- ・         | 日<br>177-11<br>111<br>111<br>111<br>111<br>111<br>111<br>111<br>111 | <b>月</b><br>小出<br>7                                                          | 1)<br>b           |                                                                                                    |
| 取人が取人になった。                                     | マスター1<br>マスタの内容<br>マスタをファ<br>ーブ振空の<br>ネンライン<br>2<br>(1)<br>(1)<br>(1)<br>(1)<br>(1)<br>(1)<br>(1)<br>(1)<br>(1)<br>(1)     | <ul> <li>■ た修正する場合</li> <li>● イル出力(CS</li> <li>● 「は該当終ロージー</li> <li>▼ マード1</li> <li>■ コード1</li> <li>コード2</li> </ul> |                                                                                                    | 「修正」ボタンを<br>外部ファイル北方<br>ある単を表します<br>口座は対象としま<br>口座は対象としま<br>の座は対象<br>支払者<br>外線の<br>常<br>本<br>空<br>気<br>名<br>・<br>単成<br>の<br>、<br>、<br>、<br>、<br>、<br>、<br>、<br>、<br>、<br>、<br>、<br>、<br>、<br>、<br>、<br>、<br>、<br>、                                                                                                    | 探してくだ<br>リポタンを<br>「、<br>世ん。                                                                | さい,<br>押して<br>単一<br>うた<br>単<br>一<br>当方<br>介担          | <1E<br>1<br>-     | 2<br>-<br>-  | <i>7</i> 1<br>3<br>-       | 9180<br>6-31<br>4 5<br>          | 日<br>77-1<br>能定<br>6<br>-                                           | 7<br>·                                                                       | 1)<br>b<br>8<br>- | 100 miles (100 miles ( |
| 取入 次取人 化 の の の の の の の の の の の の の の の の の の   | マスター1<br>マスタの内容<br>マスタをフラーブ振定の<br>、オンライ:<br>74世<br>ロード1<br>初期<br>1050<br>起50                                               | 【<br>前を停正する場<br>やイル出力(CS<br>●」は該当院<br>→<br>ママ単創登録のコ<br>→<br>コード1<br>コード2                                            |                                                                                                    | 「癒正」ボタンを<br>外部ファイル北方<br>ある事を表します<br>口型は対象としま<br>の型は対象<br>ないま<br>本心医生<br>が<br>海道行<br>本心医生が<br>が<br>たて<br>の<br>の<br>の<br>の<br>の<br>の<br>の<br>の<br>の<br>に<br>れた<br>り<br>で<br>の<br>の<br>で<br>の<br>に<br>しま<br>す<br>で<br>の<br>の<br>の<br>で<br>の<br>に<br>しま<br>う<br>で<br>の<br>で<br>の<br>で<br>の<br>で<br>の<br>で<br>の<br>で<br>の<br>で<br>の<br>の<br>で<br>の<br>で<br>の | 野してくだ<br>う、ボタンを<br>す。<br>させん。                                                              | さい。<br>で<br>す<br>ほ<br>分<br>万相<br>万相<br>万相<br>万相<br>万相 | <だ<br>1<br>-<br>- | 2<br>-<br>-  | <i>7</i> 1<br>3<br>-       | 外部ン<br>ループ)<br>4 5<br>- ・<br>こ ・ | 年<br>177-1                                                          | 7<br>。<br>。                                                                  | 8<br>-            | 11<br>11<br>11<br>11<br>11<br>11<br>11<br>11<br>11<br>11<br>11<br>11<br>11                                                                                                    |
| 設置した 総理 一般 一般 一般 一般 一般 一般 一般 一般 一般 一般 一般 一般 一般 | マスター1<br>マスタの作用<br>マスタをファ<br>ーブ集定の<br>、オンライ:<br>20年1<br>20月<br>20月<br>20月<br>20月<br>20月<br>20月<br>20月<br>20月<br>20月<br>20月 | I<br>地格正する場<br>ペイルは力(CS<br>「●」は該当時<br>「●」は該当時<br>コード1<br>コード2<br>マ                                                  | 合は、対象行を選択して<br>「外記」する場合は、「<br>タブループに意味為か<br>産之して利用されている                                                 |                                                                                                    | 押してくだ<br>1 ポタンを<br>た<br>で<br>定<br>成<br>部<br>通<br>2551530<br>勝座<br>1105435<br>筆通<br>2551632 | さい,<br>押して<br>協力<br>負担<br>当方担<br>当方担                  | <##               | 2<br>-<br>-  | <i>7</i> 11<br>3<br>-<br>- | 9-37<br>4 5<br>                  | 日<br>17-1                                                           | 「<br>「<br>「<br>」<br>、                                                        | 8<br>-<br>-       |                                                                                                    |

5.印刷条件指定の画面が表示されるので、印刷 条件設定を選択し、「印刷」をクリック。画面 下部にダイアログが表示されるので、「ファイ ルを開く」をクリック。

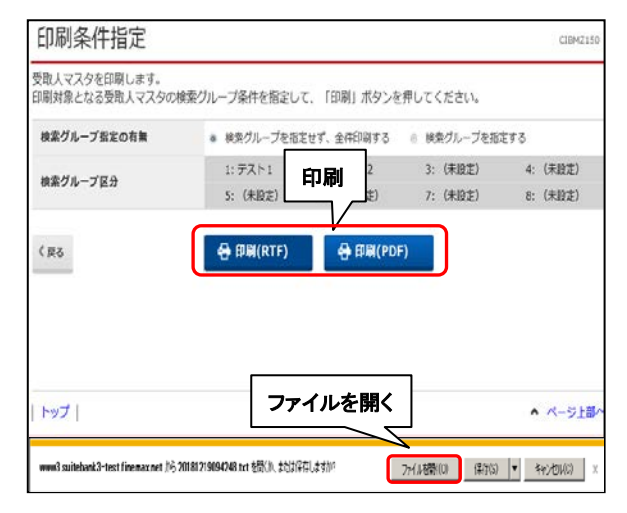

### 6.ファイルを開き、印刷を開始します。 ※印刷終了後は、×で閉じる。

| VILLED CHENNEL | Advert. 11 www.con/dt. Adv/200 |                  | 10.1116-1 |          |       |                                         |          |              |                 | - ES THE |
|----------------|--------------------------------|------------------|-----------|----------|-------|-----------------------------------------|----------|--------------|-----------------|----------|
| Degle C+       | - 37-5                         | 0 · 12 :         | NOT-D+    | 70 HM 11 | 5 100 | - 11MX - 5                              | - INCOME | • <i>B</i> . |                 | OPR      |
|                | -HOLEN HOLE                    |                  |           | Q        |       | e · · · · · · · · · · · · · · · · · · · |          |              | 1 14-1 (STORED) |          |
|                |                                |                  |           |          |       |                                         |          |              |                 |          |
|                | 1.1                            | -c : 1975        | F1        | <<233    | 人文艺学  | 7-9- <b>%</b> >                         | >        | beingte mai  | IS NOT IN       |          |
|                |                                | (4) 支援人力<br>単数人力 | +68       |          |       | 3-44                                    | 15-45    | 26~211日間     | FRINCS-         |          |
|                |                                | 2011             |           | #2       |       |                                         | ****     | 0.884        | RONTER-         |          |
|                |                                | 1 2012           | V.m.      |          |       | 00000001                                |          | \$3.90004E   | 8388-           |          |
|                |                                | 841              | 10        | 111      | 4.0   |                                         | 2492     | 0.010        | 9294            |          |
|                |                                | 1 61.54          | 100       |          |       | WITOWCOWS.                              |          | 20000000     | 85##-           |          |
|                |                                | 220              | 20.       | 140      | SVP   |                                         | 2474     | werten       | TOTAL -         |          |
|                |                                | 3 924            | -         |          |       | 00710003047                             |          | 20402246     | A548-           |          |
|                |                                | 200.000          | 100 C     | -        |       |                                         | -        | Transie .    | dependence -    |          |

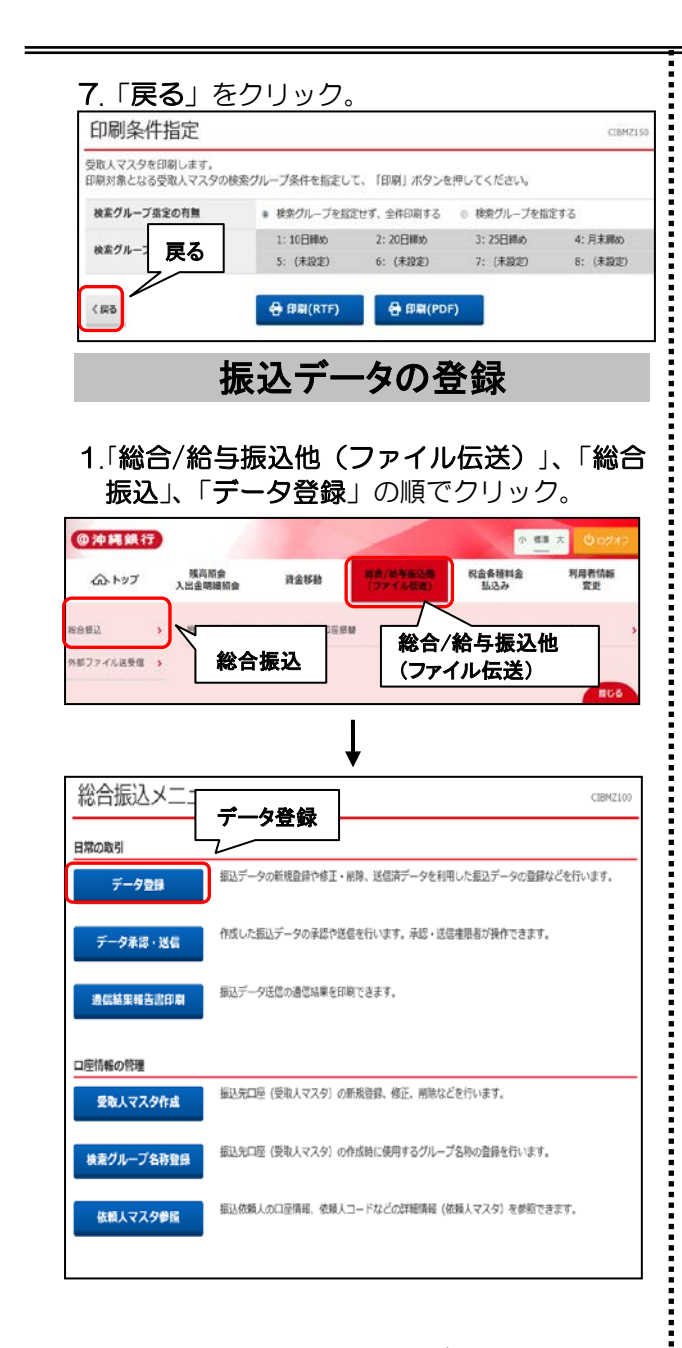

### 2.振込データ登録・選択画面が表示されるの で、「新規登録」をクリック。

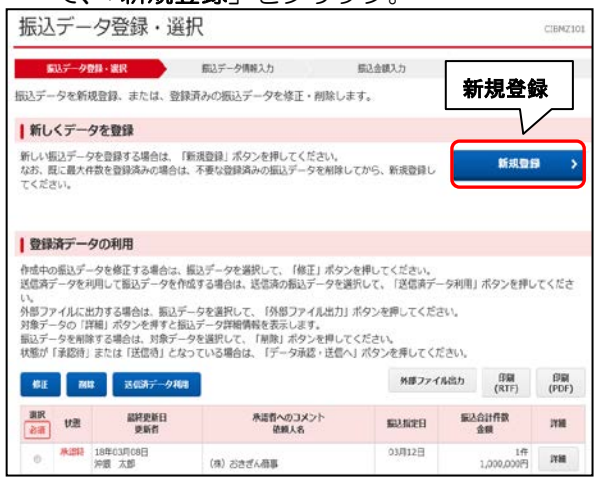

#### 3.振込データ情報入力画面が表示されるので、 振込指定日を入力し、「次へ」をクリック。

| 振込データ情                       | 報入:            | ,<br>力               | , , , ,,,,,    |                         |            | CIBMZ102  |
|------------------------------|----------------|----------------------|----------------|-------------------------|------------|-----------|
| 振込データ登録・選択                   | 2              | 振込データ                | 请報入力           | 振込金額入力                  | ,          | 振込データ登録確認 |
| 振込データの情報を入力                  | っして、 「         | 次へ」 ボタンを             | 押してくだ          | さい。                     |            |           |
| 承認者へのコメントを任意<br>※この内容は振込先(受取 | で入力でき<br>人)に送信 | ます。<br>されるものではあ      | りません。          |                         |            |           |
| 永認者へのコメント                    |                |                      |                |                         | 全角20文字(4   | 《角40文字》以内 |
| 依頼人の選択                       |                |                      |                |                         |            |           |
| 作成する振込データの依頼                 | 人を選択し          | てください。               |                |                         |            |           |
| 選択<br>必須<br>支店名              |                | 預金種目                 | 口座番号           | 依赖人力于名称<br>漢字名称         | 依頼人コード     | ICKE      |
| • 本店営業部                      |                | 普通預金                 | 0901959        | 1)#キギンシヨウジ<br>(株)おきぎん商事 | 0000181206 |           |
| 振込指定日の入力                     |                |                      |                |                         |            |           |
| 振込指定日を入力してくだ                 | さい。            |                      |                |                         |            |           |
| 振込指定日 必須                     |                | ✔ 月 -                | • □            |                         |            |           |
| 受取人情報の検索条件                   |                |                      |                |                         |            |           |
| 受取人情報の検索条件を指<br>表示順を指定すると、指定 | 定して、「<br>した表示順 | 次へ」ボタンを押<br>で検索結果を表示 | してください<br>します。 | い。(受取人情報の検索結            | 果は、次画面で表示  | されます)     |
| 対象マスタ                        | • 👳            | 取人マスタ                | ④ 従業           | マスタ                     |            |           |
|                              |                | ンライン都度/事             | 前登録の受問         | 2人も検索対象にする              |            |           |
|                              | 検索             | グループ                 | ~              |                         |            |           |
| 検索条件                         | 1:             | 10日締め                | 2:20           | 日締め 3:2                 | 25日締め      | □ 4:月末締め  |
| 表示順                          | 5:             | : (未設定)<br>-ド1       | - 6: (         | 未設定) [7:                | (未設定)      | 3: (未設定)  |
| < 戻る                         |                |                      | 2              |                         | 次へ         |           |

 ※1振込日当日は指定できません。
 ※2グループ登録をされた場合は、グループ名 にチェックを入れてください。

4.振込金額入力画面が表示されるので、振込金 額を入力し、「登録完了」をクリック。 ※振込金額が0円の場合は、入力不要。

|                                                                                                    | 9登録・選択                                                                                                | 1                                                                                                    | 脳ンデータ情報入力                                                                                                    | 新込金額入                                                                      | h                                                        | 振込データ                      | 即確認                   |
|----------------------------------------------------------------------------------------------------|----------------------------------------------------------------------------------------------------|----------------------------------------------------------------------------------------------------|----------------------------------------------------------------------------------------------------|----------------------------------------------------------------------------|----------------------------------------------------------|----------------------------|-----------------------|
| · / (書 41) · ·                                                                                                    | ら取り信頼をつ                                                                                               | *確認のうき                                                                                                    | 支払全額 手参約本                                                                                                    | 1.51.7 [祭母会                                                                | て」ボタンを増                                                  | 1.7.15                     | and the second second |
| 1947/1948 . 3                                                                                                    | CHA/CINHER/CCC                                                                                        | - 9840 JAL                                                                                                    | XIAMING TRAFE                                                                                                    |                                                                            | 11/1/2/214                                               | UCNE                       |                       |
| 依頼人情報                                                                                                    | Æ                                                                                                    |                                                                                                    |                                                                                                    |                                                                            |                                                          |                            |                       |
| 金融機關名<br>支店名                                                                                                    | 預金種目                                                                                                  | 口座番号                                                                                                    | 依赖人名称                                                                                                    | 依頼人コード                                                                     | 振込指定日                                                    | 承認者への:                     | コメント                  |
| 中睡銀行<br>本店営業部                                                                                                    | 首通預金                                                                                                  | 0901959                                                                                                    | (株)おきぎん商事                                                                                                    | 0000181206                                                                 | 03月12日                                                   |                            |                       |
| <ul> <li>              登取人情報の               登取人情報の               登取人情報の               登取人情報の          </li> <li>             登取人情報を             ジェ             ジェ払金額の         </li> </ul> <li>             ながの         </li> <li>             ながの         </li> <li>             ながの         </li> <li>             ながの         </li> <li>             ながの         </li> <li>             ながの         </li> <li>             ながの         </li> <li>             ながの         </li> <li>             ながの         </li> <li>             ながの         </li> | 一覧<br>会領・手数料表<br>た入力で追加する<br>認太マスタから<br>ファイルから一割<br>た力値目参数料込<br>力で訂正したポ<br>ポタンを押する<br>受称人マスタリ<br>ド1 ~ | 2入力してくだ<br>5場合は、「個<br>6検索して追加<br>5撮定する場合<br>5撮込金額の先<br>4最込金額の先<br>4<br>5要取人詳細情<br>9出<br>9日<br>9日<br>9日<br>9日<br>9日<br>9日<br>9日<br>9日<br>9日<br>9日<br>9日<br>9日<br>9日 | さい。<br>別入力」ボタンを押して<br>する場合は、「受取入さ<br>は、「外部データ入力」<br>方負担手数料に差徴がう<br>魔に <sup>**</sup> が考定され、所<br>縦編画面を表示します。<br>データ入力 | こください。<br>マスク呼出」ボタンを押<br>ポタンを押してくだき<br>こじている場合、「芝の手数料は自動設定」<br>(データの削除は受取人 | してください。<br>い。 (現在の表示<br>」欄に***が表示で<br>対1ません。<br>詳細情報画面から | 内容は上書きさ<br>されます。<br>、行えます) | されます)                 |
| J-F1                                                                                                    | 受取人名                                                                                                  | 10<br>15<br>17                                                                                                    | 說規聞名     支払金     支払金     加速番号                                                                                       | 額(円)<br>額(円)<br>金額(P                                                       | 手数料<br>(分<br>3)   差額 訂正                                  | EDI情報                      | 17 M                  |
|                                                                                                    | おきざん物産                                                                                                | 沖縄線<br>本店営<br>普通預<br>25516                                                                                                    | 行<br>筆部<br>全<br>32                                                                                                  | 0<br>0                                                                     | 0                                                        |                            | 2788                  |
| 表示順 コー                                                                                                    | F1 ▼                                                                                                  |                                                                                                    |                                                                                                    |                                                                            |                                                          |                            |                       |
| 個別入力                                                                                                    | 受取人マスタロ                                                                                               | 学出 外部                                                                                                    | データ入力                                                                                                    |                                                                            |                                                          |                            |                       |
|                                                                                                    | 抽索                                                                                                    |                                                                                                    |                                                                                                    |                                                                            |                                                          |                            |                       |
| 「取人情報の                                                                                                    | in 1 dillatives advanta                                                                               | て、該当する                                                                                                    | データを一覧表の上位に                                                                                                    | こ表示で                                                                       | 1                                                        | 1                          |                       |
| を取人情報の 一覧表内の受目                                                                                                    | X人TIF報を快発し                                                                                            |                                                                                                    | 一致検索/部分一致検索                                                                                                    | () を道 ひゃ ムコ -                                                              | <u></u>                                                  | ください。                      |                       |
| を取人情報の<br>一覧表内の受用<br>総案相力ナ名和<br>総案結果に複数                                                                                                    | ×入時報を検索し<br>称を入力して、制<br>数件が該当した場                                                                      | 戦策方法(前方<br>計合は、口座順                                                                                                    | (金融機関コード、店舗                                                                                                    | □-  <b>金</b> 蘇:                                                            | π, 1                                                     | 表示されます。                    |                       |

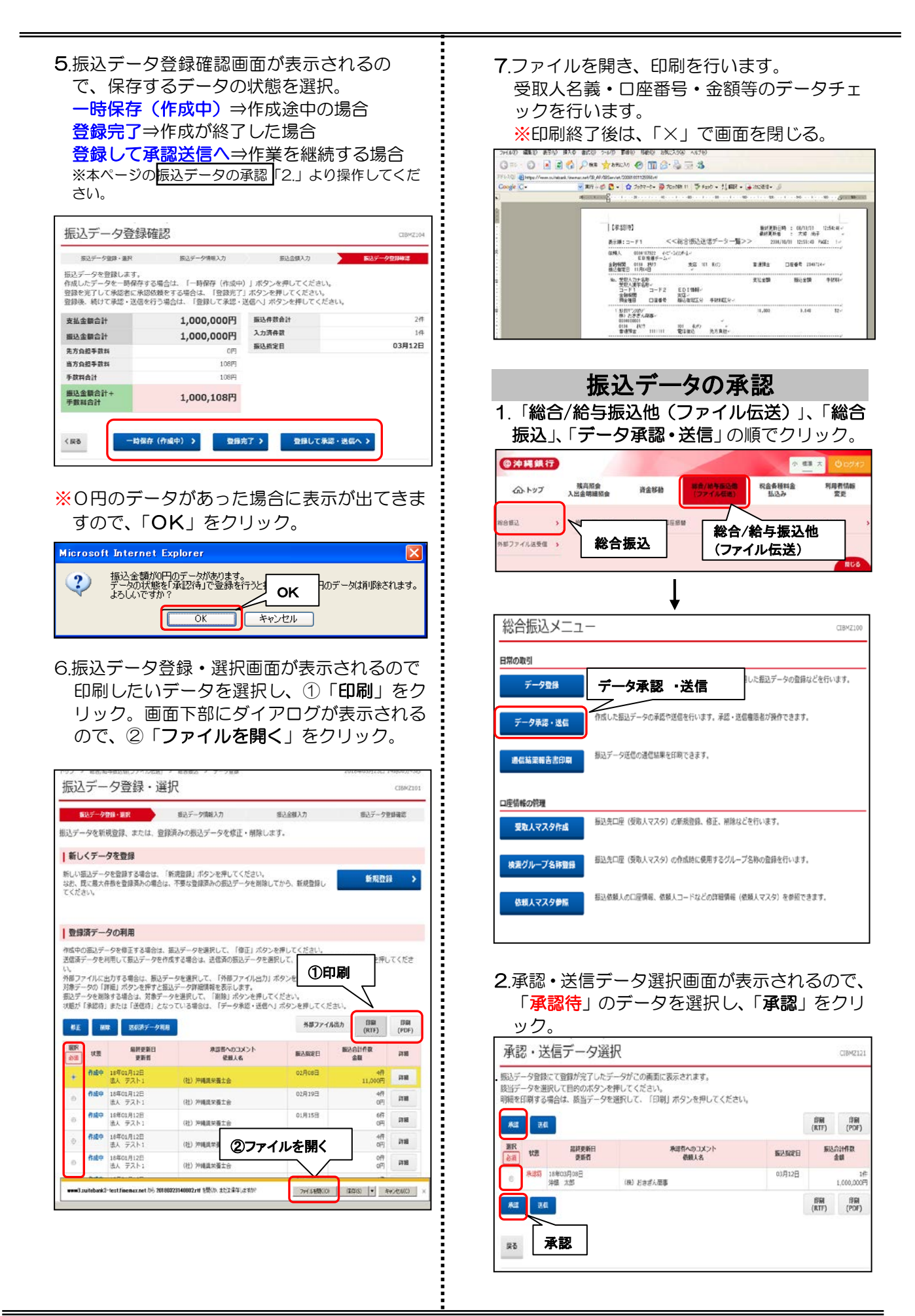

| 後、「 <b>承</b>                                                                                                    | 減」 セクリッ?                                                                                                    | <u>り。</u>                                                                                                    |                                                                                                    |
|----------------------------------------------------------------------------------------------------|----------------------------------------------------------------------------------------------------|----------------------------------------------------------------------------------------------------|----------------------------------------------------------------------------------------------------|
| 振込データ承                                                                                                    | 認確認                                                                                                    |                                                                                                    | CIBMZ122                                                                                                    |
| 承                                                                                                    | 2・送信データ選択                                                                                                    | 最上データ承認                                                                                                    | 降退                                                                                                    |
| 以下の内容で振込データ<br>よろしければ利用者確認                                                                                                    | を承認します。<br>暗証番号を入力して、「承認」ボタン                                                                                                    | を押してください。                                                                                                    |                                                                                                    |
| 振込データ情報                                                                                                    |                                                                                                    |                                                                                                    |                                                                                                    |
| 最終更新日<br>最終更新者                                                                                                    | 18年03月08日 17時22分46<br>沖銀 太郎                                                                                                    | 8                                                                                                    |                                                                                                    |
| 依赖人情報                                                                                                    |                                                                                                    |                                                                                                    |                                                                                                    |
| 支店コード                                                                                                    | 101                                                                                                    |                                                                                                    |                                                                                                    |
| 支店名<br>預金種目                                                                                                    | わデン           普通預金                                                                                                    |                                                                                                    |                                                                                                    |
| 口座番号                                                                                                    | 0901959                                                                                                    |                                                                                                    |                                                                                                    |
| 依頼人力ナ名称                                                                                                    | h)###*>>>30>*                                                                                                    |                                                                                                    |                                                                                                    |
| 振込金額情報                                                                                                    |                                                                                                    |                                                                                                    |                                                                                                    |
| 振込金額合計<br>先方負担手数料                                                                                                    | <b>1,000,000円</b>                                                                                                    | 振込件数合計<br>承認者へのコメント                                                                                                    | 1件                                                                                                    |
| 当方負担手数料                                                                                                    | 108円                                                                                                    | 振込指定日                                                                                                    | 03月12日                                                                                                    |
| 于政科台計<br>振込金額合計+                                                                                                    | 108円                                                                                                    |                                                                                                    |                                                                                                    |
| 手数料合計                                                                                                    | 1,000,100[]                                                                                                    |                                                                                                    |                                                                                                    |
|                                                                                                    |                                                                                                    | ↓利用者確認暗                                                                                                    | 証番号                                                                                                    |
| 利田実験汚絶な美景の時に、                                                                                                    | らび亜アオ お想達ラかいトンにしかい 不                                                                                                    | (1531)                                                                                                    |                                                                                                    |
| CONTRACTOR OF THE PERSON AND INCOMENTS                                                                                                    |                                                                                                    | 半角英数字6~12桁                                                                                                    |                                                                                                    |
| 利用者確認暗証番号                                                                                                    | 必須<br>ソフトウェアキーボード                                                                                                    |                                                                                                    | +                                                                                                    |
| **>±₺<br>.「総合/i<br>振込」、「                                                                                                    | 振込デー<br>給与振込他(ゴ<br>データ承認・対                                                                                                    | ***<br><b>タの送信</b><br>ファイル伝送)<br>送信」の順でな                                                                                                    | 」<br>)」、「総名<br>フリック。                                                                                                    |
| **>たル<br>.「総合/i<br>振込」、「<br>のトップ x<br>esz , 、                                                                                                    | 振込デー<br>給与振込他(<br>データ承認・う<br><sup> KARS®</sup><br><sup> KARS®</sup><br><sup> KARS</sup> | ■<br><b>タの送信</b><br>ファイル伝送)<br>送信」の順でク<br>■<br>■<br>■<br>■<br>■<br>■<br>■<br>■<br>■<br>■<br>■<br>■<br>■                                                                                                    | )<br>)」、「総名<br>フリック。<br>(注意)<br>(込他)                                                                                                    |
| ++>206<br>「総合/i<br>振込」、「<br>のかりず、A<br>66回2 、 、<br>5774/68世紀 >                                                                                                    | 振込デー<br>給与振込他(ご<br>データ承認・う<br>総合振込<br>総合振込                                                                                                    | ▼                                                                                                    | )<br>)」、「総合<br>フリック。<br>(注意: NRM<br>(注意: NRM<br>(注意: NRM)<br>(注意: NRM)<br>(注 NRM)<br>(注 NRM)<br>(注 NRM)<br>(注 NRM)<br>(注 NRM)<br>(注 NRM)<br>(] NRM)<br>(] NRM)          |
| ++>255 . 「総合/i<br>振込」、「<br>の沖璃鏡行<br>のトップ A<br>#1774/AB学種 ><br>総合振込メニ                                                                                                    | 振込デー<br>給与振込他(ご<br>データ承認・)<br><sup> </sup>                                                                                                    | ▼認<br><b>タの送信</b><br>ファイル伝送)<br>送信」の順でク<br>総合/給与場<br>(ファイル伝法                                                                                                    | )<br>) 」、「総名<br>フリック。<br>() 禁入 0:02年<br>注入他<br>美)<br>(1992)                                                                                                    |
| +ャンセル     「総合/i<br>振込」、「<br>ゆハッブ 、<br>ロットップ 、<br>ロットップ 、<br>和 、<br>和 、 | 振込デー<br>給与振込他(ご<br>データ承認・う<br>総合振込                                                                                                    | ▼<br>マアイル伝送)<br>送信」の順でク<br>総合/給与振<br>(ファイル伝法)                                                                                                    | )」、「総名<br>フリック。<br>② 型 3 0000<br>注<br>込他<br>差)<br>■ 2000                                                                                                    |
| ++>>セル  . 「総合/: 振込」、「                                                                                                    | 振込デー   給与振込他(ご   データ承認・   総合振込   2-   データ承認                                                                                                    | <b>タの送信</b><br>ファイル伝送) 送信」の順で な<br>総合/給与場<br>(ファイル伝法)                                                                                                    | )<br>) 」、「総合<br>フリック。<br>* (語)、 (2007<br>* (語)、 (2007<br>* (2007)<br>* (2007)<br>* (                                                                                                    |
| ++>>=>+>>=>+ () () () () () () () () () () () () ()                                                                                                    | またいので、一ののでは、「「「一のの承認。」」   こので、「デークの承認。」   こので、一のの承認。   「たいが、のののので、「「「一の不認。」   こので、一のの承認。                                                                                                    | 本認<br>本認<br>タの送信<br>ファイル伝送)<br>送信」の順で な<br>総合/給与場<br>(ファイル伝法<br>総合/給与場<br>(ファイル伝法<br>、 、 、 、 、 、 、 、 、 、 、 、 、 、 、 、 、 、                                                                                                     | )<br>) 」、「総名<br>フリック。<br><sup>() (1)</sup> (1)<br>(1)<br>(1)<br>(1)<br>(1)<br>(1)<br>(1)<br>(1)                                                                                                    |
| +ャンセル     「総合/i<br>振込」、「<br>ゆかぼ 鉄行<br>のトップ ス<br>のトップ ス<br>のと、<br>のの取引<br>デーク発露・送信<br>連信協業報告声印刷                                                                                                    |                                                                                                    | 本認<br>本認<br>タの送信<br>ファイル伝送)<br>送信」の順で<br>、<br>総合/給与場<br>、<br>、<br>、<br>、<br>、<br>、<br>、<br>、<br>、                                                                                                    | )<br>) 」、「総名<br>フリック。<br>() 至 ス 002<br>() 至 ス 002<br>() 2<br>() |
| +ャンセル     「総合/i<br>振込」、「     のトップ 、     のトップ 、     のトップ 、     ののトップ 、     マークを見 、     マークを見     デークを見     デークを見     デークを見     正信報の問題                                                                                                    | 本語のでは、「「「一ク承認・う」   本語のでは、「「一ク承認・う」   本語のでは、「「一ク承認・う」   本語のでは、「「一ク承認   本語ので、「「「一ク承認   エー   エー    エー   エー   エー   エー   エー   エー   エー   エー   エー   エー   エー   エー   エー   エー   エー   エー   エー   エー   エー   エー    エー   エー   エー    エー   エー   エー   エー   エー   エー   エー   エー   エー   エー    エー   エー   エー   エー    エー    エー      エー    エー    エー     エー      エー     エー      エー     エー      エー      エー        エー                                                                                                    | ス<br>マアイル伝送)<br>送信」の順でク<br>*送信<br>*送信<br>*送信<br>*注信<br>*注信<br>*注信<br>*注信<br>*注信<br>*注信<br>*注信<br>*注                                                                                                    | )<br>) 」、「総名<br>フリック。<br>(* 語 ス 002<br>(* 語 ス 002<br>(* 語 ) (* 10))<br>(* 10))<br>(* 10                                                                                                    |
| +ャンセル     「総合/i<br>振込」、「     のかりブ 、     のたりブ 、     のたりブ 、     のたりブ 、     のたりブ 、     のたりブ 、     のの取引      デーク発信・送信     連信結果等きた印刷     コ店信報の時週     受加人マスク作曲                                                                                                    |                                                                                                    | マスクの送信     アイル伝送)     送信」の順で     で     べ     で     べ     で     べ     で     べ     で     べ     て     で     べ     て     で     べ     て     で     べ     て     で     べ     て     で     べ     て     で     む     の     「     で     べ     て     で     べ     て     で     む     の     に     む     の     に     む     の     に     む     の     に     む     の     に     む     の     に     む     の     に     む     の     に     む     の     に     む     の     に     の     に     の     に     の     に     の     に     の     に     の     に     の     に     の     に     の     に     の     に     の     に     の     に     の     に     の     に     の     に     の     に     の     に     の     に     の     に     の     に     の     の     に     の     の     の      の     の | )<br>) 」、「総名<br>フリック。<br>() 禁 ス 002<br>() 禁 ス 002<br>() 禁 ス 002<br>() 読ままま、<br>() 読ます、<br>() 読ます、                                                                                                    |
| キャンセル ・「総合/i<br>振込」、「 のかりままれ? のかりままれ? のかりブ み のの取引 デーク登場 デーク発電・送信 単信編の防理 変取人マスク作成 と規二ノルーブ名称登録                                                                                                    |                                                                                                    | 本認<br>本認<br>本認<br>本認<br>本認<br>本認<br>本認<br>本認                                                                                                    | )<br>) 、「総名<br>フリック。<br>(* 型 、 007<br>(* 型 、 007<br>(* D 、 007<br>(* D 、 007<br>(* D ) (* D ) (* D ) (* D ) (* D ) (* D ) (* D ) (* D ) (* D ) (* D ) (* D ) (* D ) (* D ) (* D ) (* D ) (* D ) (* D ) (* D ) (* D ) (* D ) (* D ) (* D ) (* D ) (* D ) (* D ) (* D ) (* D ) (                                                                                                    |

 2.承認・送信データの選択画面が表示されるので、「送信待」のデータを選択し、「送信」を クリック。

| シデデ細を | ータ登録<br>ータを選<br>印刷する |                    | ータがこの画面に表示されます。<br>早してください。<br>戦沢して、「印刷」ボタンを押してください |               |             |            |
|-------|----------------------|--------------------|-----------------------------------------------------|---------------|-------------|------------|
| 42    | E                    |                    |                                                     |               | 印刷<br>(RTF) | (PDF)      |
| 銀     | th                   | 部務先期日<br>更新者       | 来信件へのコメント<br>従編人名                                   | <b>S</b> 2828 | 1813.       | SHAR<br>BU |
| 0.    | 送假約                  | 18年03月23日<br>利用者01 | (私)おさざん意味                                           | 03/J26E       |             | 1<br>9,946 |
|       | 263                  | 19年03月14日<br>沖銀 太郎 | (茶)おきぎん商事                                           | 03月20日        |             | 14<br>46   |
| 0     |                      |                    |                                                     |               |             |            |

3.振込データ送信確認画面の内容を確認し、「利 用者確認暗証番号」を入力後、「送信」をクリ

| 振込データ送信                             | 國確認                                      |                                            | CIRM21       |
|-------------------------------------|------------------------------------------|--------------------------------------------|--------------|
| 単語・送信データ道                           | IR SW-                                   | -9288##                                    | データ送信助業      |
| (下の内容で飯込データを)<br>にろしければ利用者確認問       | 送信します。<br>証券号を入力して、「送信」ボタン               | を押してください。                                  |              |
| 総テータ情報                              |                                          |                                            |              |
| サイクル番号                              | 半角数学2桁 ※サイク                              | LEHNRADORDU. DBRELAT.                      |              |
| 類人情報                                |                                          |                                            |              |
| 支店コード                               | 101                                      |                                            |              |
| 支店名                                 | A292                                     |                                            |              |
| 预盒種目                                | 前通预会                                     |                                            |              |
| 口座曲号                                | 0901959                                  |                                            |              |
| 依頼人コード                              | 0000181206                               |                                            |              |
| 依頼人力ナ名称                             | 8)414">>>39>"                            |                                            |              |
| 記念顧情報                               |                                          |                                            |              |
| <b>振込金額合計</b>                       | 1,000,000円                               | 振込件数合計                                     | 1            |
| 先方真担手数料                             | 0円                                       | 承認者へのコメント                                  |              |
| 当方会担手数料                             | 108円                                     | 振込指定日                                      | 03月12        |
| 于数料会计                               | 108円                                     |                                            |              |
| 個込金額合計+<br>系数时会計                    | 1,000,108円                               |                                            |              |
|                                     | 利用                                       | 月者 <mark>確認</mark> 暗証番号                    | ;            |
| 用者接び地球単社の辺球がる                       | <b>後です、お間違えないように入力して</b>                 |                                            |              |
| 利用者被退防过备行                           | [age]                                    | 半角英数字の                                     | ~1280        |
|                                     | ソフトウェアキーオ                                | K— I*                                      | +            |
|                                     |                                          |                                            |              |
| ○ご注意事項<br>最終受付時間は、振込用定日             | 3の前営業日16時までとなります。 (0                     | 営業日前からの送信が可能です)                            |              |
| ※会録修正や中止処理等を<br>その為前日営業日に送信<br>します。 | うう場合、ご来広面いてのお手続きが必<br>と行った場合、お手続きや操作が間に合 | 層となります。<br>わなくなる恐れがありますので2 <mark>%早</mark> | 日前の送信をおすすめいた |
| dan's darit                         |                                          | 送信                                         |              |

- **4**.パスワード入力画面が表示されますので、 「全銀パスワード」、「ファイルアクセスキー」 を入力し、「実行」をクリック。
- ※「おきぎんデータ伝送サービス利用申込書」 をご参照ください。

| パスワード入力                                                                | CIBMZ903 |
|------------------------------------------------------------------------|----------|
| 全銀/(スワードとファイルアクセスキーが必要です。<br>全銀/(スワード・ファイルアクセスキーを入力して、「実行」ボタンを押してください。 |          |
| *角突動すoris<br>全部パスワード                                                   | +        |
| 半角英数字の行<br>ファイルアクセスキー                                                  | +        |
| **>ビル 実行                                                               |          |

### ※送信中の画面が表示されます。

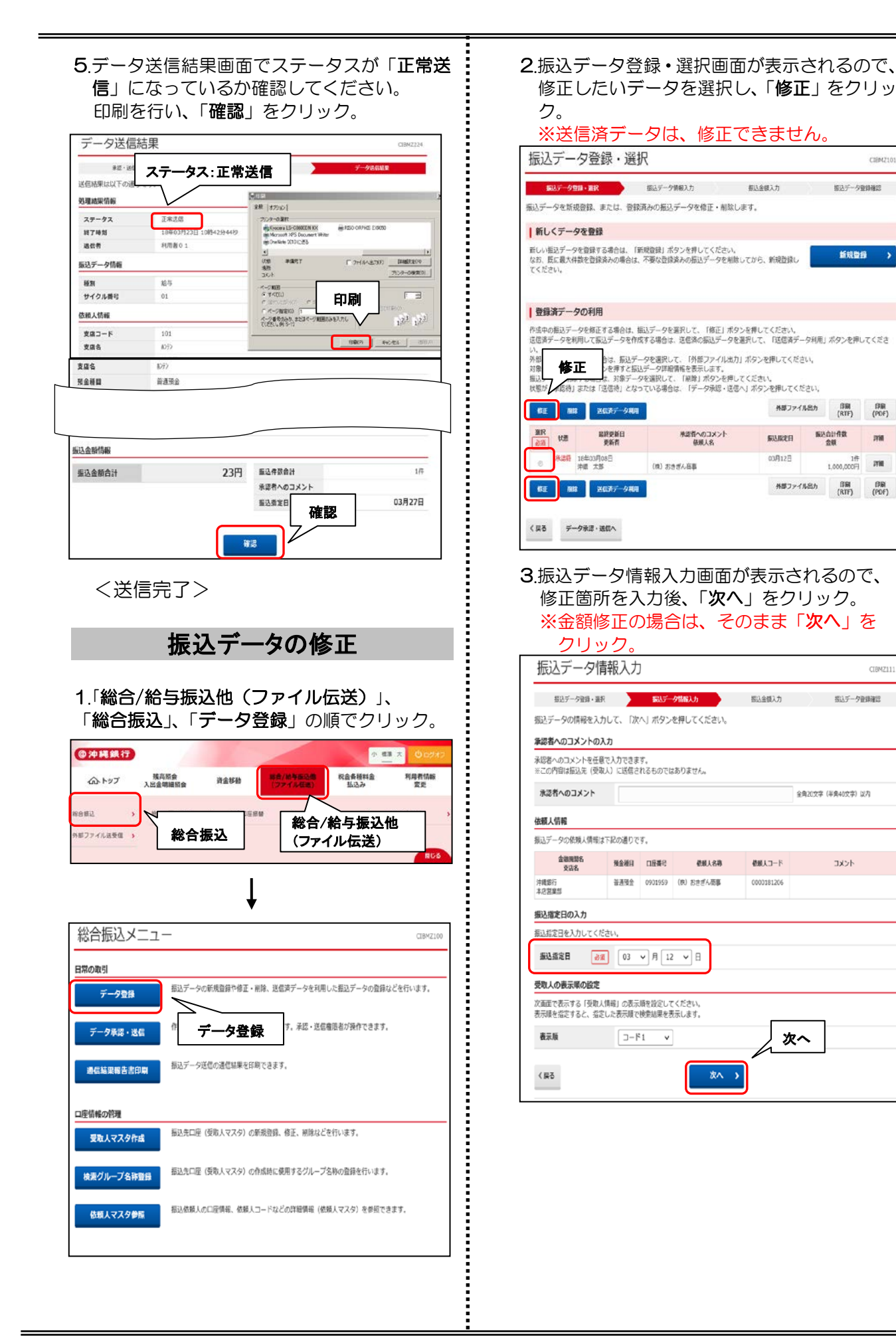

CIBM21

据这データ登録確認

新規登録

版社会計作数

详细

CIBMZ11

振込データ登録確認

יכאב

1/F 2740

| 成込金部                                                                                                    | 认力                                                                                                    |                                                                                                    |                                                                                                    |                                                                                                    |                                                                                                    | CIBMZ103                                                                                                    |
|----------------------------------------------------------------------------------------------------|----------------------------------------------------------------------------------------------------|----------------------------------------------------------------------------------------------------|----------------------------------------------------------------------------------------------------|----------------------------------------------------------------------------------------------------|----------------------------------------------------------------------------------------------------|----------------------------------------------------------------------------------------------------|
| 振込データ                                                                                                    | 登録・選択                                                                                                    |                                                                                                    | 振込データ情報入力                                                                                                    | 振込金額                                                                                                    | <i>.</i> љ                                                                                                    | 振込データ登録確認                                                                                                    |
| 頼人情報・受い。                                                                                                    | 取人情報をご                                                                                                    | 確認のうえ                                                                                                    | 、支払金額、手数料                                                                                                    | を入力して、「登録が                                                                                                    | 宅了」ボタンを押                                                                                                    | してくだ                                                                                                    |
| 依頼人情報                                                                                                    |                                                                                                    |                                                                                                    |                                                                                                    |                                                                                                    |                                                                                                    |                                                                                                    |
| 金融機関名                                                                                                    | 現金額目                                                                                                    | ORME                                                                                                    | 体相上失踪                                                                                                    | 休頼入つード                                                                                                    | SUBFR                                                                                                    | 承認者へのコメント                                                                                                    |
| 文店名<br>中建銀行<br>本店営業用                                                                                         | 普通預金                                                                                                    | 0901959                                                                                                    | (株)おきざん商事                                                                                                    | 0000181206                                                                                                    | 03月12日                                                                                                    |                                                                                                    |
| ALC STREET                                                                                                   |                                                                                                    |                                                                                                    |                                                                                                    |                                                                                                    |                                                                                                    |                                                                                                    |
| 受取人情報                                                                                                    | ·支払金額                                                                                                    |                                                                                                    |                                                                                                    |                                                                                                    |                                                                                                    |                                                                                                    |
| €取人情報の一                                                                                                    | -覧                                                                                                    |                                                                                                    |                                                                                                    |                                                                                                    |                                                                                                    |                                                                                                    |
| を取人毎に支払す を取人情報を手 の                                                                                           | 金額・手数料を<br>入力で追加する                                                                                                    | 入力してくた                                                                                                    | ごさい。<br>「別入力」 ボタンを押り                                                                                                    | ってください。                                                                                                    |                                                                                                    |                                                                                                    |
| を取人情報を受I<br>を取人情報をフ                                                                                          | 取人マスタから<br>アイルから一括                                                                                                    | 検索して追加<br>指定する場合                                                                                                    | 1する場合は、「受取」<br>は、「外部データ入)                                                                                                    | マスタ呼出」ボタンを持<br>り」ボタンを押してくだ                                                                                                    | 甲してください。<br>さい。(現在の表)                                                                                                | (内容は上書きされます)                                                                                                    |
| ※支払金額の先)<br>※手数料を手入う                                                                                         | ち負担手数料と<br>りで訂正した場                                                                                                    | 振込金額の外<br>合、「訂正」                                                                                                    | 方負担手数料に差額/<br>欄に"*"が表示され、                                                                                                    | 『生じている場合、「差替<br>所定の手数料は自動設定                                                                                                    | 個」欄に"*"が表示<br>されません。                                                                                                 | されます。                                                                                                    |
| 3行の「詳細」7                                                                                                    | ポタンを押すと                                                                                                    | :受取人詳細情                                                                                                    | 報画面を表示します。                                                                                                    | (データの制除は受取)                                                                                                    | 人詳細情報画面かり                                                                                                    | ら行えます)                                                                                                    |
| 18.00人刀<br>表示順 コード                                                                                           | 1 -                                                                                                    | nd #8                                                                                                    | 9.05                                                                                                    |                                                                                                    |                                                                                                    |                                                                                                    |
|                                                                                                    |                                                                                                    | 1                                                                                                    | 副機関名                                                                                                    | Ars (0)                                                                                                    | 手数料                                                                                                    |                                                                                                    |
| 3-81                                                                                                    | 受取人名                                                                                                    |                                                                                                    |                                                                                                    | (19)<br>金額(円) 手数料<br>金額(                                                                                                    | 区分 差额 訂正<br>円)                                                                                                    | EDI情報 詳細                                                                                                    |
|                                                                                                    | おさざん物産                                                                                                    | 沖縄銀<br>本店営                                                                                                    | 行業部                                                                                                    | 0 当方                                                                                                    | ~                                                                                                    | 110                                                                                                    |
|                                                                                                    |                                                                                                    | 普通預<br>25516                                                                                                    | 32<br>32                                                                                                    | 0                                                                                                    | 0                                                                                                    |                                                                                                    |
| 表示順 コード                                                                                                    | 1 -                                                                                                    |                                                                                                    |                                                                                                    |                                                                                                    |                                                                                                    |                                                                                                    |
| 個別人力                                                                                                    | 受取人マスタ時                                                                                                    | Fill 99 8                                                                                                    | テーダ人力                                                                                                    |                                                                                                    |                                                                                                    |                                                                                                    |
| 検索用カナ名                                                                                                    | 称                                                                                                    | ● 前方一致                                                                                                    | (1) (1) (1) (1) (1) (1) (1) (1) (1) (1)                                                                                                    | は<br>は<br>は<br>は<br>は<br>は<br>に<br>、<br>林目コード、<br>4<br>日<br>コード、<br>本目コード、<br>の、<br>検索<br>の、<br>検索<br>の、<br>参示<br>の、<br>、<br>、<br>の、<br>、<br>の、<br>、<br>の、<br>、<br>の、<br>の、                                                                                                    | 登飼                                                                                                    | · 表示されます.<br>注完了                                                                                                    |
| 振风                                                                                                    | *<br>デーク<br>存                                                                                                    | ● 前方-数<br>夕登街<br>デー<br>(作                                                                                                    | 歳<br>市<br>は<br>市<br>に<br>に<br>                                                                                                    | ■                                                                                                    |                                                                                                    | (表示entr.) (売了) (るので、                                                                                                    |
| *************************************                                                                        |                                                                                                    | ● 前5-型<br>夕登街<br>デー<br>(作)                                                                                                    | 議 確 認 に タの 状 が 成 中 ン =                                                                                                    | ■                                                                                                    | 22日本の前<br>金<br>雪<br>の<br>一<br>二<br>二<br>二<br>二<br>二<br>二<br>二<br>二<br>二<br>二<br>二<br>二<br>二<br>二<br>二<br>二<br>二<br>二 | (表示enter,<br>法元で、)                                                                                                    |
| *** 振ひさ 振いた で して ない の で の の の の の の の の の の の の の の の の の                                                    | *<br>デす保<br>デ<br>マ<br>る<br>存<br>デ<br>ス                                                                                                    | <ul> <li>前方-教</li> <li>9登録</li> <li>デー・</li> <li>(作)</li> <li>(作)</li> </ul>                                                                                                    | よの<br>は<br>、<br>、<br>、<br>、<br>、<br>、<br>、<br>、<br>、<br>、<br>、<br>、<br>、                                                                                                    | ■                                                                                                    |                                                                                                    | (表示enter,<br>)<br>(売了)                                                                                                    |
| ₩¥₩₩⊅>+4<br>振保一 <b>登録</b>                                                                                    | *<br>デ<br>す<br>保<br>子<br>で<br>う<br>で<br>う                                                                                                    | <ul> <li>前方-教</li> <li>夕登街</li> <li>デー(作)</li> <li>予認:</li> </ul>                                                                                                    | よの<br>は<br>、<br>は<br>、<br>、<br>、<br>、<br>、<br>、<br>、<br>、<br>、<br>、<br>、<br>、<br>、                                                                                                    | ■                                                                                                    | 一                                                                                                    | (表示ent#,<br>完了)                                                                                                    |
| ************************************                                                                         | *<br>デ<br>す<br>保<br>完<br>て<br>う<br>る<br>存<br>テ<br>う<br>る<br>存<br>の<br>う<br>登録                                                                                                    | <ul> <li>前方-受</li> <li>夕登録</li> <li>ブー(作)</li> <li>予認認</li> </ul>                                                                                                    | <sup>藤</sup><br>緑確認<br>の<br>が                                                                                                    | ■                                                                                                    | 2<br>金                                                                                                    | (表示enter,<br>法定了)                                                                                                    |
| (株開か)14<br>振保一登録<br>設デー<br>(私)デーの                                                                            | *<br>デす<br>保<br>完<br>し<br>多<br>録<br>****                                                                                                    | ● #5-数<br>夕登5<br>デー・<br>今作り<br>承認<br>確認                                                                                                    | 様素 の で が 総 で の が に が 総 で の が に 、 で の が に 、 、 、 、 、 、 、 、 、 、 、 、 、 、 、 、 、 、                                                                                                    |                                                                                                    |                                                                                                    | (表示されます、<br>法売了)                                                                                                    |
|                                                                                                    | *<br>デ<br>す<br>保<br>完<br>し<br>タ<br>、<br>課<br>、<br>ま<br>の<br>で<br>手<br>の<br>の<br>た<br>一<br>る<br>存<br>こ<br>う<br>の<br>な<br>た<br>つ<br>こ<br>、<br>の<br>行<br>う<br>の<br>な<br>た<br>う<br>の<br>で<br>う<br>の<br>で<br>う<br>の<br>つ<br>の<br>つ<br>の<br>う<br>の<br>つ<br>の<br>う<br>の<br>で<br>う<br>の<br>で<br>う<br>の<br>つ<br>の<br>う<br>の<br>つ<br>の<br>う<br>の<br>つ<br>の<br>う<br>の<br>つ<br>の<br>つ<br>の<br>つ<br>の<br>つ<br>つ<br>の<br>つ<br>の<br>つ<br>つ<br>つ<br>つ<br>つ<br>つ<br>つ<br>つ<br>つ<br>つ<br>つ<br>つ<br>つ                                                                                                    | <ul> <li>・ 約カーマ</li> <li>タ ご (→)</li> <li>チ で ()</li> <li>チ で ()</li> <li>チ 確認</li> <li>・ ()</li> <li>・ ()&lt;</li></ul> | (株本) (株本) (株本) (株本) (株本) (株本) (株本) (株本) (日本) (日本) (                                                                                                    | (日本)<br>(1) (1) (2) (2) (2) (2) (2) (2) (2) (2) (2) (2                                                                                                    |                                                                                                    | (表示されます、<br>(表示)) (こので、) (こので)、 (このに)からい (このに)からい (このに)からい                                                                                                    |
|                                                                                                    | *<br>デ<br>す<br>保<br>完<br>し<br>夕<br>鎌<br>ま<br>朝<br>に<br>構<br>ま<br>、<br>で<br>市<br>す<br>条<br>来<br>ま<br>、<br>の<br>市<br>す<br>、<br>の<br>た<br>っ<br>で<br>う<br>。<br>参<br>、<br>、<br>新<br>、<br>、<br>の<br>市<br>う<br>、<br>の<br>う<br>、<br>の<br>う<br>の<br>う<br>の<br>う<br>、<br>の<br>う<br>の<br>う<br>の<br>つ<br>つ<br>う<br>つ<br>う<br>つ<br>う<br>つ<br>つ<br>つ<br>つ<br>う<br>つ<br>う<br>つ<br>う<br>つ<br>う<br>つ<br>う<br>つ<br>う<br>つ<br>う<br>つ<br>う<br>つ<br>う<br>つ<br>つ<br>つ<br>う<br>つ<br>う<br>つ<br>う<br>つ<br>う<br>つ<br>つ<br>つ<br>つ<br>う<br>つ<br>つ<br>つ<br>つ<br>つ<br>つ<br>つ<br>つ<br>つ<br>つ<br>つ<br>つ<br>つ                                                                                                    | <ul> <li>● 前方一段</li> <li>● 前方一段</li> <li>● 第一</li> <li>● 第二</li> <li>● 第二</li></ul>          | (株本)<br>(株本)<br>(株本)<br>(株本)<br>(本本)<br>(本本)<br>(本本)<br>(本本)                                                                                                    |                                                                                                    |                                                                                                    | (表示されます、<br>法定です。) (こので、) (こので)、 (このに)からいます。 (このに)からいます。 (このに)からいます。 (このに)からいます。 (このに)からいます。                                                                                                    |
|                                                                                                    | *<br>デ<br>す<br>保<br>完<br>し<br>夕<br>鎌                                                                                                    | <ul> <li>● 前方一段</li> <li>● 前方一段</li> <li>● 第一</li> <li>● 第一</li> <li>● 第一</li> <li>● 第二</li> <li>● 第二</li></ul>          | (株本)<br>(株本)<br>(株本)<br>(株本)<br>(本本)<br>(本本)<br>(本本)<br>(本本)                                                                                                    | は<br>二一ド、相目二-ド、<br>(3、細<br>第27-30年<br>第27-30年<br>第27-30                                                                                                    |                                                                                                    | (表示されます。) (表示されます。) (表示で、) (またい) (このに1)からので、) (このに1)からので、) (したい) (したい) (このに1)からので、) (したい) (このに1)からので、) (したい) (したい) (し                                                                   |
|                                                                                                    | *<br>デ<br>す<br>保<br>完<br>し<br>夕<br>鎌                                                                                                    | <ul> <li>● 前方一段</li> <li>● 前方一段</li> <li>● 第一</li> <li>● 第一</li> <li>● 第一</li> <li>● 第二</li> <li>● 第二</li></ul>          | (株本)<br>(株本)<br>(株本)<br>(株本)<br>(本本)<br>(本本)<br>(本本)<br>(本本)                                                                                                    | は<br>二一ド、相目二-ド、<br>(3. 株<br>第27-20<br>の<br>の<br>(3. 株<br>第27-20<br>(3. 株<br>第27-20<br>(3. K<br>第27-20<br>(3. K<br>第27-20<br>(3. K<br>*<br>(3. K<br>*<br>(3. K)<br>(3. K) |                                                                                                    | (表示されます。<br>(表示了) (こので、) (こので、) (こので) (このに)> (このに)> (このに |
|                                                                                                    | *<br>デ<br>す<br>保<br>完<br>し<br>タ<br>#<br>ま<br>ま<br>報<br>ほ<br>で<br>新<br>ま<br>、<br>で<br>の<br>存<br>こ<br>う<br>。<br>録<br>、<br>ま<br>、<br>の<br>行<br>の<br>う<br>の<br>で<br>う<br>の<br>行<br>の<br>う<br>の<br>で<br>う<br>の<br>う<br>の<br>で<br>う<br>の<br>う<br>の<br>う<br>の<br>で<br>う<br>の<br>う<br>の<br>う<br>つ<br>う<br>つ<br>う<br>つ<br>う<br>つ<br>う<br>つ<br>う<br>つ<br>う<br>う<br>う<br>つ<br>う<br>う<br>う<br>つ<br>う<br>つ<br>う<br>つ<br>う<br>う<br>う<br>う<br>つ<br>う<br>う<br>う<br>う<br>つ<br>う<br>う<br>う<br>つ<br>う<br>う<br>う<br>つ<br>う<br>う<br>う<br>つ<br>う<br>つ<br>う<br>つ<br>う<br>う<br>う<br>つ<br>う<br>つ<br>う<br>う<br>う<br>つ<br>う<br>つ<br>う<br>う<br>う<br>つ<br>つ<br>つ<br>う<br>う<br>う<br>つ<br>つ<br>つ<br>う<br>つ<br>つ<br>つ<br>つ<br>う<br>う<br>う<br>つ<br>つ<br>つ<br>う<br>う<br>つ<br>つ<br>つ<br>つ<br>つ<br>つ<br>つ<br>つ<br>つ<br>つ<br>つ<br>つ<br>つ | <ul> <li>● 前方一段</li> <li>● 前方一段</li> <li>● 第一</li> <li>● 第一</li> <li>● 第一</li> <li>● 第一</li> <li>● 第二</li> <li>● 第二</li></ul>          | (株本)<br>(株本)<br>(株本)<br>(株本)<br>(本本)<br>(本本)<br>(本本)<br>(本本)                                                                                                    |                                                                                                    |                                                                                                    | (表示されます。<br>(表示す)<br>(あので、)<br>(まつので、)<br>(日本)<br>(日本)<br>(日本)<br>(日本)<br>(日本)<br>(日本)<br>(日本)<br>(日本                                                                                                    |
| は本用カナ名<br>振保一登録<br>ひでした。<br>このにはなった。<br>ないので、<br>たった。<br>たった。<br>たった。<br>たった。<br>たった。<br>たった。<br>たった。<br>たった | *<br>デ<br>す<br>保<br>完<br>し<br>す<br>、<br>、<br>、<br>、<br>、<br>、<br>、<br>、<br>、<br>、<br>、<br>、<br>、                                                                                                    | <ul> <li>● 前方一段</li> <li>● 前方一段</li> <li>● 第一</li> <li>● 第一</li> <li>● 第一</li> <li>● 第一</li> <li>● 第一</li> <li>● 第二</li> <li>● 第二</li></ul>          | (株本)<br>(株本)<br>(株本)<br>(株本)<br>(本本)<br>(本本)<br>(本本)<br>(本本)                                                                                                    |                                                                                                    | 一理書号の制<br>一理書号の制                                                                                                    | (あっとれます。<br>使用了)<br>について、<br>でので、<br>でので、<br>でので、<br>でので、<br>でので、<br>でので、<br>でので、<br>でので、<br>でので、<br>でので、<br>のので、<br>ののので、<br>ののので、<br>ののので、<br>のののののののののの                                                                                                    |
| 株本用カナ名<br>振保一登登込デーー<br>シスク時の録え、<br>第二、一次で、<br>第二、一次で、<br>第二、一次で、<br>第二、一次で、                                  | *<br>デ<br>す<br>る<br>存<br>う<br>る<br>存<br>了<br>。<br>る<br>存<br>二<br>る<br>存<br>二<br>る<br>存<br>二<br>る<br>存<br>二<br>。<br>多<br>登<br>辞<br>、<br>第<br>5<br>、<br>の<br>う<br>の<br>。<br>第<br>5<br>、<br>の<br>う<br>の<br>う<br>の<br>う<br>の<br>う<br>の<br>う<br>の<br>う<br>の<br>う<br>の<br>う<br>の<br>う<br>の                                                                                                    | <ul> <li>● 前方一段</li> <li>● 前方一段</li> <li>● 第一</li> <li>● 第一</li> <li>● 第一</li> <li>● 第二</li> <li>● 第二</li></ul>          | <ul> <li>株素</li> <li>●</li> <li>●<td></td><td></td><td>(表示されます。<br/>(表示で、)<br/>(こので、)<br/>(この)<br/>(この)<br/>(この)<br/>(この)<br/>(この)<br/>(この)<br/>(この)<br/>(この</td></li></ul> |                                                                                                    |                                                                                                    | (表示されます。<br>(表示で、)<br>(こので、)<br>(この)<br>(この)<br>(この)<br>(この)<br>(この)<br>(この)<br>(この)<br>(この                                                                                                    |

| 受取                                          | 人マスタの                                      | 修正と                                  | :削除                    |                                        |
|---------------------------------------------|--------------------------------------------|--------------------------------------|------------------------|----------------------------------------|
| 1.「総合/給与<br>振込」、「受                          | 振込他(ファ<br>取人マスタ作                           | <b>ァイル伝</b> 道<br>「成」の順 <sup>-</sup>  | <u>送)」、「絳</u><br>でクリッ: | <b>総合</b><br>ク。                        |
| ③ 次時 鉄行<br>ふトップ 残高限<br>入E金幣組<br>約部ファイル送受信 → | *<br>新读 注5% (*<br>新读 注5% (*<br>総合振込        | 2/44538<br>777488)<br>総合/給-<br>(ファイル |                        | 302米7<br>市価報<br>変更<br>、<br>、<br>、<br>、 |
| 総合振込メニュー                                    | Ļ                                          |                                      |                        | CIBMZ100                               |
| 日常の取引<br>データ登録                              | 振込データの新規登録や修正・削除、                          | 送信済データを利用した器                         | ジデータの登録などを行い           | <i>ड</i> इ.                            |
| データ承認・送信                                    | 作成した語込データの承認や送信を行<br>振込データ送信の通信結果を印刷でき     | います。承認・送信権限者<br>ます。                  | が操作できます。               |                                        |
| 通信為米報合当均創<br>口座情報の管理                        | 受取人マスタ作                                    | 成                                    |                        |                                        |
| 受取人マスタ作成 検索グループ名称登録                         | 振込先口座 (受助人マスタ) の新規登<br>振込先口座 (受助人マスタ) の作成時 | 録、修正、朝除などを行い<br>に使用するグループ名称の         | ます。<br>登録を行います。        |                                        |
| 依頼人マスタ参照                                    | 振込依頼人の口座情報、依頼人コード                          | などの詳細情報(依頼人マ                         | スタ)を参照できます。            |                                        |
|                                             |                                            |                                      |                        |                                        |

◆修正の場合は、①~2
 ◆削除の場合は、①~2

修正

 受取人マスター覧画面で、修正したいマ スタを選択し、「修正」をクリック。

| 认先                                                                                                    | 口座(受取                                                                                                    | 人マスタ)の                                                                                                    | 新規登録、修正、削除                                                                                                    | などを行います                                                                                                | Fa.                                                                              |                                                                                                    |                   |             |                             |                          |                      |                    |                  |                                                                         |
|----------------------------------------------------------------------------------------------------|----------------------------------------------------------------------------------------------------|----------------------------------------------------------------------------------------------------|----------------------------------------------------------------------------------------------------|----------------------------------------------------------------------------------------------------|----------------------------------------------------------------------------------|----------------------------------------------------------------------------------------------------|-------------------|-------------|-----------------------------|--------------------------|----------------------|--------------------|------------------|-------------------------------------------------------------------------|
| 的の                                                                                                    | ボタンを押                                                                                                    | してください。                                                                                                    |                                                                                                    |                                                                                                    |                                                                                  |                                                                                                    |                   |             |                             |                          |                      |                    |                  |                                                                         |
| 新し                                                                                                    | く受取人                                                                                                    | マスタを登録                                                                                                    | \$                                                                                                    |                                                                                                    |                                                                                  |                                                                                                    |                   |             |                             |                          |                      |                    |                  |                                                                         |
| 所しく                                                                                                    | 搬込先を受問                                                                                                    | 収入マスタに登録                                                                                                    | 禄する場合は、「新規登                                                                                                    | 録」ボタンを押し                                                                                               | てください                                                                            | 2                                                                                                    |                   |             |                             |                          |                      | 规                  | 26               |                                                                         |
| 全銀形<br>甲して                                                                                                    | 式、CSV形式<br>ください。                                                                                                    | このファイルを                                                                                                    | 使用して振込先を登録す                                                                                                    | る場合は、「外音                                                                                               | ファイル入                                                                            | カ」ボ                                                                                                    | タン                | を           |                             | 外                        | 部フ                   | 17-                | ィル               | 入力                                                                      |
|                                                                                                    |                                                                                                    |                                                                                                    |                                                                                                    |                                                                                                    |                                                                                  |                                                                                                    |                   |             |                             |                          |                      |                    |                  |                                                                         |
| <b>登</b> 部                                                                                                    | 済み受取                                                                                                    | 17                                                                                                    | -                                                                                                    |                                                                                                    |                                                                                  |                                                                                                    |                   |             |                             |                          |                      |                    |                  |                                                                         |
|                                                                                                    |                                                                                                    | 19                                                                                                    | STE                                                                                                    |                                                                                                    |                                                                                  |                                                                                                    |                   |             |                             |                          |                      |                    |                  |                                                                         |
| 1. Han 1                                                                                                    | 770-8                                                                                                    |                                                                                                    |                                                                                                    |                                                                                                    |                                                                                  |                                                                                                    |                   |             |                             |                          |                      |                    |                  |                                                                         |
| 受取ノ                                                                                                    | マスター覧                                                                                                    | -7/                                                                                                    |                                                                                                    |                                                                                                    |                                                                                  | 10.00                                                                                                    |                   |             |                             |                          |                      |                    |                  |                                                                         |
| 受取/<br>受取人<br>受取人                                                                                                    | マスター間<br>マスタの内部<br>マスタをフ                                                                                                    | する場合<br>の出力 (CS                                                                                                    | 合は、対象行を遥択して<br>V形式)する場合は、「                                                                                                    | 「修正」ボタンを<br>外部ファイル出力                                                                                   | 押してくだ<br>1J ボタンを                                                                 | さい。<br>押して                                                                                                    | くだ                | さい          |                             |                          |                      |                    |                  |                                                                         |
| 登取ノ<br>登取人<br>受取人                                                                                                    | マスター間<br>マスタの内容<br>マスタを<br>ーブ指しの                                                                                                    | は<br>(1)<br>(CS<br>(●」は該当検3)<br>(7)<br>(7)<br>(1)<br>(7)<br>(1)<br>(1)<br>(1)<br>(1)<br>(1)<br>(1)<br>(1)<br>(1                                                                                                    | 合は、対象行を選択して<br>V形式)する場合は、「<br>察グループに登録済みで                                                                                                    | 「修正」ボタンを<br>外部ファイル出力<br>ある事を表します                                                                       | 押してくだ<br>1」ボタンを<br>「。                                                            | さい。<br>押して                                                                                                    | くだ                | さい          |                             |                          |                      |                    |                  |                                                                         |
| 受取人<br>受取人<br>受取人<br>受取人                                                                                                    | マスター版<br>マスタの内容<br>マスタを<br>ープ形の<br>、インライン                                                                                                    | は<br>(1) (CS<br>(●」は該当検)<br>(で事前登録ロ)                                                                                                    | 合は、対象行を選択して<br>V形式)する場合は、「<br>象グループに登録済みで<br>空として利用されている                                                                                                    | 「修正」ボタンを<br>外部ファイル出力<br>ある事を表します<br>口座は対象としま                                                           | 押してくだ<br>リ ボタンを<br>「。<br>こせん。                                                    | さい。<br>押して                                                                                                    | くだ                | さい          |                             |                          | -1                   | er 152 a           | •                | 08                                                                      |
| <ul> <li>受取</li> <li>受取人</li> <li>受取人</li> <li>受取人</li> <li>受取人</li> <li>受取人</li> <li>し</li> <li>修正</li> </ul>                                                                                                    | マスター版<br>マスタの内容<br>マスタをア<br>ーブがの<br>いっこうくこ<br>Nik                                                                                            |                                                                                                    | 合は、対象行を選択して<br>V形式)する場合は、「<br>衆グループに登録済みで<br>室として利用されている                                                                                                    | 「修正」ボタンを<br>外部ファイル出力<br>ある事を表します<br>口座は対象としま                                                           | :押してくだ<br>リ ボタンを<br>「。<br>:せん。                                                   | さい。<br>押して                                                                                                    | くだ                | さい          | Я                           | 御フ                       | 71.                  | n HL)              | ħ                | (P) (                                                                   |
| 受取ノ<br>受取人<br>し<br>後日<br>表示唱                                                                                                    | マスター版<br>マスタの内容<br>マスタを<br>ーブサーの<br>ーブサーの<br>ーブサーの<br>ーブサーの<br>ーブサーの<br>ーブサーの<br>ーブサーの<br>ーブサーの<br>ーブサーの<br>ーブサーの<br>ーブサーの<br>ーブサーの<br>ーブサーの | は<br>する場合<br>1<br>ル出力 (CS<br>・」は<br>該当候<br>いで<br>単前登録ロ)                                                                                                    | 合は、対象行を選択して<br>V形式)する場合は、「<br>象グループに登録済みで<br>至として利用されている                                                                                                    | 「修正」ボタンを<br>外部ファイル出た<br>ある事を表します<br>口座は対象としま                                                           | 押してくだ<br>リ ボタンを<br>・<br>・<br>・<br>させん。                                           | さい。<br>押して                                                                                                    | くだ                | さい          | Я<br>Ль-                    | - プキ                     | 7-1.<br>IF           | n HL               | ħ                | £P#                                                                     |
| 受取/<br>受取人<br>受取人<br>の<br>の<br>の<br>の<br>の<br>の<br>の<br>の<br>の<br>し<br>の<br>の<br>の<br>し<br>の<br>の<br>し<br>の<br>の<br>し<br>の<br>の<br>し<br>の<br>の<br>し<br>の<br>の<br>の<br>し<br>の<br>の<br>の<br>し<br>の<br>の<br>の<br>し<br>の<br>の<br>の<br>し<br>の<br>の<br>の<br>し<br>の<br>の<br>の<br>し<br>の<br>の<br>の<br>の<br>の<br>の<br>の<br>し<br>の<br>の<br>の<br>の<br>の<br>の<br>の<br>の<br>の<br>の<br>の<br>の<br>の | マスター版<br>マスタの内容<br>マスタをの<br>ープザンライン<br>アンライン<br>同様<br>コード1                                                                                   | は<br>かしまた<br>で<br>単<br>が<br>に<br>な<br>ま<br>代<br>い<br>し<br>た<br>の<br>し<br>は<br>数<br>当<br>使<br>い<br>し<br>た<br>の<br>し<br>に<br>数<br>当<br>使<br>の<br>い<br>し<br>か<br>し<br>い<br>た<br>の<br>い<br>の<br>い<br>の<br>い<br>の<br>い<br>の<br>い<br>の<br>い<br>の<br>の<br>い<br>の<br>の<br>い<br>の<br>の<br>い<br>の<br>の<br>い<br>の<br>の<br>い<br>の<br>の<br>い<br>の<br>い<br>の<br>の<br>い<br>の<br>い<br>の<br>い<br>い<br>の<br>い<br>の<br>い<br>の<br>い<br>の<br>い<br>の<br>い<br>の<br>い<br>の<br>い<br>の<br>い<br>い<br>い<br>い<br>い<br>い<br>い<br>い<br>い<br>い<br>い<br>い<br>い | 合は、対象行を選択して<br>√形式)する場合は、「<br>索グループに登録済みで<br>至として利用されている<br>受取し力ナ名称<br>漢字名称                                                                                                    | 「修正」ボタンを<br>外部ファイル出力<br>ある事を表します<br>口座は対象としま<br>の座は対象としま<br>の座は対象としま                                   | # I U C くだ<br>J ボタンを                                                             | さい。<br>押して<br>図分                                                                                                    | < 7E              | さい、<br>2    | 91<br>1<br>2<br>1<br>3<br>4 | 部フ<br>- プ指<br>5          | アイ.<br>印定<br>6       | <b>ル出</b> )<br>7   | 5                | 印<br>(1)<br>(1)<br>(1)<br>(1)<br>(1)<br>(1)<br>(1)<br>(1)<br>(1)<br>(1) |
| 200 日本の 100 100 100 100 100 100 100 100 100 10                                                                                                    | マスター版<br>マスタの内容<br>マスタをア<br>ープ形の<br>・1ンライン<br>同様<br>コード1<br>総別<br>わ30                                                                        | する場(<br>ル山力 (CS<br>●」は該当候)<br>で夢前登録ロ(<br>●<br>コード1<br>コード2                                                                                                    | <ul> <li>合は、対象行を選択して<br/>(V形式)する場合は、「<br/>案グループに登録済みで<br/>室として利用されている</li> <li>受取し力ナ名称<br/>漢字名称</li> <li>(内) おさざん原事</li> </ul>                                                                                                    | 「修正」ボタンを<br>外部ファイル出力<br>ある事を表します<br>ロ座は対象としま<br>の<br>の<br>を<br>まる<br>次構築<br>の<br>名<br>次<br>の<br>よ<br>ろ | 押してくだ<br>リーボタンを<br>・<br>・<br>・<br>させん。                                           | さい。<br>押して<br>月<br>日                                                                                                    | < 75              | 2<br>-      | が<br>ジルー<br>3 4             | 部フ<br>-プ指<br>5<br>-      | 7-1.<br>ITE<br>6     | ル出)<br>7<br>-      | ħ<br>8<br>-      | 69%                                                                     |
| 受取り<br>受取取り<br>の<br>の<br>の<br>の<br>の<br>の<br>の<br>の<br>の<br>の                                                                                                    | マスター数<br>マスタの内容<br>マスタを<br>ーブジのの<br>・シライン<br>パロ<br>コード1<br>初別<br>わうひ                                                                         | ・<br>・<br>・<br>・<br>は<br>、<br>で<br>事前登録ロル<br>・<br>・<br>・<br>・<br>、<br>、<br>、<br>、<br>、<br>、<br>、<br>、<br>、<br>、<br>、<br>、<br>、                                                                                                    | <ul> <li>合は、対象行を選択して<br/>V形式) する場合は、「<br/>象グループに登録済みで<br/>屋として利用されている</li> <li>受取人力ナる称<br/>変する時</li> <li>助料ざ &gt;&gt;&gt;&gt;</li> <li>(株) おきざん標準</li> <li>助料ボ &gt;&gt;&gt;&gt;</li> <li>(株) おきざん標準</li> </ul>                                                                                                    | 「修正」ボタンを<br>外部ファイル出力<br>ある事を表します<br>ロ座は対象としま<br>文店名<br>次建銀行<br>本店営業部<br>沖尾銀行                           | #押してくだ<br>1) ポタンを<br>で、<br>世ん。                                                   | さい。<br>押して<br>当方担<br>当方担<br>当方担                                                                                                    | くだ<br>1<br>-      | 2<br>-      | 91<br>771-<br>3 4<br>       | ·部フ<br>- ブ指<br>5<br>- ・  | 7-1.<br>DE<br>6      | ル出)<br>7<br>-      | b<br>8<br>-      | 1998<br>27148<br>27148<br>27148                                         |
| 世界の<br>の<br>の<br>の<br>の<br>の<br>の<br>の<br>の<br>の<br>の<br>の<br>の<br>の                                                                                                    | マスター数<br>マスタの内容<br>マスタを<br>ーブ形の<br>・ブライン<br>加設<br>コード1<br>被別<br>のか<br>のの<br>総原                                                               | は<br>(水田力)(CS<br>●」は該当検1<br>マで事前登録ロ」<br>マード1<br>コード2                                                                                                    | 合は、対象するを選択して、<br>ソポ気) する場合は、<br>アメループに登録品声で<br>をグループに登録品声で<br>をとして利用されている<br>のはいかい。<br>(年) わさが、局事<br>わざい、局容が、局事<br>わざい、の事<br>として利用されている<br>(年) わさが、局事<br>わざい、の事<br>の。<br>(年) わさが、局事<br>の。<br>(年) わさが、局事<br>の。<br>(年) わさが、局事<br>の。<br>(年) たい、<br>(年) たい、<br>(年) た | 「修正」ボタンを<br>外部ファイル出力<br>ある■を表します<br>回座は対象としま<br>の座は対象としま<br>外継続行<br>本応営業部<br>沖縄銀行<br>本応営業部             | 2押してくだ<br>1) ボタンを<br>で、<br>させん。                                                  | さい。<br>で<br>で<br>で<br>が<br>の<br>の<br>で<br>の<br>。<br>で<br>の<br>。<br>で<br>の<br>。<br>で<br>の<br>。<br>で<br>の<br>。<br>の<br>で<br>の<br>。<br>の<br>の<br>の<br>の<br>の<br>の<br>の<br>の<br>の<br>の<br>の<br>の<br>の | <だ<br>1<br>-<br>- | 2<br>-<br>- | 9<br>1711-<br>3 4<br>       | 部フ<br>-ブ事<br>5<br>-      | アイ.<br>能<br>6<br>-   | <b>7</b><br>-<br>- | b<br>8<br>-<br>- | 698<br>2788<br>2788<br>2788                                             |
| 受取人<br>要取取人<br>の<br>を正<br>数での<br>の<br>の<br>の<br>の<br>の<br>の<br>の<br>の<br>の<br>の<br>の<br>の<br>の                                                                                                    | マスター戦<br>マスタの内容<br>マスタを<br>ーフドの<br>シライン<br>シライン<br>コード1<br>総別<br>むか<br>むか<br>むか                                                              | は<br>する場合<br>・<br>」は該当時<br>・<br>コード1<br>コード1<br>コード2                                                                                                    | <ul> <li>合は、対称すを道訳して、<br/>・パド式) する場合は、「<br/>・クス場合は、「<br/>・クス場合は、<br/>・クス場合は、<br/>・クス場合は、<br/>・クスポール<br/>・クスポール<br/>・・・・・・・・・・・・・・・・・・・・・・・・・・・・・</li></ul>                                                                                                    | 「修正」ボタンを<br>外部ファイル出力<br>あるコアイル出力<br>ある国際になった。<br>支送名<br>外継続行<br>本店営業部<br>沖縄銀行<br>本店営業部<br>沖縄銀行         | 押してくだ<br>ゴーボタンを<br>・<br>・<br>・<br>・<br>・<br>・<br>・<br>・<br>・<br>・<br>・<br>・<br>・ | さい。<br>で<br>び<br>か<br>当<br>貴<br>当<br>貴<br>当<br>貴<br>当<br>貴<br>当<br>貴<br>当<br>貴<br>当<br>貴<br>当<br>貴                                                                                                | <だ<br>1<br>-<br>- | 2<br>-<br>- | 9<br>1<br>3 4<br>           | 部フ<br>-ブ事<br>5<br>-<br>- | 7-1.<br>RE<br>6<br>- | <b>7</b><br>-<br>- | 8<br>-<br>-      | 198<br>2738<br>2738<br>2738                                             |

| ۰L              |                 |            |                    |                 |                    |
|-----------------|-----------------|------------|--------------------|-----------------|--------------------|
| ふトップ            | 残高版会<br>入出金明編版会 | 資金移動       | 総合/給与振込<br>(ファイル伝送 | 地 税金各種料約<br>払込み | 全 利用者情報<br>変更      |
| トップ > 総合/給与振込他( | ファイル伝送) > 総合    | 細込 > 受取人マス | 又夕作成               | 2               | 018年03月08日 16時20分5 |
| 受取人マスタ          | 登録              |            |                    |                 | CIBMZ1             |
| 金融機関コード         | ) *A            | 4년 Q. 検索   | 支店コード              | <b>必</b> 須      | 半角<br>数字3桁 Q、検索    |
| 金融機関カナ名称        |                 |            | 支店力ナ名称             |                 |                    |
| 金融機関漢字名称        |                 |            | 支店漢字名称             |                 |                    |
| 預金種目 必須         | 普通預金            | ~          |                    |                 |                    |
| 口座借号 必須         |                 |            | #\$                | 谢数字7桁以内         |                    |
| 受取人力ナ名称 必須      |                 |            |                    |                 | 半角30文字以内           |
| 受取人漢字名称         |                 |            |                    |                 | 全角48文字以内           |
| 顧客コード1          |                 |            | #1                 | 撤学10桁以内         |                    |
| 顧客コード 2         |                 |            | #1                 | 微学10桁以内         |                    |
| 手鼓料区分 必須        | - 当方負担          | ◎ 先方       | 負担                 |                 |                    |
| 検索用力ナ名称 必須      |                 |            |                    |                 | 半角30文字以内           |
| グループが守          | □ 1:10日線め       | 2:2        | 0日締め 🗆             | 3 Ste A3        | 🗆 4:月末締め           |
| 5/0-5 mile      | □ 5: (未設定)      | □ 6:       | (未設定)              | 乙 宝塚            | □ 8: (未設定)         |

### 削除

### 受取人マスター覧画面で削除したいマスタ を選択し、「削除」をクリック。

| 込先[<br>約の7                                                              | コ座(受取)<br>ポタンを押い                                                                 | 、マスタ)の<br>してください。                                                                                      | 新規登録、修正、削問<br>。                                          | はどを行います                                                                                                    | r.                                                                                                    |                                                                       |              |              |                  |                   |                        |                                          |                   |                      |
|-------------------------------------------------------------------------|----------------------------------------------------------------------------------|----------------------------------------------------------------------------------------------------|----------------------------------------------------------|----------------------------------------------------------------------------------------------------|----------------------------------------------------------------------------------------------------|-----------------------------------------------------------------------|--------------|--------------|------------------|-------------------|------------------------|------------------------------------------|-------------------|----------------------|
| 新し                                                                      | く受取人                                                                             | マスタを登録                                                                                                 | 1                                                        |                                                                                                    |                                                                                                    |                                                                       |              |              |                  |                   |                        |                                          |                   |                      |
| iL<                                                                     | 振込先を受助                                                                           | 人マスタに動                                                                                                 | <b>身する場合は、「新現</b> 豊                                      | 録」ボタンを押し                                                                                                    | てください                                                                                                    |                                                                       |              |              |                  |                   | 1                      | 痢                                        | 26                |                      |
| 銀形して                                                                    | 式、CSV形式<br>ください。                                                                 | のファイルを                                                                                                 | 使用して振込先を登録す                                              | る場合は、「外音                                                                                                    | ロアイル入                                                                                                    | 力」ポ                                                                   | タン           | ē            | Ī                | 91                | 87                     | 7                                        | イル                | እታ                   |
| 登録                                                                      | 済み受取                                                                             | 人マスタを信                                                                                                 | <b>⑧正、削除</b>                                             |                                                                                                    |                                                                                                    |                                                                       |              |              |                  |                   |                        |                                          |                   |                      |
|                                                                         |                                                                                  |                                                                                                    |                                                          |                                                                                                    |                                                                                                    |                                                                       |              |              |                  |                   |                        |                                          |                   |                      |
| 取人                                                                      | マスター間                                                                            |                                                                                                    |                                                          |                                                                                                    |                                                                                                    |                                                                       |              |              |                  |                   |                        |                                          |                   |                      |
| 取人                                                                      | マスター間マスタの内容                                                                      | を修                                                                                                    | うを選択して                                                   | 「修正」ボタンを                                                                                                    | 押してくだ                                                                                                    | ðu.                                                                   |              |              |                  |                   |                        |                                          |                   |                      |
| 取人取人                                                                    | マスター間<br>マスタの内容<br>マスタをファ<br>ープ指定の「                                              | に<br>マール<br>(●) 削                                                                                      | うを選択して<br>5場合は、「<br>ご登録済みで                               | 「修正」ボタンを<br>外部ファイル出力<br>ある事を表します                                                                                                    | 押してくだ<br>11 ボタンを<br>「。                                                                                                    | さい。<br>押して                                                            | くだ           | さい           | <b>.</b>         |                   |                        |                                          |                   |                      |
| 取人取人の人の人の人の人の人の人の人の人の人の人の人の人の人の人の人の人の人の                                 | マスター版<br>マスタの内容<br>マスタをファ<br>ープ指定の「<br>スシライン<br>液体                               |                                                                                                    | うを選択して<br>る場合は、「<br>ご登録済みで<br>引されている                     | 「修正」ボタンを<br>外部ファイル出力<br>ある事を表します<br>口座は対象としま                                                                                                    | :押してくだ<br>1」ボタンを<br>「。<br>こせん。                                                                                                    | さい。<br>押して                                                            | くだ           | さい           |                  | 植フ                | 71                     | 几街                                       | ħ                 | Pi                   |
| 取人取人の人の人の人の人の人の人の人の人の人の人の人の人の人の人の人の人の人の                                 | マスター目<br>マスタの内容<br>マスタをファ<br>ーブ指定の「<br>オンライン<br>「福林<br>コード1                      |                                                                                                    | うた選択して<br>5場合は、「<br>ご登録済みで<br>月されている                     | 「修正」ボタンを<br>外部ファイル出力<br>ある事を表します<br>口座は対象としま                                                                                                    | 押してくだ<br>11 ボタンを<br>「。<br>1世ん。                                                                                                    | さい。<br>押して                                                            | <15          | さい           |                  | 1877              | 71                     | 几批                                       | ħ                 | Pi                   |
| 取人取人の人の人の人の人の人の人の人の人の人の人の人の人の人の人の人の人の人の                                 | マスター版<br>マスタの内容<br>マスタをファ<br>ーブ指定の1<br>オンライン<br>R#<br>ロード1<br>縦羽                 |                                                                                                    | 予告選択して<br>5場合は、「<br>ご登録済みで<br>明されている<br>男政人力する時<br>第29年日 | 「修正」ボタンを<br>外部ファイル出た<br>ある事を表します<br>ロ座は対象としま                                                                                                    | 押してくだ<br>1 ボタンを<br>1<br>1<br>1<br>ボタンを<br>5<br>1<br>1<br>1<br>1<br>1<br>1<br>1<br>1<br>1<br>1<br>1<br>1<br>1                                                                                                    | さい。<br>押して<br>区分                                                      | <#           | tu           | 24               | 1877<br>          | 17-1.<br>IQE           | 凡後                                       | ħ                 | (P)                  |
| 取人取人の人の人の人の人の人の人の人の人の人の人の人の人の人の人の人の人の人の                                 | マスター版<br>マスタの内容<br>マスタをファ<br>ーブ宿定の「<br>オンライン<br>宿誌<br>コード1<br>載期<br>た50          | 2世代<br>イル<br>)<br>)<br>)<br>)<br>)<br>)<br>)<br>)<br>)<br>)<br>)<br>)<br>)<br>)<br>)<br>)<br>)<br>)    |                                                          | 「修正」ボタンを<br>外部ファイル出力<br>ある事を表します<br>口座は対象としま<br>な<br>気気名<br>学校観行<br>本の世界的                                                                                                    | 押してくだ<br>ゴボタンを<br>、<br>地ん。                                                                                                    | さい。<br>押して<br>協分<br>当方<br>命印                                          | < <i>1</i> E | 2            | - JA             | ト部フ<br>ープ!<br>1 5 | 17-1<br>12E<br>6       | 1. 1. 1. 1. 1. 1. 1. 1. 1. 1. 1. 1. 1. 1 | 17<br>8           | 197<br>2788          |
| 取人取し、のでので、「「「」」の「「」」で、「」」の「「」」で、「」」の「」」の「」」の「」」の「」」の「」」の「」」の「」」の「」」の「」」 | マスター間<br>マスタの内容<br>マスタをファ<br>ーブ指定の<br>フ・ディー<br>アンライン<br>同志<br>コード1<br>載期<br>1030 | を様<br>イル<br>・<br>・<br>・<br>・<br>・<br>・<br>・<br>・<br>・<br>・<br>・<br>・<br>・<br>・<br>・<br>・<br>・<br>・     |                                                          | 「桃正」ボタンの<br>外部ファイル出力<br>ある事を表します<br>空屋は対象としま<br>生成<br>支払名<br>生成<br>市場<br>市場<br>開<br>手<br>本の<br>開業的<br>子<br>本の<br>開<br>の<br>の<br>に<br>の<br>の<br>の<br>の<br>の<br>の<br>の<br>の<br>の<br>の<br>の<br>の<br>の<br>の<br>の | 押してくだ<br>1) ボタンを<br>5,<br>12 ボタンを<br>5,<br>12 ボタンを<br>5,<br>12 ボタン<br>2<br>5,<br>12 ボタンを<br>5,<br>12 ボタンを<br>12 ボタンを<br>5,<br>12 ボタンを<br>5,<br>12 ボタン<br>12 ボタンを<br>5,<br>12 ボタンを<br>5,<br>12 ボタンを<br>5,<br>12 ボタンを<br>5,<br>12 ボタンを<br>5,<br>12 ボタンを<br>5,<br>12 ボタンを<br>5,<br>12 ボタンを<br>5,<br>12 ボタンを<br>5,<br>12 ボタンを<br>5,<br>12 ボタンを<br>5,<br>12 ボタンを<br>5,<br>12 ボタン<br>12 ボタン<br>12<br>12 ボタン<br>12 ボタン<br>12 ボ<br>12 ボタン<br>12 ボタン<br>12 ボタン<br>12 ボタン<br>12 ボタン<br>12 ボタン<br>12 ボタン<br>12 ボ<br>12 ボタン<br>12 ボタン<br>12 ボタン<br>12 ボタン<br>12 ボ<br>12 ボタン<br>12 ボ<br>12 ボタン<br>12 ボタン<br>12 ボタン<br>12 ボタン<br>12 ボ<br>12 ボタン<br>12 ボ<br>12 ボタン<br>12 ボタン<br>12 ボ<br>12 ボタン<br>12 ボ<br>12 ボ<br>1 | さい。<br>押して                                                            | <7E          | さい<br>2<br>- | 9A<br>3 -        | -71               | 12-1.<br>RE<br>6       | <b>1</b> 武<br>7                          | 20<br>8<br>-      | 194<br>2718<br>2718  |
| 取人取人の人の人の人の人の人の人の人の人の人の人の人の人の人の人の人の人の人の                                 | マスター間<br>マスタの内容<br>マスタをラファーブ溜之の  <br>・ ・ ・ ・ ・ ・ ・ ・ ・ ・ ・ ・ ・ ・ ・ ・ ・ ・ ・       | <sup>2</sup> で作<br>・<br>・<br>・<br>・<br>・<br>・<br>・<br>・<br>・<br>・<br>・<br>・<br>・                       |                                                          | 「桃正」ボタンを<br>外部ファイル出力<br>ある事を表します<br>の座は対象としま<br>な<br>な<br>な<br>た。<br>変<br>取名<br>外細胞行<br>本の変更的<br>外細胞行<br>本の変更的<br>外細胞行<br>本の変更的                                                                              | 押してくだ<br>1) ボタンを<br>、<br>で<br>ボタンを<br>、<br>で<br>ボタンを<br>、<br>、<br>で<br>ボタンを<br>、<br>、<br>で<br>、<br>、<br>、<br>、<br>、<br>、<br>、<br>、<br>、<br>、<br>、<br>、<br>、                                                                                                    | さい。<br>ぼり<br>この<br>この<br>この<br>この<br>この<br>この<br>この<br>この<br>この<br>この | < <i>1</i> E | 2<br>-<br>-  | 1<br>1<br>3<br>- |                   | 17-1.<br>6<br>-        | 7 · · ·                                  | 8<br>-<br>-       | 1718<br>7718<br>7718 |
| 取人 取入 ノー 一 一 一 一 一 一 一 一 一 一 一 一 一 一 一 一 一 一                            | マスター間<br>マスタの内容<br>マスタをファー<br>プロコンド<br>コード1<br>税期<br>1030<br>約30<br>税額           | を修<br>す<br>で<br>し<br>し<br>一<br>下<br>り<br>し<br>つ<br>下<br>り<br>し<br>つ<br>ー<br>ド<br>1<br>つ<br>ー<br>ド<br>り |                                                          | 「修正」ボタンを<br>外部ファイルに対<br>ある事を表します<br>ロ座は対象としる<br>な観察行<br>本の活動<br>沖縄原行<br>本の活動<br>沖縄原<br>沖縄原<br>小<br>本の活動<br>第一<br>本の活動                                                                                        | 博してくだ<br>11 ボタンを<br>、<br>12 ボタンを<br>、<br>12 ボタンを<br>、<br>12 ボタンを<br>、<br>12 ボタンを<br>、<br>12 ボタンを<br>、<br>12 ボタンを<br>、<br>12 ボタンを<br>、<br>12 ボタンを<br>、<br>12 ボタンを<br>、<br>12 ボタンを<br>、<br>12 ボタンを<br>、<br>12 ボタンを<br>、<br>12 ボタンを<br>13 ボタンを<br>13 ボタン<br>13 ボタン<br>13 ボ<br>13 ボタン<br>13 ボ<br>13 ボタン<br>13 ボタン<br>13 ボタン<br>13 ボ<br>13 ボ<br>13 ボタ                                                                                  | さい。<br>尾分<br>当方担<br>当方担<br>当方担                                        | < <i>1</i> E | 2<br>-<br>-  | <i>9N</i><br>3   | -71               | 19-1.<br>102<br>6<br>- | 7                                        | tt<br>8<br>-<br>- | ру<br>ли<br>ли<br>ли |

② 削除確認画面が表示されるので、「削除」を クリック。

| 全融機関コード  | 0188                | 支店コード       | 101   |          |
|----------|---------------------|-------------|-------|----------|
| 全融機関カナ名称 | オキナワ                | 支店力ナ名称      | ホンテン  |          |
| 全融機関漢字名称 | 沖縄銀行                | 支店漢字名称      | 本店営業部 | 8        |
| 页金種目     | 普通预金                |             |       |          |
| 口座番号     | 2551632             |             |       |          |
| 受取人力ナ名称  | <b>オキキ*ンプ* 9</b> 52 |             |       |          |
| 受取人漢字名称  | おきぎん物産              |             |       |          |
| 原客コード1   |                     |             |       |          |
| 順客コード 2  |                     |             |       |          |
| 手数料区分    | 当方負担                |             |       |          |
| 食素用力ナ名称  | オキキャンプ* 950         |             |       |          |
| Na The   | 1:10日締め ・           | / 2:20日締め 3 |       | 4: 月末締め  |
| ///-/mit | 5: (未設定)            | 6: (未設定) 7  | 当 险   | 8: (未設定) |

### 預金口座振替

- 預金口座振替とは、相手先の預金口座から自動的に自社の口座へ入金(振替)するサービスのことです。
- 9 営業日先までの送信予約が可能です。 受付は指定日の前営業日 16 時までとなります。

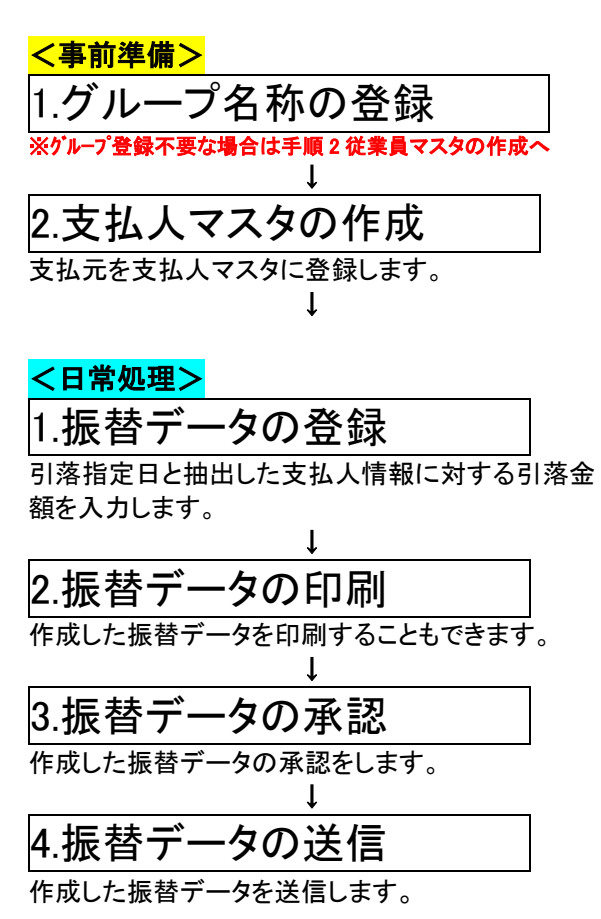

### グループ名称の登録<事前準備>

- 振込先または振替先を最大8グループに分けて登録することができます。
- データの登録時に検索グループを指定して 呼び出すことで、効率よくデータを登録す ることができます。
- ログオン後、利用者トップページ画面が 表示されます。メニューバーの「総合/給与振 込他(ファイル伝送)」をクリックすると、サ ブメニューが表示されるので、「預金口座振 替」をクリック。

| <b>①沖縄銀行</b> |                 |          |                      | · •             | ■ ★ Ů⊡%#7   |
|--------------|-----------------|----------|----------------------|-----------------|-------------|
| ふトップ         | 残高额会<br>入出金明細節会 | 資金移動     | 総合/紛与指込他<br>(ファイル伝導) | 税会長種料金<br>払込み   | 利用者情報<br>安贝 |
| H88群这        | > 約5·貝5根3       | 7. N±084 | fm → λ               | 総合/給与<br>(ファイル位 | 振込他<br>G送)  |
| 外部ファイル語      | <b>〔金口座振替</b>   |          |                      |                 | RLS         |

### 2.預金口座振替メニューの画面が表示されるの で、「検索グループ名称登録」をクリック。

| 預金口座振替メ             |                                          | CIBMZ400 |
|---------------------|------------------------------------------|----------|
| 日常の取引               |                                          |          |
| データ登録               | 振替データの新規登録や修正・削除、送信済データを利用した振替データの登録などを行 | います。     |
| データ承認・送信            | 作成した振替データの承認や送信を行います。承認・送信権限者が操作できます。    |          |
| 過信結果報告書印刷           | 振讐データ送信の通信結果を印刷できます。                     |          |
| データの受信              |                                          |          |
| データ受信               | 口座振着の引落結果データを受信します。                      |          |
| 受信データ参照・印刷          | 受信した結果データの参照・印刷を行います。                    |          |
| 口座情報の管理<br>支払人マスタ作成 | 検索グループ名称登録                               |          |
| 検索グループ名称登録          | 振鶴先口座(支払人マスタ)の作成時に使用するグループ名称の登録を行います。    |          |
| 委託者マスタ参照            | 振苔委託者の口腔情報、委託者コードなどの詳細情報(委託者マスタ)を参照できます。 |          |

### 3.検索グループ名称登録画面が表示されるので、 グループ名称を入力し、「登録」をクリック。

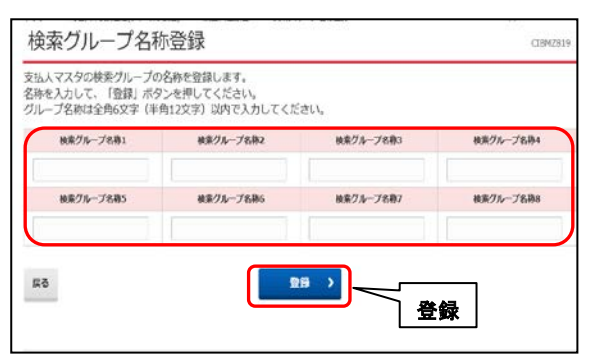

4.検索グループ名称登録完了画面が表示される と登録完了です。 「戻る」をクリックでメニューに戻ります。

| ム人マスタの検索グルー | ブ名称を登録しました。 |           |           |
|-------------|-------------|-----------|-----------|
| 検索グループ名称1   | 検索グループ名称2   | 検索グループ名称3 | 検索グループ名称4 |
| 0日稀め        | 20日経め       | 25日前の     | 月末締め      |
| 検索グループ名称5   | 検索グループ名称6   | 検索グループ名称7 | 検索グループ名称8 |
| (未設定)       | (未設定)       | (未設定)     | (未収定)     |

### 支払人マスタの登録 <事前準備>

ロ座振替の相手先口座情報を登録する作業で す。

各サービスによってマスタの名称が異なりま す。

| サービス    | マスタ名称  |
|---------|--------|
| 給与·賞与振込 | 従業員マスタ |
| 総合振込    | 受取人マスタ |
| 口座振替    | 支払人マスタ |

**1.**「総合/給与振込他(ファイル伝送)」、「預金 ロ座振替」、「支払人マスタ作成」の順でクリッ ク。

| @沖縄銀行           |                 | K        |                      | · · ·            |                   |
|-----------------|-----------------|----------|----------------------|------------------|-------------------|
| ŵ ኮፇፓ           | 残高期会<br>入出金明細胞会 | 資金移動     | 調会/給与販込者<br>(ファイル伝道) | 統金各種料金<br>払込み    | 利用著情報<br>安吏       |
| 相合概以            | > 送与 · 異与世立     | 7. Racas |                      | 総合/給与損<br>(ファイル伝 | 表 <b>込他</b><br>送) |
| 9#7742 <b>9</b> | <b>〔金口座振替</b>   |          | _                    |                  | RUS               |

L

|            | +                                        |          |
|------------|------------------------------------------|----------|
| 預金口座振替メ    |                                          | CIBMZ400 |
| 日常の取引      |                                          |          |
| データ登録      | 振替データの新規登録や修正・削除、送信済データを利用した振替データの登録などを行 | います。     |
| データ承認・送信   | 作成した振苔データの承認や送信を行います。承認・送信権限者が操作できます。    |          |
| 過信結果報告書印刷  | 振替データ送信の通信結果を印刷できます。                     |          |
| データの受信     |                                          |          |
| データ受信      | 口座振蕾の引落結果データを受信します。                      |          |
| 受信データ参照・印刷 | 受信した結果データの参照・印刷を行います。                    |          |
| 口座情報の管理    | 支払人マスタ作成                                 |          |
| 支払人マスタ作成   | 振び、マエ人マスタ)の新規登録、修正、剤除などを行います。            |          |
| 検索グループ名称登録 | 振替先口座(支払人マスタ)の作成時に使用するグループ名称の登録を行います。    |          |
| 委託者マスタ参照   | 振替委託者の口座情報、委託者コードなどの詳細情報(委託者マスタ)を参照できます。 |          |
|            |                                          |          |

### 2.支払人マスター覧画面が表示されるので、 「新規登録」をクリック。

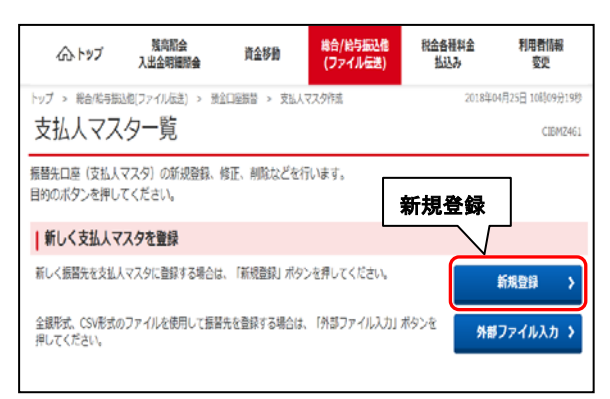

| 支払人マン                         | スタ発                  | <u>、 ' ユ ¥不 」</u><br>録                       | 2                   | <u> </u>        | ノノ。                | CIE             |
|-------------------------------|----------------------|----------------------------------------------|---------------------|-----------------|--------------------|-----------------|
| 要項目を入力し<br>酸機関コード、<br>からない場合は | て、「盛<br>支店コー<br>、何も入 | 録」ボタンを押してくださ<br>ドが分かる場合は、コード<br>力せず「検索」ボタンを押 | い。<br>を直接入<br>すと50音 | カして、「バ<br>で検索がで | 検索」ボタンを押すと<br>きます。 | 名称が表示されます。      |
| 金融機関コード                       | 8£                   | *A Q 被 数74份                                  | 棄                   | 支店コード           | 86                 | 半角<br>数字3년 Q 統第 |
| 金融機関力ナ名料                      |                      |                                              |                     | 支店力ナ名           | 15                 |                 |
| 全融機開演字名相                      | F.                   |                                              |                     | 支店洪学名           | (称                 |                 |
| 版金種目                          | 25                   | 普通預金                                         | v                   |                 |                    |                 |
| 口座番号                          | 22                   |                                              |                     |                 | 半角数字7任以内           |                 |
| 支払人力ナ名称                       | 22                   |                                              |                     |                 |                    | 半角30文字以内        |
| 支払人漢字名称                       |                      |                                              |                     |                 |                    | 全角48文字以内        |
| 支払人コード1                       |                      |                                              |                     |                 | 半角数字10份以内          |                 |
| 支払人コード2                       |                      |                                              |                     |                 | 半角数字10倍以内          |                 |
| <b>炎素用力ナ名称</b>                | <b>建業</b>            |                                              |                     |                 |                    | 半角30文字以内        |
| H                             | _                    | □ 1: (未設定)                                   | 2: (オ               | (設定)            |                    | □ 4: (未設定)      |
| クルーノ指定                        |                      | □ 5: (未設定)                                   | 6: 13               | 設定)             | 登録                 | □ 8: (未設定)      |

- ※1金融機関・支店コードが分らない場合は、 「検索」ボタンをクリックすると頭文字検索 ができます。
- ※2「支払人力ナ名称」は半角力ナ英字で ご入力ください。
- ※3グループ登録をされた場合は、「グループ 指定」にチェックを入れてください。
- 4.一覧表示を印刷したい場合は、支払人マスタ 一覧の「印刷」をクリック。

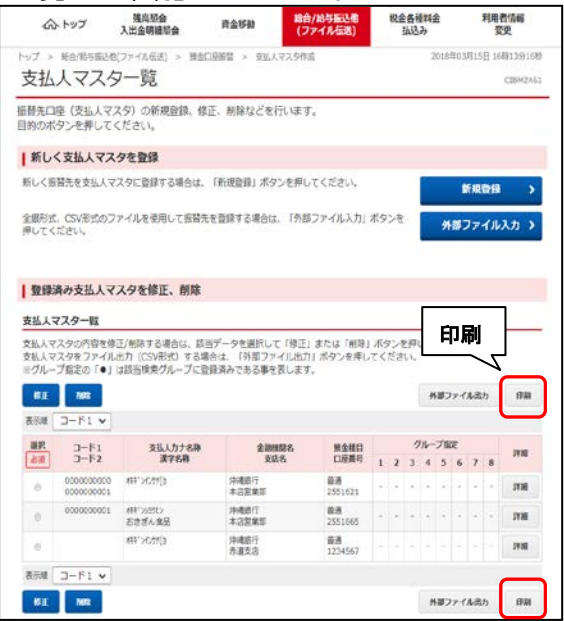

5.①「検索グループ指定の有無」を選択し、② 「印刷」をクリック。画面下部にダイアログ が表示されるので、③「ファイルを開く」を クリック。

| 印刷条件指定                          | 検索                               | グループ指う            | 定の有無            | a          |
|---------------------------------|----------------------------------|-------------------|-----------------|------------|
| も払人マスタを印刷します。<br>印刷対象となる支払人マスタの | 検索グループ条件を指し                      | C、「印刷」ボタンを        | 押してください。        |            |
| 検索グループ指定の有筆                     | ● 検索グループを指                       | <b>をせず、全件印刷する</b> | ◎ 検索グループを指      | <b>とする</b> |
| ゆきグリーゴマみ                        | 1: (未設定)                         | 2: (未設定)          | 3:(未投定)         | 4:(未設      |
| BK#7/V−7 ⊠Л                     | 5: (未設定)                         | 6: (未設定)          | 7: (未           | (未設        |
| 〈戻る                             | 🔒 印刷(RTF)                        | 🔒 印刷(PDF          |                 |            |
|                                 |                                  |                   |                 |            |
|                                 |                                  |                   |                 |            |
|                                 |                                  |                   |                 |            |
|                                 |                                  |                   | ファイルを           | 開く         |
| רעיז                            |                                  |                   | $\neg /$        |            |
| www3.suitebank3-test fine maxa  | wet //-) 20100323161509.rtf を閉切り | 27,21970,2970? 77 | 化 地路(0) (非保)(3) | • キャンセル(C) |
| L                               |                                  | _                 |                 |            |

### 6.ファイルを開き、印刷を開始します。 ※印刷終了後は、×で閉じる。

| THE DE HERE / Annual | 1abark.feemac.net/20_AP/305erviet/20001111160000cHt                                                                                                    |             |                    |                           |                    |          |
|----------------------|----------------------------------------------------------------------------------------------------|-------------|--------------------|---------------------------|--------------------|----------|
| Coogle C+            | 🖌 R09 + 🥩 🚨 + 🔯 7+99-9+                                                                                                    | 🐉 70x988 11 | 9-5295 • \$2 MIR • | <ul> <li>INCET</li> </ul> | 9                  |          |
|                      | and a second second sec |             |                    |                           |                    | - 5      |
|                      |                                                                                                    |             |                    |                           |                    |          |
|                      | \$12.84 cm - 11 1                                                                                                    | <<支払入       | マスタデーター覧>          | > 200                     | 0/0/0_0cation page | 10       |
| -                    | 54. 30LA72+585                                                                                                    |             | 3-81               | . 3-F2                    | クバーブ推測・            |          |
|                      | 21.1.1.1.1.1.1.1.1.1.1.1.1.1.1.1.1.1.1.                                                                                                    | 支店          |                    | Netell                    | 0964-              |          |
|                      | 1 1997 2 187                                                                                                    |             | 3938010            | 82                        | 00030388-1         |          |
|                      | 4131 202                                                                                                    | 301 (4)     | 392                | 2.892                     | 2222222 -          |          |
|                      | 1.1992-041                                                                                                    |             | 2030000            | 03                        | 00033388-          |          |
|                      | 8111 7477                                                                                                    | 41 5        | ,                  | 2.4%8                     | 111111 e           |          |
|                      | CHI 1                                                                                                    |             |                    |                           | 00030388           | - 62     |
| *                    | 4133 2877                                                                                                    | 101 10      | 272                | 8,834.2                   | 111101 -           |          |
|                      | 4 2020 128                                                                                                    |             |                    |                           | 000333484          |          |
|                      | 8188 2007                                                                                                    | 101 K       | 96                 | 0.092                     | 1294617 +          |          |
| 8                    | 5 89(2 C)98 3                                                                                                    |             | 1972.10            | 1                         | 00020388           | 0.000 \$ |
|                      | (中伏 三世~                                                                                                    | 44 1        | 1.4                |                           | 10000              |          |

### 7.「戻る」をクリック。

| 印刷条件指定                            |            |            |            | CIBMZ470 |
|-----------------------------------|------------|------------|------------|----------|
| 支払人マスタを印刷します。<br>印刷対象となる支払人マスタの検索 | グループ条件を指定し | て、「印刷」ボタンを | !押してください。  |          |
| 検索グループ指定の有無                       | ・ 検索グループを指 | 定せず、全件印刷する | ◎ 検索グループを指 | 定する      |
| 始委任由                              | 1:10日释め    | 2:20日降め    | 3:25日締め    | 4:月末障め   |
| 戻る                                | 5: (未設定)   | 6: (未設定)   | 7: (未設定)   | 8: (未設定) |
| (#3                               | 😫 印刷(RTF)  | 🕀 印刷(PD    | F)         |          |

| 預金                                         | コ座振替デー                                       | タの登録                            |
|--------------------------------------------|----------------------------------------------|---------------------------------|
| 1.「総合/給<br>口座振替                            | 与振込他(ファイ)<br>」、「データ登録」(                      | <b>ル伝送)」、「預金</b><br>の順でクリック。    |
| () 冲耗銀行                                    |                                              | 小 ## 大 じロジオフ                    |
| (介)トップ 残高部<br>入出金明約                        | 会 資金移動 (3743年4月)<br>4開会 資金移動 (3743年4月)       | 税金各種料金 利用者信任<br>払込み 変更          |
| 888日日2000 - 885-1<br>9月5777123 <b>預金口座</b> | R5日<br>接替<br>・<br>、<br>米全口花田田 ・ 入            | 総合/給与振込他<br>(ファイル伝送)            |
|                                            | Ļ                                            |                                 |
| 預金口座振替メ                                    | <br>データ登録                                    | CIBMZ400                        |
| 日常の取引<br>データ登録                             | (1) (1) (1) (1) (1) (1) (1) (1) (1) (1)      | 10.1000日本の目的には、10.000日本の目前になった。 |
| データ承認・送信                                   | 作成した振替データの承認や送信を行います。承認・                     | ・送信権限者が操作できます。                  |
| 通信結果報告書印刷                                  | 振替データ送信の通信結果を印刷できます。                         |                                 |
| データの受信                                     |                                              |                                 |
| データ受信<br>受信データ参照・印刷                        | 山産転售の引席転乗データを受信します。<br>受信した結果データの参照・印刷を行います。 |                                 |
| 口座情報の管理                                    |                                              |                                 |
| 支払人マスタ作成                                   | 振替先口座(支払人マスタ)の新規登録、修正、削除                     | 余などを行います。                       |
| 検索グループ名称登録                                 | 振替先口座(支払人マスタ)の作成時に使用するグル                     | レープ名称の登録を行います。                  |
| 委託者マスタ参照                                   | 振替委託者の口座情報、委託者コードなどの詳細情報                     | € (委託者マスタ) を参照できます。             |

### 2.振替データ登録・選択画面が表示されるので、 「新規登録」をクリック。

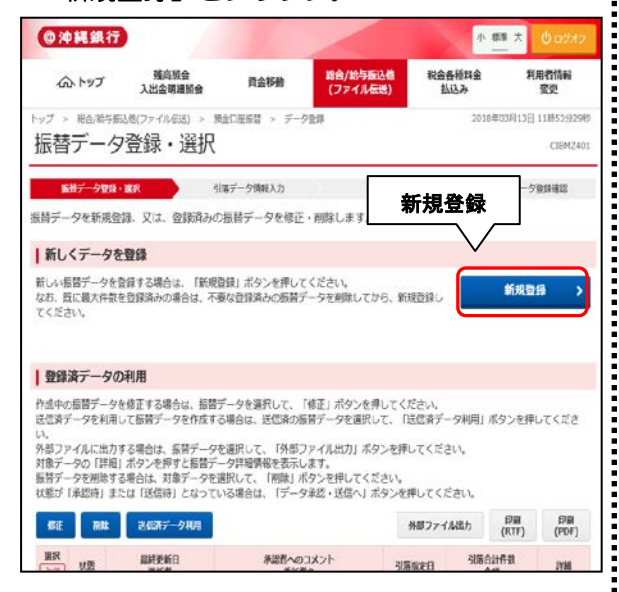

**3**.引落データ情報入力画面が表示されるので、 ①「引落指定日」を入力し、②「**次へ**」をクリ ック。

| 引落データ情報                          | <b></b> 最入力                |                         |             | CIBMZ402         |
|----------------------------------|----------------------------|-------------------------|-------------|------------------|
| 振替データ登録・選択                       | 引着データ                      | 7结银入力                   | 振替金額入力      | 振替データ登録確認        |
| 振替データの情報を入力し                     | て、「次へ」ボタンを                 | を押してください。               |             |                  |
| 承認者へのコメントの入力                     |                            |                         |             |                  |
| 承認者へのコメントを任意でJ<br>※この内容は支払人に送信され | し力できます。<br>1るものではありません。    |                         |             |                  |
| 永認者へのコメント                        |                            |                         |             | 全角20文字(半角40文字)以内 |
| 委託者の選択                           |                            |                         |             |                  |
| 作成する振替データの委託者を                   | を選択してください。                 |                         |             |                  |
| 選択<br>必須 支店コード 対                 | 和金種目 口座番号                  | 委託者力ナ名称<br>漢字名称         | 委託者コード      | Чскс             |
| • 101 i                          | 普通預金 0901959               | か)###* ン5355*<br>(株) おき | 0000400017  |                  |
| 引藩指定日の入力                         |                            | ①引3                     | <b>落指定日</b> | の入力              |
| -<br>引落指定日を入力してください              | ١,                         |                         |             |                  |
| 引落指定日 必須                         | - •月-                      | <b>v</b> II             |             |                  |
| 支払人の選択                           |                            |                         |             |                  |
| 振替データに登録する支払人情<br>表示順を指定すると、指定した | 青報を検索します。検索<br>こ表示順で検索結果を表 | 条件を指定してください。<br>示します。   |             |                  |
| 対象マスタ                            | 支払人マスタ                     |                         |             |                  |
|                                  | 検索グループ                     | ~                       |             |                  |
| 検索条件                             | 🗌 1:10日締め                  | 🗌 2:20日締め               | 🗌 3:25日綿    | め 4:月末締め         |
|                                  | □ 5: (未設定)                 | □ 6: (未設定)              |             | 3: (未設定)         |
| 表示順                              | □-ド1                       | <b>~</b> ]              |             | ~ ~              |
| く戻る                              |                            | 次へ >                    |             |                  |
|                                  |                            |                         | ·           |                  |

### 4.振替金額入力画面が表示されるので、①「引 落金額」を入力し、②「登録完了」をクリッ

| 振替データ                                                                                                    | 7登録・選択                                                          |                                             | 引蕩データ情報入:                                                     | <i>д</i>                                                                                                    | 版群金額入                                                             | 7        | 振替データ登録線                                                                                                    | 12    |
|----------------------------------------------------------------------------------------------------|-----------------------------------------------------------------|---------------------------------------------|---------------------------------------------------------------|----------------------------------------------------------------------------------------------------|-------------------------------------------------------------------|----------|----------------------------------------------------------------------------------------------------|-------|
| 託者情報・支                                                                                                    | 初人情報をご                                                          | 確認のうえ                                       | 、引落金額をフ                                                       | 入力して、「登」                                                                                                    | 禄完了」 ボタ                                                           | ンを押してくだ  | さい。                                                                                                    |       |
| 委託者情報                                                                                                    | R                                                               |                                             |                                                               |                                                                                                    |                                                                   |          |                                                                                                    |       |
| 金融機関名<br>支店名                                                                                                    | 預金種目                                                            | 口座勝号                                        | 委托有                                                           | 6.88                                                                                                    | 素純者コード                                                            | 引着取定日    | 承認者へのコメン                                                                                                    | 1     |
| 中磯銀行<br>本店営業部                                                                                                    | 普通預金                                                            | 0901959                                     | (株) おきざんる                                                     | 88                                                                                                    | 0000400017                                                        | 03月23日   |                                                                                                    |       |
| 支払人情報                                                                                                    | <b>B</b> ・引落金額                                                  |                                             |                                                               |                                                                                                    |                                                                   |          |                                                                                                    |       |
| は払人情報の                                                                                                    | 一覧                                                              |                                             |                                                               |                                                                                                    |                                                                   |          |                                                                                                    |       |
| 「象データの「<br>個別入力                                                                                                    | 詳細」ボタンを<br>支払人マスタ時                                              | 押すと支払人<br>出 外部                              | 、詳細情報を表示<br>『データ入力                                            | します。 (デー                                                                                                    | 9の削除は支払                                                           | 人詳細情報画面が | ら行えます)                                                                                                    | -     |
| 5示4 []-1                                                                                                    | *1 ~                                                            |                                             |                                                               |                                                                                                    |                                                                   | 05       | 落金額                                                                                                    |       |
| 1−C ( ###                                                                                                    | F1 ▼<br>⊐-F2                                                    |                                             | 克払人名                                                          | 金<br>:<br>:<br>:<br>:<br>:<br>:<br>:<br>:<br>:<br>:<br>:<br>:<br>:<br>:<br>:<br>:<br>:<br>:<br>:                                   | ά機器名<br>Σ店名<br>金種日<br>座面号                                         |          | 落金額<br>(円) ;                                                                                                    | 洋細    |
| 1−⊏ ###                                                                                                    | 51 v                                                            | おきざん建                                       | 支払人名                                                          | ▲<br>資<br>費<br>二<br>二<br>二<br>二<br>二<br>二<br>二<br>二<br>二<br>二<br>二<br>二<br>二<br>二<br>二<br>二<br>二<br>二                              | 微强图名<br>反正名<br>金利日<br>座番号                                         |          | 落金額<br>( <sup>(1)</sup> ;                                                                                                    | 17 MI |
| □-F1                                                                                                    | F1 ▼<br>⊐-F2                                                    | おさざん穂                                       | <b>支払人名</b><br>12<br>座                                        | 金融           洋縄銀行           本古営業部           普通預金           2551643           沖縄銀行           本店営業部           普通預金           2551632 | 3機關名<br>555名<br>金種目<br>座番号                                        |          | 落金額<br>(円) 3<br>(円) 3 | 17 MI |
| 2-ド1<br>コード1<br>5元版 コー1                                                                                                    | ×1 v                                                            | おさざん練                                       | <b>克払人名</b><br>12<br>座                                        |                                                                                                    | 城運開名<br>(五氏名)<br>金種目<br>座番号                                       |          |                                                                                                    | 17 MI |
| 表示機 コー <br>コード1<br>気示機 コー <br>個別入力                                                                                                    | ド1 マ<br>コード2<br>文仏人マスタ明                                         | おさざん様<br>おさざん物<br>出 外者                      | <b>支払人名</b><br>設<br>座<br>郡データ入力                               |                                                                                                    | 城縣間名。<br>友氏卷<br>座畫号                                               |          |                                                                                                    | 17 MI |
| 表示項 コー  <br>コード1<br>値別入力<br>を払人情報の                                                                                                    | ド1 マ<br>コード2                                                    | おさざん様<br>おさざん柿<br>出 <b>外</b> 書              | <b>支払入名</b><br>12<br>歴<br>野データ入力                              | (1)<br>第<br>第<br>10<br>10<br>10<br>10<br>10<br>10<br>10<br>10<br>10<br>10<br>10<br>10<br>10                                        | (機関名,<br>255番日<br>企産番号                                            |          |                                                                                                    | 17 JH |
| <ul> <li>表示域 コー1</li> <li>コード1</li> <li>カード1</li> <li>毎期入力</li> <li>反払人情報の<br/>気払人情報の支払</li> <li>反払人情報の支払</li> </ul>                                                  | ド1 マ<br>コード2<br>支払人マスタザ<br>検索<br>(人情報を使意し<br>を入力して、検<br>件が認識した場 | おさざん様<br>おさざん様<br>出 外書<br>て、該当すそ<br>案方法(前力) | <b>支払入名</b><br>控<br>座<br>データを一覧表<br>利 (会融機関コー                 |                                                                                                    |                                                                   |          | 落金額<br>(('')) 3<br>0<br>0<br>5<br>5<br>5<br>5<br>5<br>5<br>5<br>5<br>5<br>5<br>5<br>5<br>5<br>5<br>5<br>5<br>5                                                                                                    | 17 MI |
| <ul> <li>表示様 コート</li> <li>コード1</li> <li>第二十</li> <li>数示様 コート</li> <li>単次入力</li> <li>数本人情報の</li> <li>数表内の支払</li> <li>数素内の支払</li> <li>除素用力子名</li> <li>除素用力子名</li> </ul> | ド1 ×<br>コード2<br>メリカード2<br>水(振電化振史した場<br>な体が低油した場                | おさぎん様<br>おさぎん様<br>国 外留<br>て、該当する<br>完方法(原用  | 支払人名           提           厚           デークタスカ           デークを< |                                                                                                    | 2018年<br>2018年<br>全種目<br>全種目<br>発生す。<br>代して、「検索<br>利目コード、<br>Q、検測 |          | 落金額<br>#(門) 3<br>・・・・・・・・・・・・・・・・・・・・・・・・・・・・・・・・・・・・                                                                                                    |       |

※引落金額が〇円の場合は、入力不要。

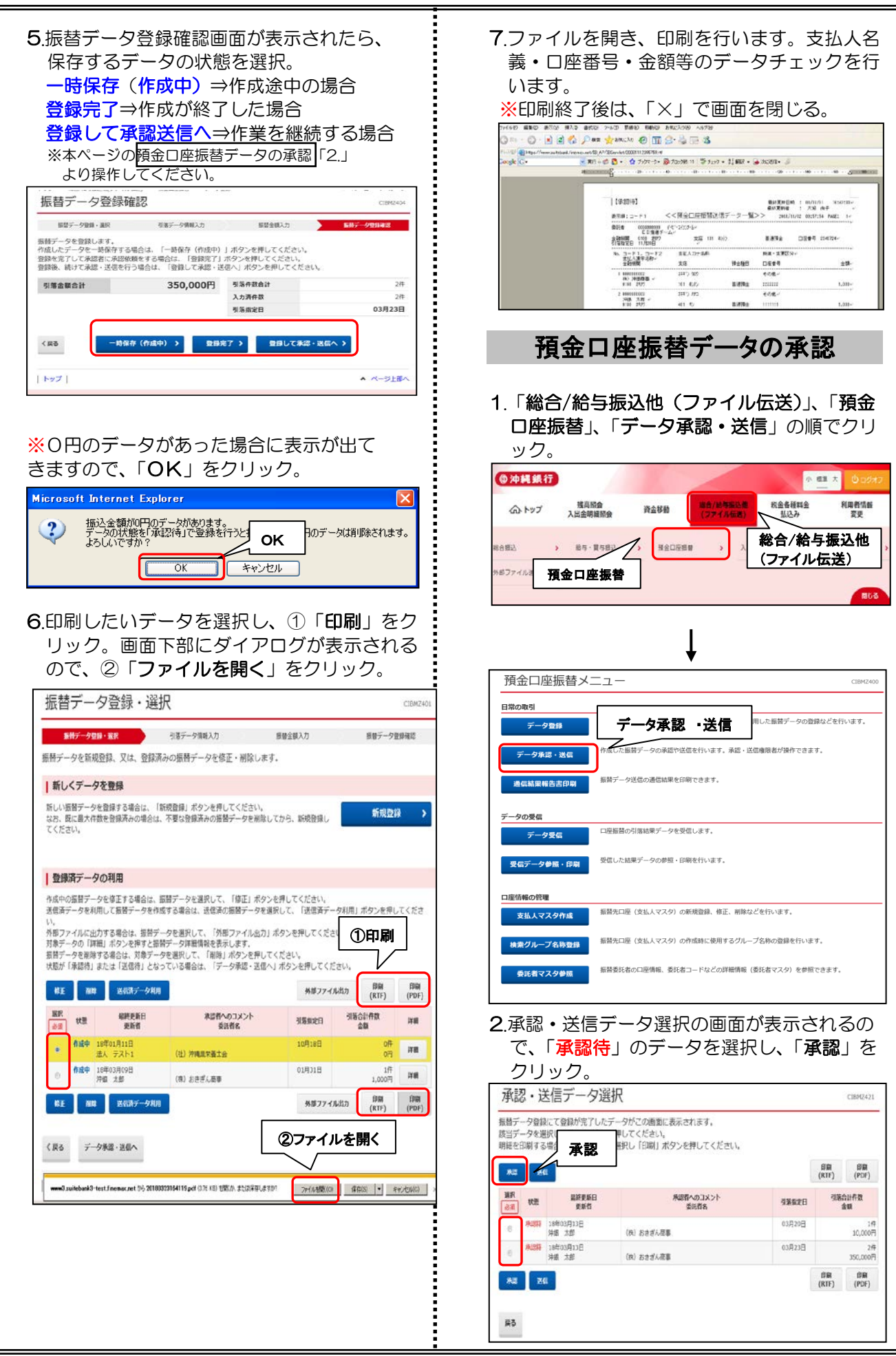

|                                                                                                    |                                                                                                    |                                                                                                    |                                                                                                    | 10,0000                                                                                                    |
|----------------------------------------------------------------------------------------------------|----------------------------------------------------------------------------------------------------|----------------------------------------------------------------------------------------------------|----------------------------------------------------------------------------------------------------|----------------------------------------------------------------------------------------------------|
| 城督ナータ<br>承認                                                                                                    | 69種記                                                                                                    |                                                                                                    |                                                                                                    | CIBH2                                                                                                    |
| 82.                                                                                                    | 送信データ道沢                                                                                                    |                                                                                                    | 687-98282                                                                                                    | 8                                                                                                    |
| 以下の内容で振器データを<br>にろしいければ利用者確認確                                                                                                    | 承認します。<br>証蓋号を入力して、「承認」ボタン                                                                                                    | を押してください。                                                                                                    |                                                                                                    |                                                                                                    |
| 服装データ情報                                                                                                    |                                                                                                    |                                                                                                    |                                                                                                    |                                                                                                    |
| 品終更新日                                                                                                    | 18年03月13日 11時45分55                                                                                                    | 8                                                                                                    |                                                                                                    |                                                                                                    |
| 最終更新者                                                                                                    | 沖銀 太郎                                                                                                    |                                                                                                    |                                                                                                    |                                                                                                    |
| <b>臣託者信報</b>                                                                                                    |                                                                                                    |                                                                                                    |                                                                                                    |                                                                                                    |
| 支店コード支店名                                                                                                    | 101                                                                                                    |                                                                                                    |                                                                                                    |                                                                                                    |
| 预会植目                                                                                                    | 普通預金                                                                                                    |                                                                                                    |                                                                                                    |                                                                                                    |
| 口座曲号                                                                                                    | 0901959                                                                                                    |                                                                                                    |                                                                                                    |                                                                                                    |
| 支託者力ナ名称                                                                                                    | 3)411">>>39/                                                                                                    |                                                                                                    |                                                                                                    |                                                                                                    |
| 训赌金额情報                                                                                                    |                                                                                                    |                                                                                                    |                                                                                                    |                                                                                                    |
| 引幣金額合計                                                                                                    | 10,000円                                                                                                    | 引荡件数合計                                                                                                    |                                                                                                    |                                                                                                    |
|                                                                                                    |                                                                                                    | 永辺者へのコメント                                                                                                    |                                                                                                    |                                                                                                    |
|                                                                                                    |                                                                                                    | 引荡击定日                                                                                                    |                                                                                                    | 03月20                                                                                                    |
|                                                                                                    |                                                                                                    |                                                                                                    |                                                                                                    |                                                                                                    |
|                                                                                                    |                                                                                                    | ── 利用者                                                                                                    | f <mark>確認</mark> 暗証:                                                                                                    | 番号                                                                                                    |
| (用者確認地証券号の認証がよ                                                                                                    | 5巻です。お間違えないように入力して                                                                                                    | ください、                                                                                                    |                                                                                                    |                                                                                                    |
|                                                                                                    |                                                                                                    | 半角英                                                                                                    | 数字6~-12桁                                                                                                    |                                                                                                    |
| 利用者確認喻証書可                                                                                                    | メフトウェアキーボード                                                                                                    |                                                                                                    |                                                                                                    | Н                                                                                                    |
| -                                                                                                    |                                                                                                    |                                                                                                    |                                                                                                    | 2                                                                                                    |
| 四 二计算道师                                                                                                    |                                                                                                    |                                                                                                    |                                                                                                    |                                                                                                    |
| 1 ご注意事項                                                                                                    |                                                                                                    |                                                                                                    |                                                                                                    |                                                                                                    |
| 承認を行いましたら、次に3                                                                                                    | 送信の操作がございます。                                                                                                    |                                                                                                    | - 133                                                                                                    |                                                                                                    |
|                                                                                                    |                                                                                                    | 54                                                                                                    | , DICA                                                                                                    |                                                                                                    |
|                                                                                                    |                                                                                                    |                                                                                                    |                                                                                                    |                                                                                                    |
| キャンセル                                                                                                    |                                                                                                    | # >                                                                                                    |                                                                                                    |                                                                                                    |
| **>**<br><b>預金</b>                                                                                                    | <b>□座振替</b>                                                                                                    | <u>・</u> データ                                                                                                    | の送<br>伝送)                                                                                                    | <b>信</b>                                                                                                    |
| **>**<br><b>預金</b><br>.「総合/約<br>□座振替」                                                                                                    | 2 <b>口座振替</b><br>合与振込他(ご<br>、「データ承載                                                                                                    | ■<br>データ<br>ファイル<br>認・送信                                                                                                    | <b>マの送</b><br>伝送)」                                                                                                    | <b>信</b><br>、「預:                                                                                                    |
| **>**<br><b>預金</b><br>.「総合/約<br>□座振替」<br>つ                                                                                                    | : <b>口座振替</b><br>合与振込他(ご<br>、「データ承認                                                                                                    | <b>* データ</b><br>ファイル<br>認・送信                                                                                                    | <b>の送</b><br>伝送)」                                                                                                    | 信<br>、「預<br>でクリ                                                                                                    |
| **>**<br><b>預金</b><br>.「総合/約<br>口座振替」<br>ク。                                                                                                    | ロ <b>座振替</b><br>合与振込他(ご<br>、「データ承認                                                                                                    | ■ <b>,</b><br>テ <b>データ</b><br>ファイル<br>認・送信                                                                                                    | <b>*の送</b><br>*伝送)」<br>」の順 <sup>-</sup>                                                                                                    | <b>信</b><br>、「預き<br>でクリ                                                                                                    |
| **>***<br><b>預金</b><br>.「総合/約<br>口座振替」<br>ク。<br>2000                                                                                                    | 2 <b>口座振替</b><br>合与振込他(ご<br>、「データ承認                                                                                                    | ■ <b>,</b><br>テ <b>データ</b><br>ファイル<br>認・送信                                                                                                    | <b>*の送</b><br>*伝送)」<br>*」の順*                                                                                                    | 信<br>、「預3<br>でクリ                                                                                                    |
| **>***<br>預金<br>.「総合/約<br>コ座振替」<br>ク。<br>**********************************                                                                                                    | 2 <b>口座振替</b><br>合与振込他(ご<br>、「データ承認                                                                                                    | ■<br>データ<br>ファイル<br>認・送信                                                                                                    | マの送<br>(伝送)」<br>「」の順「<br>「<br>、<br>()<br>()<br>()<br>()<br>()<br>()<br>()<br>()<br>()<br>()<br>()<br>()<br>()                                                                                                    | 信<br>、「預3<br>でクリ                                                                                                    |
| **>***<br>デ総合/約<br>二座振替」<br>ク。<br>かれ気行<br>ふトップ 入業                                                                                                    | 二 <b>口座振替</b><br>合与振込他(ご<br>、「データ承<br>、「データ承<br>、                                                                                                    | ■<br>データ<br>ファイル<br>認・送信                                                                                                    | マの送<br>(伝送)」<br>」の順 <sup>-</sup>                                                                                                    | 信<br>、「預3<br>でクリ                                                                                                    |
| **>***<br>預金<br>.「総合/約<br>コ座振替」<br>ク。<br>※神経鉄行<br>ふトップ 入業                                                                                                    | <b>口座振替</b> 合与振込他(ご、「データ承認                                                                                                    | ■ )<br>データ<br>ファイル<br>認・送信                                                                                                    | マの送<br>(伝送)」<br>」の順 <sup>-</sup>                                                                                                    | 信<br>、「預3<br>でクリ                                                                                                    |
| **>***<br><b>預金</b><br>.「総合/約<br>口座振替」<br>ク。<br>かりがア 入調<br>記 , 副                                                                                                    | こ口座振替 合与振込他(ご、「データ承認<br>(データ承認) Allian パロックののでは、「データ承認 Allian パロックののでは、「                                                                                                    | ■<br>テデータ<br>ファイル<br>認・送信                                                                                                    | マの送<br>(伝送)」<br>」の順 <sup>-</sup><br>総合/給」<br>(ファイル                                                                                                    | 信<br>、「預3<br>でクリ<br><sup>理</sup> 、 の<br>り振込他<br>伝送)                                                                                                    |
| **>***<br><b>預金</b><br>.「総合/約<br>口座振替」<br>ク。<br>かりまず 入当<br>37.402<br>預金口                                                                                                    | 二<br>中<br>座<br>振<br>ひ<br>た<br>大<br>で<br>デ<br>ー<br>夕<br>承<br>読<br>、<br>「<br>デ<br>ー<br>夕<br>承<br>記<br>他<br>(<br>ご<br>、<br>「<br>デ<br>ー<br>夕<br>承<br>記<br>他<br>(<br>、<br>、<br>「<br>デ<br>ー<br>夕<br>承<br>記<br>他<br>(<br>、<br>、<br>「<br>デ<br>ー<br>夕<br>承<br>記<br>他<br>(<br>、<br>、<br>「<br>デ<br>ー<br>夕<br>承<br>記<br>他<br>(<br>、<br>、<br>「<br>デ<br>ー<br>夕<br>承<br>記<br>他<br>(<br>、<br>、<br>「<br>デ<br>ー<br>夕<br>承<br>記<br>他<br>(<br>、<br>、<br>「<br>デ<br>ー<br>夕<br>承<br>記<br>一<br>の<br>本<br>本<br>単<br>の<br>一<br>の<br>本<br>二<br>の<br>の<br>本<br>二<br>の<br>の<br>本<br>二<br>の<br>の<br>の<br>本<br>二<br>の<br>の<br>の<br>、<br>、<br>、<br>一<br>の<br>の<br>本<br>二<br>の<br>の<br>の<br>、<br>、<br>、<br>一<br>の<br>の<br>本<br>の<br>の<br>の<br>の<br>の<br>の<br>の<br>、<br>、<br>、<br>、<br>一<br>の<br>の<br>本<br>し<br>の<br>の<br>、<br>、<br>の<br>の<br>の<br>の<br>、<br>、<br>、<br>の<br>の<br>の<br>の<br>の<br>、<br>、<br>、<br>、<br>の<br>の<br>の<br>の<br>の<br>の<br>の<br>の<br>の<br>の<br>の<br>の<br>の                                                                                                    | <sup>は</sup> 、)<br>デーク<br>ファイル<br>認・送信                                                                                                    | マの送<br>(伝送)」<br>の順 <sup>-</sup><br>総合/給-<br>(ファイル                                                                                                    | 信<br>、「預3<br>でクリ<br><sup>■</sup> ○<br><sup>●</sup><br>「<br>毎<br>振込他<br>伝送)                                                                                                    |
| ******<br><b>預金</b><br>.「総合/約<br>口座振替」<br>ク。<br>かや其後行<br>のトップ 入当<br>52、 、 第<br>77イル。 預金口                                                                                                    | 二 <b>口座振替</b><br>合与振込他(ご<br>、「データ承認<br>第2488<br>第2488<br>第<br>第2488<br>第<br>第<br>第<br>第<br>第<br>第<br>第<br>第<br>第<br>第<br>第<br>第<br>第                                                                                                    | <sup>は</sup> 、)<br>デーク<br>ファイル<br>認・送信                                                                                                    | マの送<br>(伝送)」<br>」の順 <sup>-</sup><br>総合/給」<br>(ファイル                                                                                                    | 信 でクリ ● ● ● ● ● ● ● ● ● ● ● ● ● ● ● ● ● ● ●                                                                                                    |
|                                                                                                    | 二 <b>口座振替</b><br>合与振込他(ご<br>、「データ承認<br>第482年<br>第482年<br>第488年<br>第488年<br>第<br>第488年<br>第<br>第488年<br>第<br>第<br>第<br>第<br>第<br>第<br>第<br>第<br>第<br>第<br>第<br>第<br>第                                                                                                    | <sup>#</sup> 、<br>デーク<br>ファイル<br>認・送信                                                                                                    | マの送<br>(伝送)」<br>」の順 <sup>-</sup><br>総合/給」<br>(ファイル                                                                                                    | 信 でクリ ● ● ● ● ● ● ● ● ● ● ● ● ● ● ● ● ● ● ●                                                                                                    |
|                                                                                                    | 二 <b>口座振替</b><br>合与振込他(ご<br>、「データ承認<br>第4882<br>第4882<br>第4882<br>第4882<br>第4888<br>第4888<br>第<br>第<br>第<br>第<br>第<br>第<br>第<br>第<br>第<br>第<br>第<br>第<br>第                                                                                                    | <sup>は</sup> 、)<br>デーク<br>ファイル<br>認・送信                                                                                                    | マの送<br>(伝送)」<br>」の順 <sup>-</sup><br>総合/給」<br>(ファイル                                                                                                    | 信 でクリ ● ● ● ● ● ● ● ● ● ● ● ● ● ● ● ● ● ● ●                                                                                                    |
|                                                                                                    | 二 <b>口座振替</b><br>合与振込他(ご<br>、「データ承認<br>第2588<br>第2588<br>第2588<br>単金取得<br>単金取得<br>単金取得                                                                                                    | # ) レ<br>デーク<br>ファイル<br>認・送信                                                                                                    | マの送<br>(伝送)」<br>」の順 <sup>-</sup><br>(の順 <sup>-</sup><br>総合/給」<br>(ファイル                                                                                                    | 信 でクリ ● ● ● ● ● ● ● ● ● ● ● ● ● ● ● ● ● ● ●                                                                                                    |
|                                                                                                    | <ul> <li>ロ座振替</li> <li>合与振込他(ご、「データ承認</li> <li>AR2</li> <li>第2498</li> <li>第2498</li></ul>                                                                                                    | # ) レ<br>デーク<br>ファイル<br>認・送信                                                                                                    | マ<br>の送<br>、<br>の順<br>。<br>総合/給<br>、<br>、<br>、<br>、<br>、<br>、<br>、<br>、<br>、<br>、<br>、<br>、<br>、                                                                                                    | 信<br>、「預3<br>でクリ<br>単本 の<br>り<br>毎振込他<br>(伝送)                                                                                                    |
|                                                                                                    | 二 <b>口座振替</b><br>合与振込他(ご<br>、「データ承認<br>第2558<br>単位の第<br>単位の第<br>一のの<br>一のの<br>一のの<br>一のの<br>一のの<br>一のの<br>一のの<br>一                                                                                                    | # → レ<br>デー                                                                                                    | マ<br>の送<br>」の順<br>総合/給<br>(ファイル                                                                                                    | 信<br>、「預3<br>でクリ<br><sup> 重大</sup> の<br>与振込他<br>(伝送)                                                                                                    |
|                                                                                                    | 二 <b>口座振替</b><br>合与振込他(ご<br>、「データ承                                                                                                    | # ) // ##Side                                                                                                    | マ<br>の送<br>」の順<br>総合/給<br>(ファイル                                                                                                    | 信<br>、「預3<br>でクリ<br><sup>編集 1</sup><br><sup>編集</sup><br>与振込他<br>(伝送)                                                                                                    |
|                                                                                                    | <b>ロ座振替</b><br>合与振込他(ご<br>、「データ承認                                                                                                    | # )<br>デーク<br>ファイル<br>認・送信<br># )<br># )<br>* )<br>* )<br>* )<br>* )<br>* )<br>* )<br>* )<br>*                                                                                                    | で<br>、<br>、<br>、<br>の<br>順<br>で<br>、<br>総合<br>、<br>総合<br>、<br>、<br>、<br>、<br>、<br>、<br>の<br>に<br>、<br>、<br>の<br>に<br>、<br>、<br>の<br>に<br>、<br>、<br>の<br>に<br>、<br>、<br>の<br>に<br>、<br>、<br>の<br>に<br>、<br>、<br>の<br>に<br>、<br>、<br>の<br>に<br>、<br>、<br>の<br>に<br>、<br>、<br>、<br>、<br>の<br>に<br>、<br>、<br>の<br>に<br>、<br>、<br>、<br>、<br>、<br>、<br>、<br>、<br>、<br>、<br>、<br>、<br>、                                                                                                    | 信<br>、「預:<br>でクリ<br><sup>(重 大</sup> 00<br><sup>(単 大</sup> 0)<br><sup>(単 大</sup> 0)<br>「「一<br>「「一<br>「一<br>「一<br>「一<br>「一<br>「」」<br>「<br>「<br>「<br>「<br>「<br>「<br>」<br>「<br>」                                                                                                    |
|                                                                                                    | <b>ロ座振替</b><br>合与振込他(ご、、「データ承認<br>第388章 P在移動<br>第488章 P在移動<br>第488章 P在<br>第488章 P在<br>第488章 P在<br>第488章 P在<br>第488章 P在<br>第488章 P在<br>第488章 P在<br>第488章 P在<br>第588章 P在<br>第588<br>第588章 P在<br>第588章<br>第588章 P在<br>第588章<br>第588章                                                                                                    | #<br>デーータ<br>ファイル<br>認・送信<br>#<br>#<br>*<br>*<br>*<br>*<br>*<br>*<br>*<br>*<br>*<br>*<br>*<br>*<br>*                                                                                                    | マ<br>の送<br>、<br>、<br>の順<br>、<br>、<br>の順<br>、<br>、<br>、<br>の<br>順<br>、<br>、<br>、<br>の<br>に<br>、<br>、<br>の<br>に<br>、<br>、<br>の<br>に<br>、<br>、<br>の<br>に<br>、<br>、<br>、<br>の<br>に<br>、<br>、<br>、<br>、<br>の<br>に<br>、<br>、<br>、<br>、<br>の<br>に<br>、<br>、<br>、<br>の<br>に<br>、<br>、<br>、<br>、<br>、<br>の<br>に<br>、<br>、<br>、<br>、<br>、<br>、<br>、<br>、<br>、<br>、<br>、<br>、<br>、                                                                                                    | 信<br>、「預:<br>でクリ<br><sup>(語 太</sup> 0:<br><sup>(語 太</sup> 0:<br><sup>(語 太</sup> 0:<br><sup>(語 太</sup> 0:<br><sup>(日 太</sup> )                                                                                                    |
| **>***<br>デステン<br>デン<br>***<br>***<br>***<br>***<br>***<br>***<br>***                                                                                                    | <b>ロ座振替</b><br>合与振込他(ご<br>、「データ承認                                                                                                    | # )<br>デーータ<br>ファイル<br>認・送信<br># )<br># )<br># )<br># )<br># )<br># )<br># )<br># )                                                                                                    | なの送<br>「 広送)」<br>「 の 順<br>で<br>総合/給」<br>(ファイル                                                                                                    | 信<br>、「預:<br>でクリ<br>編載え 0:<br>編載<br>を<br>振込他<br>伝送)                                                                                                    |
|                                                                                                    | <b>ロ座振替</b><br>合与振込他(ご<br>、「データ承認                                                                                                    | #<br>-<br>-<br>-<br>-<br>-<br>-<br>-<br>-<br>-<br>-<br>-<br>-<br>-                                                                                                    | マの送<br>「」の順「<br>「」の順「<br>「<br>「<br>「<br>「<br>「<br>「<br>「<br>「<br>「<br>「<br>「<br>」の順「<br>「<br>「<br>「<br>「<br>」<br>の<br>順<br>「<br>「<br>「<br>」<br>の<br>順<br>「<br>「<br>「<br>」<br>の<br>順<br>「<br>」<br>の<br>順<br>「<br>」<br>の<br>順<br>「<br>」<br>の<br>順<br>「<br>」<br>の<br>順<br>「<br>」<br>の<br>順<br>「<br>」<br>の<br>順<br>「<br>」<br>の<br>順<br>「<br>」<br>の<br>順<br>「<br>の<br>順<br>「<br>の<br>順<br>「<br>の<br>に<br>」<br>、<br>本<br>各<br>構<br>単<br>本<br>各<br>人<br>新<br>本<br>各<br>人<br>新<br>本<br>各<br>人<br>新<br>本<br>各<br>人<br>新<br>本<br>各<br>人<br>新<br>本<br>各<br>人<br>新<br>本<br>各<br>人<br>新<br>本<br>各<br>人<br>新<br>本<br>る<br>た<br>ろ<br>ノ<br>、<br>の<br>に<br>の<br>、<br>の<br>、<br>の<br>、<br>の<br>、<br>の<br>、<br>の<br>し<br>の<br>、<br>の<br>、<br>の<br>、<br>の<br>、<br>の<br>に<br>の<br>、<br>の<br>、<br>、<br>、<br>の<br>の<br>、<br>、<br>の<br>、<br>の<br>、<br>の<br>、<br>の<br>、<br>の<br>、<br>の<br>、<br>の<br>、<br>の<br>、<br>の<br>、<br>、<br>の<br>、<br>の<br>、<br>の<br>、<br>の<br>、<br>の<br>、<br>の<br>、<br>の<br>、<br>の<br>、<br>の<br>、<br>の<br>、<br>の<br>、<br>の<br>、<br>の<br>、<br>の<br>、<br>の<br>の<br>、<br>の<br>、<br>の<br>、<br>の<br>、<br>の<br>、<br>の<br>、<br>の<br>、<br>の<br>、<br>の<br>、<br>の<br>、<br>の<br>、<br>の<br>、<br>の<br>の<br>の<br>、<br>の<br>、<br>の<br>、<br>の<br>の<br>、<br>の<br>、<br>の<br>の<br>、<br>の<br>、<br>の<br>、<br>の<br>、<br>の<br>の<br>、<br>の<br>の<br>の<br>の<br>、<br>の<br>の<br>の<br>の<br>の<br>の<br>の<br>の<br>の<br>の<br>の<br>の<br>の                                                                                                    | 信<br>、「預会<br>でクリ<br>編素<br>を振込他<br>伝送)                                                                                                    |
|                                                                                                    | <b>ロ座振替</b><br>合与振込他(ご、<br>、「データ承認<br>単語の<br>単語の<br>単語の<br>単立の<br>単立の<br>単立の<br>単立の<br>単立の<br>単立の<br>単立の<br>単立                                                                                                    | 22 )<br>デーータ<br>ファイル<br>認・送信<br>(27.4 (年末))<br>11 )<br>人<br>(27.4 (年末))<br>11 )<br>人<br>(11 )<br>(11 )<br>(1                                                                                                    | マ<br>の送<br>」の順                                                                                                    | 信<br>、「預3<br>でクリ<br>編編<br>編                                                                                                    |
|                                                                                                    | <b>ロ座振替</b><br>合与振込他(ご<br>、「データ承認<br><sup><br/></sup>                                                                                                    | は<br>・<br>デーーち<br>ファイル<br>認・送信<br>(アイム伝え)<br>1)<br>・<br>送信<br>N<br>・<br>、<br>、<br>、<br>、<br>、<br>、<br>、<br>、<br>、<br>、<br>、<br>、<br>、                                                                                                    | マ<br>の送<br>」の順                                                                                                    | 信<br>、「預5<br>でクリ<br>編載<br>「<br>日振込他<br>伝送)                                                                                                    |
| **><br>**><br>デ員金<br>、「総合/約<br>つ座振替」<br>つ。<br>かり、、<br>、<br>、<br>、<br>、<br>、<br>、<br>、<br>、<br>、                                                                                                    | 中座振替<br>合与振込他(ご、「データ承認<br>、「データ承認<br>単位時<br>単位時<br>メニュー<br>データ承認・美<br>レビータでの必要に<br>単位のの間磁線ギータや                                                                                                    | は<br>・<br>デーーち<br>ファイル<br>認・送信<br>(アイム症)<br>・<br>、<br>、<br>、<br>、<br>、<br>、<br>、<br>、<br>、<br>、<br>、<br>、<br>、                                                                                                    | マ<br>の送<br>、<br>、<br>、<br>の順<br>・<br>、<br>、<br>、<br>、<br>の<br>順<br>・<br>、<br>、<br>、<br>、<br>の<br>順<br>・<br>、<br>、<br>、<br>、<br>、<br>、<br>、<br>、<br>、<br>、<br>、<br>、<br>、                                                                                                    | 信<br>、「預5<br>でクリ<br>編載<br>編載<br>(伝送)<br>。<br>。<br>。<br>。<br>。<br>。                                                                                                    |
| **><br>**><br>デ会の<br>**<br>**<br>**<br>**<br>**<br>**<br>**<br>*                                                                                                    | <b>口座振替</b> 合与振込他(ご、「データ承認   第第第一次の承認 <b>文二ユー データ承認・ データ承認・ データ承認・ データ承認・ データ承認・ アーク承認・ アーク アーク</b>                                                                                                    | は<br>・<br>デーーち<br>ファイル<br>認・送信<br><sup>(アナイム伝表)</sup><br><sup>(アナイム伝表)</sup><br><sup>(1)</sup><br><sup>(1)</sup><br><sup></sup> | マ<br>の送<br>、<br>、<br>、<br>の順<br>、<br>総合/給<br>、<br>、<br>、<br>、<br>、<br>、<br>、<br>、<br>、<br>、<br>、<br>、<br>、                                                                                                    | 信<br>、「預3<br>でクリ<br>編末、00<br>編載、00<br>編載<br>編載、00<br>編載<br>編載、00<br>編載<br>第二<br>、00<br>編載<br>編載<br>第二<br>、00<br>編載<br>第二<br>、00<br>編載<br>第二<br>、00<br>()<br>()<br>()<br>()<br>()<br>()<br>()<br>()<br>()<br>()                                                                                                    |
|                                                                                                    | <b>口座振替 高与振込他( 「データ承 単本時 単本時 メニュー データ承認・光 メニュー データ承認・光 メニュー データ承認・光 メニュー ブーク承認・光 メニュー ブーク承認・光 メニュー ブーク水認・光 メニュー ブーク水認・光 メニュー ブーク水認・光 メニュー ブーク水認・光 メニュー ブーク水認・光 ブークス ブークス ブーク ブーク</b>                                                                                                    | 2011<br>2017<br>2017<br>201                                                                                                    | マ<br>の送<br>、<br>、<br>、<br>の順<br>、<br>総合/給<br>、<br>、<br>、<br>、<br>、<br>、<br>、<br>、<br>、<br>、<br>、<br>、<br>、                                                                                                    | 信<br>、「預3<br>でクリ<br><sup>編ま、</sup> 00<br><sup>編集、</sup> 00<br><sup>編集</sup><br>00<br><sup>編集、</sup> 00<br><sup>編集</sup><br>00<br><sup>編集</sup><br>00<br><sup>編集<br/>00<br/><sup>編集</sup><br/>00<br/><sup>(</sup>)<br/><sup>(</sup>)<br/></sup> |
| キャンセム   第月金   「総合/紙   「座振碁」   ク。   アーレ振碁」   ク。   アーク製品   第金口座振碁   日本の取引   デーク製品・選属   デーク製品・   デーク製品・    デーク製品・   デ | <b>口座振替</b> 合与振込他(   、「データ承 <b>単本時間   <b>単本時間    <b>メニュー データ承認・ メニュー データ承認・ メニュー データ承認・ メニュー データ承認・ メニュー データ承認・ メニュー メニュー データ承認・ メニュー メニュー データ承認・ メニュー メニュー アーク アーク アー</b></b></b>                                                                                                    | 2 )<br>アー人<br>ファイル<br>認・送信<br>(27-7,568)<br>(27-7,568)<br>(27-7,                                                                                                    | マ<br>の送<br>「」の順「<br>「<br>「<br>「<br>「<br>「<br>「<br>「<br>」の順<br>「<br>「<br>「<br>「<br>」の順<br>「<br>「<br>「<br>」の順<br>「<br>「<br>」<br>の<br>順<br>「<br>「<br>」<br>の<br>順<br>「<br>」<br>の<br>順<br>「<br>」<br>の<br>順<br>「<br>」<br>の<br>順<br>「<br>」<br>の<br>順<br>「<br>」<br>の<br>順<br>「<br>」<br>の<br>順<br>「<br>」<br>の<br>順<br>「<br>」<br>の<br>順<br>「<br>」<br>の<br>順<br>「<br>」<br>の<br>順<br>「<br>」<br>の<br>順<br>「<br>」<br>、<br>総合<br>/ 給山<br>(ファイル<br>)<br>」<br>、<br>総合<br>/ 給山<br>(ファイル<br>)<br>国<br>」<br>、<br>総合<br>/ 給山<br>(ファイル<br>)<br>国<br>」<br>、<br>総合<br>/ 給山<br>(ファイル<br>)<br>国<br>」<br>、<br>総合<br>/ 給山<br>(ファイル<br>)<br>国<br>」<br>、<br>総合<br>/ 給山<br>(ファイル<br>)<br>国<br>」<br>、<br>(ファイル<br>)<br>国<br>」<br>、<br>(<br>)<br>(<br>)<br>)<br>(<br>)<br>(<br>)<br>)<br>(<br>)<br>(<br>)<br>(<br>)<br>(<br>)<br>(<br>)<br>(<br>)<br>(<br>)<br>(<br>)<br>(<br>)<br>(<br>)<br>(<br>)<br>(<br>)<br>(<br>)<br>(<br>)<br>(<br>)<br>)<br>(<br>)<br>(<br>)<br>)<br>(<br>)<br>(<br>)<br>(<br>)<br>)<br>(<br>)<br>)<br>(<br>)<br>)<br>(<br>)<br>)<br>(<br>)<br>)<br>(<br>)<br>)<br>(<br>)<br>)<br>)<br>(<br>)<br>)<br>(<br>)<br>)<br>)<br>(<br>)<br>)<br>(<br>)<br>)<br>)<br>(<br>)<br>)<br>(<br>)<br>)<br>)<br>(<br>)<br>)<br>(<br>)<br>)<br>)<br>)<br>(<br>)<br>)<br>)<br>(<br>)<br>)<br>)<br>)<br>(<br>)<br>)<br>)<br>(<br>)<br>)<br>)<br>)<br>(<br>)<br>)<br>(<br>)<br>)<br>)<br>(<br>)<br>)<br>)<br>)<br>(<br>)<br>)<br>)<br>)<br>(<br>)<br>)<br>)<br>)<br>(<br>)<br>)<br>)<br>)<br>(<br>)<br>)<br>)<br>)<br>(<br>)<br>)<br>)<br>)<br>(<br>)<br>)<br>)<br>)<br>)<br>(<br>)<br>)<br>)<br>)<br>(<br>)<br>)<br>(<br>)<br>)<br>)<br>)<br>)<br>)<br>(<br>)<br>)<br>)<br>)<br>)<br>(<br>)<br>)<br>)<br>)<br>)<br>)<br>)<br>(<br>)<br>)<br>)<br>)<br>)<br>)<br>(<br>)<br>)<br>)<br>)<br>)<br>)<br>)<br>)<br>)<br>(<br>)<br>)<br>)<br>)<br>)<br>)<br>)<br>)<br>)<br>)<br>)<br>)<br>)<br>)<br>(<br>)<br>)<br>)<br>)<br>)<br>)<br>)<br>)<br>)<br>)<br>)<br>)<br>)<br>)<br>)<br>)<br>)<br>)<br>(<br>)<br>)<br>)<br>)<br>)<br>)<br>)<br>)<br>)<br>)<br>)<br>)<br>)<br>)<br>)<br>)<br>)<br>)<br>)<br>) | 信<br>、「預3<br>でクリ<br><sup>41</sup> 大<br>9<br>5<br>振込他<br>(伝送)<br>。                                                                                                    |
| **>                                                                                                    | <b>口座振替 合与振込他( 「データ承録 建設者 建設者 メニュー データ承録 メニュー データ承録 メニュー データ承録 メニュー データ承録 メニュー アータ承録 メニュー アータ承録 メニュー アーク承録 メニュー アーク承録 アーク アーク</b> <p< td=""><td></td><td>なの送<br/>(伝送)」<br/>「」の順「<br/>(<br/>(<br/>(<br/>)<br/>(<br/>)<br/>)<br/>(<br/>)<br/>(<br/>)<br/>)<br/>(<br/>)<br/>(<br/>)<br/>(<br/>)<br/>(<br/>)<br/>(<br/>)<br/>(<br/>)<br/>(<br/>)<br/>)<br/>(<br/>)<br/>)<br/>(<br/>)<br/>(<br/>)<br/>)<br/>(<br/>)<br/>)<br/>(<br/>)<br/>(<br/>)<br/>)<br/>(<br/>)<br/>)<br/>(<br/>)<br/>)<br/>(<br/>)<br/>)<br/>(<br/>)<br/>)<br/>(<br/>)<br/>)<br/>(<br/>)<br/>)<br/>(<br/>)<br/>)<br/>(<br/>)<br/>)<br/>)<br/>)</td><td>信<br/>、「預3<br/>でクリ<br/>単本、00<br/>月振込他<br/>(伝送)</td></p<> |                                                                                                    | なの送<br>(伝送)」<br>「」の順「<br>(<br>(<br>(<br>)<br>(<br>)<br>)<br>(<br>)<br>(<br>)<br>)<br>(<br>)<br>(<br>)<br>(<br>)<br>(<br>)<br>(<br>)<br>(<br>)<br>(<br>)<br>)<br>(<br>)<br>)<br>(<br>)<br>(<br>)<br>)<br>(<br>)<br>)<br>(<br>)<br>(<br>)<br>)<br>(<br>)<br>)<br>(<br>)<br>)<br>(<br>)<br>)<br>(<br>)<br>)<br>(<br>)<br>)<br>(<br>)<br>)<br>(<br>)<br>)<br>(<br>)<br>)<br>)<br>)                                                                                                    | 信<br>、「預3<br>でクリ<br>単本、00<br>月振込他<br>(伝送)                                                                                                    |
| **>                                                                                                    | <b>口座振替</b> 合与振込他(   、「データ承録   第259   第259 <b>1 1 1 1 1 1 1 1 1 1 1 1 1 1 1 1 1 1 1 1 1 1 1 1 1 1 1 1 1 1 1 1 1 1 1 1 1 1 1 1 1 1 1 1 1 1 1 1 1 1 1 1 1 1 1 1 1 1 1 1 1 1 1 1 1 1 1 1 1 1 1 1 1 1</b>                                                                                                    |                                                                                                    | な<br>な<br>な<br>な<br>な<br>な<br>な<br>な<br>な<br>な<br>た<br>ま<br>ま<br>、<br>の<br>川<br>の<br>川<br>の<br>川<br>の<br>川<br>の<br>川<br>の<br>川<br>の<br>川<br>の<br>一<br>の<br>川<br>の<br>一<br>の<br>川<br>の<br>一<br>の<br>川<br>の<br>一<br>の<br>一<br>の<br>一<br>の<br>川<br>の<br>一<br>の<br>一<br>の<br>一<br>の<br>一<br>の<br>一<br>の<br>一<br>の<br>一<br>の<br>一<br>の<br>一<br>の<br>一<br>の<br>一<br>の<br>一<br>の<br>一<br>の<br>一<br>の<br>一<br>の<br>一<br>の<br>一<br>の<br>一<br>の<br>一<br>の<br>一<br>の<br>一<br>の<br>一<br>の<br>一<br>の<br>一<br>の<br>し<br>つ<br>、<br>の<br>、<br>の<br>の<br>の<br>の<br>の<br>の<br>の<br>の<br>の<br>の<br>の<br>の<br>の                                                                                                    | 信<br>、「預3<br>でクリ<br>年まえ、<br>の<br>の<br>日本<br>の<br>の<br>の<br>の<br>の<br>の<br>の<br>の<br>の<br>の<br>の<br>の<br>の<br>の<br>の<br>の                                                                                                    |
| **> ** ** ** ** ** ** ** ** ** ** ** **                                                                                                    | <b>口座振替 合与振込他( 「デーク承報 単本移動   <b>単本移動    <b>単本移動    <b>単本移動    <b>単本移動    <b>単本移動   <b>単本移動    <b>単本移動   <b>単本移動    <b>単本移動   <b>単本移動    <b>単本移動   <b>単本移動    <b>単本移動   <b>単本移動    <b>単本移動   <b>単本移動    <b>単本移動   <b>単本の 単本のの   <b>単本のの   <b>日 日 日 日 日 日 日 日 日 日 日 日 日 日 日 日 日 日 日 日 日 日 日 日 日 日 日 日 日 日 日 日 日 日 日 日 日 日 日 日 日 日 日 日 日 日 日 日 日 日 日 日 日 日 日 日 日 日 日 日 日 日 日 日 日 日 日 日 日 日 日 日 日 日 日 日 日 日 日 日 日 日 日 日 日 日 日 日 日 日 日 日 日 日 日 日 日 日 日 日 日 日 日 日 日 日 日 日 日 日 日 日 日 日 日 日 日 日 日 日 日 日 日 日 日 日 日 日 日 日 日 日 日 日 日 日</b></b></b></b></b></b></b></b></b></b></b></b></b></b></b></b></b></b></b></b></b>                                                                                                    |                                                                                                    | <ul> <li>スの送</li> <li>(広送)」</li> <li>(の)順</li> <li>(の)順</li> <li>(の)(原)</li> <li>(の)(原)</li> <li>(なども行います。</li> <li>(つ)</li> </ul>                                                                                                    | 信<br>、「預5<br>でクリ<br>年まえ、<br>の<br>の<br>日本<br>の<br>の<br>の<br>の<br>の<br>の<br>の<br>の<br>の<br>の<br>の<br>の<br>の<br>の<br>の<br>の                                                                                                    |
| **> **> **> **> **> **> **> ** ** ** **                                                                                                    | <b>口座振替 合与振込他( 「デークタ承 単本移動 単本移動 単本移動 単本移動 単本移動 単本移動 単本移動 単本移動 単本移動 単本移動 単本移動 単本移動 単本移動 単本移動 単本移動 単本移動 単本移動 単本の 単本の 日 日 日 日 日 日 日 日 日 日 日 日 日 日 日 日 日 日 日 日 日 日 日 日 日 日 日 日 日 日 日 日 日 日 日 日 日 日 日 日 日 日 日 日 日 日 日 日 日 日 日 日 日 日 日 日 日 日 日 日 日 日 日 日 日 日 日 日 日 日 日 日 日 日 日 日 日 日 日 日 日 日 日 日 日 日 日 日 日 日 日 日 日 日 日 日 日 日 日 日 日 日 日 日 日 日 日 日 日 日 日 日 日 日 日 日 日 日 日 日 日 日 日 日 日 日 日 日 日 日 日 日 日 日 日 日 日 日 日 日</b>                                                                                                    |                                                                                                    | <ul> <li>スの送</li> <li>(広送)」</li> <li>(の)順</li> <li>(の)順</li> <li>(などの)</li> <li>(などを行います。</li> <li>(フて名称の登録を行い</li> </ul>                                                                                                    | 信<br>、「預5<br>でクリ<br>年まえの<br>年まえい<br>「<br>年振込他<br>で<br>の<br>御録なごを行いる<br>まます.                                                                                                    |

### 2.承認・送信データ選択の画面が表示されるので、「送信待」のデータを選択し、「送信」を クリック。

| in the second second            | ツ豆師  | にて登録が完了したう       | - タがこの画面に表示されます。  |        |             |              |
|---------------------------------|------|------------------|-------------------|--------|-------------|--------------|
| 当テー<br>紙を印                      | タを通  | 開して目的の<br>場合は、該計 | さい。               |        |             |              |
| 955                             | ×    |                  |                   |        | 部副<br>(RTF) | DIR<br>(PDF) |
| 編<br>秋<br>秋<br>秋<br>秋<br>秋<br>秋 | 17.8 | 和把更新日<br>更新哲     | 未送客へのコメント<br>委託者名 | 引落指定日  | 385         | 計件数          |
|                                 | 这個級  | 18年03月28日        |                   | 04月03日 |             | 14           |

### 3.振替データ送信確認画面が表示されるので、 内容を確認し、「利用者確認暗証番号」を入力、 「送信」をクリック。

| 承認・送信データ                                                                                 | 置択<br>振替デー                                                               | 一夕送信練聞                                         | データ送傷結果    |
|------------------------------------------------------------------------------------------|--------------------------------------------------------------------------|------------------------------------------------|------------|
| 以下の内容で振替データを<br>にろしければ利用者確認時                                                             | 送信します。<br>証番号を入力して、「送信」ボタン                                               | を押してください。                                      |            |
| <b>振替データ情報</b>                                                                           |                                                                          |                                                |            |
| サイクル番号                                                                                   | 半角数字2桁 ※サイク                                                              | ル番号が未入力の場合は、自動採着します。                           |            |
| 委託者情報                                                                                    |                                                                          |                                                |            |
| 支店コード                                                                                    | 101                                                                      |                                                |            |
| 支店名                                                                                      | AD72                                                                     |                                                |            |
| 預金種目                                                                                     | 普通預金                                                                     |                                                |            |
| 口座番号                                                                                     | 0901959                                                                  |                                                |            |
| 委託者コード                                                                                   | 0000400017                                                               |                                                |            |
| 委託者カナ名称                                                                                  | \$\$\$\$\$\$\$\$\$\$\$                                                   |                                                |            |
| 引落金額情報                                                                                   |                                                                          |                                                |            |
| 引藩金額合計                                                                                   | 10,000円                                                                  | 引落件数合計                                         | 14         |
|                                                                                          |                                                                          | 永認者へのコメント                                      |            |
|                                                                                          |                                                                          | 引落患定日                                          | 03月20日     |
|                                                                                          |                                                                          | 利田書碑詞                                          | 咭缸釆旦       |
|                                                                                          |                                                                          |                                                | 咱能再少       |
|                                                                                          |                                                                          | $\neg$                                         |            |
| 利用者確認暗証番号の認証が                                                                            | 必要です。お間違えないように入力して                                                       | ください。                                          |            |
|                                                                                          |                                                                          | 半角英数字6~12桁                                     |            |
| 利用者確認暗証掛号                                                                                | 必須<br>ソフトウェアキーボード                                                        |                                                | +          |
|                                                                                          |                                                                          |                                                | 24         |
|                                                                                          |                                                                          |                                                |            |
| 1 ご注意事項                                                                                  |                                                                          |                                                |            |
| <ol> <li>ご注意事項</li> <li>最終受付時間は、引落指定</li> </ol>                                          | 日の前営業日16時までとなります。(9                                                      | 営業日前からの送信が可能です)                                |            |
| <ul> <li>ご注意事項</li> <li>最終受付時間は、引落指定</li> <li>※余期修正や由止飢辣節あ</li> </ul>                    | 日の前営業日16時までとなります。(9<br>行う場合、ご来に通いてのお毛持ちがみ                                | 営業日前からの送信が可能です)<br>4週となります                     |            |
| <ol> <li>ご注意事項<br/>最終受付時間は、引感指定</li> <li>金額修正や中止処理等を<br/>その為前日営業日に送偿</li> </ol>          | 日の前営棄日16時までとなります。(9<br>行う場合、ご来広調いてのお手続きが必<br>を行った場合、お手続きや操作が間に含          | 営業日前からの送信が可能です)<br>9痩となります。<br>30なくなる恐れがあり     | の送信をおすすめいた |
| <ol> <li>ご注意事項<br/>最終受付時間は、引落指定</li> <li>金額修正や中止処理等を<br/>その為前日営業日に送信<br/>します。</li> </ol> | 日の前営業日16時までとなります。(0<br>行う場合、ご <b>先店店</b> いてのお手続きがら<br>を行った場合、お手続きや連作が間に合 | 営業日前からの送信が可能です)<br>速となります。<br>おねくなる恐れがあり<br>送信 | の送信をおすすめいた |
| ご注意事項<br>最終受付時間は、引導指定<br>※金額修正や中止処理等を<br>その為前日営業日に送信<br>します。                             | 日の前営業日16時までとなります。(1<br>行う場合、ご来済度いてのお手続きがな<br>た行った場合、お手続きや操作が間に合          | 営業日前からの送信が可能です)<br>痩となります。<br>わなくなる恐れがあり<br>送信 | の送信をおすすめいた |

- 4.パスワード入力画面が表示されるので、「全銀 パスワード」、「ファイルアクセスキー」を
- 入力し、「実行」をクリック。
   ※「おきざんデータ伝送サービス利用申込書」
   をご参照ください。

| パスワード入力                              |                                        | CIBMZ903       |
|--------------------------------------|----------------------------------------|----------------|
| 全銀パスワードとファイルアクセス<br>全銀パスワード・ファイルアクセス | ₹キーが必要です。<br>₹キーを入力して、「実行」ボタンを押してください。 |                |
| 全銀バスワード 必須                           | 半角英数字off<br>ソフトウェアキーボード                | <u>+</u><br>₩< |
| ファイルアクセスキー                           | 半角変数学6倍<br>ソフトウェアキーボード                 | +              |
| キャンセル                                | 実行・実行                                  |                |

※送信中の画面が表示されます。

|                                  | 课                                                                                  | CIBNZ424                     |
|----------------------------------|------------------------------------------------------------------------------------|------------------------------|
| 永認・き信デー<br>送信結果は以下の通りで<br>処理結果情報 | - <sup>y</sup> ww、 <sup>#</sup> #デーク注意構想<br><sup>です。</sup> ステータス:正常送信              | データ活動業                       |
| ステータス                            | ERE                                                                                |                              |
| 終了時刻                             | 18年03月14日 10時18分09秒                                                                |                              |
| 送信者                              | 沖服 10000                                                                           | .1(X)                        |
| 振替データ情報                          | 金融 (オブション)                                                                         | 1                            |
| サイカル戦争                           | 01 Kycere Generic color KX Microsoft<br>01 Kycere Generic mono KX (2000) Microsoft | Office Document Image Writer |
| 212 Martin                       | Kycoara Generic mone KX (PDAD Sec CHrs                                             | 7600C (7,ps2)                |
| 委托者情報                            | 11日 第1日モア 「ファイルム」<br>第2月                                                           | BAD IMARIES                  |
| 支店コード                            | 101 3KH                                                                            |                              |
| 支店名                              | DD F FACO SHIE                                                                     |                              |
| 預金種目                             | 普通形 C ページ酸学校 F F F A イン酸学校 A 大学 F F F F F F F F F F F F F F F F F F                |                              |
| 口座番号                             | 09011 TOESCU MI 5-12                                                               |                              |
| 交託者コード                           |                                                                                    |                              |
|                                  | 水浸着へのコメント<br>引施設定日 伊                                                               | 03月20日                       |
|                                  | 噴即                                                                                 |                              |
|                                  |                                                                                    |                              |
|                                  |                                                                                    |                              |
|                                  |                                                                                    |                              |

### 預金口座振替データの修正

1.「総合/給与振込他(ファイル伝送)」、「預金 ロ座振替」、「データ登録」の順でクリック。

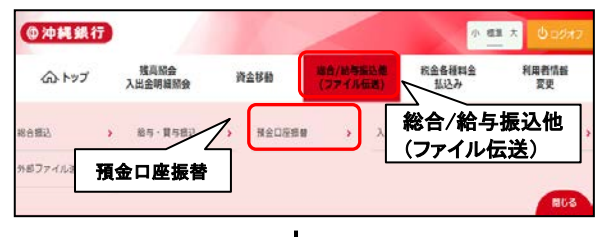

| 預金口座振替メ    | СТВМZ400                                  |
|------------|-------------------------------------------|
| 日常の取引      | データ登録                                     |
| データ登録      | ⑦ の初規豆類(物止・用除、送信済データを利用した振蕾データの登録などを行います。 |
| データ承認・送信   | 作成した振苔データの承認や送信を行います。承認・送信権限者が操作できます。     |
| 通信結果報告書印刷  | 振器データ送信の通信結果を印刷できます。                      |
| データの受信     |                                           |
| データ受信      | 口座振着の引落結果データを受信します。                       |
| 受信データ参照・印刷 | 受信した結果データの参照・印刷を行います。                     |
| 口座情報の管理    |                                           |
| 支払人マスタ作成   | 振替先口座(支払人マスタ)の新規登録、修正、制除などを行います。          |
| 検索グループ名称登録 | 振替先口座 (支払人マスタ) の作成時に使用するグループ名称の登録を行います。   |
| 委託者マスタ参照   | 振替委託者の口座情報、委託者コードなどの詳細情報(委託者マスタ)を参照できます。  |
|            |                                           |

2.振替データと登録・選択画面が表示されるの で、修正したいデータを選択し、「修正」をク リック。

| <b>編</b> 時<br>1<br>1<br>日データ                                                                                                    | データ開<br> を新規                                                                                                    | 8- 88<br>2135、又は、登録初                                                                                                    | §陽データ漸和入力<br>iみの振替データを修正・削除しま                                                                                                    | 田間金額入力<br>す。                                                                                                 |                                           | 服装データ目                                                                      | 情報這                                |
|----------------------------------------------------------------------------------------------------|----------------------------------------------------------------------------------------------------|----------------------------------------------------------------------------------------------------|----------------------------------------------------------------------------------------------------|----------------------------------------------------------------------------------------------------|-------------------------------------------|-----------------------------------------------------------------------------|------------------------------------|
| 新しく                                                                                                    | データ                                                                                                    | を登録                                                                                                    |                                                                                                    |                                                                                                    |                                           |                                                                             |                                    |
| 新しい振替<br>なお、既に                                                                                                    | データ                                                                                                    | 2登録する場合は、「!<br>教を登録済みの場合は                                                                                                    | 新規登録」ポタンを拝してください。<br>、不要な登録済みの振替データを感除                                                                                                    | してから、新規登録し                                                                                                   |                                           | 新規登録                                                                        | 1                                  |
| てください                                                                                                    | h.                                                                                                    |                                                                                                    |                                                                                                    |                                                                                                    |                                           |                                                                             |                                    |
|                                                                                                    |                                                                                                    |                                                                                                    |                                                                                                    |                                                                                                    |                                           |                                                                             |                                    |
|                                                                                                    |                                                                                                    |                                                                                                    |                                                                                                    |                                                                                                    |                                           |                                                                             |                                    |
| 登録済                                                                                                    | データ                                                                                                    | の利用                                                                                                    |                                                                                                    |                                                                                                    |                                           |                                                                             |                                    |
| 2日日<br>一登録済<br>作成中の振                                                                                                    | <b>データ</b><br>諸デー                                                                                                    | <b>の利用</b><br>9を将正する場合は、1                                                                                                    | <b>勝著データを選択して、「修正」ボタ</b>                                                                                                    | ンを押してください。                                                                                                   |                                           |                                                                             |                                    |
| 登録済<br>作成中の振 送信済デー い。                                                                                                    | <b>データ</b><br>菌デー<br>タを利                                                                                                    | の利用<br>9を修正する場合は、<br>用して振器データを作り                                                                                                    | 毎苦データを選択して、「修正」ボタ<br>成する場合は、送信済の振替データを                                                                                                    | ンを押してください。<br>経沢して、「送信済デー                                                                                    | ータ利用」                                     | ボタンを押し                                                                      | てくださ                               |
| 登録済<br>作成中の振<br>送信済デー い。<br>外部ファイ                                                                                                    | テータ                                                                                                    | の利用<br>9を核正する場合は、1<br>用して振器データを作り<br>7する場合は、振器デ                                                                                                    | 最著データを選択して、「修正」ボタ<br>成する場合は、送信済の振音データを<br>ータを選択して、「外部ファイル出力<br>繋デーク性調査のを来てします                                                                                                    | ンを押してください。<br>選択して、「送信済デー<br>」ボタンを押してくださ                                                                     | -夕利用」<br>51、                              | ボタンを押し                                                                      | てくださ                               |
| 登録済<br>作成中の振<br>送信済デー<br>い。<br>外部データタ<br>指替が                                                                                                    | データ<br>潜デー・<br>タを称<br>いに出<br>の<br>刺                                                                                                    | の利用<br>9を検正する場合は、<br>別して振習データを作り<br>力する場合は、振器デ<br>一部<br>「新聞」<br>「新聞」<br>「新聞」<br>「新聞」<br>「新聞」<br>「新聞」<br>「新聞」<br>「新聞」<br>「新聞」<br>「新聞」<br>「新聞」<br>「新聞」<br>「新聞」<br>「新聞」<br>「新聞」<br>「「新聞」<br>「新聞」<br>「「新聞」<br>「「新聞」<br>「「新聞」<br>「「新聞」<br>「「新聞」<br>「「新聞」<br>「「新聞」<br>「「「新聞」<br>「「新聞」<br>「「新聞」<br>「「新聞」<br>「「新聞」<br>「「「」「新聞」<br>「「新聞」<br>「「新聞」<br>「「新聞」<br>「「新聞」<br>「「」」<br>「「新聞」<br>「「」」<br>「「「」」<br>「「」」<br>「「」」<br>「「」」<br>「」」 | ■語データを選択して、「修正」ボタ<br>成する場合は、送信漆の振音データを<br>ータを選択して、「外部ファイル出力<br>語データ評細情報を表示します。<br>タを選択して、「解除」ボタンを押し<br>ーマンス考点として、「解除」ボタンを押し                                                                                                    | ンを押してください。<br>経沢して、「送恩廃デー<br>」ポタンを押してくださ<br>てください。                                                           | -夕利用」<br>50、                              | ポタンを押し                                                                      | てくださ                               |
| 登録済<br>作成中の振<br>一<br>の振<br>データタ<br>多<br>新<br>若<br>就<br>が<br>「<br>多<br>、<br>の<br>「<br>の<br>小<br>部<br>デ<br>一<br>の<br>り<br>。<br>の<br>い<br>。<br>の<br>い<br>。<br>の<br>の<br>の<br>の<br>の<br>の<br>の<br>の<br>の<br>の<br>の<br>の<br>の | テータ 潜デー 神子 かいの 割                                                                                                    | <b>の利用</b><br>9を検正する場合は、<br>別して振算データを作り<br>力する場合は、振算デ<br>修正<br>な                                                                                                    | 目器データを選択して、「検正」ボタ<br>度する場合は、送燃漆の振算データを<br>ータを選択して、「外部ファイル出力<br>苦データ評機情報を表示します。<br>タを選択して、「解除」ボタンを押し<br>っている場合は、「データ楽器・近信                                                                                                    | ンを押してください。<br>昼祝して、「送恩済デ-<br>」ポタンを押してくださ<br>てください。<br>ヘ」ポタンを押してくた                                            | -97(A)<br>511,<br>5311,                   | ポタンを押し                                                                      | てくださ                               |
| ●登録済<br>作成中の振<br>い。<br>外部宗データ<br>が新<br>幕子・タータ<br>手<br>様<br>様<br>様                                                                                                    | データ<br>潜デー<br>タを利<br>りに出<br>の前<br>の所                                                                                                    | の利用<br>9を侍正する場合は、<br>月して振客データを作り<br>カする場合は、 筋器デ<br>修正<br>ス<br>な<br>ス<br>の<br>ス<br>の<br>の<br>の<br>の<br>の<br>の<br>の<br>の<br>の<br>の<br>の<br>の<br>の                                                                                                    | 職業データを選択して、「株正」ボタ<br>成する場合は、送燃点の局害データを<br>ータを選択して、「外部ファイル出力<br>男子ーク時間情報を表示します。<br>タを選択して、「時時」ボタンを押し<br>っている場合は、「データ承認・送信                                                                                                    | ンを押してください。<br>選択して、「送信済デー<br>」ポタンを押してくださ<br>てください。<br>ヘ」ポタンを押してくた<br><b>外帯ファイ</b>                            | - 夕利用」<br>払い。<br>ださい。<br><b>ル出力</b>       | ポタンを押し<br>自顧<br>(RTF)                                                       | てくださ<br>印刷<br>(PDF)                |
| 登録済<br>作成中の振<br>い、<br>外部帯データタン<br>修理<br>総理<br>総理<br>総理                                                                                                    | データ<br>潜デー:<br>タを利<br>「ルに出」<br>「<br>同<br>で<br>利<br>「<br>利<br>「<br>利<br>「<br>利<br>「<br>「<br>「<br>「<br>「<br>「<br>「<br>「<br>「<br>「<br>「<br>「<br>「             | の利用<br>のそ様正する場合は、<br>振して振算データを称<br>力する場合は、<br>振算データを称<br>力する場合は、<br>振算データを称<br>して<br>な<br>の<br>な<br>の<br>な<br>の<br>の<br>の<br>の<br>の<br>の<br>の<br>の<br>の<br>の<br>の<br>の<br>の                                                                                                    | ■最テータを選択して、「検正」ボタ<br>はする場合は、起気水の開帯データゼ<br>ータを選択して、「外部ファイルは効<br>着データ門機構能を表示します。<br>タを選択して、「外部ファイルは効<br>オテック理構能を表示します。<br>など、<br>ののののののです。<br>来記書へのコメント<br>委託者を                                                                                                    | ンを押してください。<br>経代して、「送信済デー」<br>」ポタンを押してくださ<br>てください。<br>へ」ポタンを押してくた<br>外帯ファイ<br>可選覧定日                         | - 今利用」<br>ちい。<br>ささい。<br>私始か<br>登勝<br>、   | ポタンを押し<br>(RTF)<br>合計 <b>件数</b><br>金額                                       | てくださ<br>(PBR)<br>(PDF)<br>27日      |
| ● 登録済<br>作成中のデー<br>小部のデータタタ<br>修理<br>総理<br>総理<br>の<br>通<br>の<br>目<br>の                                                                                                    | データ<br>描デーマー<br>「ルに出」<br>の「<br>「<br>の」<br>「<br>の」<br>「<br>の<br>「<br>」<br>、<br>の<br>「<br>」<br>、<br>、<br>、<br>、<br>、<br>、<br>、<br>、<br>、<br>、<br>、<br>、<br>、 | の利用<br>の代表する集合は、<br>目して振算データを作<br>力する場合は、<br>振算データを作<br>加<br>振<br>体<br>に<br>、<br>な<br>振<br>の<br>で<br>の<br>を<br>の<br>に<br>、<br>の<br>の<br>で<br>の<br>を<br>の<br>して<br>の<br>、<br>の<br>た<br>の<br>に<br>の<br>を<br>の<br>の<br>の<br>の<br>の<br>の<br>の<br>の<br>の<br>の<br>の<br>の<br>の                                                                                                    | ■最早一今を選択して、「株正」式タ<br>成する場合は、送信点の局替一クタビ<br>ータを選択して、「外部ファイル出力<br>ガテーク時間情報を表示します、<br>ウを選択して、「時時」式タンを使し<br>っている場合は、「データ来信・送信<br>未提督へのコメント<br>変計者名。<br>(8) おきざん表示                                                                                                    | ンを押してください。<br>経民して、「送居済デー<br>」 ポタンを押してくださ<br>てください。<br>ヘリ ポタンを押してくた<br><b>外帯ファイ</b><br><b>可加加加</b><br>の3月20日 | - 夕利用」<br>割い。<br>ぎさい、<br><b>ル出力</b><br>引勝 | ポタンを押し<br>(REF)<br>2日<br>2日<br>2日<br>2日<br>2日<br>2日<br>2日<br>2日<br>2日<br>2日 | てくださ<br>印刷<br>(PDF)<br>[7編<br>] 7編 |
| <ul> <li>登録済</li> <li>作成中のデー</li> <li>外が第データタ</li> <li>修正</li> <li>総次</li> <li>の</li> <li>の</li> </ul>                                                                                                    | データ                                                                                                    | 0利用<br>9や橋正する場合は、転替デ<br>りする場合は、転替デ<br>体<br>た<br>な場合<br>の<br>な場合<br>の<br>な<br>の<br>な<br>の<br>の<br>の<br>た<br>の<br>た<br>の<br>た<br>の<br>た<br>の<br>た<br>の<br>た<br>の<br>た<br>の<br>た<br>の<br>た<br>の<br>た<br>の<br>た<br>の<br>を<br>の<br>の<br>の<br>の<br>の<br>の<br>の<br>の<br>の<br>の<br>の<br>の<br>の                                                                                                    | 国際データを選択して、「検正」ボタ<br>なする場合は、起気漆の開帯データを<br>ータを選択して、「外部ファイルは効<br>苦ータ灯機構能を表示します。<br>マを選択して、「外部ファイルは効<br>オークスを取っます。<br>マを選択して、「外部ファイルは効<br>マータンの<br>マータンの<br>マーターの<br>マーターの | ンを押してください。<br>住宅のデー<br>1 ボタンを押してくださ<br>でください。<br>イリ ボタンを押してくだ<br>第番ファイ<br>可変化を用<br>の3月23日<br>03月23日          | ータ利用」<br>たい。<br>ださい、<br>小助<br>引い。         | ポタンを押し<br>(RIF)<br>会計<br>10,000円<br>2件<br>350,000円                          | てくださ<br>(PDF)<br>(PDF)<br>評職<br>評職 |

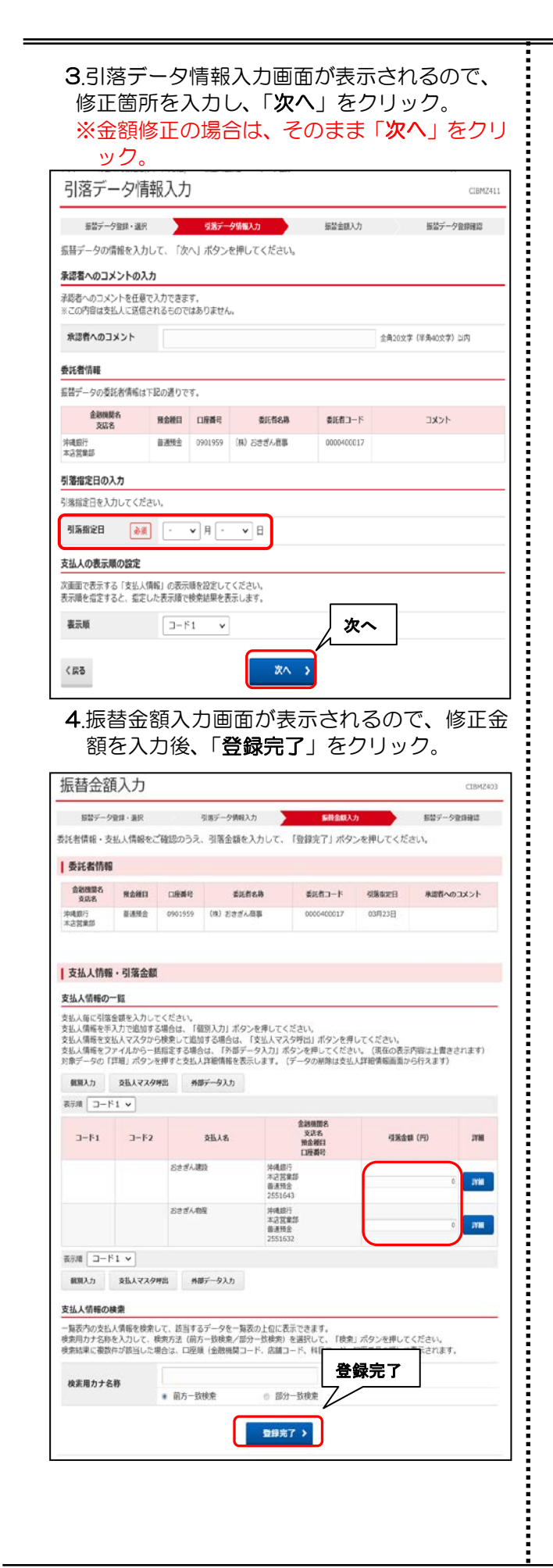

5. 振替データ登録確認画面が表示されるので、 保存するデータの状態を選択する。 一時保存(作成中)⇒作成途中の場合 登録完了⇒作成が終了した場合 登録して承認送信へ⇒作業を継続する場合

| 振器データ登録・選択                                                                     | 引售データ情報入力                                             | 振鳌金领入力                                          | 編結データ空目編出 |
|--------------------------------------------------------------------------------|-------------------------------------------------------|-------------------------------------------------|-----------|
| 時データを登録します。<br>F成したデータを一時保存する <sup>J</sup><br>経験を完了して承認者に承認衛<br>経験後、続けて承認・送信を行 | 場合は、「一時保存(作成中)」<br>顔をする場合は、「登録完了」パ<br>う場合は、「登録して承認・送信 | ボタンを押してください。<br>ボタンを押してください。<br>ミヘ」 ボタンを押してください | 6         |
| 引藩金額合計                                                                         | 350,000円                                              | 引落件数合計                                          | 24        |
| 101.000200429006                                                               |                                                       | 入力济件数                                           | 26        |
|                                                                                |                                                       |                                                 |           |

〈完了〉

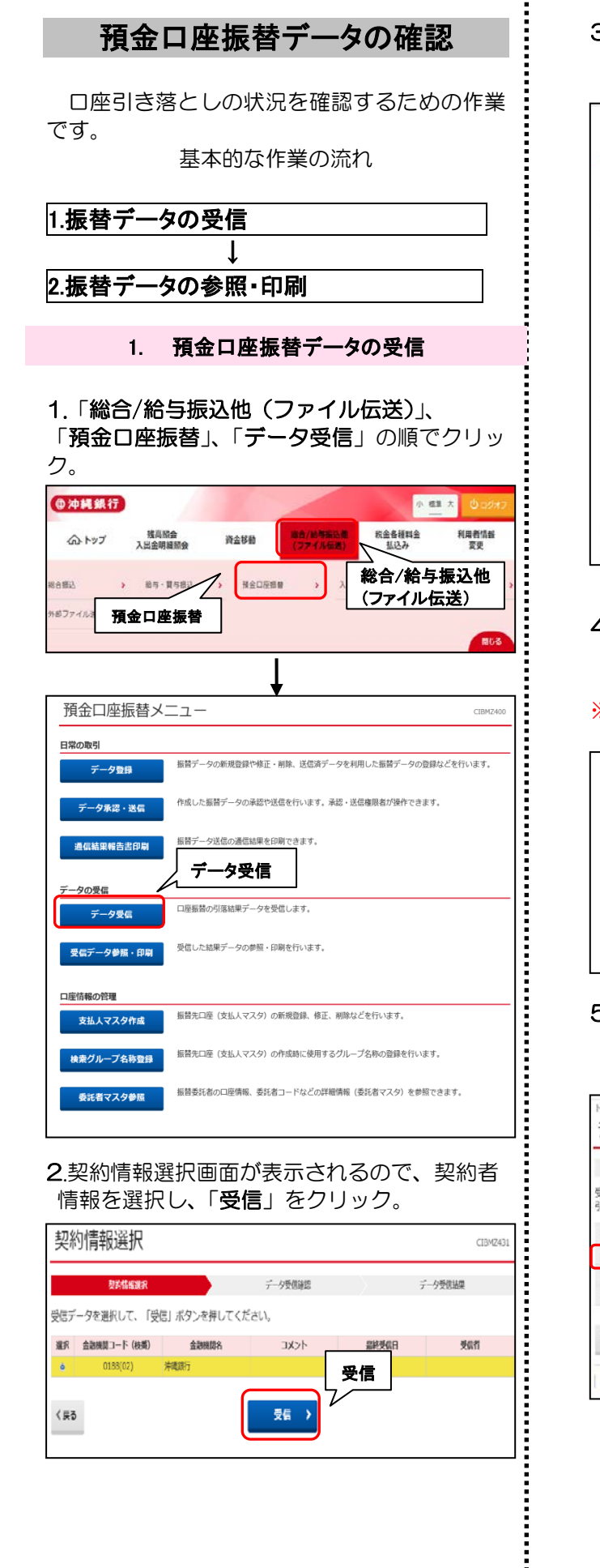

### 3.データ受信確認画面が表示されるので、「利用 者確認暗証番号」を入力後、「実行」をクリッ

| アータ党信催語                      | CIEM,                                                                               |
|------------------------------|-------------------------------------------------------------------------------------|
| 契約傳輸選択                       | データ受信課題 デーク受信能果                                                                     |
| 全銀フォーマットの預金口<br>利用者確認暗証香号を入力 | 前語語課ファイルを受信します。<br>ノて、「実行」ボタンを押してください。                                              |
| 金融機関コード                      | 0188                                                                                |
| 金融機関名                        | 沖縄銀行                                                                                |
| サイクル香号                       | 半角数学285 ※サイクル番号が決入力の場合は、自動は登します。                                                    |
|                              | 利田老旗詞座証悉县                                                                           |
| 利用者新該館証料号の認証が                | 利用者確認暗証番号                                                                           |
| 利用名物整地証明号の認証が                | 利用者確認暗証番号                                                                           |
| 和目之前認知該半号の認知が<br>利用者確認着這番号 [ | 利用者確認暗証番号           夏でき、お詰泉スないように入力してください、           第角気放弁ーに行           ソフトウェアキーボード |

- 4.パスワード入力画面が表示されるので、「全銀 パスワード」、「ファイルアクセスキー」を入 力し、「実行」をクリック。
- ※「おきぎんデータ伝送サービス利用申込書」 をご参照ください。

| 0 = 2 /// 1                        |                                         |          |
|------------------------------------|-----------------------------------------|----------|
| パスワード入力                            |                                         | CIBMZ903 |
| 全銀パスワードとファイルアクセ<br>全銀パスワード・ファイルアクセ | スキーが必要です。<br>にスキーを入力して、「実行」ボタンを押してください。 |          |
| 全銀バスワード 必須                         | 単角英数字6桁<br>ソフトウェアキーボード                  | +        |
| ファイルアクセスキー 🔊 🔊                     | 単角英数字off<br>ソフトウェアキーボード                 | +        |
| キャンセル                              | 「新」「実行」                                 |          |

5.データ受信結果画面が表示されます。ステー タスが「**正常受信**」になっているか確認して ください。

| 契約情報                     | REF                 | データ受信確認  | データ受机会ア |
|--------------------------|---------------------|----------|---------|
| 受信結果は以下の通り<br>引き続きメニューより | )です。<br>)預金口座振替の「受信 | ステータス:正常 | 受信      |
| 終了時刻                     | 18年01月16日 10時0      | 159      |         |
| ステータス                    | 正常受信                |          |         |
| 受信者                      | 法人デスト送信機段           |          |         |
| サイクル番号                   | 01                  |          |         |
| A real balance.          |                     |          |         |

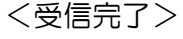

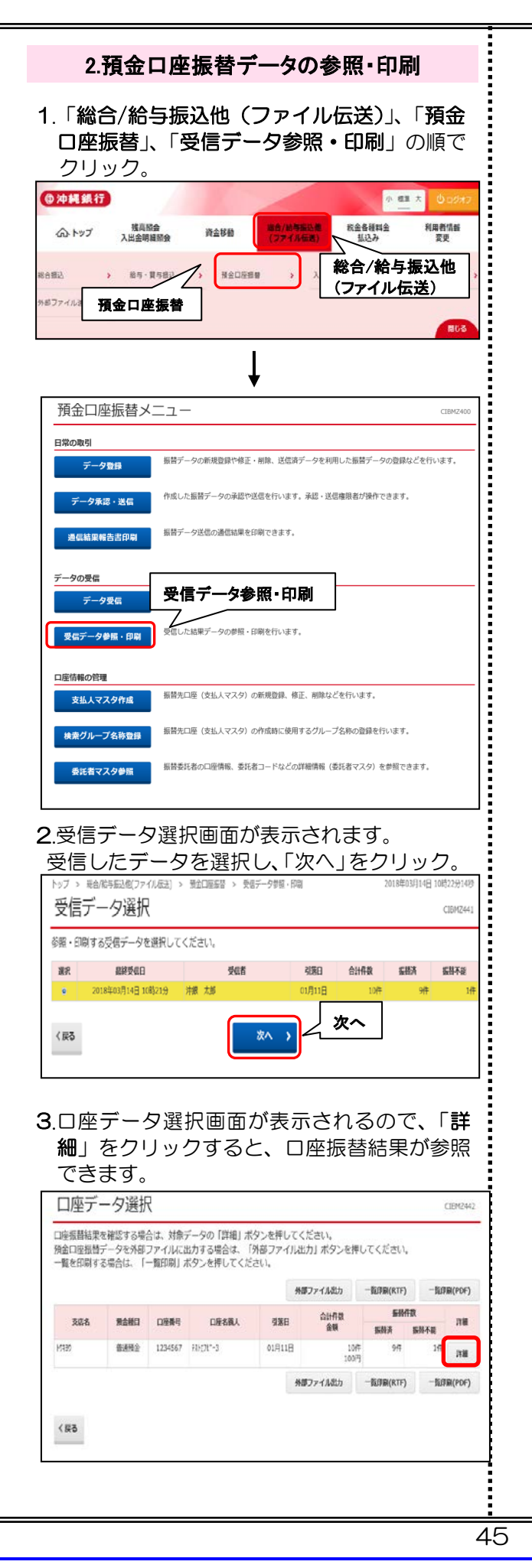

4. 選択した口座振替結果が表示されます。

- •「確認」をクリックすると、口座データ選択 画面へ戻ります。
- 「印刷」をクリックすると取引明細の印刷が できます。
- •「振替不能データの再登録」をクリックすると、 振替結果の「振替済」以外の結果を抽出し、 振替データを再作成します。

| 口座振算結果はこ               | 下の通りです。                                                                                                    |                  |                     |                      |                        |            |             |
|------------------------|----------------------------------------------------------------------------------------------------|------------------|---------------------|----------------------|------------------------|------------|-------------|
| 内容をこ 4080.02<br>委託者信頼  | 272797,(HUMAN J. 24                                                                                            | (A > # Hur       | てくたさい。              |                      |                        |            |             |
| 委託費コード                 | 0000                                                                                                    | 501234           |                     |                      |                        |            |             |
| 委托哲备<br>引第日            | 5Ah131<br>01月1                                                                                                 | ×[               | 振替不                 | 能口座の                 | のみ表示                   | :する」に      | チェッ         |
| 金融機関コード<br>支店コード       | 0188                                                                                                    | クを               | :付ける                | と、振督                 | 个能の                    | 明細の∂       | ⊁衣示         |
| 預金總同                   | 約進於                                                                                                    | C1               | しまり。                |                      |                        |            |             |
| 口还做号                   | 1234                                                                                                    |                  |                     | $\sim$               |                        |            |             |
| 振發結果                   | NACIONAL DE LA COMPANIA DE LA COMPANIA DE LA COMPANIA DE LA COMPANIA DE LA COMPANIA DE LA COMPANIA DE LA COMPA |                  |                     | /                    |                        |            |             |
| 振算不能口座のみき<br>服営不能となったう | :表示する場合は、<br>「一夕を抽出し肉度う                                                                                        | 「振筒不能口<br>「一夕皆得を | 座の」を表示す<br>行う場合は、「I | る、」にチェック<br>絵芭不能データの | を入れてください。<br>再登録」ボタンを! | キレてください。   |             |
| 表示形式                   |                                                                                                    | □ 板留不打           | 6日屋のみを表)            | トナる.                 |                        |            |             |
| 2000000<br>2000        | 2-F1<br>2-F2                                                                                                   | 新念裡目             | 用金件中.               | LINE MIRE            | 机油金属                   | 医静脉带       | 1618 · 2018 |
| #99<br>#075            | 1234567390<br>1234567990                                                                                       | <b>算道用金</b>      | 141/20              | 1234567              | 1013                   | 取引なし       | 第1回5回3      |
| 41/9<br>80/0           | 1234567890                                                                                                    | 688a             | /\$191              | 1234567              | 10円                    | 黄金不足       | 第1回引席分      |
| 4817<br>8040           | 1234567890                                                                                                    | 自己转金             | 49152               | 1234567              | 10円                    | 費金不足       | 第105/89     |
| #19<br>あら              | 1234567890<br>1234567890                                                                                       | 10.8Ma           | 19723               | 1234567              | 10円                    | 資金不足       | 第1回引用分      |
| 1817<br>8675           | 1234567890<br>1234567890                                                                                       | 的进行会             | 39754               | 1234567              | 10(9)                  | 費金不足       | 第1回引用分      |
| 2019<br>8010           | 1234567590<br>1234567890                                                                                       | 特进现会             | 11775               | 1234567              | 10円                    | 資金不足       | 第1回引用分      |
| 2019<br>6010           | 1234567890<br>1234567890                                                                                       | 前用台              | #8796               | 1.0                  | 1.000                  | 2010-00-00 |             |
| 8119<br>8010           | 1234567990<br>1234567990                                                                                       | 前通訊会             | 887927              | * 振春                 | 替不能デ.                  | ータの再       | Ī登録         |
| #119<br>4010           | 1234567990<br>1234567990                                                                                       | 后进师会             | 18758               | 13                   | _                      |            |             |
| #19<br>#0/0            | 1234567990<br>1234567990                                                                                       | il anà           | 89729               | 1234567              | 1017                   | 商金不足       | W100518-12  |
| 合計                     |                                                                                                    |                  | <b>细</b> 苷不能?       | 「一夕の両登録              | >                      |            |             |
| 振台消件数<br>振员不能件数        |                                                                                                    |                  | 94<br>14            | · 振特济金期<br>· 服持不能会和  |                        |            | 2909        |
| 合計件数                   |                                                                                                    |                  | 104                 | 合計金額                 | 4                      | 」印刷        | 100P        |
|                        | Notional Contraction                                                                                           |                  |                     | -                    |                        |            |             |
| ロ左データ表示面               | <b>I</b> ^                                                                                                    | <b>e</b> #       | WI(RTF)             | 🕀 (P)444 (           | PDF)                   |            |             |

| 口座振着                                                                                                    | s]'   Z                                                                                                    | 払入マノ                                                                                                    |                                                                                                    |                                                                                                    |                                                                                                    |                                                                                                    |                                                                                                    |
|----------------------------------------------------------------------------------------------------|----------------------------------------------------------------------------------------------------|----------------------------------------------------------------------------------------------------|----------------------------------------------------------------------------------------------------|----------------------------------------------------------------------------------------------------|----------------------------------------------------------------------------------------------------|----------------------------------------------------------------------------------------------------|----------------------------------------------------------------------------------------------------|
| ック。                                                                                                    | 10                                                                                                    | 10                                                                                                    |                                                                                                    |                                                                                                    |                                                                                                    |                                                                                                    | 4                                                                                                  |
| A 14                                                                                                    | 残高级会                                                                                                    | 30.00                                                                                                    | /######################################                                                                                                    | 积金                                                                                                    | ·····································                                                                                                    |                                                                                                    | (用者情報                                                                                              |
| λι (197)                                                                                                    | 出金明細類会                                                                                                    | HEPE (3                                                                                                    | 74768)                                                                                                    |                                                                                                    | 140 E                                                                                                    | = += `                                                                                                    | 変更<br>7. 44                                                                                        |
| 6882 × 1                                                                                                    | 85-8581 /                                                                                                    | 預会口座振撃                                                                                                    | > X                                                                                                    | 総<br>一<br>(ファ                                                                                                    | / 稲子                                                                                                    | 子版7<br>伝送                                                                                                    | <b>∆1</b> 2<br>:)                                                                                  |
| 1877-113 預金[                                                                                                    | 口座振替                                                                                                    |                                                                                                    |                                                                                                    |                                                                                                    |                                                                                                    |                                                                                                    | RUS                                                                                                |
|                                                                                                    |                                                                                                    | Ļ                                                                                                    |                                                                                                    |                                                                                                    |                                                                                                    |                                                                                                    |                                                                                                    |
| 預金口座振替                                                                                                    | 「メニュー                                                                                                    |                                                                                                    |                                                                                                    |                                                                                                    |                                                                                                    |                                                                                                    | CIBMZ400                                                                                           |
| 日常の取引                                                                                                    | instead of a                                                                                                    |                                                                                                    |                                                                                                    |                                                                                                    |                                                                                                    |                                                                                                    |                                                                                                    |
| データ登録                                                                                                    | 振替データの                                                                                                    | 新規遵録や修正 · 削除、)                                                                                                    | ☆信済テータを利                                                                                                    | 用した振替                                                                                                    | テータの登                                                                                                    | 財などを                                                                                                    | コいます。                                                                                              |
| データ承認・送信                                                                                                    | 作成した振替                                                                                                    | データの承認や送信を行い                                                                                                    | います。承認・送                                                                                                    | 信権限者ガ                                                                                                    | 操作できま                                                                                                    | す。                                                                                                    |                                                                                                    |
| 通信結果報告書印刷                                                                                                    | 振替データ送                                                                                                    | 信の通信結果を印刷できる                                                                                                    | ξす。                                                                                                    |                                                                                                    |                                                                                                    |                                                                                                    |                                                                                                    |
| データの受信                                                                                                    |                                                                                                    |                                                                                                    |                                                                                                    |                                                                                                    |                                                                                                    |                                                                                                    |                                                                                                    |
| データ受信                                                                                                    | 口座振替の引                                                                                                    | 落結果データを受信しま                                                                                                    | ţ.                                                                                                    |                                                                                                    | _                                                                                                    | _                                                                                                    |                                                                                                    |
| 受信データ参照・印                                                                                                    | 受信した結果                                                                                                    | データの参照・印刷を行い                                                                                                    | います。                                                                                                    |                                                                                                    |                                                                                                    |                                                                                                    |                                                                                                    |
| 口座情報の管理                                                                                                    | 支払人                                                                                                    | マスタ作成                                                                                                    | ;                                                                                                    |                                                                                                    |                                                                                                    |                                                                                                    |                                                                                                    |
| 支払人マスタ作成                                                                                                    | 振替先口座(                                                                                                    |                                                                                                    |                                                                                                    |                                                                                                    |                                                                                                    |                                                                                                    |                                                                                                    |
|                                                                                                    |                                                                                                    | 支払人マスタ)の新規登録                                                                                                    | 录、修正、削除な                                                                                                    | どを行いま                                                                                                    | す。                                                                                                    |                                                                                                    |                                                                                                    |
| 検索グループ名称登                                                                                                    | 損益                                                                                                    | 支払人マスタ)の新規登9<br>支払人マスタ)の作成時1                                                                                                    | <sup>泉、修正、削除な</sup><br>こ使用するグルー                                                                                                    | どを行いま<br>プ名称の豊                                                                                                    | す。<br>録を行いま                                                                                                    | す。                                                                                                    |                                                                                                    |
| 検索グループ名称登録                                                                                                    | 振替先口座(<br>振替委託者の                                                                                                    | 支払人マスタ)の新規登3<br>支払人マスタ)の作成時(<br>口座情報、委託者コード)                                                                                                    | 泉、修正、削除な<br>こ使用するグルー<br>などの詳細情報(                                                                                                    | どを行いま<br>プ名称の登<br>委託者マス                                                                                                    | す。<br>録を行いま<br>夕)を参照                                                                                                    | す。<br>できます。                                                                                                    |                                                                                                    |
| 検索グループ名称登録<br>委託者マスタ参照                                                                                                    | 録<br>振替先口座(<br>振替委託者の                                                                                                    | 支払人マスタ)の新規室<br>支払人マスタ)の作成時<br>口座情報、委託者コード/                                                                                                    | 禄、修正、前除な<br>こ使用するグルー<br>よどの詳細情報(                                                                                                    | どを行いま<br>プ名称の登<br>委託者マス                                                                                                    | す。<br>録を行いま<br>夕)を参照                                                                                                    | す。<br>できます。                                                                                                    |                                                                                                    |
| <sup>検索グループ名称型</sup><br><sup>委託者マスタ参照</sup><br>◆修正の場                                                                                                    | 調整のでの<br>調整のでの<br>調整の<br>調整の<br>調整の<br>していた。<br>での<br>していた。<br>していた。<br>しい | 交払人マスタ) の新規室1<br>支払人マスタ) の作成時1<br>口座情報、委託者コード1                                                                                                    | ■、修正、削除な<br>に使用するグルー<br>よどの詳細情報(                                                                                                    | どを行いま<br>プ名称の登<br>委託者マス                                                                                                    | す。<br>録を行いま<br>夕)を参照                                                                                                    | す。<br>できます。                                                                                                    |                                                                                                    |
| ★素グループ名称型<br>委託書マスタ参照<br>◆修正の場<br>◆削除の場                                                                                                    |                                                                                                    | <ul> <li>         文払人マスタ)の桁度動     </li> <li>         立連情報、委託者コード/     </li> <li> <b>)~②</b> </li> <li> <b>)~②</b> </li> </ul>                                                                                                    | ₹、修正、削除な<br>こ使用するグルー<br>よどの詳細情報(                                                                                                    | どを行いま<br>プ名称の登<br>委託者マス                                                                                                    | す。<br>録を行いま<br>夕)を参照                                                                                                    | できます。                                                                                                    |                                                                                                    |
| <sup>検索グルーフ名称型</sup>                                                                                                    |                                                                                                    | 支払人マスタ) の新規型<br>支払人マスタ) の作成時<br>口座情報、委托者コード)<br>し~2<br>し~2<br>修正                                                                                                    | ●、修正、前時な<br>こ使用するグルー<br>などの詳細情報(<br>)                                                                                                    | どを行いま<br>プ名称の登<br>委託者マス                                                                                                    | す。<br>録を行いま<br>夕)を参照                                                                                                    | できます。                                                                                                    |                                                                                                    |
| <ul> <li>検索グループ名称型</li> <li>● 修正の場</li> <li>● 削除の場</li> <li>● 削除の場</li> </ul>                                                                                                    | 8<br>新<br>新<br>新<br>新<br>新<br>市<br>北<br>本<br>の<br>の<br>の<br>の<br>の<br>の<br>の<br>の<br>の<br>の<br>の<br>の<br>の                                                                                                    | 支払人マスタ) の市場回<br>支払人マスタ) の市場時<br>口運情報、委托者コード/<br>し~2<br>し~2                                                                                                    | ●、修正、削除な<br>に使用するグルー<br>などの詳細情報(                                                                                                    | どを行いま<br>プ名称の登<br>委託者マス                                                                                                    | す。<br>録を行いま<br>夕)を参照                                                                                                    | T.                                                                                                    |                                                                                                    |
| <ul> <li>株素グルーブ名称型</li> <li>金託書マスク学編</li> <li>◆修正の場</li> <li>◆削除の場</li> <li>① 支払ノ<br/>修正し</li> </ul>                                                                                                    |                                                                                                    | 2011-72.9) の新規型<br>2011-72.9) の新規型<br>2011-72<br>2011-72<br>201 | <ul> <li>製、修正、割除な</li> <li>(場用するグルー</li> <li>(よこの詳細情報)</li> <li>(よこの詳細情報)</li> <li>(」)</li> <li>(」)</li></ul>                                                                                                    |                                                                                                    |                                                                                                    | r.<br>できます。<br>ろの<br>ち                                                                                            | で、                                                                                                 |
| <ul> <li>★ (修正の場)</li> <li>◆ 修正の場</li> <li>◆ 削除の場</li> <li>① 支払り<br/>修正し<br/>ック。</li> </ul>                                                                                                    |                                                                                                    | 2011-17-29) の市場到<br>2011-17-29) の市場到<br>2016年4、翌15名コード<br>D~2<br>0~2<br>修正<br>一覧画面<br>スタを選                                                                                                    | <ul> <li>株正、前時な</li> <li>(株田するグルー</li> <li>(まごの詳細情報)</li> <li>(うず、表)</li> <li>(引うず、表)</li> <li>(択し、)</li> </ul>                                                                                                    |                                                                                                    | す。<br>録を行いす<br>タ) を参照<br>れる<br>る<br>あ正_                                                                                                    | <sup>す.</sup><br>できます.<br>るのを                                                                                     | で、                                                                                                 |
| <ul> <li>株素グルーブ名称型</li> <li>金託書マスタ9番</li> <li>◆修正の場</li> <li>◆削除の場</li> <li>1) 支払人<br/>修正し<br/>ック。</li> <li>支払人マスタ</li> </ul>                                                                                                    | B<br>新聞先に座(<br>)<br>新聞表に都の<br>)<br>う<br>合は、(<br>)<br>う<br>う<br>合は、(<br>)<br>く<br>マスタ<br>したいマ<br>)<br>一覧                                                                                                    | 281人マスタ) の新練到<br>281人マスタ) の新練到<br>口塗病紙、数括省コード<br>ひ~②<br>ひ~②<br>し~②<br>一覧画面<br>スタを選                                                                                                    | a、 修正、 前時な<br>(使用するグルー<br>などの詳細情報 (<br>)<br>うが表;<br>それし、                                                                                                    |                                                                                                    | す。<br>編を行いま<br>タ) を参照<br>2<br>5<br>で<br>5<br>で<br>一                                                                                                    | *.<br>できます。<br>るのを                                                                                                | で、シクリ                                                                                              |
| <ul> <li>★ グループ名称型</li> <li>★ 修正の場</li> <li>◆ 修正の場</li> <li>◆ 削除の場</li> <li>① 支払/<br/>修正し<br/>ック。</li> <li>支払人マスタ</li> <li>支払人マスタ</li> <li>緊急元に降(25.4)であっての</li> </ul>                                                                                                    |                                                                                                    | 2011.47.39) の市場回<br>2011.47.39) の市場回<br>2011年44、数18名コード<br>2012年44<br>2012年44<br>2012年45<br>1011年45<br>2012年45<br>2013年5月<br>2013年5月<br>2014<br>2014<br>2015<br>20 | <ul> <li>● ● ● ● ● ● ● ● ● ● ● ● ● ● ● ● ● ● ●</li></ul>                                                                                                    |                                                                                                    | す。<br>録を行いま<br>タ) を参照<br>タ) を参照<br>、<br>た<br>そ                                                                                                    | <sup>す.</sup>                                                                                                    | で、                                                                                                 |
| <ul> <li>株素グルーブ名称型</li> <li>系式省マスタダ料</li> <li>◆修正の場</li> <li>◆削除の場</li> <li>1) 支払/<br/>修正し<br/>ック。</li> <li>支払人マスタ</li> <li>         歴語元ロ座(交払人マスタ     </li> <li>         歴語元ロ座(交払人マスタ     </li> <li>         歴語元ロ座(交払人マスタ     </li> </ul>                                                                                                    |                                                                                                    | 2011-72.9) の新規型<br>2011-72.9) の新規型<br>2011-72<br>20-2<br>0-2<br>0-2<br>0-2<br>0-2<br>0-2<br>0-2<br>0                                                                                                    | a. 修正, 前時な<br>- (使用するグルー<br>- などの詳細情報 (<br>- などの詳細情報 (<br>- などの詳細情報 (<br>- などの詳細情報 (                                                                                                    |                                                                                                    | す。<br>線を行いま<br>単の<br>の<br>の<br>を<br>参照<br>「<br>れ<br>そ<br>う<br>の<br>で<br>参照<br>「<br>の<br>の<br>の<br>の<br>で<br>参照<br>の<br>の<br>の<br>の<br>の<br>の<br>の<br>の<br>の<br>の<br>の<br>の<br>の                                                                                                    | s.<br>できます.<br>3の<br>」を                                                                                           | で、クリ                                                                                               |
| <ul> <li>★素グループ名称型</li> <li>★ 修正の場</li> <li>◆ 修正の場</li> <li>◆ 削除の場</li> <li>① 支払/<br/>修正し<br/>ック。</li> <li>支払人マスタ</li> <li>基品大マスタ</li> <li>歴音元に等(変払大マスタ)</li> <li>歴音元に等(変払大マスタ)</li> <li>歴音元に等(変払大マスタ)</li> <li>振らく変払人マスタ</li> <li>所しく変払人マスタ</li> </ul>                                                                                                    |                                                                                                    | 2011.47.39) の新規型<br>2011.47.39) の新規型<br>2011.47.39) の新規型<br>2011.47.39) の新規型<br>2011.47.39) の新規型<br>2011.47.39<br>2011.47.39                                                                                                    | <ul> <li>● ● ● ● ● ● ● ● ● ● ● ● ● ● ● ● ● ● ●</li></ul>                                                                                                    |                                                                                                    | す。<br>線を行いす。<br>タ)を参照<br>5112<br>5112<br>5112<br>5112<br>                                                                                                    | s.<br>できます.<br>うの<br>うを                                                                                           | で、<br>クリ                                                                                           |
| <ul> <li>株素グルーブ名称型</li> <li>条ボ省マスク学術</li> <li>◆修正の場</li> <li>◆削除の場</li> <li>1) 支払ノ<br/>修正し<br/>ック。</li> <li>支払人マスタ</li> <li>転替え口澤(支払人マスタ</li> <li>転替え口澤(支払人マスタ</li> <li>転替え口澤(支払人マスタ</li> <li>転替え口澤(支払人マスタ</li> <li>転じく支払人マスタ</li> <li>転替えてい場合の</li> </ul>                                                                                                    | 国際にはで、   国際には、   国際には、   国際には、   日本の   日本の   日本                                                                                                    | 支払人マスタ) の新規型<br>支払人マスタ) の新規型<br>支払人マスタ) の新規<br>コ連構築、委託者コード<br>つごで構築 正<br>一覧画面<br>スタを選<br>「新規なごを行います<br>「新規算でる場合は、「別番                                                                                                    | <ul> <li>職正、開除な</li> <li>(使用するグルー</li> <li>(などの詳細情報()</li> <li>(などの詳細情報()</li> <li>(すび)</li> <li>(などの詳細情報)</li> <li>(などの詳細情報)</li> <li>(などの読録)</li> <li>(などの読録)</li> <li>(などの読録)</li> <li>(などの読録)</li> <li>(などの読録)</li> <li>(などの読録)</li> <li>(などの読録)</li> <li>(などの読録)</li> <li>(などの読録)</li> <li>(などの読録)</li> <li>(などの読録)</li> <li>(などの読録)</li> <li>(などの読録)</li> <li>(などの読録)</li> <li>(などの読録)</li> <!--</td--><td>ご<br/>を<br/>作い<br/>す<br/>ご<br/>た<br/>称<br/>の<br/>動<br/>の<br/>動<br/>の<br/>動<br/>の<br/>動<br/>の<br/>動<br/>の<br/>動<br/>の<br/>動<br/>の<br/>動<br/>の<br/>動<br/>の<br/>動<br/>の<br/>動<br/>の<br/>動<br/>の<br/>動<br/>の<br/>動<br/>の<br/>動<br/>の<br/>動<br/>の<br/>動<br/>の<br/>動<br/>の<br/>の<br/>の<br/>の<br/>の<br/>の<br/>の<br/>の<br/>の<br/>の<br/>の<br/>の<br/>の</td><td>す。<br/>緑を行いす<br/>タ) を参照<br/>される<br/>多正_<br/>かお</td><td>す.<br/>できます,<br/>うるの<br/>する<br/>が<sup>成型目</sup></td><td>で、<br/>クリ<br/>(2004)<br/>(2004)</td></ul> | ご<br>を<br>作い<br>す<br>ご<br>た<br>称<br>の<br>動<br>の<br>動<br>の<br>動<br>の<br>動<br>の<br>動<br>の<br>動<br>の<br>動<br>の<br>動<br>の<br>動<br>の<br>動<br>の<br>動<br>の<br>動<br>の<br>動<br>の<br>動<br>の<br>動<br>の<br>動<br>の<br>動<br>の<br>動<br>の<br>の<br>の<br>の<br>の<br>の<br>の<br>の<br>の<br>の<br>の<br>の<br>の                                         | す。<br>緑を行いす<br>タ) を参照<br>される<br>多正_<br>かお                                                                                                    | す.<br>できます,<br>うるの<br>する<br>が <sup>成型目</sup>                                                                      | で、<br>クリ<br>(2004)<br>(2004)                                                                       |
| <ul> <li>★素グループ名称型</li> <li>★素ボモマスタタ解析</li> <li>◆修正の場</li> <li>◆削除の場</li> <li>① 支払/<br/>修正し<br/>ック。</li> <li>支払人マスタ</li> <li>基品人マスタ</li> <li>歴音元に降(変払入マスタ)</li> <li>歴音元に降(変払入マスタ)</li> <li>歴音元に降(変払入マスタ)</li> <li>歴音元に降(変払入マスタ)</li> <li>たく振踏先を変払人マスタ</li> <li>新しく気描みを変払人マスタ</li> <li>新しく気描みを変払人マスタ</li> </ul>                                                                                                    |                                                                                                    | 支払人マスタ) の市場回<br>支払人マスタ) の市場回<br>口濃情報、委託者コード<br>し~②<br>修 正<br>一覧画面<br>スタを選<br>「新聞などを行います<br>「新聞なごを行います<br>「新聞なごを行います                                                                                                    | <ul> <li>● ● ● ● ● ● ● ● ● ● ● ● ● ● ● ● ● ● ●</li></ul>                                                                                                    | ご<br>を<br>行<br>2<br>を<br>に<br>は<br>ま<br>マ<br>ス<br>ス<br>、<br>、<br>、<br>、<br>、<br>、<br>、<br>、<br>、<br>、<br>、<br>、<br>、                                                                                                    | す。<br>緑を行いす<br>タ) を参照<br>たって<br>多<br>正<br>_<br>外部                                                                                                    | r.<br>できます。                                                                                                    | で、<br>クリ<br>(199451)<br>,<br>,<br>,<br>,<br>,<br>,<br>,<br>,                                       |
| <ul> <li>株素グルーブ名称型</li> <li>承託者マスク学術</li> <li>◆修正の場</li> <li>◆削除の場</li> <li>1) 支払ノ<br/>修正し<br/>ック。</li> <li>支払人マスタ</li> <li>飯様式口座(交払人マスタ)</li> <li>飯様式口座(交払人マスタ)</li> <li>飯様式口座(交払人マスタ)</li> <li>飯様式口座(交払人マスタ)</li> <li>飯様式口座(交払人マスタ)</li> <li>飯様式口座(交払人マスタ)</li> <li>飯様式口座(交払人マスタ)</li> <li>飯様式口座(交払人マスタ)</li> <li>飯様式口座(交払人マスタ)</li> <li>飯様式口座(交払人マスタ)</li> <li>飯様式口座(交払人マスタ)</li> <li>飯様式口座(交払人マスタ)</li> <li>飯様式口座(交払人マスタ)</li> <li>飯様式口座(交払人マスタ)</li> <li>「新しく支払人マスタ)</li> <li>飯様式口座(交払人マスタ)</li> <li>「新しく支払人マスタ)</li> <li>「新しく支払人マスタ)</li> <li>「新しマスタ)</li> <li>「新しく支払人マスタ)</li> <li>「新しく支払人マスタ)</li> <li>「新しく支払人マスタ)</li> <li>「新しく大マスタ)</li> <li>「新しく大マスタ)</li> <li>「新しく大マスタ)</li> <li>「新しく大マスタ)</li> <li>「新しく大マスタ)</li> <li>「新しく大マスタ)</li> <li>「新しく大マスタ)</li> <li>「新しく大マスタ)</li> <li>「新しく大マスタ)</li> <li>「新しく大マスタ)</li> <li>「新しく大マスタ)</li> <li>「新しく大マスタ)</li> <li>「新しく大マスタ)</li> <li< td=""><td></td><td>支払人マスタ) の新規型<br/>支払人マスタ) の新規型<br/>支払人マスタ) の新規<br/>コ連構築、委託者コード<br/>つごで構築<br/>ここで、<br/>「「「「「「「」」、<br/>ここで、<br/>「「」」、<br/>、<br/>、<br/>、<br/>、<br/>、<br/>、<br/>、<br/>、<br/>、</td><td><ul> <li>職正、開除な</li> <li>(使用するグルー</li> <li>(使用するグルー</li> <li>(などの詳細情報(</li> <li>(などの詳細情報(</li> <li>(などの詳細情報(</li> <li>(などの詳細情報(</li> <li>(などの詳細情報(</li> <li>(などの詳細情報(</li> <li>(などの詳細情報(</li> <li>(などの詳細情報(</li> <li>(などの詳細情報(</li> <li>(などの詳細情報(</li> </ul></td><td>ご<br/>で<br/>た<br/>い<br/>ま<br/>に<br/>お<br/>マス<br/>の<br/>の<br/>型<br/>表<br/>形<br/>お<br/>や<br/>の<br/>型<br/>表<br/>明<br/>の<br/>型<br/>表<br/>明<br/>の<br/>記<br/>の<br/>の<br/>型<br/>名<br/>明<br/>の<br/>の<br/>の<br/>の<br/>の<br/>の<br/>の<br/>の<br/>の<br/>の<br/>の<br/>て<br/>ろ<br/>ち<br/>ら<br/>の<br/>う<br/>の<br/>う<br/>の<br/>う<br/>の<br/>う<br/>の<br/>う<br/>の<br/>う<br/>の<br/>う<br/>の<br/>の<br/>の<br/>の<br/>の</td><td>す。<br/>緑色竹いは<br/>タリ を参照<br/>注れる<br/>多正<br/>-<br/>、<br/>かあ</td><td>s.<br/>できます。<br/>るの<br/>ら<br/>を</td><td>で、<br/>クリ<br/>3か、)</td></li<></ul>                                                                                                    |                                                                                                    | 支払人マスタ) の新規型<br>支払人マスタ) の新規型<br>支払人マスタ) の新規<br>コ連構築、委託者コード<br>つごで構築<br>ここで、<br>「「「「「「「」」、<br>ここで、<br>「「」」、<br>、<br>、<br>、<br>、<br>、<br>、<br>、<br>、<br>、                                                                                                    | <ul> <li>職正、開除な</li> <li>(使用するグルー</li> <li>(使用するグルー</li> <li>(などの詳細情報(</li> <li>(などの詳細情報(</li> <li>(などの詳細情報(</li> <li>(などの詳細情報(</li> <li>(などの詳細情報(</li> <li>(などの詳細情報(</li> <li>(などの詳細情報(</li> <li>(などの詳細情報(</li> <li>(などの詳細情報(</li> <li>(などの詳細情報(</li> </ul>                                                                                                    | ご<br>で<br>た<br>い<br>ま<br>に<br>お<br>マス<br>の<br>の<br>型<br>表<br>形<br>お<br>や<br>の<br>型<br>表<br>明<br>の<br>型<br>表<br>明<br>の<br>記<br>の<br>の<br>型<br>名<br>明<br>の<br>の<br>の<br>の<br>の<br>の<br>の<br>の<br>の<br>の<br>の<br>て<br>ろ<br>ち<br>ら<br>の<br>う<br>の<br>う<br>の<br>う<br>の<br>う<br>の<br>う<br>の<br>う<br>の<br>う<br>の<br>の<br>の<br>の<br>の | す。<br>緑色竹いは<br>タリ を参照<br>注れる<br>多正<br>-<br>、<br>かあ                                                                                                    | s.<br>できます。<br>るの<br>ら<br>を                                                                                       | で、<br>クリ<br>3か、)                                                                                   |
| ★無グループ名称型<br>素託者マスタ9年<br>◆修正の場<br>◆削除の場<br>① 支払/<br>のより<br>を払んマスタ<br>個部のボタンを非してく<br>「新しく支払人マスタ<br>新しくは第先を支払人マスタ<br>新しくは第先を支払人マスタ<br>「新しく支払人マスタ<br>「新しく支払人マスタ<br>「新しく支払人マスタ<br>「新しく支払人マスタ<br>「新しく支払人マスタ」<br>「新しく支払人マスタ<br>「新しく支払人マスタ」<br>「新しく支払人マスタ」<br>「新しく支払人マスタ」<br>「新しく支払人マスタ」<br>「新しく支払人マスタ」<br>「新しく支払人マスタ」<br>「新しく支払人マスタ」<br>「新しく支払人マスタ」<br>「新しく支払人マスタ」<br>「新しく支払人マスタ」<br>「新した」」<br>「新した」」<br>「新した」」<br>「新した」」<br>「新した」」<br>「新した」」<br>「新した」」<br>「新した」」<br>「新した」」<br>「新した」」<br>「新した」」<br>「新した」」<br>「新した」」<br>「新した」」<br>「「「「「「「「」」」<br>「「」」<br>「「」」<br>「」」<br>「」」<br>「」」<br>「」                                                                                                    | 国際の日本<br>新学校<br>「日本<br>「日本<br>「日本<br>「日本<br>「日本<br>「日本<br>「日本<br>「日本                                                                                                    | 支払人マスタ) の市場回<br>支払人マスタ) の市場回<br>口濃情報、委託者コード<br>し~②<br>修 正<br>一覧画面<br>スタを選<br>に<br>前際などを行います<br>「新聞着」ポタンを挿し<br>計算する場合は、「外替<br>「データを選択して「得正                                                                                                    | <ul> <li>・ 様正、開除な</li> <li>・ (株正、開除な</li> <li>・ (株正、開除な</li> <li>・ (ホーム)</li> <li>・ (ホーム)<td>28年小は<br/>ブ名称の型<br/>委託者マス<br/>一<br/>一<br/>「<br/>作<br/>(<br/>)<br/>(<br/>)<br/>29ンを<br/>(<br/>)<br/>20ンを<br/>(</td><td>す。<br/>緑を行いす。<br/>タク)を参照<br/>シク)を参照<br/>シートーーーーーーーーーーーーーーーーーーーーーーーーーーーーーーーーーーー</td><td>T.<br/>できます、<br/>3の<br/>な<br/>5<br/>気の<br/>な<br/>5<br/>、<br/>5<br/>5<br/>5<br/>5<br/>5<br/>5<br/>5<br/>5<br/>5<br/>5<br/>5<br/>5<br/>5</td><td>で、<br/>クリ<br/>(1994451)</td></li></ul>                                                                                                    | 28年小は<br>ブ名称の型<br>委託者マス<br>一<br>一<br>「<br>作<br>(<br>)<br>(<br>)<br>29ンを<br>(<br>)<br>20ンを<br>(                                                                                                    | す。<br>緑を行いす。<br>タク)を参照<br>シク)を参照<br>シートーーーーーーーーーーーーーーーーーーーーーーーーーーーーーーーーーーー                                                                                                    | T.<br>できます、<br>3の<br>な<br>5<br>気の<br>な<br>5<br>、<br>5<br>5<br>5<br>5<br>5<br>5<br>5<br>5<br>5<br>5<br>5<br>5<br>5 | で、<br>クリ<br>(1994451)                                                                              |
| <ul> <li>株素グルーブ名称型</li> <li>承託者マスク学科</li> <li>◆修正の場</li> <li>◆削除の場</li> <li>・削除の場</li> <li>・1) 支払ノ<br/>修正し<br/>ック。</li> <li>支払人マスタ</li> <li>飯道志口座(支払人マスタ)</li> <li>飯道志口座(支払人マスタ)</li> <li>飯道太口(支払人マスタ)</li> <li>飯道太口(支払人マスタ)</li> <li>飯道太口(支払人マスタ)</li> <li>飯道太口(支払人マスタ)</li> <li>飯(支払人マスタ)</li> <li>飯(支払人マスタ)</li> <li>(株) (大) (大) (大) (大) (大) (大) (大) (大) (大) (大</li></ul>                                                                                                    |                                                                                                    | 支払人マスタ)の市場回   支払人マスタ)の市場回   こ回席情報、委托者コード   この市場価  この市場価  こ                                                                                                    | <ul> <li>親王、開除な</li> <li>(後田町さるグルー</li> <li>(※日町さるグルー</li> <li>(※日前のであり、</li> <li>(※日前のであり、</li> <li>(※日前ののであり、</li> <li>(※日前のであり、</li> <li>(※日前のであり、</li></ul>                                                                                                    | どを行いま<br>プシートのの型<br>委託者マス<br>一<br>「<br>「<br>「<br>「<br>「<br>「<br>」<br>、<br>、<br>、<br>、<br>、<br>、<br>、<br>、<br>、<br>、<br>、<br>、<br>、                                                                                                    | す。<br>緑色竹いは<br>タリ を参照<br>される<br>多正<br>-<br>、<br>、<br>、<br>、<br>、<br>、<br>、<br>、<br>、<br>、<br>、<br>、<br>、                                                                                                    | s.<br>できます.<br>うのな<br>」を<br>「<br>「<br>ステイル」                                                                       | で、<br>クリノ<br>(1)<br>(1)<br>(1)<br>(1)<br>(1)<br>(1)<br>(1)<br>(1)<br>(1)<br>(1)                    |
| <ul> <li>株素グループ名称型</li> <li>金託着マスタ学編</li> <li>◆修正の場</li> <li>◆削除の場</li> <li>① 支払/<br/>修正し<br/>ック。</li> <li>支払人マスタ</li> <li>歴話九国(反払人マスタ)</li> <li>歴話九国(反払人マスタ)</li> <li>歴話九国(反払人マスタ)</li> <li>歴話九国(反払人マスタ)</li> <li>歴話九国(反払人マスタ)</li> <li>歴話先の第(反応の)</li> <li>(回転)</li> <li>「日本の)</li> <li>(回転)</li> <li>「日本の)</li> <li>(回転)</li> <li>「日本の)</li> <li>(二一下1)</li> <li>(二一下1)</li> </ul>                                                                                                    | 国語史に座(<br>)   国語史氏本の   日本の   日                                                                                                    | 支払人マスタ) の市場面<br>支払人マスタ) の市場面<br>口虚情報、要託者コード<br>し~②<br>し~②<br>「「「「「「」」」<br>一覧画面<br>スタを選<br>に、前際などを行います<br>に、前際などを行います<br>に、新聞などを行います<br>に、「外面ファイルにたま<br>時まってゐる事を表します                                                                                                    | <ul> <li>親王、開除な</li> <li>(場用するグルー</li> <li>(金用するグルー</li> <li>(金用するグルー</li> <li>(本)の詳細情報(</li> <li>(コンク・デーン</li> <li>(コンク・デーン</li> <li>(コンク・アーン</li> <li>(コンク・アーン</li></ul>                                                                                                    | ご<br>さ<br>で<br>た<br>で<br>よ<br>お<br>ママス<br>フ<br>名<br>熟<br>の<br>の<br>の<br>の<br>の<br>の<br>の<br>の<br>の<br>の<br>の<br>の<br>の                                                                                                    | す。<br>緑を行いす。<br>緑を行いす。<br>分)を参照<br>たってください。<br>本部ファイ                                                                                                    | す.<br>できます.<br>3の<br>」を<br>「「成本」<br>1、<br>(Mathy                                                                  | で、<br>クリ<br>3<br>3<br>3<br>3<br>3<br>3<br>3<br>3<br>3<br>3<br>3<br>3<br>3<br>3<br>3<br>3<br>3<br>3 |
| <ul> <li>株素グルーブ名称型</li> <li>系式省マスク学術</li> <li>◆修正の場</li> <li>◆削除の場</li> <li>1) 支払/<br/>修正しょうの。</li> <li>支払/<br/>変払人マスタ</li> <li>転替元口座(交払人マスタ</li> <li>転替元口座(交払人マスタ</li> <li>転替元口座(交払人マスタ</li> <li>転替元口座(交払人マスタ</li> <li>転替元口座(交払人マスタ</li> <li>転替元口座(交払人マスタ</li> <li>転替元口座(交払人マスタ</li> <li>転替元口座(交払人マスタ</li> <li>転載して、</li> <li>(支払人<br/>市)く支払人マスタ</li> <li>転換えて、</li> <li>(支払人マスタ</li> <li>転換えて、</li> <li>(支払人マスタ)</li> <li>(支払人マスタ)</li> <li>(支払人マスタ</li> <li>(支払人マスタ)</li> <li>(支払人マスタ)</li> <l< td=""><td></td><td>支払人マスタ)の前規範<br/>支払人マスタ)の前規範<br/>口座情報、委託者コード<br/>つでででした。<br/>でででした。<br/>のででした。<br/>前期なごを行います<br/>に、前期なごを行います<br/>に、前期なごを行います<br/>に、前期なごを行います<br/>に、前期なごを行います<br/>に、前期なごを行います<br/>に、前期なごを行います<br/>に、前期なごを行います<br/>に、前期なごを行います<br/>に、前期なごを行います<br/>に、前期なごを行います<br/>に、前期なごを行います<br/>に、前期などを行います<br/>に、前期などを行います<br/>に、前期などを行います<br/>に、ののでのでした。<br/>のでのでのでした。<br/>のでのでのでした。<br/>のでのでのでした。<br/>のでのでのでのでのでのでのでのでのでのでのでのでのでのでのでのでのでのでので</td><td><ul> <li>職正、開除な</li> <li>職正、開除な</li> <li>(使用するグルー</li> <li>(なの詳細情報()</li> <li>(なの詳細情報()</li> <li>(するの詳細情報()</li> <li>(するの詳細情報()</li> <li>(するの詳細情報()</li> <li>(するの詳細情報()</li> <li>(するの詳細情報()</li> <li>(するの詳細情報()</li> <li>(するの詳細情報()</li> <li>(するの詳細情報()</li> <li>(するの詳細情報())</li> <li>(するの読品)</li> <li>(するの読品)</li> <li>(するの読</li></ul></td><td>ご<br/>で<br/>た<br/>の<br/>、<br/>で<br/>、<br/>、<br/>、<br/>、<br/>、<br/>、<br/>、<br/>、<br/>、<br/>、<br/>、<br/>、<br/>、</td><td>す。<br/>緑色行いは<br/>タリ を参照<br/>シリ を参照<br/>・<br/>、<br/>、<br/>れ そ<br/>多<br/>正<br/>-<br/>、<br/>、<br/>、<br/>、<br/>、<br/>、<br/>、<br/>、<br/>、<br/>、<br/>、<br/>、<br/>、</td><td>t.<br/>できます.<br/>うのな<br/>」を<br/>「Autho<br/>ファイル<br/>、</td><td>で、<br/>クリノ<br/>(2010451)</td></l<></ul> |                                                                                                    | 支払人マスタ)の前規範<br>支払人マスタ)の前規範<br>口座情報、委託者コード<br>つでででした。<br>でででした。<br>のででした。<br>前期なごを行います<br>に、前期なごを行います<br>に、前期なごを行います<br>に、前期なごを行います<br>に、前期なごを行います<br>に、前期なごを行います<br>に、前期なごを行います<br>に、前期なごを行います<br>に、前期なごを行います<br>に、前期なごを行います<br>に、前期なごを行います<br>に、前期なごを行います<br>に、前期などを行います<br>に、前期などを行います<br>に、前期などを行います<br>に、ののでのでした。<br>のでのでのでした。<br>のでのでのでした。<br>のでのでのでした。<br>のでのでのでのでのでのでのでのでのでのでのでのでのでのでのでのでのでのでので                                                                                                    | <ul> <li>職正、開除な</li> <li>職正、開除な</li> <li>(使用するグルー</li> <li>(なの詳細情報()</li> <li>(なの詳細情報()</li> <li>(するの詳細情報()</li> <li>(するの詳細情報()</li> <li>(するの詳細情報()</li> <li>(するの詳細情報()</li> <li>(するの詳細情報()</li> <li>(するの詳細情報()</li> <li>(するの詳細情報()</li> <li>(するの詳細情報()</li> <li>(するの詳細情報())</li> <li>(するの読品)</li> <li>(するの読品)</li> <li>(するの読</li></ul>                                                                                                    | ご<br>で<br>た<br>の<br>、<br>で<br>、<br>、<br>、<br>、<br>、<br>、<br>、<br>、<br>、<br>、<br>、<br>、<br>、                                                                                                    | す。<br>緑色行いは<br>タリ を参照<br>シリ を参照<br>・<br>、<br>、<br>れ そ<br>多<br>正<br>-<br>、<br>、<br>、<br>、<br>、<br>、<br>、<br>、<br>、<br>、<br>、<br>、<br>、                                                                                                    | t.<br>できます.<br>うのな<br>」を<br>「Autho<br>ファイル<br>、                                                                   | で、<br>クリノ<br>(2010451)                                                                             |
| <ul> <li>株素グループ名称型</li> <li>金託着マスタタ解析</li> <li>◆修正の場</li> <li>◆修正の場</li> <li>◆削除の場</li> <li>① 支払/<br/>修正し<br/>ック。</li> <li>支払人マスタ</li> <li>転日に座(交払人マスタ<br/>開めのホタンを非してく</li> <li>「新しく互換スマスタ<br/>開めのホタンを非してく</li> <li>「新しく支払人マスタ</li> <li>「新しく互換スマスタ</li> <li>「新しく互換スマスタ</li> <li>「「「「」」」」</li> <li>「」</li> <li>「</li></ul>                                                                                                    |                                                                                                    | 支払人マスタ)の市場回   支払人マスタ)の市場回   この市場場、要託者コード   この市場場、要託者コード   この市場場、要託者コード   この市場の、要託者コード   この市場の   この市場の、要託者コード   この市場の   この市場の   この市場                                                                                                    | <ul> <li>親王、朝鮮な</li> <li>親王、朝鮮な</li> <li>(御用するグルー</li> <li>(公の詳細情報()</li> <li>(公の詳細情報()</li> <li>(この詳細情報()</li> <li>(この書)</li> <li>(この書)</li> <li>(この書)</li> <li>(</li></ul>                                                                                                    | びついていたい。<br>では、<br>では、<br>では、<br>では、<br>では、<br>では、<br>では、<br>では、                                                                                                    | す。<br>緑を行いす。<br>緑を行いす。<br>タリ、を参照<br>オーマーク<br>の<br>キャット・<br>キャット・<br>キャート・<br>キャート・<br>キャート・<br>キャート・<br>キャート・<br>キャート・<br>キャート・<br>キャート・<br>キャート・<br>キャート・<br>キャート・<br>キャート・<br>キャート・<br>キャート・<br>キャー<br>キャート・<br>キャート・<br>キャー<br>キャート・<br>キャー<br>キャー<br>キャー<br>キャー<br>キャー<br>キャー<br>キャー<br>キャー | す。<br>できます。<br>うのを<br>が見るな<br>い。<br>(A出力)<br>7 8<br>、<br>・                                                        | で、<br>クリノ<br>(1994451<br>)<br>(1994451)                                                            |

2 支払人マスタ登録画面が表示されるので、 修正情報を入力後「登録」をクリック。

| 要項目を入力して、「盈<br>酸機関コード、支店コー<br>からない場合は、何も入 | 録」ボタンを押してください。<br>・ドが分かる場合は、コードを直接<br>、力せず「検索」ボタンを押すと50 | 入力して、「参<br>暗で検索ができ | i索」 ボタンを<br>きます。 | 押すと名利 | が表示されま        | eţ, |
|-------------------------------------------|---------------------------------------------------------|--------------------|------------------|-------|---------------|-----|
| 金融機関コード 👩 🛒                               | 0188 <sup>世角</sup><br>数学4行 Q 線章                         | 支店コード              | 10月              | 101   | 8A<br>87385 Q | 検索  |
| 金融機関力ナ名称                                  | Atry <b>支援力ナ</b>                                        |                    | 名称 80行2          |       |               |     |
| 金融機関漢字名称                                  | 沖繩銀行                                                    | 支店漠字名              | 15               | 本店営業部 | 6             |     |
| 和金種目 🛛 😹                                  | 普通預全・マ                                                  |                    |                  |       |               |     |
| 口座番号 必須                                   | 0123456                                                 |                    | 半角数学7村以内         | r.    |               |     |
| 支払人力ナ名称 👩 🗊                               | (村) (力)                                                 |                    |                  |       | ¥\$30270      | n   |
| 支払人漢字名称                                   | 沖銀 花子                                                   |                    |                  |       | 全角48文学以       | 内   |
| 支払人コード1                                   |                                                         |                    | 半角数学10标识         | 内     |               |     |
| 支払人コード2                                   |                                                         |                    | 半角数学10符以         | ħ     |               |     |
| 検索用力ナ名称 🗃 🙊                               | (村) (1)                                                 |                    |                  |       | 半角30文字以       | 内   |
| 71_759                                    | 1: (未設定) 2: 1                                           | (未設定)              | 0                |       | : (未該         | (Z) |
| //v <sup></sup> / site                    | □ 5: (未設定) □ 6: 1                                       | (未設定)              | 6 谷              | 録     | : (未話         | (定) |

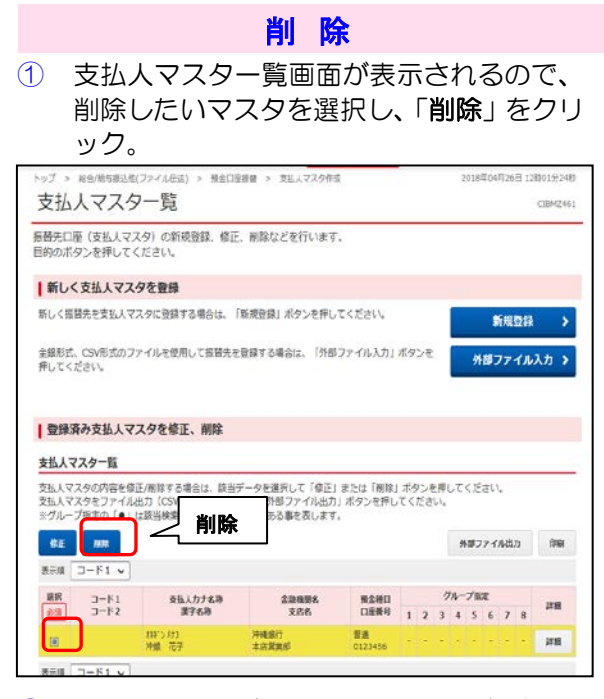

② 削除確認画面が表示されるので、「削除」を クリック。

| l下のデータを朝除しま<br>さろしければ、「朝除」 | す。<br>ボタンを押してください。 |      |         |         |          |
|----------------------------|--------------------|------|---------|---------|----------|
| 会融機関コード                    | 0188               |      | 支店コード   | 101     |          |
| 金融機関力ナ名称                   | 相力                 |      | 支店力ナ名称  | お行り     |          |
| 金融機関漢字名称                   | 沖縄銀行               |      | 支店洪学名称  | 本店営業    | 185      |
| 預金種目                       | 論通預会               |      |         |         |          |
| 口座掛号                       | 0123456            |      |         |         |          |
| 支払人力ナ名称                    | 林井*> ///:3         |      |         |         |          |
| 支払人決学名称                    | 沖銀 花子              |      |         |         |          |
| 支払人コード1                    |                    |      |         |         |          |
| 支払人コード2                    |                    |      |         |         |          |
| 検索用力ナ名称                    | 利井* > パナコ          |      |         |         |          |
| -                          | 1: (未設定)           | 2: ( | 未設定) 2. | (\$10*1 | 4: (未腔定) |
| √//-> m.k                  | 5: (未設定)           | 6: ( | 未設定)    | 当日的     | 8: (未設定) |

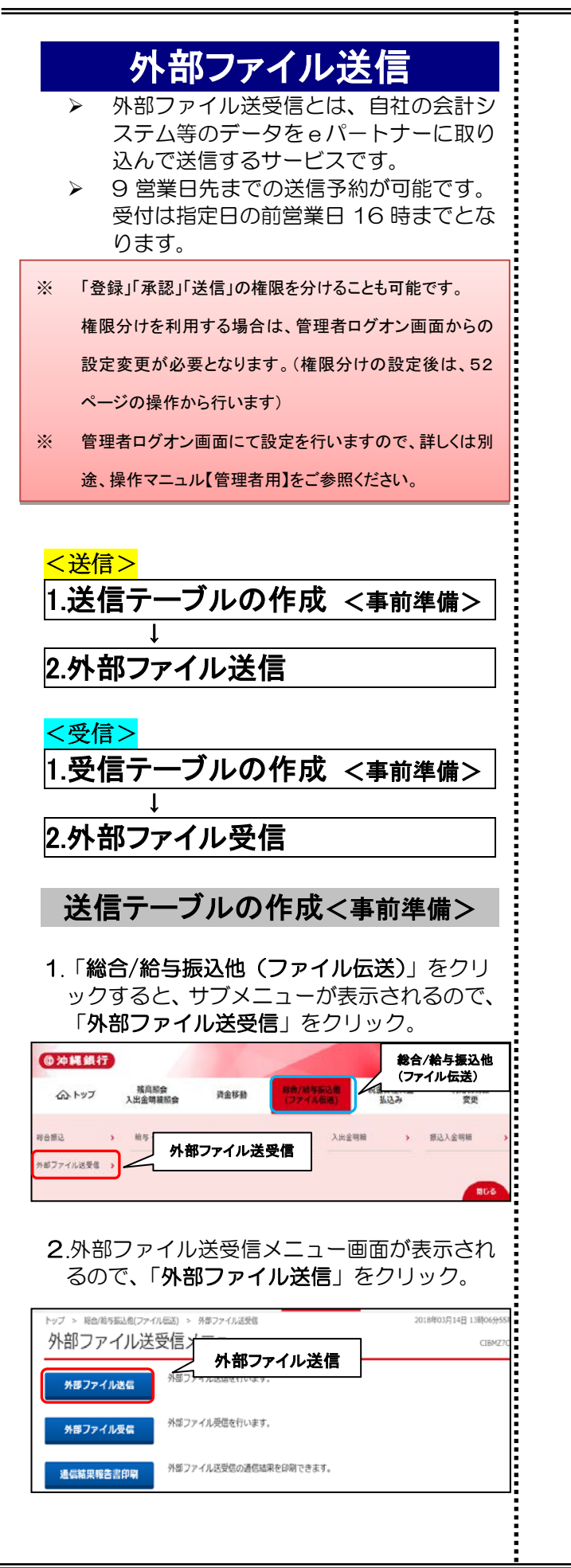

3.送信テーブル登録・選択画面が表示されるの で、「新規登録」をクリック。

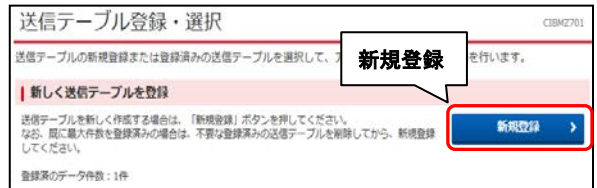

4.送信テーブル登録画面が表示されるので、 「業務名称」、「ファイル形式」を選択し、「登録」 をクリック。

| 送信テーブル登録・道沢         | 送信アーブル登録                                                           |
|---------------------|--------------------------------------------------------------------|
| 送信テーブル情報を入力して、「登録」ボ | タンを押してください。                                                        |
| 金融機関接続情報の枝構コード 参乗   | ◎1 → 金融機構 葉務名称                                                     |
| 業務名称 必須             | (総合版込 · )アイル形式                                                     |
| ファイル形式 の用           | ● 全銀フォーマット ● XMLフォーマット                                             |
|                     | 120 半角数字4标款内                                                       |
|                     | ※入力可範範囲 留支業務は120回定/10落業務の場合は1-2043<br>※送信するファイルのパス名はアップロード時に指定します。 |
| 全銀伝送上のファイル名         | 502001210000                                                       |
| 注釈 (コメント)           | 20文字 (半角40文字) 以内                                                   |

### ※ファイル形式

①全銀フォーマット・・・全国銀行協会連合会がデ ータ伝送を行うために定めたフォーマットです。 ②XMLフォーマット・・・システム間でやりとりするデ ータの項目、長さを柔軟に設定可能なデータ記述 形式です。

### 5.送信テーブルが作成された事を確認します。

| 信テープル                                                                                                    | しの新規登録ま                                                                                                    | たは登録法                                                                                                    | わの送信テープル                                                                                                    | を選択して、アップロ                                                                                                | ード・修正・                         | 前除等を行い                         | います。                        |                                           |
|----------------------------------------------------------------------------------------------------|----------------------------------------------------------------------------------------------------|----------------------------------------------------------------------------------------------------|----------------------------------------------------------------------------------------------------|----------------------------------------------------------------------------------------------------|--------------------------------|--------------------------------|-----------------------------|-------------------------------------------|
| 新しく連                                                                                                    | 信テーブル                                                                                                    | E登録                                                                                                    |                                                                                                    |                                                                                                    |                                |                                |                             |                                           |
| は俄テーブル<br>よお、既に書<br>ってください                                                                                                    | レを新しく作成す<br>■大件数を登録済<br>↓                                                                                                    | る場合は.<br>(みの場合は                                                                                                    | 「新規登録」ボタン・<br>、不要な登録済みの3                                                                                                    | を押してください。<br>苦信デーブルを崩除してが                                                                                 | から、新規登録                        |                                | 65.83233                    |                                           |
| 目録済のデー                                                                                                    | 夕仟数:2仟                                                                                                    |                                                                                                    |                                                                                                    |                                                                                                    |                                |                                |                             |                                           |
| ~ # #                                                                                                    | 11 + 70                                                                                                    |                                                                                                    |                                                                                                    |                                                                                                    |                                |                                |                             |                                           |
| 外部ノア                                                                                                    | イルをアツ                                                                                                    | 1-r                                                                                                    |                                                                                                    |                                                                                                    |                                |                                |                             |                                           |
|                                                                                                    |                                                                                                    |                                                                                                    |                                                                                                    |                                                                                                    |                                |                                |                             |                                           |
| 信テーブル                                                                                                    | レを選択し、「ア<br>レを修正する場合                                                                                                    | ップロード                                                                                                    | 」ボタンを押してく)<br>」ボタンを押してく)                                                                                                    | ださい。<br>がおいい                                                                                              |                                |                                |                             |                                           |
| 信テーブル<br>信テーブル<br>信テーブル                                                                                                    | しを選択し、「フ<br>しを修正する場合<br>した朝除する場合                                                                                                    | ップロード<br>は、「療正<br>は、「崩除                                                                                                    | 」ボタンを押してく<br>」ボタンを押してく<br>」ボタンを押すか、                                                                                                    | ださい。<br>ださい。<br>「詳細」ボタンを押して、                                                                              | 送信テーブル                         | 11把情報重要                        | から行ってく                      | (ださい                                      |
| 5億テーブ/<br>5億テーブ/<br>5億テーブ/<br>5億テーブ/                                                                                                    | しを選択し、「ア<br>しを修正する場合<br>しを崩除する場合<br>しの送信受付を助                                                                                                    | 'ップロード<br>は、「極正<br>は、「崩除<br>(消する場合                                                                                                    | 」ボタンを押してく)<br>」ボタンを押してく)<br>」ボタンを押すか、<br>は、「送信靖軍照会」                                                                                                    | ささい。<br>ざさい。<br>『詳細』ボタンを押して、外部:<br>  ボタンを押して、外部:                                                          | 送信テーブル<br>ファイル送信時              | 」詳細情報画面<br>関連面から行              | から行ってく<br>ってください            | (ださい<br>\*                                |
| 5億テーブ/<br>5億テーブ/<br>5億テーブ/<br>5億テーブ/<br>7ップロー                                                                                                   | レを選択し、「7<br>しを想正する場合<br>した前除する場合<br>の送信受付を助<br>F<br>修正                                                                                                    | 'ップロード<br>は、「療正<br>は、「崩除<br>(消する場合<br>7801                                                                                                    | <ol> <li>ボタンを押してく)</li> <li>ボタンを押してく)</li> <li>ボタンを押すか、</li> <li>ば、「送信靖栗照会」</li> <li>RGM家協会</li> </ol>                                                                                                 | ささい。<br>ざさい。<br>「詳細」ボタンを押して、外部」<br>・ボタンを押して、外部)                                                           | 送信テーブル<br>ファイル送信税              | 算続情報表面<br>開画面から行               | から行ってく<br>ってくだきい            | (ださい<br>\_                                |
| セテーブル<br>セテーブル<br>セテーブル<br>セテーブル<br>セテーブル<br>アップロー<br>単沢<br>む頂                                                                                  | にを選択し、「ア<br>しを修正する場合<br>たを崩除する場合<br>しの送信受付を助<br>ト 修正<br>豊 葉和名称                                                                                                    | ソプロード<br>は、「修正<br>は、「刷除<br>消する場合<br><b>か</b><br>の<br>形式                                                                                                    | <ul> <li>」ボタンを押してく)</li> <li>」ボタンを押してく)</li> <li>」ボタンを押すか、</li> <li>は、「送信結果照会</li> <li>正信結果服会</li> <li>建駅 (コメント)</li> </ul>                                                                            | とさい。<br>でさい。<br>「詳細」ボタンを押して、<br>「詳細」ボタンを押して、外部<br>「<br>編載法信日<br>送信者                                       | 送信テーブル<br>ファイル送信禄<br>酸定日       | 」詳細情報主面<br>開画面から行<br>合計作数      | から行ってく<br>ってください<br>会類      | (ださい<br>)<br> <br>  118                   |
| 信テーブル<br>信テーブル<br>信テーブル<br>信テーブル<br><b>アップロー</b><br>観訳<br>参楽<br>秋                                                                               | た<br>選択し、「ア<br>した<br>使正する場合<br>た<br>彩除する場合<br>の<br>送信受付を専<br>世<br>単<br>単<br>単<br>単<br>単<br>単<br>の<br>送信<br>受付<br>た<br>事<br>の<br>送<br>信<br>受付<br>た<br>す<br>る<br>場<br>合<br>、<br>の<br>送<br>信<br>受付<br>た<br>す<br>る<br>場<br>合<br>、<br>の<br>送<br>信<br>受付<br>た<br>事<br>う<br>、<br>一<br>の<br>送<br>信<br>受付<br>た<br>事<br>う<br>の<br>送<br>合<br>し<br>の<br>送<br>信<br>受付<br>た<br>事<br>う<br>、<br>一<br>の<br>送<br>信<br>受付<br>た<br>事<br>う<br>の<br>送<br>信<br>受付<br>た<br>事<br>う<br>、<br>の<br>送<br>信<br>受付<br>た<br>事<br>う<br>、<br>一<br>の<br>送<br>信<br>受付<br>た<br>事<br>う<br>、<br>の<br>送<br>信<br>受付<br>た<br>事<br>う<br>、<br>の<br>送<br>信<br>受付<br>た<br>事<br>う<br>、<br>の<br>送<br>信<br>受付<br>た<br>事<br>う<br>、<br>の<br>送<br>に<br>の<br>、<br>の<br>送<br>に<br>う<br>、<br>の<br>、<br>の<br>の<br>、<br>の<br>の<br>、<br>の<br>、<br>の<br>の<br>の<br>の<br>の<br>、<br>の<br>の<br>の<br>の<br>の<br>の<br>の<br>の<br>の<br>の<br>の<br>の<br>の | シンプロード<br>は、「毎正<br>は、「毎頭除<br>消する場合<br><b>75イル</b><br>形式<br>XML                                                                                                    | <ul> <li>」ボタンを押してく)</li> <li>」ボタンを押してく)</li> <li>」ボタンを押してく)</li> <li>」ボタンを押すか、</li> <li>は低端環境会、</li> <li>こと低端環境会、</li> <li>こと低端環境会、</li> <li>こと低端環境会、</li> <li>こと低端環境会、</li> <li>ことしていたいので、</li> </ul> | とさい、<br>でさい。<br>「詳細」ボタンを押して、<br>「詳細」ボタンを押して、外部<br>「詳細」<br>送信者<br>・<br>・                                   | 送信テーブル<br>ファイル送信録<br>版定日<br>-  | 詳細情報画面<br>開画面から行<br>合計件数<br>-  | から行ってく<br>ってくだきい<br>金額<br>- | (සිත්<br>)<br>ආස<br>ආස                    |
| 10日テーブ川<br>10日テーブ川<br>10日テーブ川<br>10日テーブ川<br>10日テーブ川<br>10日テーブ川<br>10日<br>10日<br>10日<br>10日<br>10日<br>10日<br>10日<br>10日<br>10日<br>10日            | 本選択し、「ア<br>しを修正する場合<br>本新除する場合<br>の送信受付を助<br>作<br>作<br>業務名称<br>総合振込<br>始合振込                                                                                                    | Yyプロード<br>Hは、「何正<br>Hは、「前除<br>開する場合<br><b>POT</b><br>アテイル<br>形式<br>XML<br>全感                                                                                                    | <ol> <li>ボタンを押してく)</li> <li>ボタンを押してく)</li> <li>ボタンを押してく)</li> <li>ボタンを押すか、</li> <li>は、「送信靖厚県会</li> <li>民信結果総合</li> <li>注釈 (コメント)</li> </ol>                                                            | とさい、<br>(さい、<br>(さい、)<br>(市場):ボタンを押して、<br>(ボタンを押して、外部:<br>単時法の日<br>送信者<br>-<br>-<br>-<br>-                | 送信テーブル<br>ファイル送信期              | 」詳細情報主意<br>開変面から行<br>合計件数<br>- | から行ってく<br>ってください<br>金額<br>- | ्र<br>प्रम<br>मध<br>मध                    |
| セロテーブル<br>セロテーブル<br>セロテーブル<br>モロテーブル<br>アップロー<br>歴史<br>参理<br>レ<br>マップロー<br>アップロー<br>アップロー<br>アップロー<br>アップロー<br>アップロー<br>アップロー<br>アップロー<br>アップロー | <ul> <li>本選択し、「ブ<br/>しを修正する場合<br/>たを削除する場合<br/>しの送信受付を助</li> <li>性</li> <li>推進</li> <li>単応え時</li> <li>総合振込</li> <li>総合振込</li> <li>総合振込</li> <li>総合振込</li> </ul>                                                                                                    | ペップロードには、「何正<br>は」、「何可正<br>は」、「前除<br>は」、「前除<br>のの<br>アメイル<br>形式<br>XML<br>金盛<br>例の<br>3000<br>2940<br>第350<br>2940<br>第350<br>2940<br>第350<br>2940<br>第350<br>2940<br>第350<br>2940<br>2940<br>2940<br>2940<br>2940<br>2940<br>2940<br>294 | 」ボタンを押してく)<br>」ボタンを押してく)<br>」ボタンを押すか、<br>は、「送信結果総会<br>建築(コメント)                                                                                                    | とさい。<br>(ささい。<br>ささい。<br>「市場日 ボタンを押して、外部<br>「<br>「<br>「<br>「<br>「<br>「<br>「<br>「<br>「<br>「<br>「<br>「<br>「 | 送信デーブル<br>ファイル送信録              | 詳細情報画面<br>開画面から行<br>合計件数<br>-  | から行ってく<br>ってください<br>金額<br>- | (ださい)<br> <br> <br> <br>  日日<br> <br>  日日 |
| EGテーブバ<br>低テーブバ<br>低テーブバ<br>見<br>モーブバ<br>アップロー<br>展駅<br>秋<br>の<br>アップロー<br>アップロー                                                                | 本選択し、「ア<br>水検証する場合<br>の送信受付を取<br>単<br>単<br>単<br>か<br>総合想込<br>ド<br>株正<br>株正<br>株正<br>株正<br>株正<br>株正<br>株正<br>株正<br>株正<br>株正                                                                                                    | ップロード<br>Nat. 「毎正<br>Nat. 「毎回<br>Nat.<br>「毎回<br>Nat.<br>ファイル<br>形式<br>XML<br>金振<br>Mat.                                                                                                    | 」ボタンを押してく)<br>ボタンを押してく)<br>ボタンを押すか、<br>は、「送信紙単短会<br>足信紙単版会<br>足信紙単版会                                                                                                    | とさい。<br>とさい。<br>日期日 オタンを押して、<br>オペタンを押して、外部:                                                              | 送信テーブル<br>ファイル送信録<br>R2E日<br>- | 課程情報基本<br>開業車から行<br>合計件数<br>-  | から行ってく<br>ってください<br>金額<br>- | ्र<br>मम<br>मम<br>मम                      |
| 社会テーブル<br>住会テーブル<br>住会テーブル<br>見会テーブル<br>アップロー<br>歴史<br>や<br>コ<br>、<br>、<br>、<br>、<br>、<br>、<br>、<br>、<br>、<br>、<br>、<br>、<br>、                  | <ul> <li>本選択し、「ア<br/>、を伸定する場合<br/>の必認度付を載<br/>の必認度付を載</li> <li>株</li> <li>株</li> <li>株</li> <li>株</li> <li>株</li> <li>株</li> <li>株</li> <li>株</li> <li>株</li> <li>株</li> <li>株</li> <li>株</li> <li>株</li> </ul>                                                                                                    | <ul> <li>ップロードには、「毎正</li> <li>「時正</li> <li>「時間」</li> <li>「時間」</li> <li>「時間」</li> <li>「時間」</li> <li>「時間」</li> <li>「時間」</li> <li>「時間」</li> <li>「時間」</li> <li>「時間」</li> <li>「時間」</li> <li>「時間」</li> </ul>                                    | 3 ボタンを押してく)<br>3 ボタンを押してく)<br>3 ボタンを押すか、<br>は、「送信結果照会<br>建築(コメント)<br>建築(コメント)                                                                                                    | ささい。<br>ささい。<br>初期にボタンを押して、外部<br>単純素和日<br>長の書<br>-                                                        | 送信テーブル<br>ファイル送信録<br>解定日<br>-  | 算続情報主流<br>関連面から行<br>合計件数<br>-  | から行ってください<br>会員<br>-        | (É टे<br>मा<br>मा                         |

く完了>

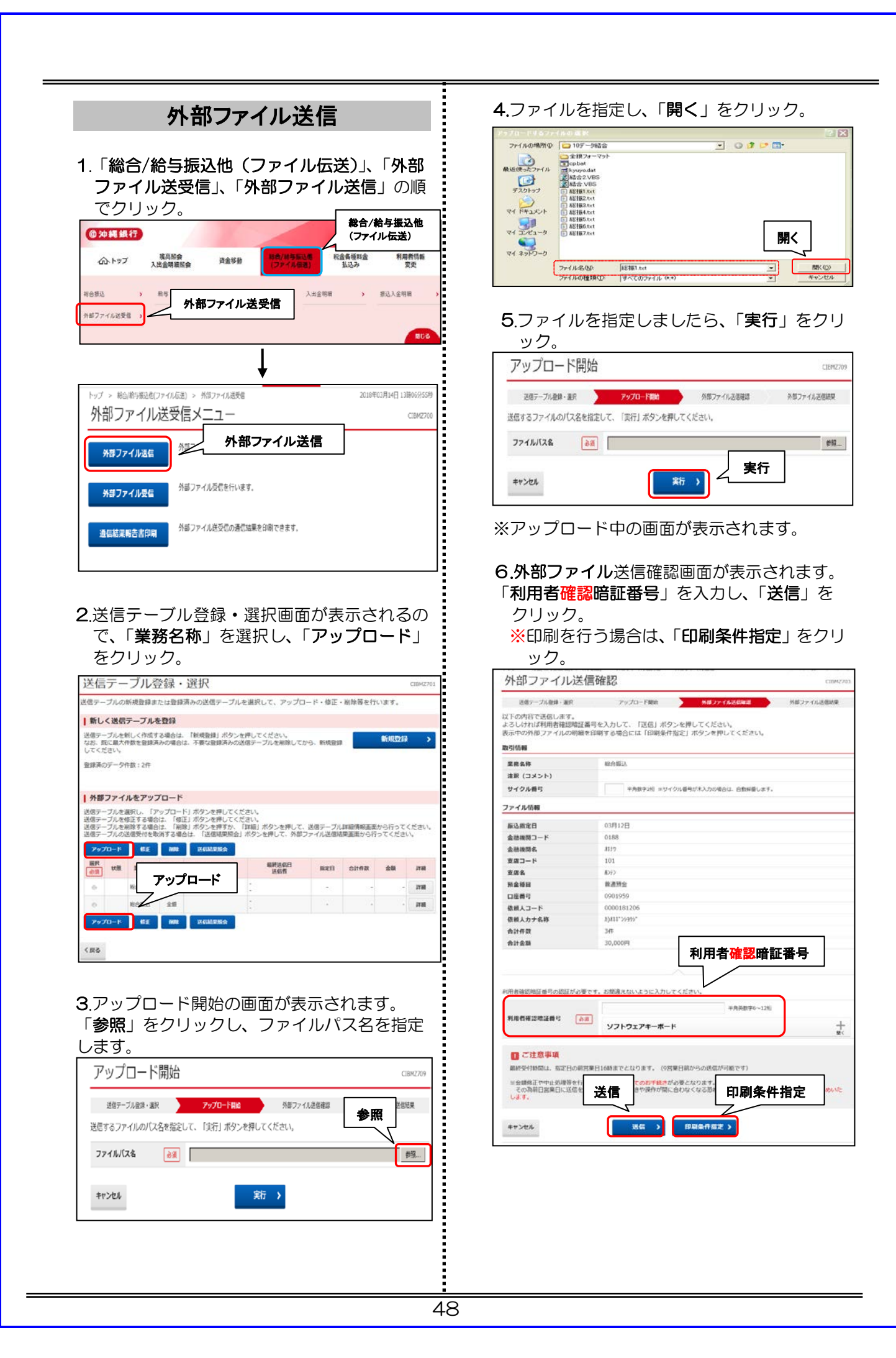

| ビアルワス (1) ロス<br>送信テーブル登録・要手<br>アップロードされた外部<br>内容をご確認いただき、<br>ののの件を超える明<br>また、外部ファイル<br>の時対象ファイル<br>の時対象ファイル<br>の時を起える明<br>また、外部ファイル<br>の音をご確認ください。な<br>振込最定日<br>金融機関コード<br>金融機関名<br>支店コード<br>支成名<br>預金<br>低級人コード                                                                                                    | アップロード開始         州ヨファイル半氏時間         外田ファイル半氏時間           ファイルの日期を行います。         1日期日、ポランを押してください。         外田ファイル半氏時間           は日期間できません。         建築ファイルをアップロードされた場合は、印刷するファイルを選択してください。         203月12日           0188         科サ         101           約77         日本日本         101           約77         普通振会         101                                                                                                    |
|----------------------------------------------------------------------------------------------------|----------------------------------------------------------------------------------------------------|
| 送信テーブル線4 - 第<br>アップロードされた外部<br>の容をご確認いただき、<br>の目的の4を超える明<br>また、外部ファイル<br>の前対象ファイル<br>の前対象ファイル<br>の前対象ファイル<br>の前対象ファイル<br>の前対象ファイル<br>の前対象ファイル<br>の前対象ファイル<br>の前対象ファイル<br>の前対象ファイル<br>の前対象ファイル<br>の前対象ファイル<br>の前対象ファイル<br>の前対象ファイル<br>の前対象ファイル<br>の前対象ファイル<br>の前対象ファイル<br>の前対象ファイル<br>の前するに、<br>の前<br>のの一体の<br>になっただき、<br>の<br>のののででで、<br>ののののでで、<br>ののののでで、<br>ののののでで、<br>ののののでで、<br>のののででで、<br>のののででで、<br>のののででで、<br>のののでで、<br>ののででで、<br>ののででで、<br>のででで、<br>のででで、<br>のででで、<br>のでで、<br>のでで、<br>のでで、<br>のでで、<br>のでで、<br>のでで、<br>のでで、<br>のでで、<br>のでで、<br>のでで、<br>のでで、<br>のでで、<br>のでで、<br>のでので、<br>ののので、<br>のでで、<br>ののので、<br>ののので、<br>のので、<br>ののので、<br>ののので、<br>ののので、<br>ののので、<br>ののので、<br>ののので、<br>のののので、<br>のののので、<br>のののので、<br>ののので、<br>のののので、<br>のののので、<br>のののので、<br>のののので、<br>のののので、<br>のののので、<br>のののので、<br>のののので、<br>のののので、<br>ののので、<br>のののので、<br>のののので、<br>のののので、<br>ののので、<br>ののので、<br>のののので、<br>ののので、<br>のののので、<br>のののので、<br>ののので、<br>ののので、<br>のののので、<br>のののので、<br>ののので、<br>ののので、<br>のののので、<br>のののので、<br>ののので、<br>ののので、<br>ののので、<br>ののので、<br>ののので、<br>のので、<br>のの<br>ので、<br>のので、<br>のので、<br>のので、<br>のので、<br>のので、<br>のので、<br>のので、<br>のので、<br>のので、<br>のので、<br>のので、<br>のので、<br>のつので、<br>のので、<br>の                                                                                                    | アップロード時間         外容ファイル法保護         外容ファイル法保護           ファイルの印刷を行います。         第第ファイル法保護           プロードされた場合は、印刷するファイルを選択してください。           調査ファイルをアップロードされた場合は、印刷するファイルを選択してください。           03月12日           0188           れり           101           あジ           書通販会                                                                                                    |
|                                                                                                    | (アイル心理を行ってえまさい。     (1)のよう、     (1)のよう、     (1)                                                                                                    |
| ○ 1000件を起える映<br>また、外部ファイル<br>印刷対象ファイル<br>内容をで確認ください。なな<br>振込最定日<br>金融機関ロード<br>金融機関名<br>支店コード<br>支成名<br>角金種目<br>口座振号<br>依紙人コード                                                                                                    | は印刷できません。<br>送日御利はできません。<br>・<br>-<br>-<br>-<br>-<br>-<br>-<br>-<br>-<br>-<br>-<br>-<br>-<br>-                                                                                                    |
| 印刷対象ファイル<br>内容をご確認ください。なな<br>振込患定日<br>金融機関為<br>支店コード<br>支店名<br>所会連載日<br>口座最考<br>依紙ノコード                                                                                                    | <ul> <li>3. 磁数ファイルをアップロードされた場合は、印刷するファイルを選択してください。</li> <li>0.3月12日</li> <li>0.188</li> <li>オ汁ク</li> <li>101</li> <li>約7&gt;</li> <li>普通預会</li> </ul>                                                                                                    |
| 内容をご確認ください。な2<br>振込指定日<br>金融機関ロード<br>金融機関係<br>支店コード<br>支店名<br>系金種目<br>口座番号<br>値板人コード                                                                                                    | <ul> <li>3購2アイルをアップロードされた場合は、印刷するファイルを選択してください。</li> <li>03月12日</li> <li>0188</li> <li>料1/7</li> <li>101</li> <li>約72</li> <li>普通預金</li> </ul>                                                                                                    |
| 振込指定日<br>金融機関コード<br>金融機関名<br>支店コード<br>支店名<br>預金種目<br>口座番号<br>依額人コード                                                                                                    | 03月12日<br>0188<br><sup>料17</sup><br>101<br>あ72<br>普遍預金                                                                                                    |
| 金融機関コード<br>金融機関名<br>支店コード<br>支店名<br>預金種目<br>口座番号<br>佐額人コード                                                                                                    | 0188<br>차f/9<br>101<br>約72<br>普通預金                                                                                                    |
| <ul> <li>金融使用名</li> <li>支店コード</li> <li>支店名</li> <li>預金種目</li> <li>口座番号</li> <li>依額人コード</li> </ul>                                                                                                    | 417<br>101<br>約72<br>普通預金                                                                                                    |
| <ul> <li>支店名</li> <li>預金種目</li> <li>口座番号</li> <li>依頼人コード</li> </ul>                                                                                                    | む??)<br>普遍預金                                                                                                    |
| 预金種目<br>口座番号<br>依頼人コード                                                                                                    | 普通預金                                                                                                    |
| 口座番号<br>依頼人コード                                                                                                    |                                                                                                    |
| 依頼人コード                                                                                                    | 0901959                                                                                                    |
|                                                                                                    | 0000181206                                                                                                    |
| 依頼人力ナ名称                                                                                                    | b).##*`>>339>"                                                                                                    |
| 合計件数                                                                                                    | 3件                                                                                                    |
| 合計金額                                                                                                    | 30,000円                                                                                                    |
| 印刷件教の提定                                                                                                    |                                                                                                    |
| 印刷件数を選択しアノポー                                                                                                    | <u> </u>                                                                                                    |
| an at                                                                                                    |                                                                                                    |
| 印刷任奴                                                                                                    |                                                                                                    |
|                                                                                                    |                                                                                                    |
| 印刷終                                                                                                    | 了後は、「×」で画面を閉じる。                                                                                                    |
| リロ・「見」を                                                                                                    | 件指定の画面の表示されるので、「 <b>月</b>                                                                                                    |
|                                                                                                    | 件指定の画面か表示されるので、「月<br>クリック<br>                                                                                                    |
|                                                                                                    | 件指定の画面か表示されるので、「<br>クリック                                                                                                    |
|                                                                                                    |                                                                                                    |
|                                                                                                    | 件指定の画面か表示されるので、「<br>クリック<br><sup>アップロード融</sup><br><sup>アップロード融</sup><br><sup>アップロード融</sup><br><sup>アップロード融</sup>                                                                                                    |
| <ul> <li>EIJ 即訳案</li> <li>る」を</li> <li>印刷条件指定</li> <li>送電デーガル算・調</li> <li>アップロードされた外部</li> <li>内容をご確認いただき、</li> <li>1000件を超える明<br/>また、外部ファイリ</li> </ul>                                                                                                    | 件指定の画面か表示されるので、「<br>クリック<br>アップローFile MS771A3C682 955771.2683<br>7771/J0/098年10.1878<br>10191 パタンを押してください。<br>1819時できません。<br>2616時間にできません。                                                                                                    |
| こり「「「「茶」」   この「「「茶」」   日川県   日川県    日川県    日川県    日川県    日川県    日川県    日川県    日川県   日川県    日川県   日川県    日川県   日川県   日川県   日川県   日川県   日川県   日川県    日川県   日川県   日川県   日川県   日川県   日川県   日川県   日川県   日川県   日川県   日川県   日川県   日川県   日川県   日川県   日川県   日川県   日川県   日川県   日川県   日川県   日川県   日川県   日川県   日川県   日川県   日川県   日川県   日川県   日川県   日川県   日川県   日川県   日川県   日川県   日川県   日川県   日川県   日川県   日川県   日川県     日川県   日川県 <td>件指定の画面か表示されるので、「<br/>クリック<br/>アップローFile M#7771A3C4#2 9#5771.1284<br/>7771Juの印刷を行います。<br/>「IDMI パクッと乗用してください。<br/>IdEMIできません。<br/>ZGMI印刷はできません。</td>                                                                                                    | 件指定の画面か表示されるので、「<br>クリック<br>アップローFile M#7771A3C4#2 9#5771.1284<br>7771Juの印刷を行います。<br>「IDMI パクッと乗用してください。<br>IdEMIできません。<br>ZGMI印刷はできません。                                                                                                    |
|                                                                                                    | 件指定の画面か表示されるので、「<br>クリック<br>ファイルの印刷を行います。<br>「日間」オックを目してたさい。<br>は日間できません。<br>名信約時間にできません。<br>名信約時間にできません。                                                                                                    |
|                                                                                                    | (牛指定の画面か表示されるので、「<br>クリック<br>ファリック<br>パルの印刷を行います。<br>「印刷」ポタンを押してださい。<br>は印解できません。<br>送飯印刷はできません。                                                                                                    |
| EIJ 仰川末     る     」     を     の     「     に     「     に     に     に     に     に     に     に     に     に     に     に     に     に     に     に     に     に     に     に     に     に     に     に     に     に     に     に     に     に     に     に     に     に     に     に     に     に     に     に     に     に     に     に     に     に     に     に     に      に      に        に      に      に      に      に      に      に      に      に      に      に      に      に      に      に      に      に      に      に      に      に      に      に      に      に      に      に      に      に      に      に      に      に      に      に      に        に        に        に | 件指定の画面か表示されるので、「<br>クリック<br>7970-F酸は 4度774ん2642 4度774ル268<br>77-4ルの明影行います。<br>「印刷」ポタンを押してください。<br>は印解できません。<br>266歳時期できません。<br>1. 機算ファイルをアップロードされた場合は、印刷するファイルを選択してください。<br>0.5月12日<br>0158                                                                                                    |
|                                                                                                    | 件指定の画面か表示されるので、「<br>クリック<br>クリック<br>パップロード離 かほファイルをE42 がほファイルを選択<br>「印刷」ボタンを押してください。<br>は6期できません。<br>ごの3月12日<br>0188<br>4177<br>010                                                                                                    |
|                                                                                                    | 件指定の画面か表示されるので、「<br>クリック<br>7ップロー開始<br>7ップロー開始<br>7ップロー開始<br>7ップロー開始<br>7ップロー開始<br>80074A2642<br>7574A2642<br>7574A26774<br>7574A2642<br>7574A2642<br>7574474<br>757447474<br>7574A264774A2647774747 |
|                                                                                                    | 牛指定の画面か表示されるので、「<br>クリック<br>ファブロード酸 外国ファイルをGMI ので、「<br>クリック          アップロード酸 外国ファイルを選択してください。         15時間、ボタック型ロードされた場合は、印刷するファイルを選択してください。         16時間、ビジョナル。         03月12日         0188         4時方         101         ありつ         5         第週方                                                                                                    |
|                                                                                                    | 牛指定の画面か表示されるので、「見<br>クリック<br>ファイルの印刷を行います。<br>「日間以 ボタンを用ください。<br>は印刷 エマシスピートであた場合は、印刷するファイルを選択してください。<br>は印刷 マウンません。<br>名、確意ファイルをアップロードされた場合は、印刷するファイルを選択してください。<br>03月12日<br>0188<br>4177<br>101<br>4272<br>時間角金<br>0901959                                                                                                    |
|                                                                                                    | 件指定の画面か表示されるので、「<br>クリック<br>クリック<br>パロの明を行います。<br>「印刷」ボタンを押してください。<br>は同解できません。<br>3. 機力アイルをアップロードされた場合は、印刷するファイルを選択してください。<br>0.5月12日<br>0188<br>4177<br>101<br>0.101<br>0.572<br>篇適免<br>0901959<br>0000181206                                                                                                    |
|                                                                                                    | 件指定の画面か表示されるので、「<br>クリック<br>7ップロー酸<br>7ップロー酸<br>7ップロー酸<br>1000回転行います。<br>(11回目、ボタンを押してください。<br>3. 確認フィルをアップロードされた場合は、印刷するファイルを選択してください。<br>03月12日<br>0188<br>まれ7<br>101<br>4572<br>種種用金<br>0901959<br>0000181206<br>20000181206<br>20000181206                                                                                                    |
|                                                                                                    | 件指定の画面か表示されるので、「<br>クリック<br>7ップロー酸<br>7ップロー酸<br>7ップロー酸<br>7ップロー酸<br>1000<br>1000<br>1000<br>1000<br>1000<br>1000<br>1000<br>10                                                                                                    |
|                                                                                                    | 件指定の画面か表示されるので、「<br>クリック<br>7ップロード離 98074435482 98577433588<br>7ップロード離 98074435482 98577433588<br>7574740の印刷を行います。<br>1919月ボランを押じてください。<br>1919日ボランを押じてください。<br>1919日できません。<br>2018日<br>4177<br>101<br>101<br>101<br>101<br>101<br>101<br>101<br>101<br>101                                                                                                    |
|                                                                                                    | 件指定の画面か表示されるので、「<br>クリック<br>アップロード酸 外型フィル&CQ42 外部ファイル&E<br>アップルの副を行います。<br>「同別 パッシェアリーとされた場合は、印刷するファイルを選択してください。<br>0.5112日<br>0.188<br>4.117<br>1.01<br>あアう<br>0.188<br>4.117<br>1.01<br>あアう<br>0.188<br>4.117<br>1.01<br>あアう<br>0.188<br>4.117<br>1.01<br>5.7<br>番週発金<br>0.99159<br>0.000181206<br>5.117<br>5.117<br>5.1                                             |
|                                                                                                    | 件指定の画面か表示されるので、「<br>クリック<br>クリック<br>パークリック<br>パーク<br>パークリック<br>パーク<br>パーク<br>パークリック<br>パーク<br>パーク<br>パーク<br>パーク<br>パーク<br>パーク<br>パーク<br>パーク<br>パーク<br>パー                                                                                                    |
| 日川小川禾<br>る」を     日刷条件指定     送気テーブル複算・選挙     アップロードをおた外部     内容をご確認いただき、     1000件を超える明<br>アップロードをおた外部     内容をご確認いただき、     ののの中を超える明<br>西場所愛と一様認ください。など<br>登場が変日<br>金融機関る<br>ファイル     内容をご確認くたさい。など<br>登場が変日<br>金融機関る<br>ファイル<br>日間対象ファイル     のの中を超える明<br>電気に、など<br>登場がたり、<br>金融機関る<br>ファイル     のの中を超える明<br>電気に、など<br>電気に、など<br>のの中を超える明<br>電気に、など<br>電気に、など<br>電気に、など<br>電気に、など<br>電気に、など<br>電気に、など<br>電気に、など<br>電気に、など<br>電気に、など<br>電気に、など<br>電気に、など<br>電気に、など<br>電気に、など<br>電気に、など<br>電気に、など<br>電気に、など<br>電気に、など<br>電気に、など<br>電気に、など<br>電気に、など<br>電気に、など<br>電気に、など<br>て、<br>電気に、<br>電気に、<br>て、<br>電気に、<br>て、<br>電気に、<br>て、<br>電気に、<br>て、<br>て、                                                                                                    | 件指定の画面か表示されるので、「<br>クリック<br>クリック<br>パップロード離 4822442642 パタフィル284<br>ファイルの印刷を行います。<br>(印刷」ボタンを押してください。<br>社研算できません。<br>28歳ファイルをアップロードされた場合は、印刷するファイルを選択してください。<br>29月2日<br>018<br>4177<br>010<br>約72<br>普遍預金<br>0901959<br>0000181206<br>約月72日<br>010<br>101<br>101<br>101<br>101<br>101<br>101<br>10                                                                                                    |

### 7.パスワード入力画面が表示されるので、「全銀 パスワード」、「ファイルアクセスキー」を入 力し、「実行」をクリック。

| パスワード入力                            |                                           | CIBMZ903 |
|------------------------------------|-------------------------------------------|----------|
| 全銀パスワードとファイルアクセ<br>全銀パスワード・ファイルアクセ | スキーが必要です。<br>スキーを入力して、「実行」ボタンを押してください。    |          |
| 全部バスワード 必須                         | 半角英数字off<br><b>ソフトウェアキーホード</b>            | +<br>×   |
| ファイルアクセスキー あ剤                      | 半角美数字6倍<br>ソフトウェアキーボード                    | +        |
| キャンセル                              | 「「「」」「「」」」「「」」」」」「「」」」」」「「」」」」」」」」」「「」」」」 |          |

※送信中の画面が表示されます。

8.外部ファイル送信結果の画面が表示されるの で、ステータスが「正常送信」になっている かを確認してください。印刷を行ってから、 「確認」をクリック。

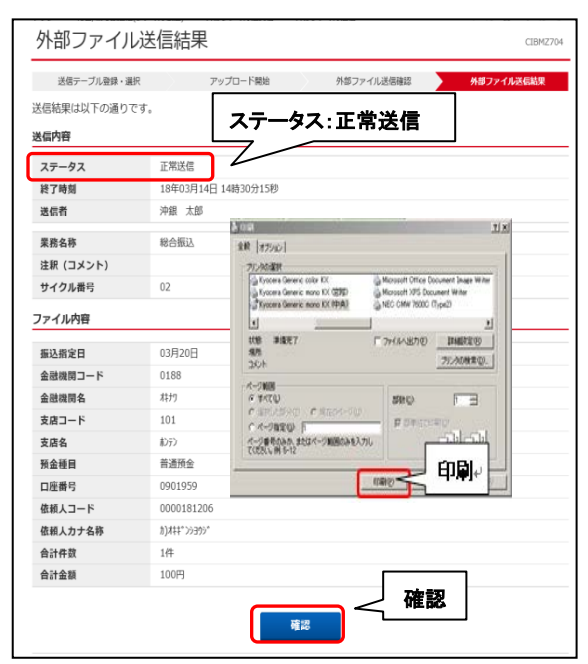

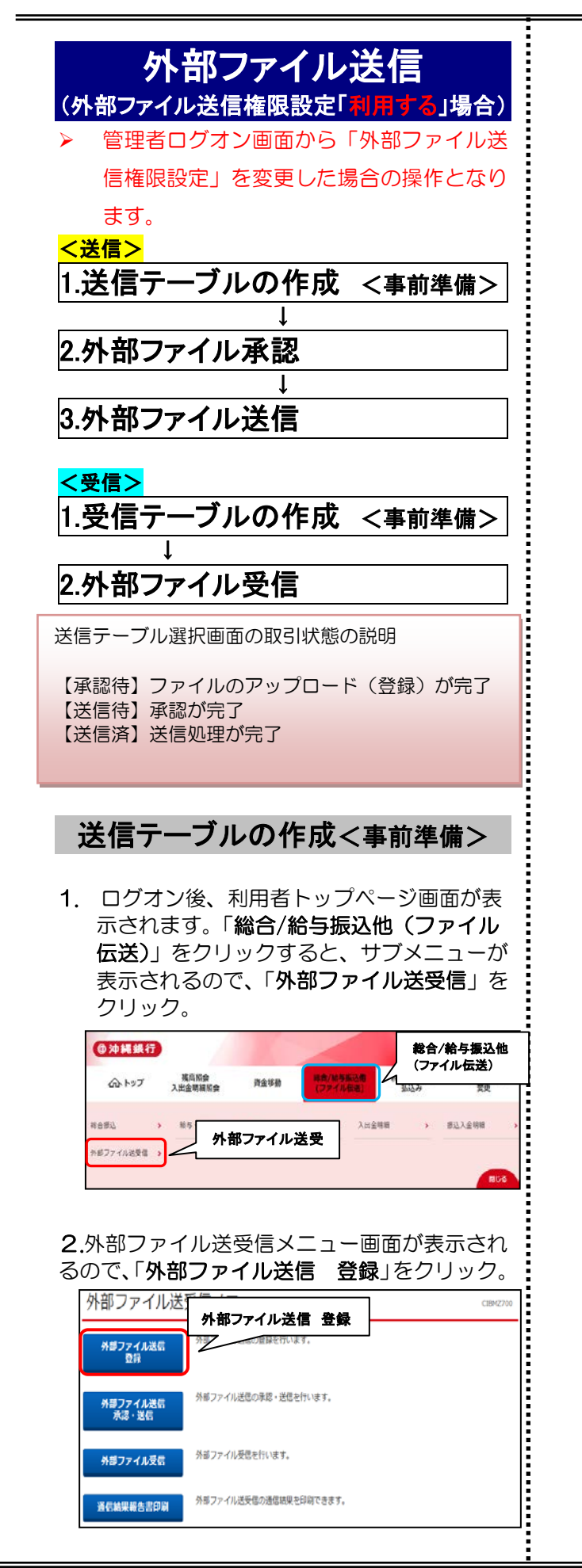

#### 3.送信テーブル登録・選択画面が表示されるの で、「新規登録」をクリック。

| 信テー                                | プルの                                   | 新規登録ま                                              | たは登録課                                                | Rみの送信テーブル                                                                                                    | を選択して                                                 | 容结                       | 夢を行                             | います。                      |                              |
|------------------------------------|---------------------------------------|----------------------------------------------------|------------------------------------------------------|----------------------------------------------------------------------------------------------------|-------------------------------------------------------|--------------------------|---------------------------------|---------------------------|------------------------------|
| 新し                                 | <送信                                   | テーブルを                                              | 5.0012                                               |                                                                                                    | 191.757                                               |                          |                                 |                           |                              |
| 信テ<br>お、日<br>たくた                   | -ブルを<br>取に最大に                         | 新しく作成す<br>件数を登録済                                   | る場合は、<br>みの場合は                                       | 「新規登録」ボタン<br>、 不要な登録済みの)                                                                                                    | を押してください。<br>送信テーブルを削除して#                             | から、新規設設                  |                                 | 新規亞語                      |                              |
| 録済の                                | 05-51                                 | 件数:2件                                              |                                                      |                                                                                                    |                                                       |                          |                                 |                           |                              |
| 外部                                 | 771                                   | ルをアッフ                                              | 70-1                                                 |                                                                                                    |                                                       |                          |                                 |                           |                              |
| 信テー                                | ブルを                                   | 選択し、「ア                                             | ップロード                                                | 」ボタンを押してく                                                                                                    | ださい。                                                  |                          |                                 |                           |                              |
| 18                                 | -70.04                                | 修正すス個心                                             | 1+ ABTE                                              | 「ボカール理」、アイト                                                                                                    | N 121 A                                               |                          |                                 |                           |                              |
| 信テー信テー                             | -ブルを<br>-ブルを<br>-ブルの                  | 修正する場合<br>刷除する場合<br>送信受付を取                         | は、「様正<br>は、「刷除<br>い何する場合                             | 」ボタンを押してく)<br>」ボタンを押すか、<br>は、「送信結果総会」                                                                                                | ださい。<br>「詳細」ボタンを押して、<br>」ボタンを押して、外部:                  | 送信テーブル<br>ファイル送信組        | 」詳細情報画面<br>課画面から行               | から行って<br>ってくださ            | ください                         |
| 信テー<br>信テー<br>ぼテー                  | -ブルを<br>-ブルを<br>-ブルのi                 | 修正する場合<br>制除する場合<br>送信受付を助<br>修正                   | は、「板正<br>は、「朝除<br>(消する場合)<br>//ttt                   | 」ボタンを押してく)<br>」ボタンを押すか、<br>は、「送信結果総会」<br>送信結果総会                                                                                      | ださい。<br>「詳細」ボタンを押して、<br>小ボタンを押して、外部:                  | 送信デーブル<br>ファイル送信知        | 」詳細情報画面<br>「単画面から行              | から行って<br>ってくださ            | ください<br>い。                   |
| 信テー<br>信テー<br>アッフ<br>裏駅<br>必須      | -ブルを<br>-ブルを<br>-ブルの<br>ロード<br>状態     | ゆ正する場合<br>制除する場合<br>送信受付を助                         | は、「修正<br>は、「崩除<br>(消する場合)<br>7000<br>形式              | 」ボタンを押してく)<br>」ボタンを押すか、<br>は、「送信結果締会<br>送信結果総会<br>送信結果総会<br>注釈(コメント)                                                                 | ださい。<br>「詳細」ボタンを押して、外部<br>」ボタンを押して、外部<br>最終送信日<br>送信者 | 送信テーブル<br>ファイル送信知<br>厳定日 | 「詳細情報基面<br>「単画面から行<br>合計件数      | から行って<br>ってくださ<br>会類      | ください<br>い。<br>1788           |
| 信テ-<br>信テ-<br>アッフ<br>裏駅<br>砂浜      | -ブルを<br>-ブルを<br>-ブルの<br>ケロード<br>状態    | 修正する場合<br>州除する場合<br>送信受付を助<br>(別正)<br>業務名称<br>総合語込 | は、「修正<br>は、「相除<br>(消する場合)<br>のは<br>ファイル<br>形式<br>XML | <ol> <li>ボタンを押してく)</li> <li>ボタンを押すか、</li> <li>ば信は里端会</li> <li>送信は里端会</li> <li>送信は里端会</li> <li>注意(コメント)     </li> </ol>               | ださい。<br>「詳細」ボタンを押して、<br>」ボタンを押して、外部                   | 送信テーブル<br>ファイル送信知        | 詳細情報画面<br>弾画面から行<br>合計件数        | から行って<br>ってくださ<br>会種      | ください<br>い。<br>2788<br>2788   |
| 信テー<br>信テー<br>アッフ<br>裏駅<br>参選<br>の | -ブルを)<br>-ブルを)<br>-ブルの)<br>カロード<br>状態 | 修正する場合<br>制除する場合<br>送信受付を助                         | は、「切正<br>は、「用除<br>に消する場合<br>77イル<br>形式<br>XML<br>全頭  | <ol> <li>ボタンを押して()</li> <li>ボタンを押しすが、</li> <li>ば信味噌粉会</li> <li>区信味噌粉会</li> <li>区信味噌粉会</li> <li>区信味噌粉会</li> <li>11款 (コメント)</li> </ol> | ださい。<br>「詳細」ボタンを押して、外部」<br>「読んの日<br>」送信者<br>-<br>-    | 送信テーブル<br>ファイル送信知        | 「肝紀情報委素<br>「単重素から行<br>合け件取<br>- | から行って<br>ってくださ<br>会職<br>- | ください<br>1948<br>1948<br>1948 |

4. 送信テーブル登録画面が表示されるので、 「業務名称」、「ファイル形式」を選択し、「登録」 をクリック

| 送信テーブル登録・選択         | 送信デーブル登録                                                          |
|---------------------|-------------------------------------------------------------------|
| 送信テーブル情報を入力して、「登録」パ | 《タンを押してください。                                                      |
| 金融機器接続情報の核構コード 参須   |                                                                   |
| 業務名称                | 総合振込 ジー ファイル形式                                                    |
| ファイル形式 必須           | ● 全想フォーマット ① XMLフォーマット                                            |
|                     | 120 半角数字4标动的                                                      |
| 64 64               | ※入力可能範囲・固定業務は120回定/包装業務の場合は1-2043<br>※送信するファイルのバス名はアップロード時に指定します。 |
| 全景伝送上のファイル名         | 502001210000                                                      |
| 注釈 (コメント)           | 20文字 (半角40文字) 以内                                                  |

5.送信テーブル登録・選択画面に戻るので、該 当データを選択後、「アップロード」をクリッ

| 送信テーブルの新規登録または登録済みの送信テーブルを選択して、アップロード・停正・前除等を行います。                                                                                                    | き信テーフル登録・選択                                                                                                    |                                          |                   |                  |                  | CI8MZ701   |
|----------------------------------------------------------------------------------------------------|----------------------------------------------------------------------------------------------------|------------------------------------------|-------------------|------------------|------------------|------------|
| 「新しく送信テーブルを登録         送信用・ブルを報じく作用する場合は、「新規登録」ボタンを押してください、<br>など、形に拡大作用を登録みらの場合は、不要な登録みかの送信サーブルを解除してから、新規登録         新規型算           など、形に拡大作用を登録みらの場合は、不要な登録みかの送信サーブルを解除してから、新規登録         新規型算           登録すつ方のを書いていたち、「新型の支援してください、<br>活気サーブルを確認する場合は、「毎日」がクン支援してください、<br>活気サーブルを解除する場合は、「毎日」がクン支援してください、<br>活気サーブルを解除する場合は、「毎日」がクン支援してください、<br>活気サーブルを解除する場合は、「毎日」がクン支援してください、<br>活気サーブルを解除する場合は、「ほぼ用 実施し」」、<br>活気サージルを認定する場合は、「活動用 実施し」、<br>からつたり、「また」」           アメリカード              ・             ・                                                                                                    | 信テーブルの新規登録または登録済みの送信テーブルを                                                                                                    | 連択して、アップロ                                | ード・修正             | 削除等を行い           | います。             |            |
| 28日で一方に参加しく作用する場合は、「板板電動員」ボタンを押してください、     285 期に広方を含意調味みの場合は、不要な含意味みの送信ターブルを削除してから、転焼自建     してください、     28年のデータ件書:2件     19年のアーグ件書:2件     19年のアーグ件を書:2件     19年のアーグーを書:2年     19年のアーグ件を書:2年     19年のアーグ件を書:2年     19年のアーグ件を書:2年     19年のアーグ件を書:2年     19年のアーグ件を書:2年     19年のアーグ件を書:2年     19年のアーグ件を書:2年     19年のアーグ件を書:2年     19年のアーグ件を書:2年     19年のアーグ件を書:2年     19年のアーグ件を書:2年     19年のアーグ件を書:2年     19年のアーグ件を書:2年     19年のアーグーを書:2年     19年のアーグーをま:2年     19年のアーグーを書:2年     19年のアーグーをま:2年     19年のアーグーをま:2年     19年のアーグーをま:2年     19年のアーグーをま:2年     19年のアーグーをま:2年     19年のアーグーをま:2年     19年のアーグーをま:2年     19年のアーグーをま:2年     19年のアーグーをま:2年     19年のアーグーをま:2年     19年のアーグーをま:2年     198     19年のアーグーをま:2年     19年のアーグーをま:2年     19年ののま:2年     19年のアーグーをま:2年     19年のアーグーをま:2月     19年のアーグーをま:2月     19年のアーグーをま:2月     19年のアーグーをま:2月     19 | 新しく送信テーブルを登録                                                                                                    |                                          |                   |                  |                  |            |
| 登録為のデータ件書: 2件                                                                                                    | 8億テーブルを新しく作成する場合は、「新規築録」ボタンを<br>なお、既に最大件数を登録済みの場合は、不要な登録済みの送<br>してください。                                                                               | 押してください。<br>信デーブルを削除してた                  | )ら、新規登録           |                  | 16482233         | >          |
| 外部ファイルをアップロード         SSP         フルを振り、「アップロード」ボタンを押してください、<br>認信デージルを除すてる場合は、「福田」ボタンを押してください、<br>認信デージルを除すてる場合は、「福田」ボタンを押すい、「原田」ボタンを押して、支信デーブル詳細情報画面から行ってください、           メターブル         医正         Ref         エイムは気能の           メターブル         EE         Ref         スイムは気能の         アップロード           アップロード         エム・コント)         期期条件日         ASSE           アップロード         エム・コント)         期期条件日         ASSE           アップロード         -         -         1988           クップロード         -         -         1988           クップロード         -         -         1988           アップロード         -         -         1988           クップロード         -         -         1988           クップロード         -         -         1988           クップロード         -         -         1988           クップロード         -         -         1988           クップロード         -         -         1988           クップロード         -         -         1988           クップロード         -         -         1988           クップロード         -         -         1988                                                                                                    | 上録演のデータ件数:2件                                                                                                    |                                          |                   |                  |                  |            |
|                                                                                                    |                                                                                                    |                                          |                   |                  |                  |            |
| 送信デーブルを連訳し、「アップロード」ボクンを押してください、<br>送信デーブルを連訳する場合は、「国家」ボクンと使じてください、<br>送信デーブルが新聞する場合は、「国家」ボクンと使じて、送信デーブル詳細情報画面から行ってください、<br>送信デーブルの注意学を地方する場合は、「送話場面発動」ボクンと使じて、送信デーブル詳細情報画面から行ってください、<br>ファノロード 個正 NNE REAL (活活場面発) 新クシを使じて、送信デーブル詳細情報画面から行ってください。<br>アップロード 国本 NNE REAL (送話場合)                                                                                                    | 外部ファイルをアップロード                                                                                                    |                                          |                   |                  |                  |            |
| RR         7xxxx         期所発信日<br>266前         取定日         合計符数         会話         278           0         アップロード         -         -         -         -         2月           0         255         -         -         -         -         2月           7270-1         55         RR< RGMSR6         -         -         -         2月                                                                                                    | 8億テーブルを確定する場合は、「停車」ボタンを押してくだ<br>8億テーブルを確定する場合は、「標準」ボタンを押してくだ<br>8億テーブルの総億労さる場合は、「解除」ボタンを押すか、「<br>8億テーブルの送億労付を取消する場合は、「送信結果紹会」;<br>29プロード 低圧 商数 次俗話家紹介 | さい。<br>さい。<br>詳細」ボタンを押して、<br>ボタンを押して、外部) | 送信テーブル<br>ファイル送信組 | 詳細情報画面<br>原画面から行 | から行ってく<br>ってください | (ださい。<br>\ |
| アップロード     · · · · · · · · · · · · · · · · ·                                                                                                    |                                                                                                    | 和新送信日<br>送信者                             | BOEE              | 611 <b>6</b> 3   | 会群               | 27.00      |
| 0 752 2.5 · · · · · · · · · · · · · · · · · · ·                                                                                                    | - アップロード                                                                                                    | -                                        | 2                 |                  | -                | IVIE       |
| アップロード 株正 和助 送信法定期会                                                                                                    | 0 2ml 2m                                                                                                    | *                                        | - 5               | 14               |                  | 1998       |
|                                                                                                    |                                                                                                    |                                          |                   |                  |                  |            |
|                                                                                                    | アップロード 修正 開閉 送信紙原用会                                                                                                    |                                          |                   |                  |                  |            |

| • • • • • •                                                                                                    | をクリック。                                                                                                    | 該当データの状態が「承認待」になって                                                                                                    |
|----------------------------------------------------------------------------------------------------|----------------------------------------------------------------------------------------------------|----------------------------------------------------------------------------------------------------|
| アップロード                                                                                                    | □□□□□□□□□□□□□□□□□□□□□□□□□□□□□□□□□□□□                                                                                                    |                                                                                                    |
|                                                                                                    |                                                                                                    |                                                                                                    |
| 送信テーブル登録                                                                                                    |                                                                                                    | 送信テーフル承認・送信                                                                                                    |
| 送信するファイルのバス                                                                                                    | 2名を指定して、「実行」ボタンを押してください。                                                                                                    | 外部ファイル送信データ登録・選択画面にて登録が完了したデータがこの画面に表示されます。                                                                                                    |
| ファイルバス名                                                                                                    | 必須                                                                                                    | 該当データを選択して目的のボタンを押してください。                                                                                                    |
| ませいかり.                                                                                                    |                                                                                                    | <b>米森</b> - 芝植                                                                                                    |
| 44920                                                                                                    | RU Y                                                                                                    | 選択 数売 業務を務 注釈(コメント) 器は更新日 数字日 合計作数                                                                                                    |
|                                                                                                    |                                                                                                    |                                                                                                    |
|                                                                                                    |                                                                                                    | ● 米時 総合統込 20年0391352 2080 <sup>0077</sup> 02月06日 2件                                                                                                    |
| <b>7</b> 77-                                                                                                    | イルを指定し、「聞く」をクリック                                                                                                    | 米国 天信                                                                                                    |
| 1. 27                                                                                                    |                                                                                                    |                                                                                                    |
| ファイルの場所の 💽                                                                                                    | 0.4 H 2 X                                                                                                    | 〈原3                                                                                                    |
| 3                                                                                                    | )全視フォーマット<br>Topbat                                                                                                    |                                                                                                    |
| 最近使ったファイル                                                                                                    | kyuyo.dat<br>結合2.VBS                                                                                                    |                                                                                                    |
| F201-97                                                                                                    | 総合 V65<br>総撮 16t<br>総撮 16t                                                                                                    | ᄫᅘᆋᅒᆋᅸᅒ                                                                                                    |
| RA FASTA                                                                                                    | #21版名として<br>和記版4.して                                                                                                    | : 外部ノアイル承認                                                                                                    |
|                                                                                                    | 総括5.bd<br>総括5.bd<br>20107                                                                                                    |                                                                                                    |
|                                                                                                    |                                                                                                    | 1 「総会/絵与振込他(ファイル伝送)」                                                                                                    |
| R-0464 17                                                                                                    |                                                                                                    |                                                                                                    |
| 74                                                                                                    | 1/hの機関① 「すべてのファイル (**) ・ ・ ・ ・ ・ ・ ・ ・ ・ ・ ・ ・ ・ ・ ・ ・ ・ ・                                                                                                    | ノアイル送受信」、「外部ノアイル送信/                                                                                                    |
|                                                                                                    |                                                                                                    | <b>送信</b> 」の順でクリック。                                                                                                    |
|                                                                                                    |                                                                                                    |                                                                                                    |
| 8.ファイノ                                                                                                    | レパス名を確認し「 <b>実行</b> 」をクリック。                                                                                                    | @沖縄銀行                                                                                                    |
| アップロード                                                                                                    |                                                                                                    |                                                                                                    |
| 7970 1                                                                                                    |                                                                                                    | (コントップ 入出金明細図会 資金移動 (フンイス生産) 払込み                                                                                                    |
| 送信テーブル登録                                                                                                    |                                                                                                    |                                                                                                    |
| 1日9 つ ノアイルのバス                                                                                                    |                                                                                                    | 外部ファイル送受信 (ファイル伝                                                                                                    |
| ファイルバス名                                                                                                    |                                                                                                    |                                                                                                    |
| キャンセル                                                                                                    | 実行 > 2                                                                                                    |                                                                                                    |
|                                                                                                    |                                                                                                    |                                                                                                    |
|                                                                                                    |                                                                                                    | 」;    ↓                                                                                                    |
|                                                                                                    |                                                                                                    |                                                                                                    |
| <br>※マップr                                                                                                    | コード中の両面が表示されます                                                                                                    | ↓ 外部ファイル送受信メニュー                                                                                                    |
| ※アップロ                                                                                                    | コード中の画面が表示されます。                                                                                                    | 外部ファイル送受信メニュー                                                                                                    |
| ※アップ[                                                                                                    | コード中の画面が表示されます。                                                                                                    | →<br>外部ファイル送受信メニュー                                                                                                    |
| ※アップ[<br><b>9</b> .登録確調                                                                                                    | コード中の画面が表示されます。<br>認の画面が表示されるので、内容を                                                                                                    | ↓<br>外部ファイル送受信メニュー<br><sup>外毎ファイル送信</sup><br>登録<br><b>外部ファイル送信</b><br>承認・送信                                                                                                    |
| ※アップ[<br>9.登録確調<br>確認し、                                                                                                    | コード中の画面が表示されます。<br>認の画面が表示されるので、内容を<br>「 <b>登録</b> 」をクリック。                                                                                                    | 外部ファイル送受信メニュー                                                                                                    |
| ※アップ[<br>9.登録確調<br>確認し、                                                                                                    | コード中の画面が表示されます。<br>認の画面が表示されるので、内容を<br>「 <b>登録</b> 」をクリック。                                                                                                    |                                                                                                    |
| ※アップC<br>9.登録確認<br>確認し、<br><sup>登録確認</sup>                                                                                                    | コード中の画面が表示されます。<br>認の画面が表示されるので、内容を<br>「 <b>登録</b> 」をクリック。                                                                                                    |                                                                                                    |
| ※アップC<br>9.登録確認<br>確認し、<br>登録確認                                                                                                    | コード中の画面が表示されます。<br>認の画面が表示されるので、内容を<br>「 <b>登録</b> 」をクリック。<br>□ COMMARK<br>■■■ 79.70-F階 1984                                                                                                    | 外部ファイル送受信メニュー     ハ第ファイル送留     登録     か部ファイル送信     水部・送信     水部・送信     水部・送信     パラフィル送信     水部・送信     パラファイル送信     水部・送信     パタファイル受信     パタファイル受     パタクティーの受信     パッカーの受信     パッカーの受信     パッカーの受信     パッカーの受信     パッカーの受     パッカーの受     パッカーの受     パッカーの受     パッカーの受     パッカーの受     パッカーの受     パッカーの     パッカーの     パーの     パッカーの     パッカーの     パーの     パーの     パッカーの     パーの     パーの     パーの     パーの      パーの      パーの       |
| <ul> <li>※アップC</li> <li>9.登録確認</li> <li>確認し、</li> <li>登録確認</li> <li><sup>選手-刀鋼</sup></li> <li>以Tongeで登場します</li> </ul>                                                                                                    | コード中の画面が表示されます。<br>認の画面が表示されるので、内容を<br>「登録」をクリック。<br>CIENC72                                                                                                    | 外部ファイル送受信メニュー     ハ部ファイル送受信メニュー     ハギファイル送信     水部・送信     水部・送信     ハギファイル送信     水部・送信     ハギファイル送信     水部・送信     ハギのファイル送信     ハギン・送信     ハギン・メール     ハギン・メール     ハギン・メール     ハギン・シーー     ハギン・シーー     ハギン     ハギン     ハギン     ハ・シー     ハギン     ハギン     ハ・シー     ハギン     ハ・シー     ハギン     ハギン     ハ・シー     ハギン     ハ     ハ |
| <ul> <li>※アップ[</li> <li>9.登録確認</li> <li>確認し、</li> <li>登録確認</li> <li><sup>送電テール報</sup></li> <li><sup>以下の内容で登録します<br/>ならしければ「登録」オ</sup></li> </ul>                                                                                                    | コード中の画面が表示されます。<br>認の画面が表示されるので、内容を<br>「登録」をクリック。<br>CIEMC72                                                                                                    | <ul> <li>外部ファイル送受信メニュー</li> <li>外部ファイル送信</li> <li>外部ファイル送信</li> <li>外部ファイル送信</li> <li>水器・送信</li> <li>外部ファイル送信</li> <li>外部ファイル送信</li> <li>外部ファイル受信の承認・送信を行います。</li> <li>外部ファイル受信</li> <li>外部ファイル受信</li> <li>外部ファイル受信を行います。</li> <li>メロジェング</li> <li>メロジェング</li> <li>メロジェンジェンジェンジェンジェン</li> <li>メロジェンジェンジェンジェンジェンジェン</li> <li>メロジェンジェンジェンジェン</li> <li>メロジェンジェンジェンジェンジェン</li> <li>メロジェンジェン</li> <li>メロジェンジェン</li> <li>メロジェン</li> <li>メロジェン</li></ul>                                                                                                    |
| <ul> <li>※アップ[</li> <li>9.登録確[</li> <li>確認し、</li> <li>登録確認</li> <li>登録確認         送場テーブル圏         以下の内容で登録したデータは、別道         登録したデータは、別道     </li> </ul>                                                                                                    | <ul> <li>コード中の画面が表示されます。</li> <li>認の画面が表示されるので、内容を</li> <li>「登録」をクリック。</li> <li>CIENT72</li> <li>度・調素 アッカード階級</li> <li>アメロード階級</li> <li>アメロード階級</li> <li>アメロード階級</li> <li>アメロード階級</li> <li>アメロード階級</li> <li>アメロード階級</li> <li>アメロード階級</li> <li>アメロード階級</li> <li>アメロード階級</li> <li>アメロード間</li> <li>アメロード間</li> <li>アメロード間</li> <li>アメロード間</li> <li>アメロード間</li> <li>アメロード間</li> <li>アメロード間</li> <li>アメロード</li> <li>アメロード</li></ul>                                                                                                    | <ul> <li>外部ファイル送受信メニュー</li> <li>外部ファイル送信</li> <li>外部ファイル送信</li> <li>外部ファイル送信</li> <li>水器・送信</li> <li>外部ファイル送信</li> <li>水器・送信</li> <li>外部ファイル受信</li> <li>外部ファイル受信</li> <li>外部ファイル受信</li> <li>外部ファイル受信</li> <li>外部ファイル送気</li> <li>外部ファイル送気</li> <li>外部ファイル送気</li> <li>外部ファイル送気</li> <li>ションマイル送気の適性効果を印刷できます。</li> </ul>                                                                                                    |
| <ul> <li>※アップ[</li> <li>9.登録確認</li> <li>確認し、</li> <li>登録確認</li> <li>送編テーブル翻</li> <li>以下の内容で登録しまず</li> <li>シスレイルば「登録」オ<br/>表示中の外部ファイルの<br/>登録したデータは、別道</li> <li>取消情報</li> </ul>                                                                                                    | コード中の画面が表示されます。<br>認の画面が表示されるので、内容を<br>「登録」をクリック。<br>(1942)<br>(1942)<br>(194) | <ul> <li>外部ファイル送受信メニュー</li> <li>外部ファイル送信</li> <li>か部ファイル送信</li> <li>外部ファイル送信</li> <li>水部ファイル送信</li> <li>水部 マックル 送信</li> <li>水部 マックル 送信</li> <li>水部 マックル 送信</li> <li>水部 マックル 送信</li> <li>ホーマー</li> </ul>                                                                                                    |
| <ul> <li>※アップ[</li> <li>9.登録確認</li> <li>確認し、</li> <li>登録確認</li> <li>送編テーブル離</li> <li>以下の内容で登録しまず</li> <li>大ラレオれば「登録」れる</li> <li>表示中の外部ファイルの</li> <li>登録にデータは、別刻</li> <li>取引情報</li> <li>累異各称</li> </ul>                                                                                                    | <ul> <li>コード中の画面が表示されます。</li> <li>認の画面が表示されるので、内容を</li> <li>「登録」をクリック。</li> <li>(1) (1) (2) (2) (2) (2) (2) (2) (2) (2) (2) (2</li></ul>                                                                                                    | ◆<br>外部ファイル送受信メニュー                                                                                                    |
| <ul> <li>※アップ[</li> <li>9.登録確認</li> <li>確認し、</li> <li>登録確認</li> <li>送電テーブル鍵</li> <li>以下の内容で登場しまず</li> <li>よろしければ「登録」れ</li> <li>表示中の外部ファイルの</li> <li>登録情報</li> <li>業務格格</li> <li>注釈(コメント)</li> </ul>                                                                                                    | <ul> <li>コード中の画面が表示されます。</li> <li>認の画面が表示されるので、内容を</li> <li>「登録」をクリック。</li> <li>CENT722</li> <li>第</li> <li>第</li> <li>アップロード階</li> <li>アップロード階</li> <li>アメロートド階</li> <li>アメロートド階</li> <li>アメロートド間</li> <li>アメロートド間</li> <li>アメロートド間</li> <li>アメロートド間</li> <li>アメロートド</li> <li>アメロートド</li> <li>アメロートド</li> <li>アメロートド</li> <li>アメロートド</li> <li>アメロートド</li> <li>アメロートド</li> <li>アメロートド</li> <li>アメロートド</li> <li>アメロートド</li> <li>アメロートド</li> <li>アメロートド</li> <li>アメロートド</li> <li>アメロートド</li> <li>アメロートド</li> <li>アメロート</li> <li>アメロート</li> <li>アメロー</li></ul>                                                                                                    | <ul> <li></li></ul>                                                                                                    |
| ※アップ[<br>9.登録確認<br>確認し、<br>登録確認<br>以下の内容で登録しす<br>よろしければ「登録」オ<br>表示中の外部ファイルの<br>登録したデータは、別道<br>取引情報<br>累整名称<br>注釈(コメント)<br>フィイル体報                                                                                                    | <ul> <li>コード中の画面が表示されます。</li> <li>認の画面が表示されるので、内容を</li> <li>「登録」をクリック。</li> <li>CENT72</li> <li>第</li> <li>第</li> <li>7,</li></ul>                                                                                                    | ▲ 外部ファイル送受信メニュー 外部ファイル送信 外部ファイル送信 外部ファイル送信 外部ファイル送信 水部ファイル送信 水部の非応・送信 ・近回の非応・送信回面が表示され 承認待ちの該当データ(「承認待」)を選択 「承認」をクリック。                                                                                                    |
| <ul> <li>※アップ[</li> <li>9.登録確認</li> <li>確認し、</li> <li>登録確認</li> <li>送編テーバ副</li> <li>以下の内容で登録したデークは。別談</li> <li>取引情報</li> <li>累農名称</li> <li>注訳 (コメント)</li> <li>ファイル病報</li> </ul>                                                                                                    | <ul> <li>コード中の画面が表示されます。</li> <li>認の画面が表示されるので、内容を</li> <li>「登録」をクリック。</li> <li>CENT72</li> <li>第</li> <li>第</li> <li>7,</li></ul>                                                                                                    | 外部ファイル送受信メニュー          外部ファイル送受信メニュー         外部ファイル送信         外部ファイル送信         外部ファイル受信         外部ファイル受信         外部ファイル受信         外部ファイル受信         外部ファイル受信         外部ファイル受信         外部ファイル受信         外部ファイル受信         外部ファイル受信         小部の         ションジャンジャンジャンジャンジャンジャンジャンジャンジャンジャンジャンジャンジャン                                                                                                    |
| <ul> <li>※アップ[</li> <li>9.登録確認</li> <li>確認し、</li> <li>登録確認</li> <li>送慮テーパ総</li> <li>以下の内容で登録します。</li> <li>よろしければ「登録」オ<br/>表示中の外部ファイルム</li> <li>登録したデータは、別談</li> <li>取引情報</li> <li>業務為</li> <li>注訳(コメント)</li> <li>ファイル情報</li> <li>脳込需定日</li> </ul>                                                                                                    | <ul> <li>コード中の画面が表示されます。</li> <li>認の画面が表示されるので、内容を</li> <li>「登録」をクリック。</li> <li>CENT722</li> <li># 27 70-F階&lt; 1984</li> <li>15 75 79 70-F階&lt; 1984</li> <li>第80-28年にください、<br/>同能合明する場合は、「印刷条件指定」ボタンを押してください、<br/>を、発達・送信を行う必要があります。</li> <li>総合販込</li> <li>202月06日</li> </ul>                                                                                                    | ▲ 外部ファイル送受信メニュー          外部ファイル送受信メニュー         外部ファイル送信         外部ファイル送信         外部ファイル受信         外部ファイル受信         外部ファイル受信         外部ファイル受信         外部ファイル受信         外部ファイル受信         外部ファイル受信         外部ファイル受信         外部ファイル受信         外部ファイル受信         外部ファイル受信         外部ファイル受信         外部ファイル受信         小部記         ションジョン         送信         ションジャン         送信                                                                                                    |
| <ul> <li>※アップ[</li> <li>9.登録確認</li> <li>確認し、</li> <li>登録確認</li> <li>送慮テーブル器</li> <li>以下の内容で登録します。</li> <li>よろしければ「登録」ホ<br/>支気中の外部ファイルム</li> <li>登録したデータは、別当</li> <li>取引情報</li> <li>業務条</li> <li>注款(コメント)</li> <li>ファイル/店報</li> <li>         最近席定日<br/>金融環コード</li> </ul>                                                                                                    | <ul> <li>コード中の画面が表示されます。</li> <li>認の画面が表示されるので、内容を</li> <li>「登録」をクリック。</li> <li>CENT72</li> <li>(B) 27/20-F階階 21/59ンを押してください、</li> <li>7, F59ンを押してください、</li> <li>7, F39ンを押してください、</li> <li>7, F39ンを押してください、</li> <li>7, F39ンを押してください、</li> <li>7, F39ンを押してください、</li> <li>7, F39ンを押してください、</li> <li>7, F39ンを押してください、</li> <li>7, F39ンを押してください、</li> <li>7, F39ンを押してください、</li> <li>7, F39ンを行いていたい</li> <li>7, F39ンを行いていたい</li> <li>7, F39ンを行いていたい</li> <li>7, F39ンを行いていたい</li> <li>7, F39ンを行いていたい</li> <li>7, F39ンを行いていたい</li> <li>7, F39ンを行いていたい</li> <li>7, F39ンを行いていたい</li> <li>7, F39ンを行いていたい</li> <li>7, F39ンを行いたい</li> <li>7, F39ンを行いたい</li> <li>7, F39ン</li> <li>7, F39ン</li></ul>                                                                                                    | ▲ 外部ファイル送受信メニュー          外部ファイル送管       外部ファイル送信         外部ファイル送信       外部ファイル送信         外部ファイル送信       小部ファイル送信         パラファイル送信       小部ファイル送信         パラファイル送信       パークロジャングロック         パークロジャングロック       ビビークリックの         送信テーブル承認・送信       ビビークリックの         ビビーブル運動が完下したデータがこの適面に表示されます。                                                                                                    |
| <ul> <li>※アップ[</li> <li>9.登録確認</li> <li>確認し、</li> <li>登録確認</li> <li>送慮テーブル器</li> <li>以下の内容で登録します。</li> <li>ふろしければ「登録」オ、</li> <li>支ろしければ「登録」オ、</li> <li>支ろしければ「登録」オ、</li> <li>支ろしたれば「登録」オ、</li> <li>シストレカハ部ファイルム</li> <li>取引情報</li> <li>業務条</li> <li>注款(コメント)</li> <li>ファイル/情報</li> <li>振込器定目</li> <li>金融環境コード</li> <li>金融環境局</li> <li>生まっこ</li> </ul>                                                                                                    | <ul> <li>コード中の画面が表示されます。</li> <li>認の画面が表示されるので、内容を</li> <li>「登録」をクリック。</li> <li>CENT72</li> <li>P 服 アッカーF階         アッカーF階         アッカーF階         アッカーF階      </li> <li>P 服・送信を行う必要があります。</li> <li>総合転込</li> <li>02月06日         0188         オカーF間      </li> </ul>                                                                                                    | ▲ 外部ファイル送受信メニュー          外部ファイル送管       外部ファイル送信         外部ファイル送信       外部ファイル送信         外部ファイル送信       外部ファイル送信         パラファイル送信       小部ファイル送信         パラファイル送信       パークロジェーン         パラファイル送信       パークロジェーン         パラファイル送信       パークロジェーン         パークロジェーン       パークロジェーン         パークロジェーン       パークロジェーン         パークロジェーン       パークロジェーン         パークロジェーン       パークロジェーン         小田田田田       パークロジェーン         パークロジェーン       パークロジェーン         パークロジェーン       パークロジェーン         「「承認」をクリック。       送信テーブル承認・送信         パークロジェーン       パークロジェーン         パークロジェーン       パークロジェーン         パークロジェーン       パークロジェーン         パークロジェーン       パークロジェーン         パークロジェーン       パークロジェーン         パークロジェーン       パークロジェーン         パークロジェーン       アークロジェーン         パークロジェーン       アークリークロジェーン         パークロジェーン       アークジェーン         パークロジェーン       アークジェーン         パークロジェーン       アークジェーン         パークロジェーン       アークジェーン         パークロジェーン       アークジェーン         アークロジェーン       アークジェーン         アークロジェーン       アークジェーン                                                                                                    |
| <ul> <li>※アップ[</li> <li>9.登録確認</li> <li>2.登録確認</li> <li>登録確認</li> <li>送慮テーバ避<br/>ならしれば「登録」ホ<br/>まるにやの外部ファイルム<br/>登録したデータは、別談</li> <li>取引情報</li> <li>業務条<br/>まま(コメント)</li> <li>ファイルパ格報</li> <li>振込器定日<br/>金融機関コード<br/>金融機関名<br/>支度コード<br/>まま。</li> </ul>                                                                                                    | <ul> <li>コード中の画面が表示されます。</li> <li>認の画面が表示されるので、内容を</li> <li>「登録」をクリック。</li> <li>CENT72</li> <li>P-器&lt; 7,70-F階&lt; 97848</li> <li>F,7092年月してください。</li> <li>第80年間する場合は、「印刷条件指定」ボタンを押してください。</li> <li>第83年送信を行う必要があります。</li> <li>22月06日</li> <li>0188</li> <li>417</li> <li>101</li> <li>101</li> <li>101</li> <li>101</li> <li>101</li> </ul>                                                                                                    | ▲ 外部ファイル送受信メニュー          外部ファイル送管       外部ファイル送信         外部ファイル送信       外部ファイル送信         外部ファイル送信       外部ファイル送信         パラファイル送信       小型の中型・辺信を行います。         パラファイル送信       パラファイル送信         パラファイル送信       パラファイル送信         パラファイル送信       パラファイル送信         パラファイル送信       パラファイル送信         パラファイル送信       パラファイル送信         パラファイル送信       パラファイル送信         パー       パー         パー       パー                                                                                                    |
| <ul> <li>※アップ(</li> <li>9.登録確認</li> <li>確認し、</li> <li>登録確認</li> <li>送電デーバ準</li> <li>以下の内容で登録します<br/>よろしければ「登録」,<br/>広デーク外部のアイルの</li> <li>登録したデータは、別当</li> <li>取引情報</li> <li>累累名称</li> <li>注版(コメント)</li> <li>ファイル/情報</li> <li>基込馬定日</li> <li>金濃磯間ユード</li> <li>金濃磯間ユード</li> <li>金濃磯間ム</li> <li>支店コード</li> <li>支席名</li> <li>第金輪目</li> </ul>                                                                                                    | <ul> <li>コード中の画面が表示されます。</li> <li>認の画面が表示されるので、内容を</li> <li>「登録」をクリック。</li> <li>CENT72</li> <li># 2 アップローF階層</li> <li>POPRA</li> <li>POPRA</li> <li>PO</li></ul>                                                                                                    | ▲ 外部ファイル送受信メニュー          外部ファイル送管       外部ファイル送信         外部ファイル送信       外部ファイル送信         外部ファイル送信       外部ファイル送信         パラファイル送信       小部ファイル送信         パラファイル送信       パークロジャングロック         パークロジャングロック。       送信テーブル承認・送信         パークロジャング       「日本記         パークロジャング       「日本記         パークロジャング       「日本記         パークロジャング       「日本記         パークロジャング       「日本記         パークロジャング       「日本記         パークロジャング       「日本記         パークロジャング       「日本記         パークロジャング       「日本記         パークロジャング       「日本記         パークロジャング       「日本記         パークロジャング       「日本記         パークロジャング       「日本記         パークロジャング       「日本         パークロジャング       「日本         パークロジャング       「日本         パークロジャング       「日本         パークロジャング       「日本         パークロジャング       「日本         パークロジャング       「日本         パークロジャング       「日本         パークロジャング       「日本         パークロジャング       「日本         パークロジャング       「日本         パークロジャング       「日本         パークロジャング                                                                                                    |
| <ul> <li>※アップ[</li> <li>9.登録確認</li> <li>確認し、</li> <li>登録確認</li> <li>送電デーバ準</li> <li>以下の内容で登録します<br/>よろしければ「登録」 が</li> <li>支赤中の外部ワアイルの</li> <li>登録したデータは、別当</li> <li>取引情報</li> <li>累異名称</li> <li>注版(コメント)</li> <li>ファイル情報</li> <li>基込馬定日</li> <li>金濃磯間な一下ド</li> <li>金濃磯間な一下</li> <li>支虐ろード</li> <li>支虐名</li> <li>野金籍目</li> <li>口屋番号</li> </ul>                                                                                                    | <ul> <li>コード中の画面が表示されます。</li> <li>認の画面が表示されるので、内容を</li> <li>「登録」をクリック。</li> <li>CENT722</li> <li># 2 アップローF階層</li> <li>アクローF階層</li> <li>アクローF間</li> <li>アクローF間</li> <li>アクローF目</li></ul>                                                                                                    | ▲ 外部ファイル送受信メニュー          外部ファイル送管       外部ファイル送信         外部ファイル送信       外部ファイル送信         パラファイル送信       小部ファイル送信         パラファイル送信       小部ファイル送信         パラファイル送信       パークロジェーン         パラファイル送信       パークロジェーン         パラファイル送信       パークロジェーン         パークロジェーン       パークロジェーン         パークロジェーン       パークロジェーン                                                                                                    |
| <ul> <li>※アップ(</li> <li>9.登録確認</li> <li>確認し、</li> <li>登録確認</li> <li>送福デーブル器</li> <li>以下の内容で登録します。</li> <li>よろしければ「登録」 ホデータは、別以</li> <li>取引情報</li> <li>累甚名称</li> <li>注取(コメント)</li> <li>フイル/情報</li> <li>最込器定目</li> <li>金融機関ロード</li> <li>金融機関ロード</li> <li>支店コード</li> <li>支店3</li> <li>用金器号</li> <li>低額人コード</li> </ul>                                                                                                    | <ul> <li>コード中の画面が表示されます。</li> <li>認の画面が表示されるので、内容を</li> <li>「登録」をクリック。</li> <li>CERT72</li> <li>RAR</li> <li>アッカード階</li> <li>ワノカード階</li> <li>アッカード階</li> <li>ワノカード階</li> <li>ワノカード階</li> <li>ワノカード階</li> <li>ワノカード階</li> <li>ワノカード階</li> <li>ワノカード階</li> <li>ワノカード階</li> <li>ワノカード階</li> <li>ワノカード階</li> <li>ワノカード間</li> <li>ワノカード間</li></ul>                                                                                                    | ▲ 外部ファイル送受信メニュー          外部ファイル送受信メニュー         外部ファイル送信         外部ファイル送信         水部・送信         外部ファイル送信         水部・送信         外部ファイル送信         パー・ビーボーのの日本のの日本のの日本のの日本の日本の日本の日本の日本の日本の日本の日本の日本                                                                                                    |
| <ul> <li>※アップ(</li> <li>9.登録確認</li> <li>確認し、</li> <li>登録確認</li> <li>送福デーバ準</li> <li>以下の内容で登録します<br/>よろしければ「登録」が</li> <li>支赤中の外部ワアイルの</li> <li>登録したデータは、別ば</li> <li>取引情報</li> <li>累置各称</li> <li>注取(コメント)</li> <li>ファイル情報</li> <li>最近期定日</li> <li>金融機関ロード</li> <li>金融機関ロード</li> <li>金融機関ロード</li> <li>支店コード</li> <li>支店名</li> <li>刑金幣号</li> <li>低額人コード</li> <li>低額人コード</li> <li>低額人コード</li> <li>低額人コード</li> <li>低額人コード</li> </ul>                                                                                                    | <ul> <li>コード中の画面が表示されます。</li> <li>認の画面が表示されるので、内容を</li> <li>「登録」をクリック。</li> <li>CENT722</li> <li># 2 アッカード階級</li> <li>アクロード階級</li> <li>アクロード階級</li> <li>アクロード階級</li> <li>アクロード階級</li> <li>アクロード階級</li> <li>アクロード階級</li> <li>アクロード階級</li> <li>アクロード階級</li> <li>アクロード階級</li> <li>アクロード階級</li> <li>アクロード階級</li> <li>アクロード階級</li> <li>アクロード階級</li> <li>アクロード間級</li> <li>アクロード間級</li> <li>アクロード間</li> <li>アクロード間</li> <li>アクロード</li> <li>アクロード</li> <li></li></ul>                                                                                                    | ▲ 外部ファイル送受信メニュー          外部ファイル送受信メニュー         外部ファイル送信         外部ファイル送信         水部・送信         外部ファイル送信         水部・送信         外部ファイル送信         パー・ビーボーのの日本にはたいます。         パー・ビーボーのの日本にはたいます。         パー・ビーボーのの日本にはたいます。         パー・ビーボーのの日本にはたいます。         パー・ビーボーの日本にはたいます。         パー・ビーボーの日本にはたいます。         パー・ビーボーの日本にはたいます。         パー・ビーボーの目本にはたいます。         パー・ビーボーの目本にはたいます。         パー・ビーボーの日本にはたいます。         パー・ビーボーの日本の日本にはたいます。         パー・ビーボーの日本の日本の日本の日本の日本の日本の日本の日本の日本の日本の日本の日本の日本の                                                                                                    |
| <ul> <li>※アップ(</li> <li>9.登録確認</li> <li>確認し、</li> <li>登録確認</li> <li>送福デーブル準</li> <li>以下の内容で登録します。</li> <li>よろしければ「登録」 か</li> <li>支店ワーブル登録したデータは、別以</li> <li>取引情報</li> <li>累置各称</li> <li>注取(コメント)</li> <li>フイル/情報</li> <li>最近期定日</li> <li>金融機関ロード</li> <li>金融機関ロード</li> <li>支店コード</li> <li>支店3</li> <li>対応期号</li> <li>低額人コード</li> <li>低額人コード</li> <li>低額人コード</li> <li>低額人コード</li> <li>低額人コード</li> <li>低額人カナ名称</li> <li>合計件数</li> </ul>                                                                                                    | <ul> <li>コード中の画面が表示されます。</li> <li>認の画面が表示されるので、内容を</li> <li>「登録」をクリック。</li> <li>CERT22</li> <li>B - 裏         <ul> <li>アッカード階</li> <li>アッカード階</li> <li>アボード間</li> <li>アボード間</li> </ul> </li> <li>B - 裏         <ul> <li>アッカード階</li> <li>アボード間</li> </ul> </li> <li>B - 裏         <ul> <li>アッカード間</li> <li>アボード間</li> </ul> </li> <li>B - 裏         <ul> <li>アッカード間</li> <li>アボード間</li> <li>アボード間</li> <li>アボード間</li> <li>アボード間</li> </ul> </li> <li>B - 裏         <ul> <li>ア - ド間</li> <li>アボード間</li> <li>ア - ド間</li> <li>アボード間</li> <li>ア - ド間</li> <li>ア - 市 - 市 - 市 - 市 - 市 - 市 - 市 - 市 - 市 -</li></ul></li></ul>                                                                                                    | ▲ 外部ファイル送受信メニュー          外部ファイル送受信メニュー         外部ファイル送信         外部ファイル送信         外部ファイル送信         水配の単位・送信だけいます。         パロファイル送信         パロファイル送信         パロファイル         パロロー         パロロー         パロロー         パロロー         パロロー         パロロー         パロロー         パロロー         パロロー         パロロー         パロロー         パロロー         パロロー         パロロー         パロロー         パロロー         パロロー         パロロー         パロロー         パロロー         パロロー                                                                                                    |
| <ul> <li>※アップ(</li> <li>9.登録確認</li> <li>確認し、</li> <li>登録確認</li> <li>送電デーバ準</li> <li>以下の内容で登録します<br/>よろしければ「登録」,<br/>支示中の外部ワアイル<br/>登録したデータは、別以</li> <li>取引情報</li> <li>累累名称</li> <li>注版(コメント)</li> <li>ファイル/情報</li> <li>基品環境回</li> <li>支店コード</li> <li>支店名</li> <li>現金新号</li> <li>低額人コード</li> <li>低額人コード</li> </ul>                                                                                                    | <ul> <li>コード中の画面が表示されます。</li> <li>認の画面が表示されるので、内容を</li> <li>「登録」をクリック。</li> <li>CENT22</li> <li>A (2000)</li> <li>A (2000)</li> <li>CENT22</li> <li>A (2000)</li> <li>CENT22</li> <li>CENT22</li> <li>CE</li></ul>                                                                                                    | ▲ 外部ファイル送受信メニュー          パ部ファイル送受信メニュー         パギファイル送信         パギファイル送信         パギファイル送信         パギファイル送信         パギファイル送信         パギファイル送信         パギファイル送信         パギファイル送信         パギファイル送信         パギファイル送信         パギファイル送信         パギファイル送信         パギファイル送信         パギファイル送信         パギファイル送信         パギファイル送信         パギロアイル送信         パギロアイル送信         パギロアイル送信         パギロアイル送信         パギロアイル受信         パギロアイル受信         パギロアイル受信         パギロアイル受信         パギロアイル受信         パギロアイル受信         パギロアイル受信         パギロアイル受信         パギロアイル受信         パギロアイル受信         パギロアイル受信         パギロアイル受信         パギロアイル受信         パギロアイル受信         パギロアイル受信         パギロアイル受信         パギロアイル         パギロアイル         パギロア・シャー         パギロア・シャー         パギロア・シャー         パギロア・シャー         パギロア・シャー         パギロア・シャー         パギロア・シャー         パギロア・シャー </td                                                                                                    |
| <ul> <li>※アップ(</li> <li>9.登録確認</li> <li>2登録確認</li> <li>送借テゴル部</li> <li>以下の内容で登録します<br/>よろしければ「登録」オ<br/>表示中の外部ファイルル<br/>登録したデータは、別災</li> <li>取引情報</li> <li>累悪名称</li> <li>注取(コメント)</li> <li>ファイル/情報</li> <li>         基込馬定日</li> <li>会議職同コード</li> <li>会議職同コード</li> <li>支度名</li> <li>用会報</li> <li>二下</li> <li>支度名</li> <li>用会報</li> <li>二下</li> <li>支度名</li> <li>用会報</li> <li>二下</li> <li>支度名</li> <li>三番号</li> <li>依頼人コード</li> <li>佐頼人コード</li> <li>佐頼人カナ名称</li> <li>会計金額</li> </ul>                                                                                                    | <ul> <li>コード中の画面が表示されるので、内容を</li> <li>認の画面が表示されるので、内容を</li> <li>「登録」をクリック。</li> <li>CENT272</li> <li>P 服</li> <li>アップロード階</li> <li>P 服</li> <li>アップロード階</li> <li>P 服</li> <li>アップロード階</li> <li>P 服</li> <li>P の</li> <li>P の<td>▲ 外部ファイル送受信メニュー          パ部ファイル送受信メニュー         パギファイル送信         パギファイル送信         パギファイル送信         パギファイル送信         パギファイル送信         パギファイル送信         パギファイル送信         パギファイル送信         パギファイル送信         パギファイル送信         パギファイル送信         パギファイル受信         パギロアイル送信         パギロアイル送信         パギロアイル受信         パギロアイル受信         パギロアイル受信         パギロアイル受信         パギロアイル受信         パギロジャル         パギロジャル     &lt;</td></li></ul>                                                                                                    | ▲ 外部ファイル送受信メニュー          パ部ファイル送受信メニュー         パギファイル送信         パギファイル送信         パギファイル送信         パギファイル送信         パギファイル送信         パギファイル送信         パギファイル送信         パギファイル送信         パギファイル送信         パギファイル送信         パギファイル送信         パギファイル受信         パギロアイル送信         パギロアイル送信         パギロアイル受信         パギロアイル受信         パギロアイル受信         パギロアイル受信         パギロアイル受信         パギロジャル         パギロジャル     <                                                                                                    |
| <ul> <li>※アップ(</li> <li>9.登録確認</li> <li>2登録確認</li> <li>送借テブル器</li> <li>以下の内容で登録します<br/>よろしければ「登録」オ<br/>表示中の外部ファイルム<br/>登録したデータは、別送</li> <li>取引情報</li> <li>累隆名称</li> <li>注取(コメント)</li> <li>ファイル/情報</li> <li>郵込馬定日</li> <li>会議職同コード</li> <li>会議職同コード</li> <li>会議職同コード</li> <li>会議職同コード</li> <li>会議職同コード</li> <li>会議職同コード</li> <li>会議職同コード</li> <li>会議職同コード</li> <li>会議職同コード</li> <li>会議職同コード</li> <li>会議職同コード</li> <li>会議職司</li> <li>可座勝弓</li> <li>依頼人カナ名称</li> <li>合計金額</li> <li>キャンセル</li> </ul>                                                                                                    | <ul> <li>コード中の画面が表示されるので、内容を</li> <li>認の画面が表示されるので、内容を</li> <li>「登録」をクリック。</li> <li>CENT22</li> <li>P 服&lt; アッカード階</li> <li>P 服</li> <li>アメカード間</li> <li>P の場合は、「印刷条件指定</li> <li>P ののし</li> <li>D10</li> <li>D270</li> <li>電源価</li> <li>D26148</li> <li>D000187663</li> <li>P がけサッビアン</li> <li>P のの条件指定</li> <li>P の条件指定</li> <li>P の条件指定</li> </ul>                                                                                                    | ▲ 外部ファイル送受信メニュー           パボファイル送信         パボファイル送信           パボファイル送信         パボファイル送信           パボファイル送信         パボファイル送信           パボファイル送信         パボファイル送信           パボファイル送信         パボファイル送信           パボファイル送信         パボファイル送信           パボファイル送信         パボファイル送信           パボファイル送信         パボファイル送信           パボファイル受信         パボファイル受信の連結果を印刷できます。           パボロボード         パボロボード           パボロボード         パボロボー           パボロボード         パボロボー           パボロボー         パボロボー           パボロボー         パボロボロボー           パボロボロボー         パボロボロボー           パボロボロボロボロボロボロボロボロボロボロボロボロボロボロボロボロボロボロボロ                                                                                                    |
| <ul> <li>※アップ(<br/>9.登録確認<br/>確認し、</li> <li>空録した。</li> <li>空録のた。</li> <li>空録のた。</li> <li>空録のた。</li> <li>ジェックル</li> <li>登録をす。</li> <li>ジェックル</li> <li>支ェックの第のアイル</li> <li>登録したデータは、別ジ</li> <li>取引情報</li> <li>累累名称</li> <li>注版(コメント)</li> <li>ファイル/情報</li> <li>基準の</li> <li>シェック</li> <li>シェック</li> <li>ション</li> <li>ション</li> <li>シェック</li> <li>ション</li> <li>ション</li> <li>シェック</li> <li>ション</li> <li>ション</li> <li>ション</li> <li>ション</li> <li>ション</li> <li>ション</li> <li>ション</li> <li>ション</li> <li>ション</li> <li>ション</li> <li>ション</li></ul> | <ul> <li>コード中の画面が表示されるので、内容を</li> <li>認の画面が表示されるので、内容を</li> <li>「登録」をクリック。</li> <li>CENT22</li> <li>P 表 7,70-F数 70%</li> <li>P 表 7,70-F数 70%</li> </ul>                                                                                                    | ▲ 外部ファイル送受信メニュー          パ部ファイル送受信メニュー         パギファイル送信         パギファイル送信         パギファイル送信         パギファイル送信         パギファイル送信         パギファイル送信         パギファイル送信         パギファイル送信         パギファイル送信         パギファイル送信         パギファイル送信         パギファイル受信         パギロアイル送信         パギロアイル送信         パギロアイル受信         パギロアイル受信         パギロアイル受信         パギロアイル受信         パギロアイル受信         パギロジャー         パギロジャー     <                                                                                                    |
| <ul> <li>※アップ(</li> <li>9.登録確確。</li> <li>確認し、</li> <li>登録確認</li> <li>送電デーバ準</li> <li>以下の内容で登録します。</li> <li>よろしければ「登録」, 市</li> <li>登録したデータは、別近</li> <li>取引情報</li> <li>累居名称</li> <li>注尿(コメント)</li> <li>ファイル/情報</li> <li>基品環境回</li> <li>支店コード</li> <li>支店る</li> <li>第金額</li> <li>支店コード</li> <li>支店る</li> <li>第金額</li> <li>二尾番号</li> <li>低額人コード</li> <li>佐額人コード</li> <li>佐額人カナ名称</li> <li>合計件数</li> <li>合計件数</li> <li>キャンセル</li> </ul>                                                                                                    | <ul> <li>コード中の画面が表示されるので、内容を</li> <li>認の画面が表示されるので、内容を</li> <li>「登録」をクリック。</li> <li>CENT22</li> <li>P 表 7,70-FWi 2040</li> <li>F</li> <li>F<!--</td--><td>▲ 小部ファイル送受信メニュー ● ●<!--</td--></td></li></ul>                                                                                                    | ▲ 小部ファイル送受信メニュー ● ● </td                                                                                                    |

51

| 送<br>以下の内容で承認しまう<br>よろしければ利用者確認<br>表示中の外部ファイルの<br>取点は548 | (第7-77-6年初 9世アンイル9位 9年20年7月9日)<br>第2日前日日日日日日日日日日日日日日日日日日日日日日日日日日日日日日日日日日日                                                                                                    |
|----------------------------------------------------------|----------------------------------------------------------------------------------------------------|
|                                                          | (come                                                                                                    |
| 0.0                                                      | SPACE AND ADDRESS AND ADDRESS ADDRESS |
| 211114                                                   | 18403913111880499088                                                                                                    |
| 32 is ti                                                 | THE AD                                                                                                    |
| 果商名称                                                     | 総合版3.                                                                                                    |
| 注訳 (コメント)                                                |                                                                                                    |
| ファイル情報                                                   |                                                                                                    |
| 新込机定日                                                    | 02月08日                                                                                                    |
| 会融機関コード                                                  | 0188                                                                                                    |
| 金融编辑名                                                    | 4127                                                                                                    |
| 支店コード                                                    | 101                                                                                                    |
| 支闭名                                                      | K077                                                                                                    |
| 预金额目                                                     | 普通师会                                                                                                    |
| 口座曲号                                                     | 0206148                                                                                                    |
| 依頼人コード                                                   | 0000187663                                                                                                    |
| 信頼人力ナ名称                                                  | 5934479551489564                                                                                                    |
| 会计件数                                                     | 249                                                                                                    |
| 条计条联                                                     | 11,000円                                                                                                    |
|                                                          | 利用者確認暗証番号                                                                                                    |
|                                                          |                                                                                                    |
| 利用者確認確証量号の認識                                             | しいの意です。の問題とないたうに入力してくたさい。                                                                                                    |

## 4.送信テーブル承認・送信画面が表示されます。 状態が「送信待」になると完了。

| 外部ファイ) | し送信データ<br>6-38年1 7月1 | 登録・選択連     | 面にて登録が完了<br>増してください | したデータがこの画面に表              | 示されます。 |      |         |
|--------|----------------------|------------|---------------------|---------------------------|--------|------|---------|
|        | TE                   | PROVING 78 | TUCNCON             |                           |        |      |         |
| MR H   |                      | 信待         | (dcxc) (            | <b>服務委託日</b>              | REE    | 台出作数 | 金額      |
| (¥信    | 時 4052               |            |                     | 18年03月13日 18間04分<br>沖線 太郎 | 02月08日 | 217  | 11,000F |

### 外部ファイル送信

1.「総合/給与振込他(ファイル伝送)」、「外部 ファイル送受信」、「外部ファイル送信/承認・ 送信」の順でクリック。

| <b>() 沖縄銀行</b>           |                 |                      | · • •           | ₹K000       |
|--------------------------|-----------------|----------------------|-----------------|-------------|
| (会)・トップ 稿用<br>入出金        | 派会 资金移動<br>明細版会 | 総合/紛与振込燈<br>(ファイル伝説) | 税金告種料金<br>払込み   | 利用者情報<br>変更 |
| 総合銀込 > 総名<br>外部ファイル送受信 > | 外部ファイル送         | 受信                   | 総合/給与<br>(ファイル伝 | 振込他<br>武送)  |
|                          |                 |                      |                 | BUS         |
|                          |                 | ļ                    |                 |             |
| 外部ファイル送                  | 受信メニュー          |                      |                 | CIBMZ700    |
| 外部ファイル送信<br>登録           | 外部ファイル送         | t信/承認·送信             | t               |             |
| 外部ファイル送信<br>水澤・送信        | 外部ファイル送信の承認・送信: | を行います。               |                 |             |
| 外帯ファイル受信                 | 外部ファイル受信を行います。  |                      |                 |             |
| 通信結果報告書印刷                | 外部ファイル送受信の遺信結果  | を印刷できます。             |                 |             |

2.送信テーブル承認・送信画面が表示されるの で、送信待ちの該当データ(「送信待」)デー タを選択し、「送信」をクリック。

| 外部ファイル送(<br>該当データを選) | ミデータ登録・選択<br>Rして目的のボタン・ | 画面にて登録が完了<br>を押してください。 | したデータがこの画面に表              | 示されます  |      |            |
|----------------------|-------------------------|------------------------|---------------------------|--------|------|------------|
| ## 26                | 1                       |                        |                           |        |      |            |
| RE RE                | 送信待                     | r (HKKE) R             | 最終更新日<br>更新者              | 1628   | 6H6R | 2 <b>0</b> |
| 送信待                  | 863                     |                        | 18年03月13日 18時04分<br>沖縄 太郎 | 02月08日 | 247  | 11,000F    |

### 3.外部ファイル送信 送信確認の画面が表示されるので、内容確認後「利用者確認暗証番号」 を入力し、「送信」をクリック。

| 送信テーブル手の                               | 1. 送信 外部ファイル法           | ● 計算機構成 外前ファイル送信 送信結果    |
|----------------------------------------|-------------------------|--------------------------|
| 王の内容で送信します                             |                         |                          |
| トろしければ利用者確認                            | 。<br>暗証番号を入力して、「送信」ボタンを | 押してください。                 |
| 医马利森中枢                                 |                         |                          |
| 秋飯                                     | 送信符                     |                          |
| 登録日時                                   | 18年03月14日 12時54分23秒     |                          |
| 型録者                                    | 沖銀 太郎                   |                          |
| 永認目時                                   | 18年03月14日 12時54分47秒     |                          |
| 乐题者                                    | 沖銀 太郎                   |                          |
| 業務名称                                   | 総合振込                    |                          |
| 注釈 (コメント)                              |                         |                          |
| サイクル番号                                 | 半角数字2桁 ※サイクル番号が末3       | 入力の場合は、自動探話します。          |
| ファイル活暢                                 |                         |                          |
|                                        |                         |                          |
| 振込指定目                                  | 03月20日                  |                          |
| 金融機関コード                                | 0188                    |                          |
| 金融機関名                                  | 71220                   |                          |
| 支店コード                                  | 101                     |                          |
| 交通名                                    | 8272                    |                          |
| 預業種目                                   | 0206148                 |                          |
| 口座書与                                   | 0206148                 |                          |
| イロシュート                                 | 0000187003              |                          |
| 依頼人力ナ名称                                | 83488 72372             |                          |
| 合计会路                                   | 46円                     |                          |
|                                        |                         | ── 利用者確認暗証番号             |
|                                        |                         |                          |
| 100 #18/15/08/17 #6 12 -0-15/17        |                         |                          |
| CTER BERTHER PROPERTY AND A CONTRACTOR |                         | W 65 25 W 195 - 1 7 25 7 |
| 利用者確認地证券与                              | (an)                    | TRANSFO TEM              |
|                                        | ソフトウェアキーホード             |                          |
|                                        |                         |                          |
| □ ご注意事項                                |                         |                          |
| 最終受付時間は、指定日                            | の前営業日16時までとなります。(9営業日前  |                          |
| ※金額修正や中止処理等                            | を行う場合、ご来店頂いてのお手続きが必要    | 四日                       |
| その高朝日宮巣日に送します。                         | 18を17つた場合。お手続きや操作が間に合わ  | ので2宮第日前の法信をおすすめい         |
|                                        |                         | V                        |
| allow Note the                         | 100.477                 |                          |
|                                        | A5.144                  |                          |

| 4.パスワ-<br>スワート<br>し、「実     | -ド入力画面が表示されます。<br><sup>×</sup> 」、「 <b>ファイルアクセスキー</b> 」<br><b>行</b> 」をクリック。  | 「 <b>全銀パ</b><br>を入力 |
|----------------------------|-----------------------------------------------------------------------------|---------------------|
| パスワードフ                     | <b>し</b> 力                                                                  | CIBMZ903            |
| 全銀パスワードとファー<br>全銀パスワード・ファー | イルアクセスキーが必要です。<br>イルアクセスキーを入力して、「実行」ボタンを押してください。<br>半角気数字0桁                 |                     |
| 全銀バスワード                    |                                                                             | <u>+</u><br>₩<      |
| ファイルアクセスキー                 | <ul> <li>中月央数字6hb</li> <li>ショー</li> <li>ショー</li> <li>ソフトウェアキーボード</li> </ul> | +                   |
| キャンセル                      | 実行                                                                          |                     |

#### ※送信中の画面が表示されます。

5.外部ファイル送信 送信結果の画面が表示されるので、ステータスが「正常送信」になっていることを確認してください。印刷を行ってから、「確認」をクリック。

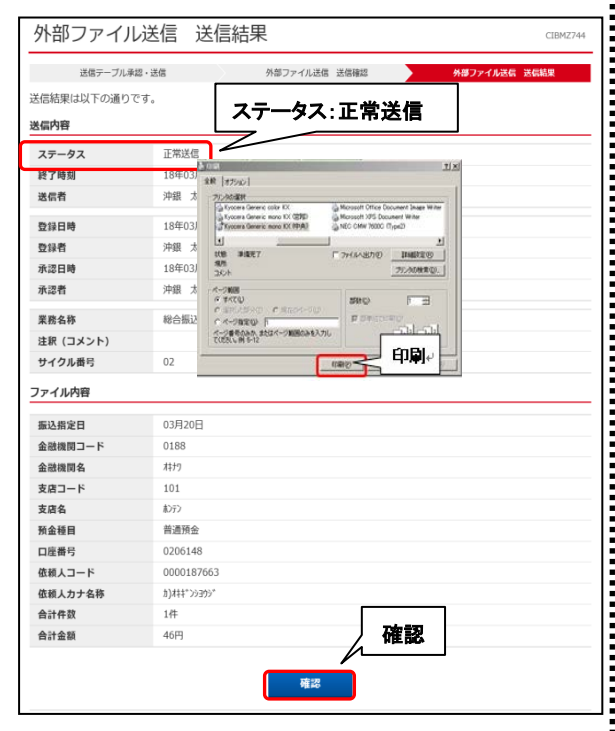

## 外部ファイル受信

▶送信したデータの結果受信を行います。

受信テーブルの作成<事前準備>

1.「総合/給与振込他(ファイル伝送)」、「外部 ファイル送受信」、「外部ファイル受信」の順 でクリック。

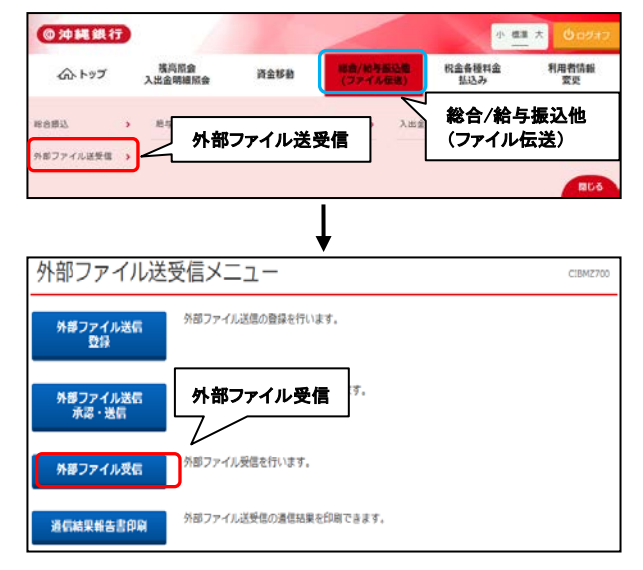

### 2.受信テーブル登録・選択画面が表示されるの で、「新規登録」をクリック。

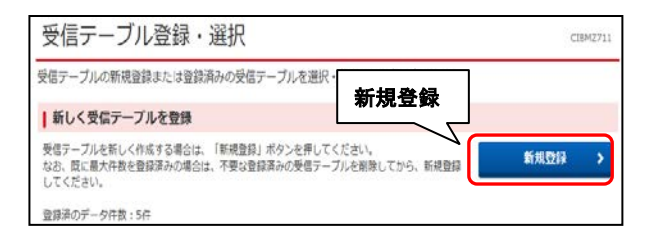

3.受信テーブル登録画面が表示されるので、 該当の「業務名称」「データ形式」を選択し、 必須項目を入力の上、「登録」をクリック。

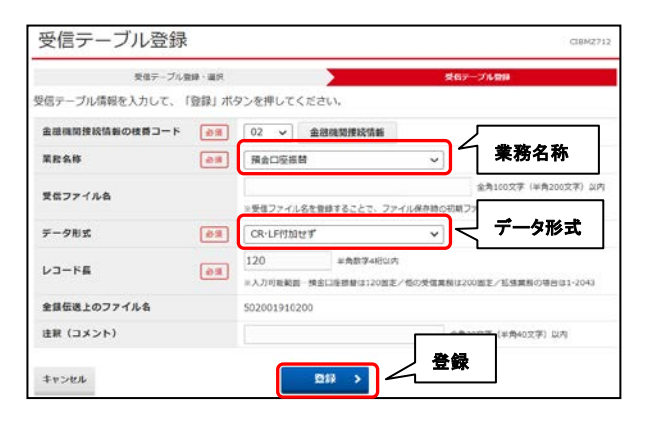

| 受信                                                                                                    | テーブル登                                                                                                    | 録・選択                                                                                                    |                               |                                   | C10H27                             |
|----------------------------------------------------------------------------------------------------|----------------------------------------------------------------------------------------------------|----------------------------------------------------------------------------------------------------|-------------------------------|-----------------------------------|------------------------------------|
| を信デ・                                                                                                    | ーブルの新規登録また                                                                                                    | は登録済みの受信テーブル                                                                                                    | を違訳・修正・削除等                    | を行います。                            |                                    |
| 新し                                                                                                    | く受信テーブルを                                                                                                    | <b>数</b> 词                                                                                                    |                               |                                   |                                    |
| 受信デ<br>なお、<br>してく、<br>登録済                                                                                                    | ーブルを新しく作成する<br>既に最大件数を受録済み<br>ださい。<br>のデータ件数:5件                                                                                                    | 場合は、「新規登録」ボタン<br>の場合は、不要な登録済みの                                                                                           | を押してください。<br>受信テーブルを削除してf     | から、新規登録 新5                        | 現登録 >                              |
|                                                                                                    |                                                                                                    |                                                                                                    |                               |                                   |                                    |
| <ul> <li>受信</li> <li>受信</li> <li>受信</li> <li>受信</li> <li>受信</li> <li>受信</li> <li>利益</li> <li>利益</li> </ul>                                                                                                    | マープルを選択<br>ーブルを選択して、「次<br>ーブルを修正する場合は<br>ーブルを削除する場合は                                                                                                    | ハ」ボタンを押してください<br>に「修正」ボタンを押してく<br>に「削除」ボタンを押すか、                                                                          | 。<br>ださい。<br>『詳細』ボタンを押して、     | 受信テーブル詳細情報画面から                    | テってください.                           |
| ● 受信<br>受信テ<br>受信<br>受信<br>受信<br>テ<br>・<br>40<br>正<br>夏信<br>兄<br>テ<br>の<br>二<br>の<br>一<br>の<br>の<br>の<br>の<br>の<br>の<br>の<br>の<br>の<br>の<br>の<br>の<br>の<br>の<br>の<br>の                                                                                                    | マープルを選択<br>- ブルを選択して、「次<br>- ブルを培正する場合は<br>- ブルを検証する場合は<br>- ブルを検証する場合は<br>- 単総名称                                                                                                    | (ハ) ボタンを押してください<br>(特征) ボタンを押してく<br>(特征) ボタンを押すか、<br>(前位) ボタンを押すか、<br>(注釈 (コメント)                                         | ださい。<br>「詳細」ボタンを押して、<br>算得受保証 | 受信テーブル詳細情辞美国から3<br><b>受信者</b>     | 守ってください。<br>評議                     |
| <ul> <li>受信</li> <li>受信</li> <li>受信</li> <li>デデ</li> <li>修信</li> <li>登信</li> <li>受信</li> <li>デデ</li> <li>総</li> <li></li> <li></li></ul> <li></li> <li></li> <l< td=""><td><ul> <li>テーブルを選択</li> <li>ブルを進択して、「次<br/>ーブルを格正する場合は</li> <li>ブルを検証する場合は</li> <li>ブルを解放する場合は</li> <li>ガルを解放する場合は</li> <li>第8</li> <li>第8</li> <li>第9</li> <li>第8</li> <li>第9</li> <li>第8</li> <li>第8</li> <li>第8</li> <li>第9</li> <li>第8</li> <li>第8</li> <li>10</li> <li>10</li> <li>10</li> <li>10</li> <li>10</li> <li>10</li> <li>10</li> <li>10</li> <li>10</li> <li>10</li> <l< td=""><td>ペリ ボタンを押してください<br/>、(特正) ボタンを押してく<br/>、(前国) ボタンを押すか、<br/>注釈(コメント)</td><td>ださい。<br/>「詳細」ボタンを押して、<br/>最終愛者印</td><td>受信テーブル詳細情能英国から<br/><b>受信者</b><br/>・</td><td>守ってください。<br/><b>戸田</b><br/><b>戸田</b></td></l<></ul></td></l<> | <ul> <li>テーブルを選択</li> <li>ブルを進択して、「次<br/>ーブルを格正する場合は</li> <li>ブルを検証する場合は</li> <li>ブルを解放する場合は</li> <li>ガルを解放する場合は</li> <li>第8</li> <li>第8</li> <li>第9</li> <li>第8</li> <li>第9</li> <li>第8</li> <li>第8</li> <li>第8</li> <li>第9</li> <li>第8</li> <li>第8</li> <li>10</li> <li>10</li> <li>10</li> <li>10</li> <li>10</li> <li>10</li> <li>10</li> <li>10</li> <li>10</li> <li>10</li> <l< td=""><td>ペリ ボタンを押してください<br/>、(特正) ボタンを押してく<br/>、(前国) ボタンを押すか、<br/>注釈(コメント)</td><td>ださい。<br/>「詳細」ボタンを押して、<br/>最終愛者印</td><td>受信テーブル詳細情能英国から<br/><b>受信者</b><br/>・</td><td>守ってください。<br/><b>戸田</b><br/><b>戸田</b></td></l<></ul> | ペリ ボタンを押してください<br>、(特正) ボタンを押してく<br>、(前国) ボタンを押すか、<br>注釈(コメント)                                                           | ださい。<br>「詳細」ボタンを押して、<br>最終愛者印 | 受信テーブル詳細情能英国から<br><b>受信者</b><br>・ | 守ってください。<br><b>戸田</b><br><b>戸田</b> |
| 受信           受信                                                                                                    | アーブルを選択           ーブルを選択して、「次<br>ーブルを検証する場合は           ーブルを検証する場合は           プルを検証する場合は           プルを加速する場合は           プルを加速する場合は           プルを加速する場合は                                                                                                    | <ul> <li>ハ」ボタンを押してください。</li> <li>(毎日)ボタンを押してく</li> <li>(毎日)ボタンを押すか。</li> <li>(毎日)ボタンを押すか。</li> <li>(日本)(コメント)</li> </ul> | ださい。<br>「詳細」ボタンを押して、<br>最終受信日 | 受信テーブル.詳細情報画面から3<br>受信者<br>・<br>・ | 行ってください。<br>デ組<br>戸組<br>戸組<br>評組   |
| 受信           受信           受信           受信           受信           受信           受信           受信           受信           受信           受信           受信           受信           受信           受信           受信           受信           受信           通信           の           の           の           の           の           の                                                                                                    | デーブルを選択           ーブルを選択して、次、<br>ーブルを推正する場合は<br>ーブルを推定する場合は           ・ブルを載むはない           ・ブルを載むはない           ・「加速           ・「加速           ・「加速           ・「加速           ・「加速           ・「加速           ・「加速           ・「加速           ・「加速           ・「加速           ・「加速           ・「加速           ・「加速           ・「加速           ・「加速           ・・・・・・・・・・・・・・・・・・・・・・・・・・・・・・・・・・・・                                                                                                    | <ul> <li>ハリボタンを押してくたさい</li> <li>(特圧)ボタンを押してく</li> <li>(制陸)ボタンを押すか</li> <li>(制陸)ボタンを押すか</li> <li>(計製 (コメント)</li> </ul>    | ださい。<br>「詳細」ボタンを押して、          | 受信テーブル詳細情報調査から3                   | Fot <tition< td=""></tition<>      |
| ● 受信<br>受受受受 ● 日本<br>一般の ● ● ● ● ● ● ● ● ● ● ● ● ● ● ● ● ● ● ●                                                                                                    | マーブルを選択           ーブルを選択して、「な<br>ーブルを指定する場合は           ーブルを指定する場合は           単数のの           東京名等           入出血気引相間           第五口伝信等           資金口伝信等                                                                                                    | <ul> <li>ハッンを押してくたさい</li> <li>(物圧)ボタンを押してく</li> <li>(物圧)ボタンを押すか、</li> <li>(制陸)ボタンを押すか、</li> <li>(諸数 (コメント)</li> </ul>    | ださい。<br>「詳細」ボタンを押して、<br>最終受賞D | 受信テーブル詳細情報調査から3                   | 示ってください。                           |

### 外部ファイルの受信

1.「総合/給与振込他(ファイル伝送)」、「外部 ファイル送受信」、「外部ファイル受信」の順 でクリック。

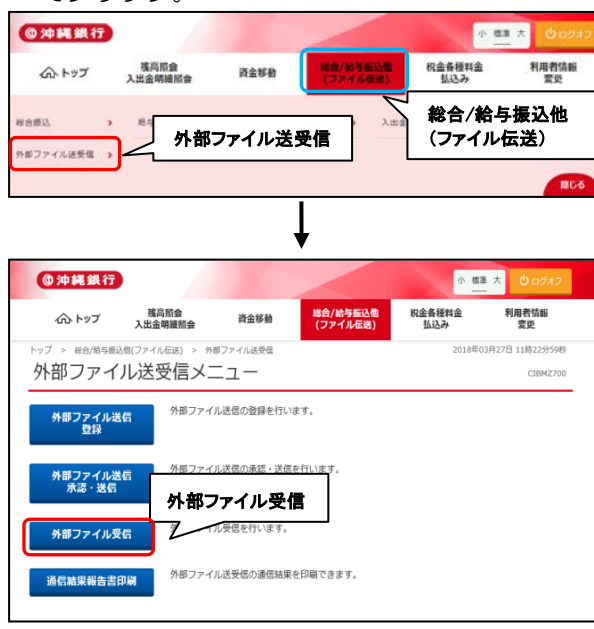

### 2.受信テーブル登録・選択の画面が表示され るので、該当データを選択後、「次へ」をク

|                   | ーブルの新規登録また                                | は登録済みの受信テーブル                                      | を選択・修正・剤除等                | を行います。          |                   |
|-------------------|-------------------------------------------|---------------------------------------------------|---------------------------|-----------------|-------------------|
| 新し                | く受信テーブルを                                  | <b>D</b> 49                                       |                           |                 |                   |
| 受信テ<br>なお、<br>してく | ーブルを新しく作成する<br>鼠に最大件数を登録済み<br>ださい。        | 場合は、「新規登録」ボタンで<br>の場合は、不要な登録済みの                   | を押してください。<br>愛信テーブルを削除してカ | から、新規登録 新た      | 19217             |
| 登绿济               | のデータ件数:5件                                 |                                                   |                           |                 |                   |
| 受任                | 「テーブルを選択                                  |                                                   |                           |                 |                   |
| 受信テ<br>受信テ        | ープルを選択して、「次<br>ープルを停正する場合は<br>ープルを削除する場合は | へ」ボタンを押してください。<br>、「侍臣」ボタンを押してく1<br>」「前陰」ボタンを押すか、 | ささい。<br>「詳細」ボタンを押して、      | 受信テーブル詳細情報画面からる | テってください           |
| HR<br>BR          | ##8%                                      | 注釈 (コメント)                                         | <b>高校交乐</b> 山             | 268             | 718               |
| 0                 | 入由金数引稿器                                   |                                                   |                           |                 | 210               |
|                   | 340689                                    |                                                   | 1                         |                 | Prist             |
|                   |                                           |                                                   |                           |                 |                   |
| 0                 | 预会口应很帮                                    |                                                   | 131                       |                 | 10.00             |
| 0                 | 7640469<br>7640469                        |                                                   | 147                       |                 | 71                |
| 0 0 0             | 941459<br>941455<br>941455                |                                                   | 14<br>14                  |                 | 710<br>710<br>710 |

3.外部ファイル受信確認の画面が表示されるの で、「利用者確認暗証番号」を入力後、「受信」

| 714227 172                   | 702-96-9281                                                                                                    | CIBM2          |
|------------------------------|----------------------------------------------------------------------------------------------------|----------------|
| 受信テーブル連鎖                     | Krocers Generic more IX (275)     Microsoft 075 Document Wither     Krocers Generic more IX (1944)     NEC CMW 1600C (7);ps2) | 外部ファイル受信結果     |
| 外部ファイルを受信しま<br>利用者確認暗証番号を入   |                                                                                                    |                |
| ファイルを再受信する場                  | A-2008                                                                                                    | (タンを押してください。   |
| 果務名称                         |                                                                                                    |                |
| 注釈 (コメント)                    | イージョーキャット またロイージ 範囲のみを入力し ししししし                                                                                               |                |
| サイクル番号                       |                                                                                                    | 昔します。          |
|                              |                                                                                                    |                |
| 自由者論語論理解書の語序が                | 利用者で                                                                                                    | <b>記</b> 暗証番号  |
| 利用者確認地証券号の認証が                | 利用者の<br>必要です。お簡違えないように入力してください。<br>半条類素が~12月                                                                                  | 主認暗証番号         |
| 利用者確認地証拠号の認証が<br>利用者確認地証券号 ( | が要です。お簡潔えないように入力してください。<br>・<br>・<br>・<br>・<br>・<br>・<br>・<br>・<br>・<br>・<br>・<br>・<br>・                                      | <b>崔認</b> 暗証番号 |

4.パスワード入力の画面が表示されますので、 「全銀パスワード」、「ファイルアクセスキー」 を入力の上「実行」をクリック

|                                      | 「 <b>天IJ</b> 」 とノワワフ。                  |          |
|--------------------------------------|----------------------------------------|----------|
| パスワード入力                              |                                        | CIBMZ903 |
| 全銀パスワードとファイルアクセン<br>全銀パスワード・ファイルアクセン | スキーが必要です。<br>スキーを入力して、「実行」ボタンを押してください。 |          |
| 全銀バスワード  参須                          | 半角英数字6桁<br>ソフトウェアキーボード                 | +        |
| ファイルアクセスキー 谢                         | 半角英数字6倍<br>ソフトウェアキーボード                 | ***      |
| キャンセル                                | <b>※</b> 行 実行                          | 19<br>19 |

※受信中の画面が表示されます。

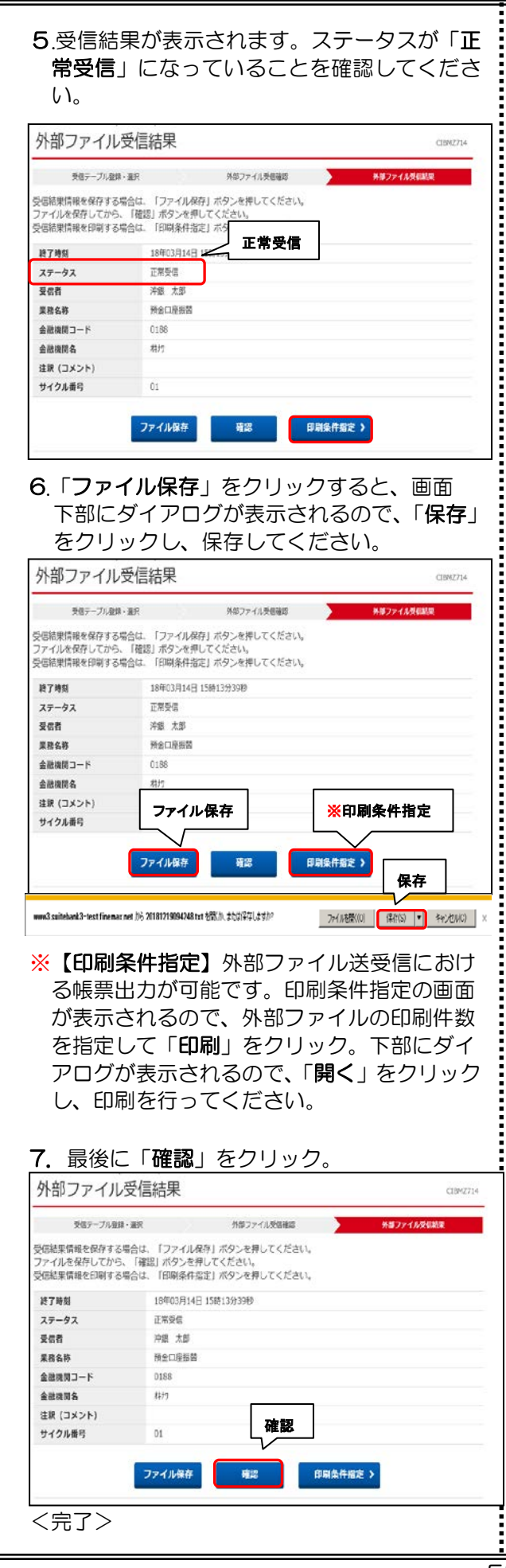

## ファイル伝送データ保管 ~送信結果照会~

- ▶過去に一度送受信した、「ファイル伝送デー タ」や「振込入金明細」「入出金取引明細」を 62日間何度でもダウンロード照会が行えます。
- 1.「総合/給与振込他(ファイル伝送)」、「外部 ファイル送受信」、「外部ファイル受信」の順 でクリック。

| () 冲耗銀行           |                 |       |                      |                 | * O 0847    |
|-------------------|-----------------|-------|----------------------|-----------------|-------------|
| ふトップ              | 残高旅会<br>入出金明細版会 | 资金移動  | 総合/州与新込用<br>(ファイル伝送) | 税金各種料金<br>払込み   | 利用者情報<br>変更 |
| 総合意込<br>外部ファイル送受者 | 外部              | ファイル送 | 受信                   | 総合/給与<br>(ファイル) | ヲ振込他<br>伝送) |
|                   |                 |       |                      |                 | RUS         |

**2.** 外部ファイル送受信メニューで「送信結果照 会」をクリック。

| 外部ファイル送受信メニュー  「18 |                        |  |  |  |
|--------------------|------------------------|--|--|--|
| 日常の取引              |                        |  |  |  |
| 外部ファイル送信           | 外部ファイル送信を行います。         |  |  |  |
| 外部ファイル受信           | 外部ファイル安信を行います。         |  |  |  |
| 道信結果報告書印刷          | 外部ファイル送受信の通信結果を印刷できます。 |  |  |  |
|                    | 送信結果照会                 |  |  |  |
| 過去伝送データの照会         |                        |  |  |  |
| 送信結果關会             | 過去送信データの羽会を行います。       |  |  |  |
| 受信結果服会             | 過去受信データの現会を行います。       |  |  |  |

### 3. 送信結果照会画面で照会したいファイルの 「詳細」をクリック。

| 送信の内容を展<br>送信受付を取済 | 会する場合は、明細を選択<br>する場合は、「詳細」ボタ             | し「詳細」ボタンを押してく)<br>ンを押して、送信結果詳細情報 | ださい。<br>帰画面から行ってくだ | さい          | 1     |
|--------------------|------------------------------------------|----------------------------------|--------------------|-------------|-------|
| 重数名称<br>状態         | 受付時刻<br>送信時刻                             | ファイル形式<br>注釈(コメント)               | 265                | 詳細          | 19.88 |
| 彩合图记<br>建位齐        | 2018年11月30日 13時37分<br>2018年11月30日 13時37分 | 全線フォーマット<br>2003_7確認             | 沖銀50001            | 2019年01月31日 | JY B  |
| 彩合想过<br>法信齐        | 2018年11月29日 13時25分<br>2018年11月29日 13時25分 | 全額フォーマット<br>2003_15職認用           | 沖鑽50001            | 2019年01月30日 | IYH   |
| 和合语记<br>送信者        | 2018年11月26日 14時22分<br>2018年11月26日 14時22分 | 全想フォーマット<br>2003_19確認用           | 沖銀50001            | 2019年01月27日 | NR    |
| 総合療込<br>法信済        | 2018年11月26日 11時04分<br>2018年11月26日 11時04分 | 全様フォーマット<br>2003_16確認用           | 沖橋50001            | 2019年01月27日 | IYB   |
| 彩合细记<br>远信清        | 2018年11月22日 14時46分<br>2018年11月22日 14時46分 | 金額フォーマット<br>2003_4権認用            | 沖銀50001            | 2019年01月23日 | IAR   |
| 彩合想记<br>送信弄        | 2018年11月22日 14時44分<br>2018年11月22日 14時44分 | 全猿フォーマット<br>2003_3確認用            | 沖粮50001            | 2019年01月23日 | 11.8  |

## 4. 送信結果詳細情報画面で、ファイルの保存および印刷を選択してください。

| 外部ファイルの保存・印<br>内容をご確認いただき、<br>表示中の外部ファイルの | 副を行います。<br>「全銀ファイル保存」ボタンを押して<br>明細を印刷する場合には「印刷条件哲 | ください。<br>3定」ボタンを押してください。 |  |  |  |
|-------------------------------------------|---------------------------------------------------|--------------------------|--|--|--|
|                                           |                                                   |                          |  |  |  |
| 人ナーダ人                                     | 10年11日20日 12年27公22年                               |                          |  |  |  |
| 201850<br>24月月                            | 18年11月30日 138537月37日                              |                          |  |  |  |
| ERSB                                      | 総合振込                                              | MARJUUU1<br>NAEJ         |  |  |  |
| ファイル形式                                    | 全観フォーマット                                          |                          |  |  |  |
| 注釈 (コメント)                                 | 2003 7622                                         |                          |  |  |  |
| サイクル番号                                    | 01                                                |                          |  |  |  |
| ファイル情報                                    |                                                   |                          |  |  |  |
| 振込指定日                                     | 12月03日                                            |                          |  |  |  |
| 金融機関コード                                   | 0188                                              |                          |  |  |  |
| 金融機關名                                     | 1779                                              |                          |  |  |  |
| 支店コード                                     | 101                                               |                          |  |  |  |
| 支店名                                       | 1077                                              |                          |  |  |  |
| 預金種目                                      | 普通預金                                              |                          |  |  |  |
| 口座番号                                      | 0931597                                           |                          |  |  |  |
| 依頼人コード                                    | 0000180042                                        |                          |  |  |  |
| 依赖人力ナ名称                                   | n)###*36295*                                      | 全銀ファイル保存                 |  |  |  |
| 合計件数                                      | 1件                                                | 印刷条件指定                   |  |  |  |
| 合計金額                                      | 7,723円                                            |                          |  |  |  |

| ファイル伝送データ保管                                                           |          |
|-----------------------------------------------------------------------|----------|
| ~受信結果照会~                                                              |          |
| <ol> <li>1.「総合/給与振込他(ファイル伝送)」、「外部<br/>ファイル送受信」、「外部ファイル受信」の</li> </ol> | ß<br>頂   |
| でクリック。                                                                |          |
|                                                                       | ジオフ<br>朝 |
|                                                                       |          |

**2.** 外部ファイル送受信メニューで「受信結果照 会」をクリック。

| 外部ファイル送    | 受信メニュー                 | CIBMZ700 |
|------------|------------------------|----------|
| 日常の取引      |                        |          |
| 外部ファイル送信   | 外部ファイル送信を行います。         |          |
| 外部ファイル受信   | 外部ファイル受信を行います。         |          |
| 通信結果報告書印刷  | 外部ファイル送受信の通信結果を印象できます。 |          |
| 過去伝送データの隔会 |                        |          |
| 送信結果恆会     | 受信結果照会                 |          |
| 受信結果服会     | 「日本見信データの脳会を行います。      |          |

3. 受信結果照会画面で照会したいファイルの 「詳細」をクリック。

| と言の内容を照        | 会する場合は、明細を選択                             | し「詳細」ボタンを押して            | こください。         | -           | -   |
|----------------|------------------------------------------|-------------------------|----------------|-------------|-----|
| 夏府名称<br>状態     | 受付转期<br>受信转期                             | ファイル形式<br>注釈 (コメント)     | 交信者            | 「詳細         | 5   |
| 据达入全明题<br>受信语  | 2018年11月29日 15禄57分<br>2018年11月29日 15禄58分 | XMLフォーマット<br>2003_6確認   | <b>沖銀50001</b> | 2019年01月30日 | 詳細  |
| 入出金取引明細<br>受催済 | 2018年11月26日 13時41分<br>2018年11月26日 13時41分 | XMLフォーマット<br>2003_10確認用 | 沖銀50001        | 2019年01月27日 | IXE |

Ē

| 4. | 受信結果詳細情報画面で、ファイルの保存お |
|----|----------------------|
|    | よび印刷を選択してください。       |

| 受信結果詳細情                                                    | 報 08842754                                                             |
|------------------------------------------------------------|------------------------------------------------------------------------|
| ボファイルの保存・印刷を行い<br>容をご確認いただき、「主意」<br>示中の外部ファイルの明細を6<br>移動内容 | います。<br>ファイル保存」「XMLファイル保存」ボタンを押してください。<br>次期でを場合には「谷敷条件指定」ボタンを押してください。 |
| 7-07                                                       | 1948                                                                   |
| A7-9A                                                      | 108118308 (F#F04304)                                                   |
| R J HIM                                                    | 184114291 150503305                                                    |
| NR00                                                       | #3.1.4.9##                                                             |
| あいらか                                                       | XML 7# - 70 h                                                          |
| (コメント)                                                     | 2003 61815                                                             |
| サイクル動用                                                     | 01                                                                     |
| 金融EDI情報受信有無                                                | 金融EDI情報あり                                                              |
| ファイル情報                                                     |                                                                        |
| 作成日                                                        | 30#11月26日                                                              |
| 預金額日                                                       | 普通预定                                                                   |
| 教定期間                                                       | 30年11月26日~30年11月29日                                                    |
| 金融機関コード                                                    | 0189                                                                   |
| 金融機関名                                                      | xt+r')+' >20                                                           |
| 支店コード                                                      | 101                                                                    |
| 支店名                                                        | 1075                                                                   |
| 口座勝利                                                       | 2573658                                                                |
| 口座名義人                                                      | 172 - 8196                                                             |
| 振込作数合計                                                     | 5/2                                                                    |
| 振込金額合計                                                     | 全銀ファイル保存 印刷条件指定                                                        |
| 取消件联合計                                                     | MLファイル保存                                                               |
| 取调金額合計                                                     |                                                                        |

### 通信結果報告書印刷

1.「ファイル伝送」、「外部ファイル送受信」、 「通信結果報告書印刷」の順でクリック。

| @沖縄銀行                    | 1            | K          |                     |   | · •             | * 6 вяля    |
|--------------------------|--------------|------------|---------------------|---|-----------------|-------------|
| (な) トップ 入出会              | 高版会<br>I明編版会 | 资金移動       | 総合/総ち振らの<br>(ファイル伝説 | 8 | (金香種料金<br>払込み   | 利用者信報<br>変更 |
| ¥合療込 3 統1<br>外部ファイル送発傷 3 | 外部フ          | ァイル送受      | と信                  |   | 総合/給与<br>、ファイル( | 振込他<br>云送)  |
|                          |              |            |                     |   |                 | 808         |
|                          |              |            | 7                   |   |                 |             |
| 外部ファイル送                  | 受信メニ         | <u>а</u> — |                     |   |                 | CI8MZ700    |
| 日常の取引                    |              |            |                     |   |                 |             |
| 外部ファイル送信                 | 外部ファイルき      | 信を行います。    |                     |   |                 |             |
| 外部ファイル受信                 | 通信結          | 果報告書       | 印刷                  |   |                 |             |
| 通信結果報告書印刷                | 91 - TIE     | 受信の通信結果を問  | 印刷できます。             |   |                 |             |
| 過去伝送データの照会               |              |            |                     |   |                 |             |
| 送信結果版会                   | 過去送信データ      | の照会を行います。  |                     |   |                 |             |
| 受信結果版会                   | 過去受信データ      | の帽会を行います。  |                     |   |                 |             |

2.通信結果報告書印刷範囲指定の画面が表示されるので、印刷範囲を指定後、「印刷」をクリック。画面下部にダイアログが表示されるので、「ファイルを開く」をクリック。

| 通信結果報                   | 告書印刷範囲指定                                        |            | CIBM2004          |
|-------------------------|-------------------------------------------------|------------|-------------------|
| 外部ファイル送受信<br>印刷範囲を指定して、 | の通信結果報告書を印刷します。<br>、「印刷」ボタンを押してください。            |            |                   |
| 印刷範囲指定                  | ■ 2018年03月14日 v 単<br>日7刷 2018年03月14日 v 単        |            |                   |
| 〈 戻る                    | £V\$((RTF) > £V                                 | a(PDF) >   | ファイルを開く           |
| www3suitekank3-test fin | emax net /iら 20181219094248 txt 社歌(小 または)存しますか? | 77(月右間((0) | 梁約3) • キャンセル(C) × |

### 3.必要に応じて印刷を行ってください。

| 通信結果 通信長期 35(0000)伝道タイムアウトー                                                                                                    | an <b>Di</b>                                                                                                 | 12                                                        |
|----------------------------------------------------------------------------------------------------|----------------------------------------------------------------------------------------------------|-----------------------------------------------------------|
| 변度的 (1997) 11:02:03 22:03 (1997) 11:02:03 22:03 (1997) 11:02:03 (1997) 11:02:03 |                                                                                                    |                                                           |
| (1)記載 送倉東第 36(0000)に送きイムアウトー<br>送付開始: 14/02/12 1:20:10 送付助行 14/02,<br>第四二十 21 第620年 423982<br>前朝入 boostroom 14/02/19 1:2018                                                                                                    | 「 単名のペーラを) 「 単単した50 HG<br>「 ペーラ教育な」<br>134 のようにペーラ番号かっただは、工業学<br>利益のようペーラ番号かっただは、工業学<br>利益のようペーラ番号のかっただけ、工業学 |                                                           |
| ※1242年 ※124年年 15(0000)日ボタイムアウトー<br>※12時間に 14/12/12 11:56:23 ※15877 14/02.<br>第四コード 11 第次名が 84年後2<br>(24年入 100017000 ア<br>第624年日 1972日 1959 41年 全部                                                                                                    | 田和和田田 (大孝 王)     田和和田田 (小てのページ 王)                                                                            | - 私大/協小<br>1 秋秋500ページ秋日 [1 ページ ・<br>用が十パスの取定20 (本平和正力し ・) |
| 送信結果 送信業常 34(0000)伝送タイムアウト-<br>送信期時に 14/02/12 11:00:10 送信制作了 14/02.                                                                                                    | <u>*7910400.]</u>                                                                                            | 08 44505                                                  |

| 暗証番号変更                                                                                                    |                                             |
|----------------------------------------------------------------------------------------------------|---------------------------------------------|
| 利用者の暗証番号を変更する作業です。                                                                                                    |                                             |
| <ol> <li>ログオン後、利用者トップページ画面が表示されます。「利用者情報変更」、「利用者暗証<br/>番号変更」の順でクリック。</li> <li>※利用者確認暗証番号変更の場合は、「利用者<br/>確認暗証番号変更」をクリック。</li> </ol>                  |                                             |
| ●沖縄銷<br>利用者暗                                                                                                    | 音証番号<br>自証番号<br>自認暗証番号                      |
| 利用者項征償用者項ご用証書号 、 Eメールアドレス 、<br>文更 、 、 、 、 、 、 、 、 、 、 、 、 、 、 、 、 、 、 、                                                                             |                                             |
| 2.新しい「利用者暗証番号」を入力し、「変更」<br>をクリック。<br>利用者暗証番号変更 (28444)                                                                                              |                                             |
| 利用者物に届号を変更します。<br>以下を入力して、「変更」ボタンを押してください。<br>英字は大文字のみご利用いただけます。                                                                                    |                                             |
| 現在の利用者結議番号  あ液                                                                                                    | ギ角見営歩6~12日       ソフトウェアキーボード       ナ<br>家   |
| 新しい利用者結正最号 参加                                                                                                    | *発展的のため再入力してください。<br>学発展部分〜12日<br>学発展部分〜12日 |
| 3 ご注意事項<br>利用者補益者等項は6行〜12桁の学員実数字で入力してください、セキ: 変更<br>定要することをおすすめします。                                                                                 |                                             |
| キャンセル クリア                                                                                                    | 変更 >                                        |
| <ul> <li>※利用者暗証番号は6桁~12桁の半角英数字での入力となります。</li> <li>セキュリティ上、定期的に変更することをおすすめします。</li> <li>3.利用者暗証番号変更完了の画面が表示されましたら完了。</li> <li>利用者暗証番号変更完了</li> </ul> |                                             |
| 沖銀 太郎 様<br>利用され証料与の変更を完了しました。<br>引き続きご利用される場合は、メニューよりお取引をお選びください。                                                                                   |                                             |
|                                                                                                    |                                             |